# **Barrier-Free® Podiatry Procedures Chair**

Model Numbers:

647

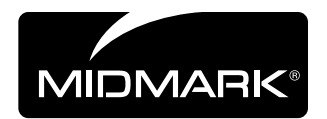

Service and Parts Manual

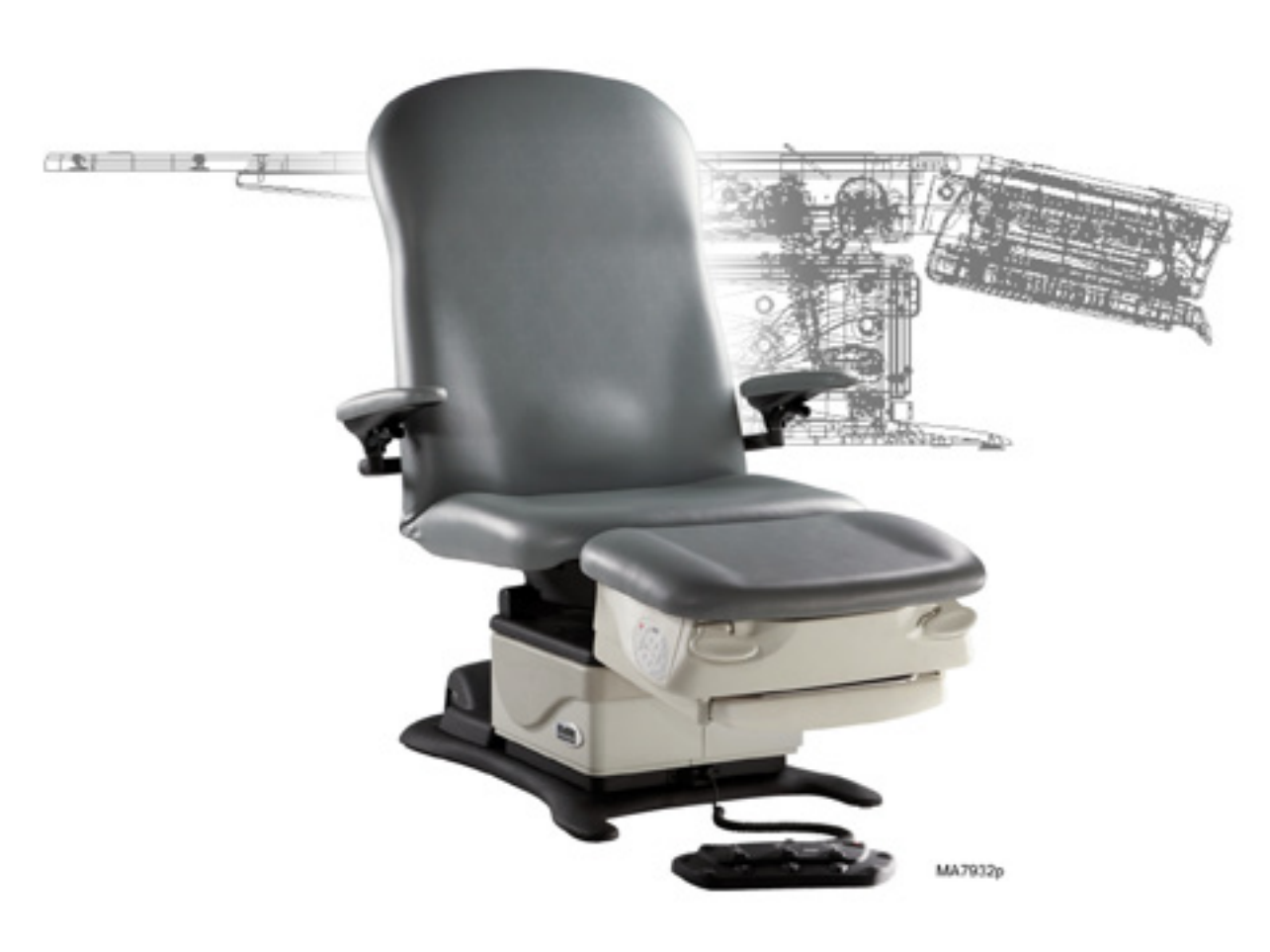

FOR USE BY MIDMARK TRAINED TECHNICIANS ONLY

### **GENERAL INFORMATION**

| <u>Symbols</u> iii             | i |
|--------------------------------|---|
| <u>Ordering Parts</u> ii       | i |
| Serial Number Locationiii      | i |
| Specificationsiv               | 1 |
| Model Identification /         |   |
| <u>Compliance Chart</u> v      | 1 |
| <u>Scheduled Maintenance /</u> |   |
| <u>Cleaning Chart</u> vi       | i |
|                                |   |

#### **TROUBLESHOOTING**

General Info

Section A

Section B

| Troubleshooting Chart  | A-2  |
|------------------------|------|
| Power to the Chair:    |      |
| <u>Standard Base</u>   | A-10 |
| Rotational Base        | A-12 |
| Base Up / Down         | A-14 |
| <u>Back Up / Down</u>  | A-16 |
| <u>Tilt Up / Down</u>  | A-18 |
| Crash Avoidance System | A-20 |
| Position Programming   | A-22 |
| QuickExam Function     | A-24 |
| QuickChair Function    | A-26 |
| Chair Receptacles      | A-28 |
| Rotational Base        |      |
| <u>Brake System</u>    | A-29 |
| Foot Extension         | A-30 |
|                        |      |

#### **TESTING & ADJUSTMENTS**

| Primary Fuses                 | B-2                          |
|-------------------------------|------------------------------|
| Foot Control / Touch Pads     | B-3                          |
| Actuators / Limit Switches:   |                              |
| <u>Base</u>                   | <i>B</i> -7                  |
| <u>Back</u>                   | <i>B</i> -12                 |
| <u>Tilt</u>                   | <i>B</i> -16                 |
| <u>Gas Springs</u>            | <i>B-20</i>                  |
| Chair Receptacles             | B-21                         |
| Main System Transformer       | <i>B</i> -22                 |
| Position Sensors              | <i>B</i> -24                 |
| Main PC Board                 | B-30                         |
| Foot Extension / Limit Switch | <u>ı</u> . <mark>B-33</mark> |
| Rot. Base Brake System        | B-35                         |
|                               |                              |

## ACCESS PROCEDURES

 $\odot$ 

Section

Section

Ш

Section

**Digitally Linked Files** 

| PC Board Cover:          |     |
|--------------------------|-----|
| <u>Standard Base</u>     | C-2 |
| <u>Rotational Base</u>   | C-3 |
| Base Shrouds:            |     |
| Raising (w/ bungee cord) | C-4 |
| Lower / Remove / Install | C-5 |
| Upholstery               | C-6 |
| Foot Extension Covers    | C-7 |
|                          |     |

## WIRING DIAGRAMS

647: <u>(-001 / -002) Standard Base</u>...D-2 <u>(-003 / -004) Rotation. Base</u>...D-3

## EXPLODED VIEWS

647: <u>(-001 / -002) Standard Base</u>...E-2 <u>(-003 / -004) Rotation. Base</u>...E-3

## **REPAIR PROCEDURES & FORMS**

| Actuators / Limit Swi | tches:      |
|-----------------------|-------------|
| <u>Base</u>           | 003-1739-00 |
| <u>Back</u>           | 003-1738-00 |
| <u> </u>              | 003-1915-00 |
| Position Sensors      | 003-1473-00 |
| Main PC Board         | 003-1490-00 |
| <u>Upper Glides</u>   | 003-1509-00 |
| Rotational Base Kit   | 003-1657-00 |
| <u>Gas Springs</u>    | 003-1741-00 |
|                       |             |

Parts Order Form...... 004-0755-00 Comments Form...... 004-0756-00 Color Selector.... www.midmark.com

(\*) Indicates multiple pages due to model / serial number break(s).

## Symbols

#### DANGER

Indicates an imminently hazardous situation which <u>will</u> result in serious or fatal injury if not avoided. This symbol is used only the most extreme conditions.

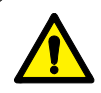

#### WARNING

Indicates a potentially hazardous situation which could result in serious injury if not avoided.

#### Caution

Indicates a potentially hazardous situation which <u>may</u> result in minor or moderate injury if not avoided. It may also be used to alert against unsafe practices

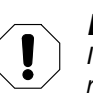

#### Equipment Alert

Indicates a potentially hazardous situation which could result in equipment damage if not avoided.

The symbols below may be used in this manual to represent the operational status of table functions and components.

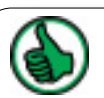

Indicates the function / component is working properly. No action required.

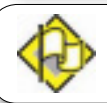

Indicates the function / component is working, but a problem exists.

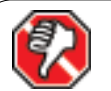

Indicates the function is not working at all, or that the component is faulty.

## **Ordering Parts**

The following information is required when ordering parts:

- Serial number & model number
- Part number for desired part
   (Refer to Section E: Exploded Views & Parts Lists)

Non-warranty parts orders may be faxed to Midmark using the Fax Order Form in the back of this manual.

For warranty parts orders, call Midmark's Technical Service Department with the required information.

Hours: 8:00 am to 5:00 p.m. EST (Monday thru Friday) Phone: 1-800-Midmark

## Serial Number Location

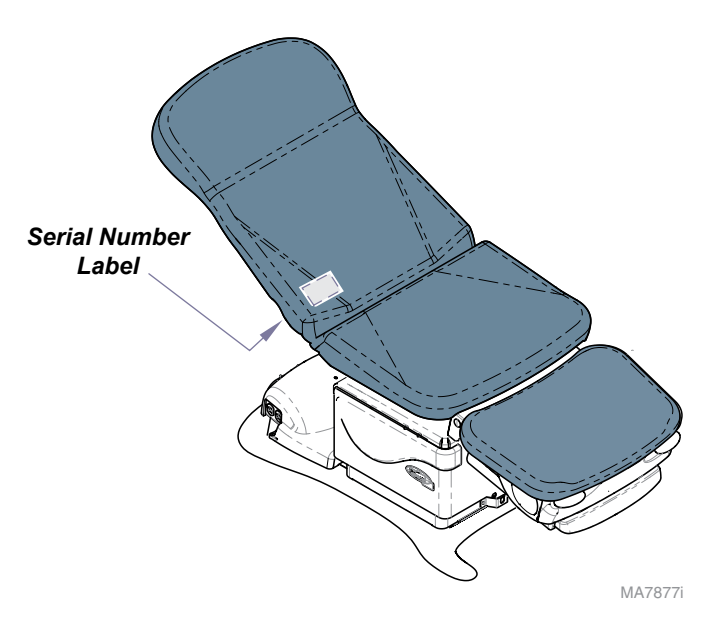

## Specifications

| Patient Weight (max):                    | 450 lbs (204 kg)                                                     |                            |
|------------------------------------------|----------------------------------------------------------------------|----------------------------|
| Weight of Chair:                         | Standard Base: 421 lbs (191 kg)<br>Rotational Base: 506 lbs (230 kg) |                            |
| Power Cord Length:                       | 8 ft (244 cm)                                                        |                            |
| Fuses (located at power cord inlet):     | 6.3A, 250V, Type "T", 5 x 20 mm                                      |                            |
| Foot Control Voltage:                    | 10 VAC, SELV (Safety Extra Low Voltage)                              | 1                          |
| Chair Receptacle<br>Maximum Load:        | 115 VAC, 3 amps, 50 / 60 Hz                                          | Back Fund                  |
| Duty Cycle<br>(Motor Run Time):          | Intermittent Operation<br>(30 seconds ON - 5 mintes OFF)             | Full Down:<br>Full Up: 80° |
| Protection against<br>ingress of fluids: | Ordinary Equipment<br>Foot control <u>only</u> : IPX1                |                            |
| Classifications:                         | Class 1, Type B, Applied Part                                        | ] 🗶 🦯                      |
| Electrical Requirements:                 | See model identification chart below                                 |                            |
| Regulatory Compliance:                   | See model identification chart below                                 |                            |
|                                          |                                                                      |                            |

Equipment not suitable for use in the presence of a flammable anesthetic mixture with air, oxygen, or nitrous oxide.

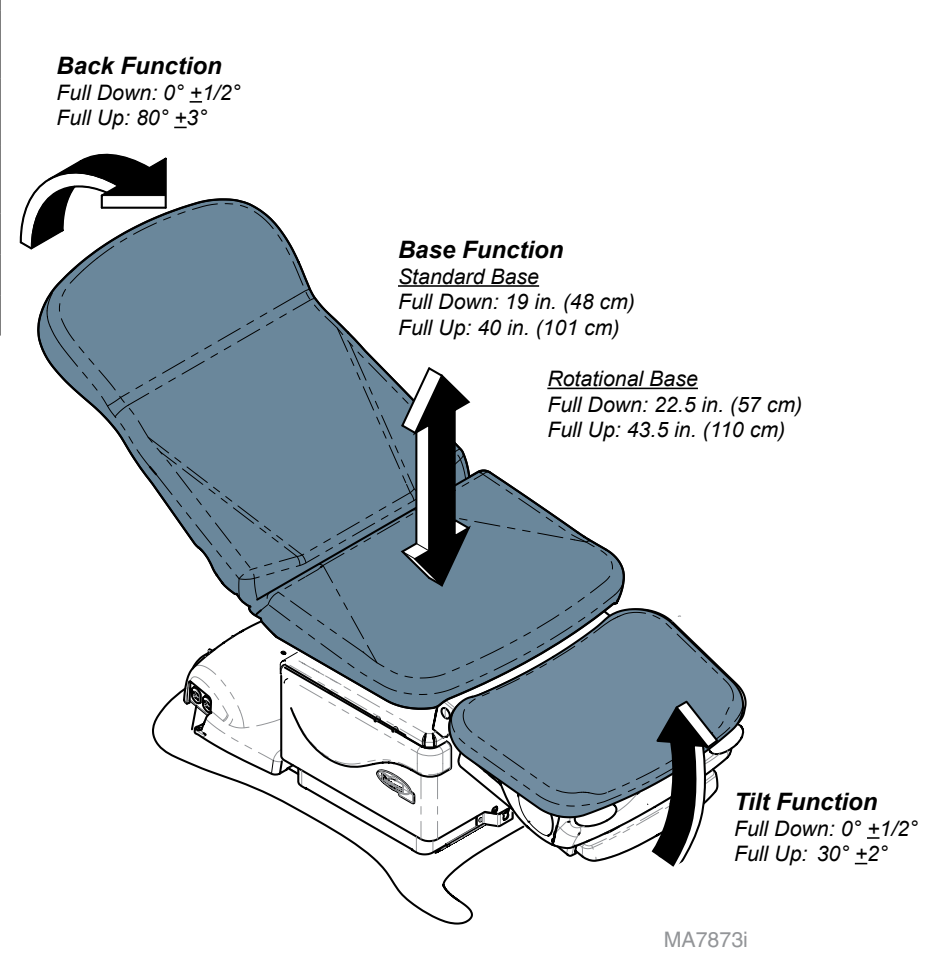

# Model Identification / Compliance Chart

|         |                                                                                              |               | Complies To                      | -                        | Elect          | rical Rat | ngs:           |
|---------|----------------------------------------------------------------------------------------------|---------------|----------------------------------|--------------------------|----------------|-----------|----------------|
| Model   | Description                                                                                  | UL<br>60601-1 | CAN / CSA<br>22.2,<br>#601.1-M90 | EN<br>60601-1-2<br>(EMC) | VAC<br>+/- 10% | Amps      | Cycles<br>(Hz) |
| 647-001 | Three-Function Chair<br>(Base, Back & Tilt)<br>Non-Programmable<br>w/Receptacles             | •             | •                                | •                        | 115            | 10.5      | 60             |
| 647-002 | Three-FunctionChair<br>(Base, Back & Tilt)<br>Programmable<br>w/Receptacles                  | •             | •                                | •                        | 115            | 10.5      | 60             |
| 647-003 | Three-FunctionChair<br>(Base, Back & Tilt)<br>Non-Programmable<br>w/Rotational Base          | •             | •                                | •                        | 115            | 8.5       | 60             |
| 647-004 | Three-FunctionChair<br>( <i>Base, Back &amp; Tilt</i> )<br>Programmable<br>w/Rotational Base | •             | •                                | •                        | 115            | 8.5       | 60             |

# Scheduled Maintenance / Cleaning Chart

| Interval            | Inspection / Service | Description                                                                                                    |
|---------------------|----------------------|----------------------------------------------------------------------------------------------------|
| Weekly              |                      | Clean upholstery with appropriate diluted bleach solution 10:1 (water: bleach)                                                                                                    |
|                     | Cleaning             | Wipe painted metal & plastic surfaces with a clean soft cloth and mild cleaner.<br>(Note: Periodic application of common furniture wax will ease cleaning and maintain the luster of the surfaces). |
|                     | Obvious Damage       | Visually inspect components for damage that could result in unsafe operation.                                                                                                    |
| Semi-Annually       | Mechanical Operation | Check all mechanical functions using the foot control. Repeat using the table mounted touch pads.                                                                                                   |
|                     | Labels / Decals      | Replace any missing or illegible labels.                                                                                                    |
|                     | Hardware             | All fasteners must be present and fastened securely.                                                                                                    |
|                     | Electrical System    | Inspect power cord and all wiring for damage.                                                                                                    |
|                     | Electrical System    | Be sure all electrical connections are tight.                                                                                                    |
|                     |                      |                                                                                                    |
|                     |                      |                                                                                                    |
|                     |                      |                                                                                                    |
|                     |                      |                                                                                                    |
|                     |                      |                                                                                                    |
|                     |                      |                                                                                                    |
| Date of Service:    |                      | Model Number:                                                                                                    |
| Location:           |                      | Serial Number:                                                                                                    |
| Service Technician: |                      | Notes:                                                                                                    |

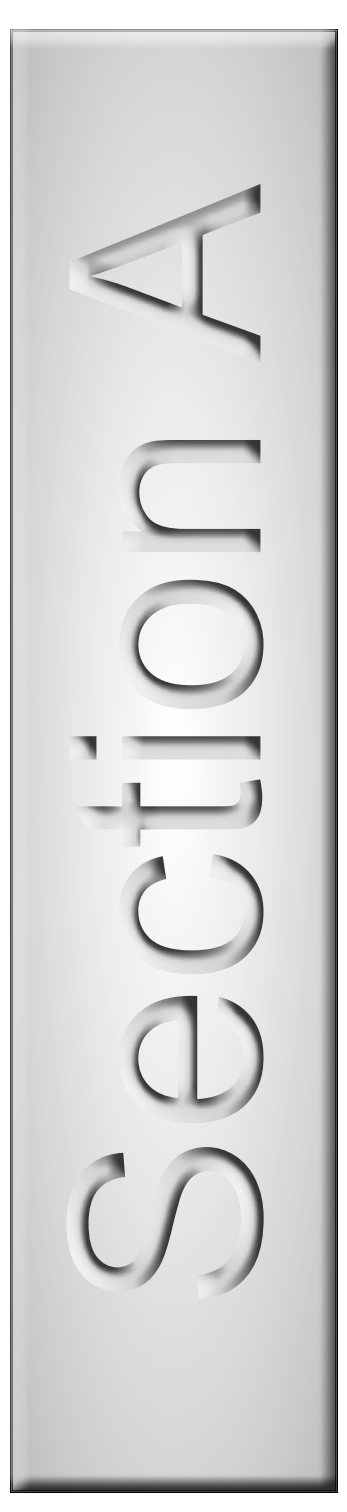

# Troubleshooting

| ?) |  |
|----|--|
|    |  |
|    |  |

| <u>Troubleshooting Chart</u><br>Power to the Chair: | A-2  |
|-----------------------------------------------------|------|
| Standard Base                                       | A-10 |
| Rotational Base                                     | A-12 |
| Base Up / Down                                      | A-14 |
| Back Up / Down                                      | A-16 |
| Tilt Up / Down                                      | A-18 |
| Crash Avoidance System                              | A-20 |
| Position Programming                                | A-22 |
| QuickExam Function                                  | A-24 |
| QuickChair Function                                 | A-26 |
| Chair Receptacles                                   | A-28 |
| Rotational Base Brake System                        | A-29 |
| Foot Extension                                      | A-30 |
|                                                     |      |

# Troubleshooting Chart

| Problem                               | Symptom                 | Probable Cause                   | Check                                                                                                    | Correction                                                                                                    |
|---------------------------------------|-------------------------|----------------------------------|----------------------------------------------------------------------------------------------------|----------------------------------------------------------------------------------------------------|
| No functions will operate.            | Power light is OFF.     | Facility supply voltage.         | Power cord connections & facility circuit breaker.                                                                                                    | Secure power cord connections.<br>Reset circuit breaker if necessary.                                                                                   |
|                                       |                         | Primary fuse(s) blown.           | Inspect fuses.                                                                                                    | Replace faulty fuse(s).                                                                                                    |
|                                       |                         | Main system transformer          | Wire connections between:<br>power inlet and main PC<br>board.                                                                                                    | Secure loose connections.<br>If connections are OK, test the<br>transformer. Refer to: <u>Section B -</u><br><u>Main System Transformer</u>             |
|                                       |                         |                                  | <u>Models w/Rotational Base:</u><br>Wire connections between:<br>rotational base PC board and<br>transformer.                                                      | Secure loose connections.<br>If connections are OK, perform<br><u>EMI Filter Board Test</u> .<br>Refer to: Section B -<br>Rotational Base Brake System. |
|                                       |                         | Main PC board                    | If main system transformer is OK                                                                                                    | Replace main PC board.                                                                                                    |
|                                       | Power light is ON.      | Foot control / touch pad         | Try activating functions from each touch pad / foot control.                                                                                                    | Refer to: <u>Section B -</u><br>Foot Control / Touch Pads                                                                                               |
|                                       |                         | System malfunction               | Error code LEDs on main PC board.                                                                                                    | Refer to:<br><u>Section B - Main PC Board</u> .                                                                                                    |
| Base function not operating properly. | No Base Up or Base Down | Foot control / touch pad         | Try activating functions from each touch pad / foot control.                                                                                                    | Refer to: <u>Section B -</u><br>Foot Control / Touch Pads                                                                                               |
|                                       |                         | System malfunction               | Error code LEDs on main PC board.                                                                                                    | Refer to:<br><u>Section B - Main PC Board</u> .                                                                                                    |
|                                       |                         | Loose / damaged wire connections | Check wire connections to:<br>base actuator, base limit<br>switches.Check black & white<br>wire connections between<br>main system transformer &<br>main PC board. | Secure any loose connections.                                                                                                    |
|                                       |                         | Base actuator / main PC board    | Refer to: <u>Section B - Base</u><br><u>Actuator / Limit Switches</u><br>( <u>Isolating a Malfunction</u> )                                                        | Follow test sequence outlined in Section B.                                                                                                    |

| Serial Numbers: all | Models:        | 647 |
|---------------------|----------------|-----|
|                     | erial Numbers: | all |

| Problem                                        | Symptom                                     | Probable Cause                                                                                   | Check                                                                                              | Correction                                                                                                    |
|------------------------------------------------|---------------------------------------------|--------------------------------------------------------------------------------------------------|----------------------------------------------------------------------------------------------------|----------------------------------------------------------------------------------------------------|
| Base function not operating properly continued | No Base Up.<br>Base Down-OK.                | Foot control / touch pad                                                                         | Try activating functions from each touch pad / foot control.                                       | Refer to: <u>Section B -</u><br>Foot Control / Touch Pads                                                                                                    |
|                                                | -OR-                                        | System malfunction                                                                               | Error code LEDs on main PC board.                                                                  | Refer to:<br>Section B - Main PC Board.                                                                                                    |
|                                                | No Base Down.<br>Base Up-OK.                | <u>(No Base Down)</u><br>Crash Avoidance System                                                  | Refer to: <u>Section A -</u><br><u>Crash Avoidance System</u>                                      | Determine appropriate test<br>procedure(s) based on the<br>theory of operation for the<br>Crash Avoidance System.                                                                                   |
|                                                |                                             | <u>(No Base UP):</u><br>Base Up limit switch<br><u>(No Base Down):</u><br>Base Down limit switch | Wire connections to limit switch.                                                                  | If connections are OK,<br>perform <u>Limit Switch Test.</u><br>Refer to: Section B -<br>Base Actuator / Limit Switch                                                                                |
|                                                |                                             | <i>(No Base Down)</i><br>Foot extension switch                                                   | Remove any obstructions<br>under foot section of table.                                            | Perform <u>"Crash" Limit Switch Test</u> .<br>Refer to: Section B - Foot<br>Extension / "Crash" Limit Switch.                                                                                       |
|                                                |                                             | Base actuator / main PC board                                                                    | Refer to: <u>Section B - Base</u><br><u>Actuator / Limit Switches</u><br>(Isolating a Malfunction) | Follow test sequence outlined in Section B.                                                                                                    |
|                                                | Base drifts down.                           | Base actuator & gas springs                                                                      | With no weight on table, does base still drift down?                                               | If YES, replace motor coupler &<br>gas springs.<br>If NO, replace base actuator.<br>Refer to: Section B - Base<br>Actuator / Limit Switches                                                         |
|                                                | Noisy operation (grinding, squeaking, etc.) | Gas springs / scissor mechanism                                                                  | -                                                                                                  | Clean / lubricate gas spring pivot<br>joints. Wipe guide bars with a<br>clean, dry cloth.<br><u>NEVER</u> lubricate guide bars or<br>scissor mechanism!<br>Refer to: <u>Section B - Gas Springs</u> |
|                                                |                                             | Base actuator                                                                                    | Refer to: <u>Section B - Base</u><br><u>Actuator / Limit Switches</u><br>(Isolating a Malfunction) | Follow instructions outlined in Section B.                                                                                                    |

| Models:         | 647 |
|-----------------|-----|
| Serial Numbers: | all |

| Problem                                        | Symptom                                                      | Probable Cause                       | Check                                                                                                    | Correction                                                   |
|------------------------------------------------|--------------------------------------------------------------|--------------------------------------|----------------------------------------------------------------------------------------------------|--------------------------------------------------------------|
| Base function not operating properly continued | Base function moves slowly,<br>and/or will not lift patient. | Patient exceeded 450 lb weight limit | -                                                                                                    | Inform staff that max patient weight is 450 lbs.             |
|                                                |                                                              | Low voltage to table                 | Check supply voltage.<br>Required: 115 VAC <u>+</u> 10%                                                                                                    | Connect adequate supply voltage.                             |
|                                                |                                                              | Base actuator motor                  | Perform <u>Actuator Motor Test</u> .<br>Refer to: Section B - Base<br>Actuator / Limit Switches                                                                               | Follow test sequence outlined in Section B.                  |
|                                                |                                                              | Gas springs                          | If actuator motor is OK                                                                                                    | Replace gas springs.<br>Refer to:<br>Section B - Gas Springs |
|                                                | Base function moves briefly, then stops ("beeps").           | Main PC board needs to be calibrated | Calibrate main PC board                                                                                                    | Refer to:<br><u>Section B - Main PC Board</u> .              |
|                                                |                                                              | System malfunction                   | Error code LEDs on main PC board.                                                                                                    | Refer to:<br><u>Section B - Main PC Board</u> .              |
|                                                |                                                              | Base position sensor                 | Wire connections to sensor.<br>Perform <u>Output Voltage Test (at</u><br><u>Sensor).</u> Refer to: Section B -<br>Position Sensors                                            | Follow test sequence outlined in Section B.                  |
|                                                |                                                              | Base actuator / main PC board        | Perform <u>Actuator Motor Test</u> .<br>Refer to: Section B - Base<br>Actuator / Limit Switches                                                                               | Follow test sequence outlined in Section B.                  |
| Back function not operating properly.          | No Back Up or Back Down                                      | Foot control / touch pad             | Try activating functions from each touch pad / foot control.                                                                                                    | Refer to: <u>Section B -</u><br>Foot Control / Touch Pads    |
|                                                |                                                              | Loose / damaged wire connections     | Check wire connections to:<br>back actuator & back limit<br>switches.Check wire connec-<br>tions between main system<br>transformer & main PC board<br>(black & white wires). | Secure any loose connections.                                |
|                                                |                                                              | Back actuator / main PC board        | Refer to: <u>Section B -</u><br><u>Back Actuator / Limit Switches</u><br><u>(Isolating a Malfunction)</u>                                                                     | Follow test sequence outlined in Section B.                  |

| Models:         | 647 |
|-----------------|-----|
| Serial Numbers: | all |

| Problem                                        | Symptom                                                      | Probable Cause                                                                                 | Check                                                                                                    | Correctio                                                                                                    |
|------------------------------------------------|--------------------------------------------------------------|------------------------------------------------------------------------------------------------|----------------------------------------------------------------------------------------------------|----------------------------------------------------------------------------------------------------|
| Back function not operating properly continued | No Back Up.<br>Back Down-OK.                                 | Foot control / touch pad                                                                       | Try activating functions from each touch pad / foot control.                                              | Refer to: <u>Section B -</u><br><u>Foot Control / Touch Pads</u>                                                          |
|                                                | <i>-OR-</i><br>No Back Down.<br>Back Up-OK.                  | <u>(No Back Down)</u><br>Crash Avoidance System                                                | Refer to: <u>Section A -</u><br><u>Crash Avoidance System</u>                                             | Determine appropriate test<br>procedure(s) based on the<br>theory of operation for the<br>Crash Avoidance System.         |
|                                                |                                                              | <u>(No Back UP)</u><br>Back Up limit switch<br><u>(No Back Down)</u><br>Back Down limit switch | Wire connections to limit switch.                                                                         | Replace back limit switch / bracket<br>assembly. Refer to:<br><u>Section B - Back</u><br><u>Actuator / Limit Switches</u> |
|                                                |                                                              | Back actuator / main PC board                                                                  | Refer to: <u>Section B - Back</u><br><u>Actuator / Limit Switches</u><br>(Isolating a Malfunction)        | Follow test sequence outlined in Section B.                                                                               |
|                                                | Back drifts down.                                            | Back actuator / motor coupler                                                                  |                                                                                                    | Replace motor coupler.<br>Refer to: <u>Section B - Back</u><br><u>Actuator / Limit Switches</u>                           |
|                                                | Noisy operation (grinding, squeaking, etc.)                  | Back actuator                                                                                  | Refer to: <u>Section B - Back</u><br><u>Actuator / Limit Switches</u><br><u>(Isolating a Malfunction)</u> | Follow instructions outlined in Section B.                                                                                |
|                                                | Back function moves slowly,<br>and/or will not lift patient. | Patient exceeded 450 lb weight limit                                                           | -                                                                                                    | Inform staff that max patient weight is 450 lbs.                                                                          |
|                                                |                                                              | Low voltage to table                                                                           | Check supply voltage.<br>Required: 115 VAC <u>+</u> 10%                                                   | Connect adequate supply voltage.                                                                                          |
|                                                |                                                              | Back actuator motor                                                                            | Perform <u>Actuator Motor Test</u> .<br>Refer to: Section B - Back<br>Actuator / Limit Switches           | Follow test sequence outlined in Section B.                                                                               |

| Serial Numbers: all |
|---------------------|

| Problem                                           | Symptom                                            | Probable Cause                                   | Check                                                                                                    | Correction                                                                                                    |
|---------------------------------------------------|----------------------------------------------------|--------------------------------------------------|----------------------------------------------------------------------------------------------------|----------------------------------------------------------------------------------------------------|
| Back function not operating<br>properly continued | Back function moves briefly, then stops ("beeps"). | Main PC board needs to be calibrated             | Calibrate main PC board                                                                                                    | Refer to:<br>Section B - Main PC Board                                                                                |
|                                                   |                                                    | Back position sensor                             | Wire connections to sensor.<br>Perform <u>Output Voltage Test (at</u><br><u>Sensor)</u> . Refer to: Section B -<br>Position Sensors | Follow test sequence outlined in Section B.                                                                           |
|                                                   |                                                    | Back actuator / main PC board                    | Perform <u>Actuator Motor Test.</u><br>Refer to: Section B -<br>Back Actuator / Limit Switches                                      | Follow test sequence outlined in Section B.                                                                           |
| <i>Tilt function not operating properly.</i>      | No Tilt Up or Tilt Down                            | Foot control / touch pad                         | Try activating functions from each touch pad / foot control.                                                                        | Refer to: <u>Section B -</u><br>Foot Control / Touch Pads                                                             |
|                                                   |                                                    | Loose / damaged wire connections                 | Check wire connections to:<br>tilt actuator, tilt down limit<br>switch.                                                             | Secure any loose connections.                                                                                         |
|                                                   |                                                    | Tilt actuator / main PC board                    | Refer to: <u>Section B -</u><br><u>Tilt Actuator / Limit Switch</u><br><u>(Isolating a Malfunction)</u>                             | Follow test sequence outlined in Section B.                                                                           |
|                                                   | No Tilt Up.<br>Tilt Down-OK.                       | Foot control / touch pad                         | Try activating functions from each touch pad / foot control.                                                                        | Refer to: <u>Section B -</u><br><u>Foot Control / Touch Pads</u>                                                      |
|                                                   | <i>-OR-</i><br>No Tilt Down.<br>Tilt Up-OK.        | ( <u>No Tilt Up)</u><br>Tilt position sensor     | Refer to: Section A -<br>Tilt Up/Down Function<br>( <u>Tilt Up Operation</u> ) for descrip-<br>tion of proper operation.            | Perform <u>Output Voltage Test (at</u><br><u>Sensor).</u> Refer to: Section B -<br>Position Sensors                   |
|                                                   |                                                    | ( <u>No Tilt Down)</u><br>Tilt Down limit switch | Wire connections to limit switch.                                                                                                   | If connections are OK,<br>perform <u>Limit Switch Test</u> .<br>Refer to: Section B -<br>Tilt Actuator / Limit Switch |
|                                                   |                                                    | Tilt actuator / main PC board                    | Refer to: <u>Section B - Tilt</u><br><u>Actuator / Limit Switch</u><br>(Isolating a Malfunction)                                    | Follow test sequence outlined in Section B.                                                                           |

| Problem                                           | Symptom                                                                                                    | Probable Cause                          | Check                                                                                                    | Correction                                                                                                    |
|---------------------------------------------------|----------------------------------------------------------------------------------------------------|-----------------------------------------|----------------------------------------------------------------------------------------------------|----------------------------------------------------------------------------------------------------|
| Tilt function not operating properly continued    | Seat drifts down.                                                                                                   | Tilt actuator / motor coupler           |                                                                                                    | Replace motor coupler.<br>Refer to: <u>Section B -</u><br><u>Tilt Actuator / Limit Switch</u>                     |
|                                                   | Noisy operation (grinding, squeaking, etc.)                                                                         | Tilt actuator                           | Refer to: <u>Section B - Tilt</u><br><u>Actuator / Limit Switch</u><br>(Isolating a Malfunction)                                     | Follow instructions outlined in Section B.                                                                        |
|                                                   | Tilt function moves slowly,<br>and/or will not lift patient.                                                        | Patient exceeded 450 lb weight limit    | -                                                                                                    | Inform staff that max patient weight is 450 lbs.                                                                  |
|                                                   |                                                                                                    | Low voltage to table                    | Check supply voltage.<br>Required: 115 VAC <u>+</u> 10%                                                                              | Connect adequate supply voltage.                                                                                  |
|                                                   |                                                                                                    | Tilt actuator motor                     | Perform <u>Actuator Motor Test</u> .<br>Refer to: Section B - Tilt<br>Actuator / Limit Switch                                        | Follow test sequence outlined in Section B.                                                                       |
|                                                   | Tilt function moves briefly, then stops ("beeps").                                                                  | Main PC board needs to be<br>calibrated | Calibrate main PC board                                                                                                    | Refer to:<br><u>Section B - Main PC Board</u>                                                                     |
|                                                   |                                                                                                    | Tilt position sensor                    | Wire connections to sensor.<br>Perform <u>Output Voltage Test</u><br>( <u>at Sensor</u> ). Refer to: Section<br>B - Position Sensors | Follow test sequence outlined in Section B.                                                                       |
|                                                   |                                                                                                    | Tilt actuator / main PC board           | Perform <u>Actuator Motor Test.</u><br>Refer to: Section B -<br>Tilt Actuator / Limit Switch                                         | Follow test sequence outlined in Section B.                                                                       |
| Multiple functions are inoperable. Table "beeps". | Inoperable functions may include<br>any of the following: <i>Base Down,</i><br><i>Back Down, Tilt Up, Tilt Down</i> | Crash Avoidance System                  | Refer to: <u>Section A -</u><br><u>Crash Avoidance System</u>                                                                        | Determine appropriate test<br>procedure(s) based on the<br>theory of operation for the<br>Crash Avoidance System. |
| Programming feature does not work properly.       | Positions cannot be programmed.                                                                                     | Programming failed.                     | -                                                                                                    | Reprogram desired position.<br>Refer to:<br><u>Section A - Position Programming</u>                               |
|                                                   | When position button is pressed,<br>table does not move, or moves to                                                | Programming process error.              | Error code LEDs on main PC board.                                                                                                    | Refer to:<br>Section B - Main PC Board                                                                            |
|                                                   | wrong position.                                                                                                    | Main PC board needs to be calibrated    | Calibrate main PC board                                                                                                    | Refer to:<br>Section B - Main PC Board                                                                            |

| Problem                               | Symptom                           | Probable Cause                         | Check                                                                                                    | Correction                                                                                                    |
|---------------------------------------|-----------------------------------|----------------------------------------|----------------------------------------------------------------------------------------------------|----------------------------------------------------------------------------------------------------|
| Rotational base is<br>malfunctioning. | Rotational brake will not lock.   | Rotational brake mechanism             | Unplug table power cord.<br>If base rotation locks, perform<br><u>Rot. Brake Electrical Test</u> .<br>If base does not lock, inspect<br>the mechanical brake<br>components.<br>Refer to: <u>Section B - Rotational</u><br><u>Base Brake System</u> . | Follow test sequence outlined in<br>Section B.                                                                                                    |
|                                       | Base wobbles when locked.         | Debris between upper & lower castings. | -                                                                                                    | Without separating the castings, remove any debris.                                                                                                    |
|                                       | Grinding noise when base rotates. | Loose hub screws                       | Four screws securing the<br>upper & lower castings.<br>For access instructions, refer<br>to: <u>Section B - Rotational Base</u><br><u>Brake System (Separating</u><br><u>Upper &amp; Lower Base Castings)</u>                                        | Tighten screws.                                                                                                    |
|                                       |                                   | Rotation bearings / brake disc         | Inspect needle bearing &<br>brake disc for damage, debris,<br>etc.<br>For access instructions, refer<br>to: <u>Section B - Rotational base</u><br><u>Brake System (Separating</u><br><u>Upper &amp; Lower Base Castings)</u>                         | Replace bearing, disc, etc as<br>necessary.<br>Note: Lock nut must be tightened<br>to 75 ft-lbs.                                                                                      |
|                                       | Rotational brake will not unlock. | Brake pedal switch                     | Check both brake pedals.                                                                                                    | If either pedal works properly,<br>check connections to faulty<br>pedal switch. <u>Replace switch if</u><br><u>necessary</u> . Refer to: Section B -<br>Rotational Base Brake System. |
|                                       |                                   | Electro-magnet                         | Perform <u>Electro-magnet Test</u> .<br>Refer to: Section B - Rotational<br>Base Brake System.                                                                                                    | Follow test sequence outlined in Section B.                                                                                                    |

| Models:       | 647 |
|---------------|-----|
| rial Numbers: | all |
|               |     |

| Problem                           | Symptom                                                                                 | Probable Cause                                   | Check                                                                                                    | Correction                                  |
|-----------------------------------|-----------------------------------------------------------------------------------------|--------------------------------------------------|----------------------------------------------------------------------------------------------------|---------------------------------------------|
| No power at chair receptacles.    | There is power to the chair, but no power at the chair receptacles.                     | Loose / damaged wire connec-<br>tions            | Wire connections between power inlet & table receptacles                                                      | Secure / repair wire connections.           |
|                                   |                                                                                         | Isolation transformer / receptacles              | Perform <u>Output Voltage Test</u> .<br>Refer to: Section B -<br>Chair Receptacles / Isolation<br>Transformer | Follow test sequence outlined in Section B. |
| Foot extension<br>malfunctioning. | Foot extension will not<br>lock in place.<br>- or -<br>Foot extension will not release. | Foot extension locking mechanism malfunctioning. | Perform <u>Locking Mechanism</u><br><u>Inspection</u> .<br>Refer to: Section B -<br>Foot Extension.           | Follow instructions outlined in Section B.  |

## **Power to the Chair** (models w/Standard Base)

This illustration shows only the components that affect ALL CHAIR FUNCTIONS. Refer to the following page for a detailed description of the power supply to the chair.

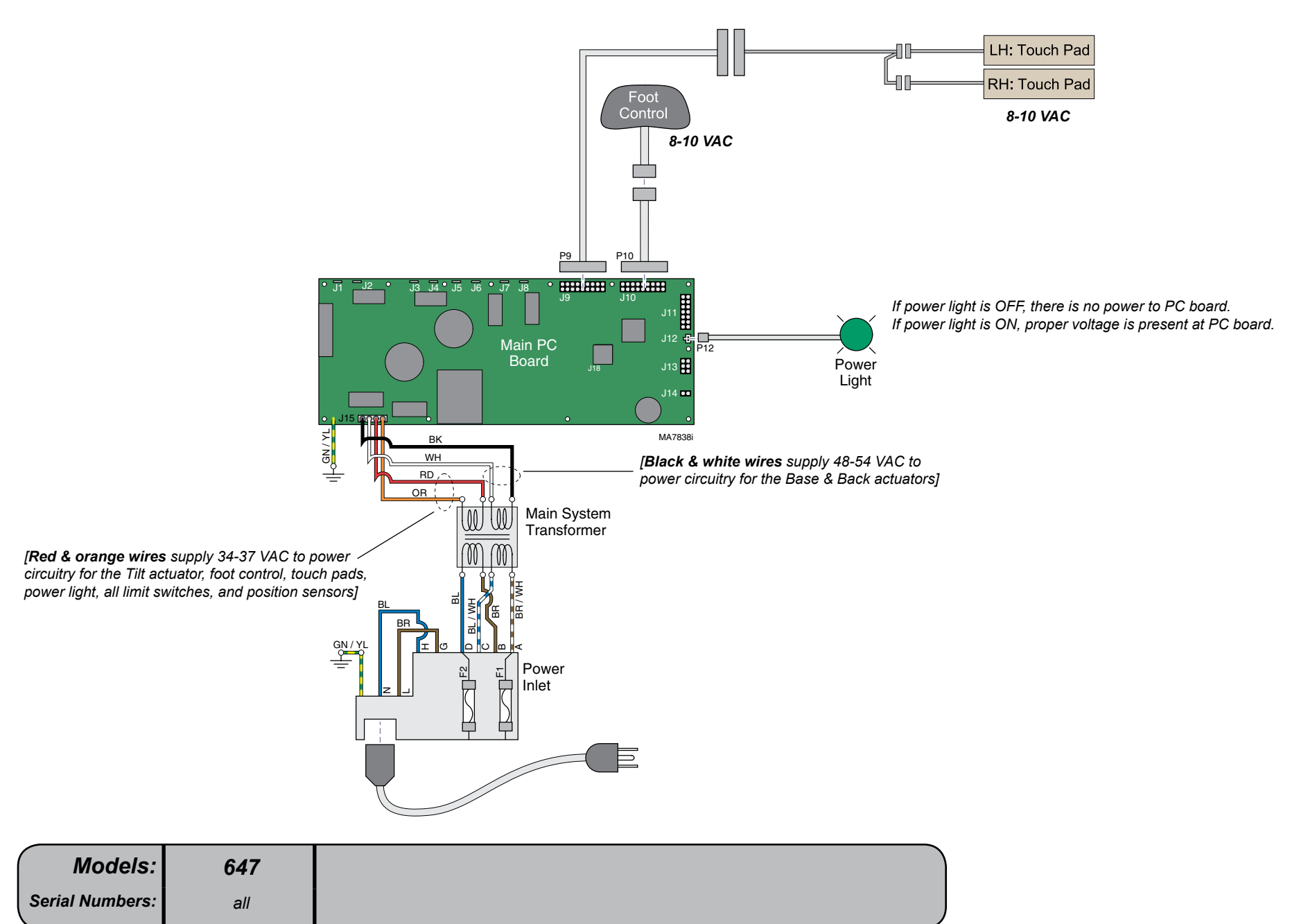

## Power to the Chair (models w/Standard Base)

#### Facility Supply Voltage

With the chair's power cord properly connected, facility supply voltage (115 VAC) is supplied thru the cord to the power inlet.

#### Power Inlet

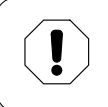

Equipment Alert

The voltage setting displayed in the power inlet window <u>must</u> match facility supply voltage (115 VAC).

Current flows thru two fuses in the power inlet, to the main system transformer.

#### Main System Transformer

#### Note

This transformer is protected from overload by a thermal cutout feature. This will automatically reset when the transformer cools.

Line voltage (115 VAC) is supplied to the main system transformer. The transformer reduces the voltage and current flows to the main PC board thru two separate windings (four wires).

[The black & white wires supply 48-54 VAC to power circuitry for the Base & Back actuators only]

[The red & orange wires supply 34-37 VAC to power circuitry for the Tilt actuator, foot control, touch pads, power light, all limit switches, and position sensors].

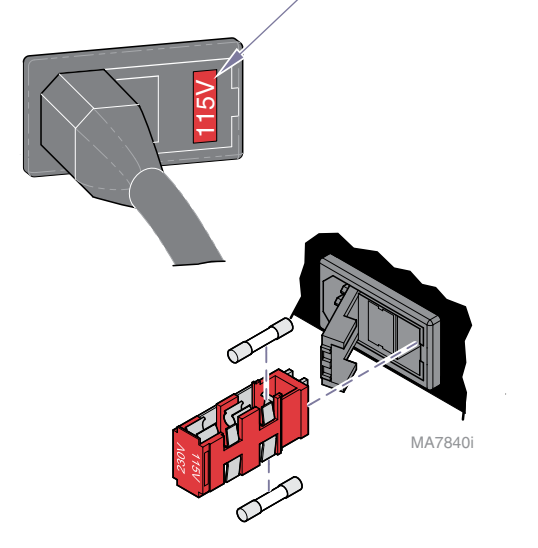

#### Power Indicator Light

When voltage is applied to the PC board, the power light is illuminated.

#### Main PC Board

Circuitry on the PC board provides the required voltage to power all of the table's components: foot control, actuators, limit switches, and position sensors.

#### Foot Control / Touch Pads

Circuitry on the main PC board supplies 8-10 VAC to the foot control & touch pads.

| Models: 647         |
|---------------------|
| Serial Numbers: all |

Voltage setting displayed in the power inlet window <u>must</u> match facility supply voltage (115 VAC).

### **Power to the Chair** (models w/Rotational Base)

This illustration shows only the components that affect ALL CHAIR FUNCTIONS. Refer to the following page for a detailed description of the power supply to the chair.

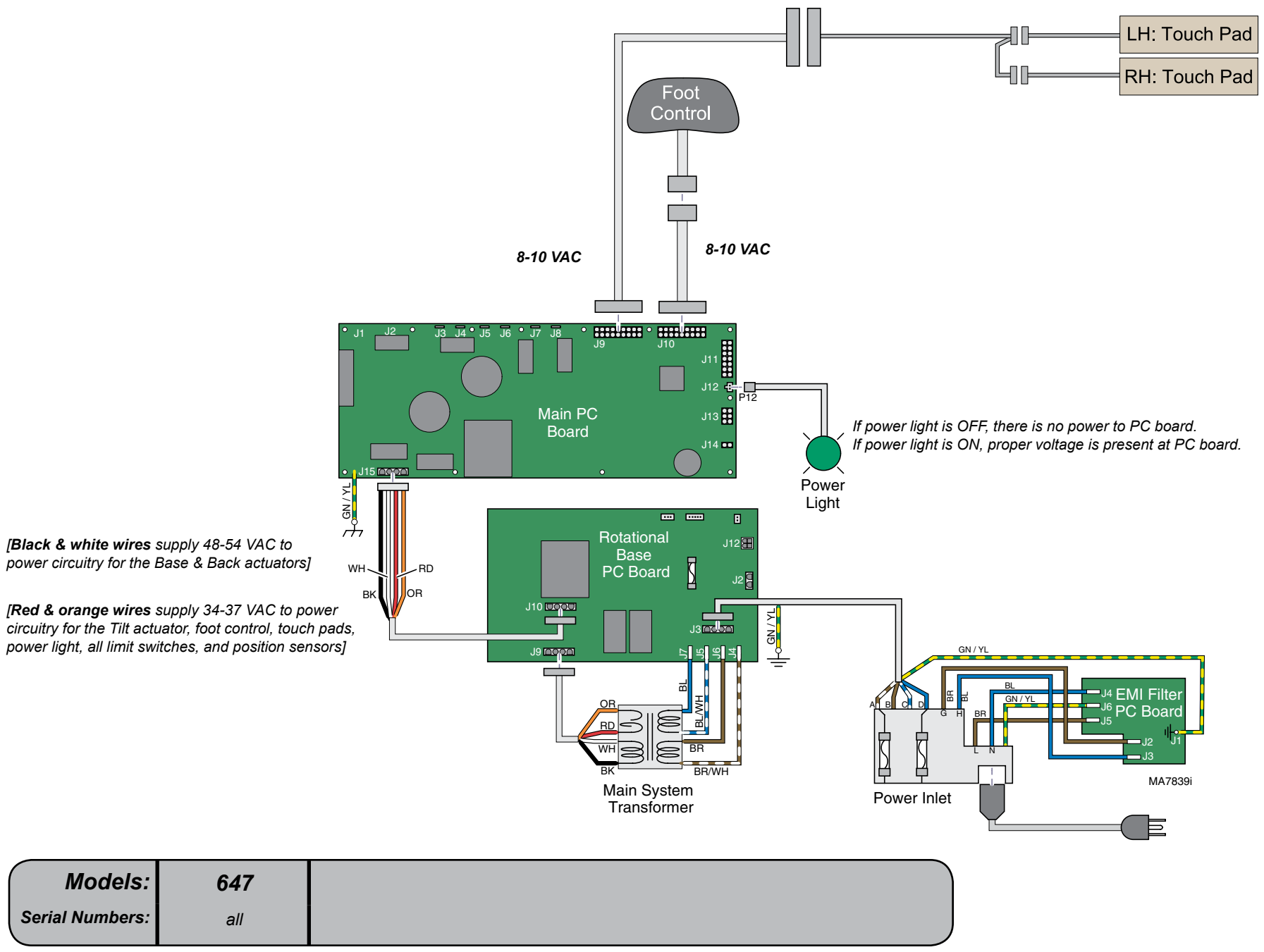

No functions will operate .....

A-2

## Power to the Chair (models w/Rotational Base)

#### **Facility Supply Voltage**

With the chair's power cord properly connected, facility supply voltage (115 VAC) is supplied thru the cord to the power inlet.

#### Power Inlet / EMI Filter Board

#### Equipment Alert

The voltage setting displayed in the power inlet window <u>must</u> match facility supply voltage (115 VAC).

Current flows from the power inlet thru the EMI filter board, then back thru the power inlet fuses to the rotational base PC board.

#### **Rotational Base PC Board**

Current flows thru the rotational base PC board to the main system transformer. The transformer reduces the voltage and current flows back to the rotational base PC board.

Circuitry on the rotational base PC board provides the required voltage to power the rotational base brake system.

The reduced voltage is supplied to the main PC board thru the rotational bse PC board.

#### Main System Transformer

#### Note

This transformer is protected from overload by a thermal cutout feature. This will automatically reset when the transformer cools.

Line voltage (115 VAC) is supplied to the main system transformer thru the rotational base PC board. The transformer reduces the voltage and current flows back to the rotational base PC board, then to the main PC board thru two separate windings (four wires).

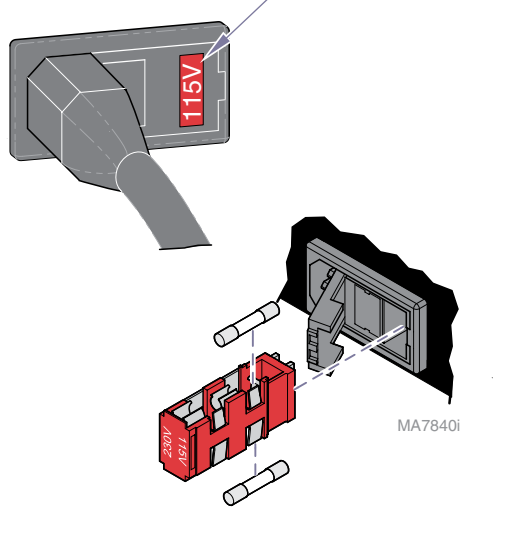

#### Main System Transformer - continued

[The black & white wires supply 48-54 VAC to power circuitry for the Base & Back actuators only]

[The red & orange wires supply 34-37 VAC to power circuitry for the Tilt actuator, foot control, touch pads, power light, all limit switches, and position sensors].

#### Power Indicator Light

When voltage is applied to the PC board, the power light is illuminated.

#### Main PC Board

Circuitry on the PC board provides the required voltage to power all of the table's components: foot control, actuators, limit switches, and position sensors.

#### Foot Control / Touch Pads

Circuitry on the main PC board supplies 8-10 VAC to the foot control & touch pads.

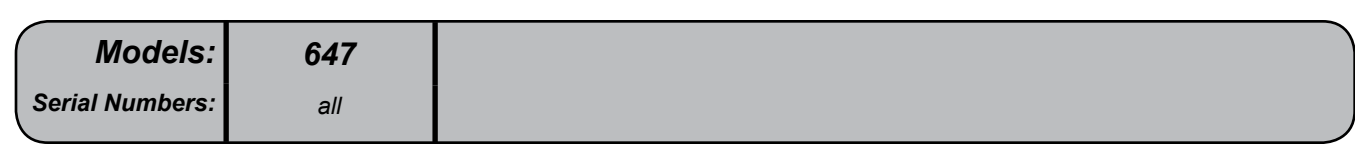

Voltage setting displayed in the power inlet window <u>must</u> match facility supply voltage (115 VAC).

## Base UP / DOWN Function

This illustration shows only the components that affect the Base UP / DOWN function. Refer to the following page for a detailed description of Base UP / DOWN operation.

| No Base Up or Base Down       | A-2 |
|-------------------------------|-----|
| No Base Up. Base Down - OK    | A-3 |
| No Base Down. Base Up - OK    | A-3 |
| Base drifts down              | A-3 |
| Noisy operation               |     |
| (grinding, squeaking, etc)    | A-3 |
| Function moves slowly, and/or |     |
| <u>will not lift patient</u>  | A-4 |
| Function moves briefly,       |     |
| then stops and "beeps"        | A-4 |
|                               |     |

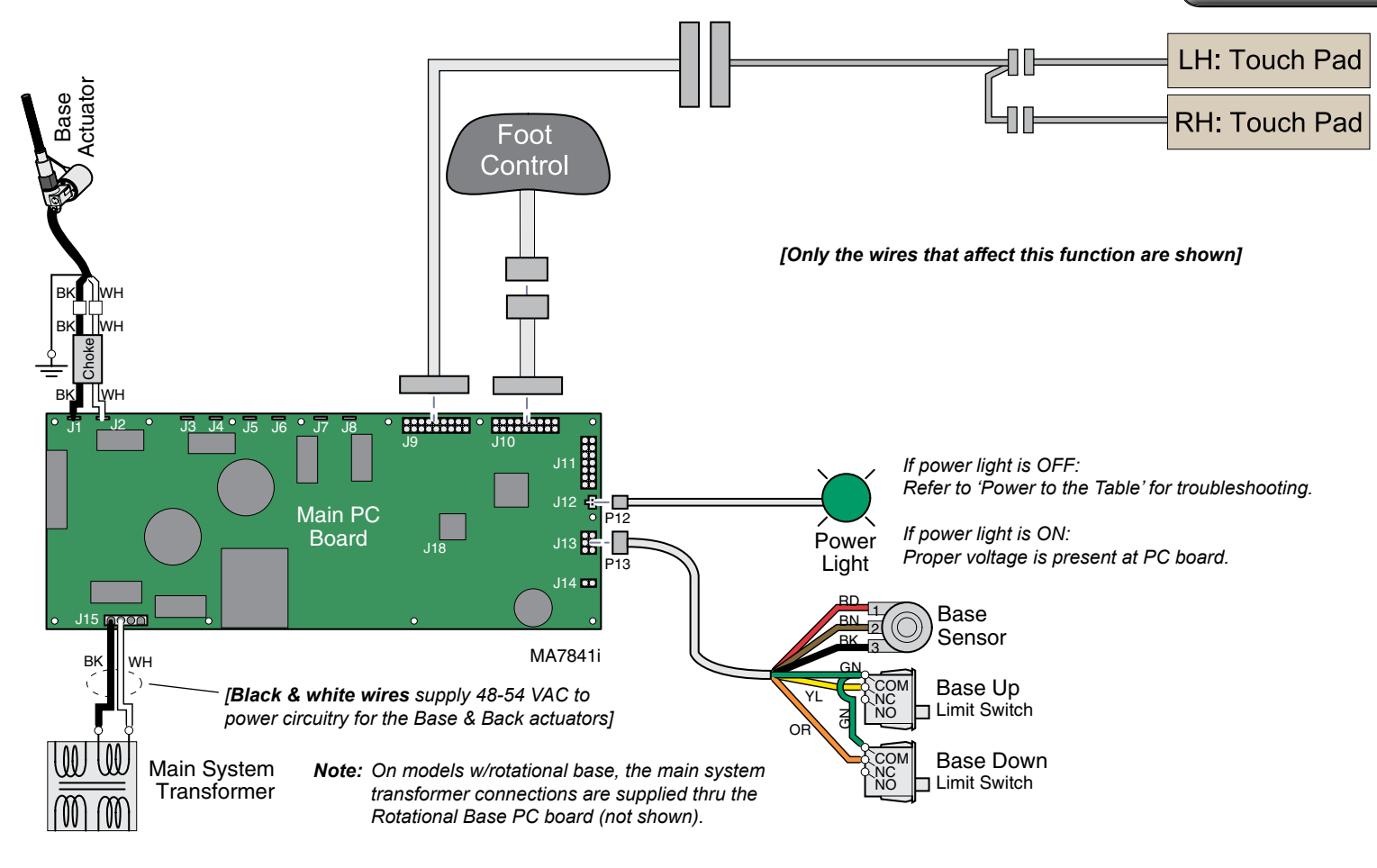

## Base UP / DOWN Function

#### Is there power to the table?

When voltage is present at the PC board, the power light is illuminated. *[Refer to 'Power to the Table' (page A-2) for description of current flow to the PC board].* 

#### Power to Foot Control / Touch Pads

Circuitry on the PC board supplies 8-10 VAC to the foot control & touch pads.

#### **Base Up Operation**

When the Base Up function is activated, current flows thru the foot control / touch pads to the main PC board. Circuitry on the main PC board supplies approximately 48 VDC to the base actuator motor.

The actuator motor runs and raises the table.

#### Note

The main PC board continuously monitors the base up limit switch and the base position sensor.

If the base up limit switch is tripped (open), the Base Up function will not operate.

If the base position sensor detects that that table has reached its upper limit, the Base Up function will not operate.

#### Actuator motor runs until:

- 1. Foot control / touch pad button is released.
- 2. Base Up limit switch is tripped.
- 3. Emergency Stop button is pressed.
- 4. Position sensor detects upper limit.
- 5. Overcurrent protection tripped
- 6. Software timeout is reached (25 seconds).

#### **Base Down Operation**

When the Base Down function is activated, current flows thru the foot control / touch pads to the main PC board. Circuitry on the main PC board supplies approximately 48 VDC to the base actuator motor.

The actuator motor runs and lowers the table.

#### Note

The main PC board continuously monitors the base down limit switch and the base position sensor.

If the base down limit switch is tripped (open), the Base Down function will not operate.

If the base position sensor detects that the table is in a potential "crash position", or that the base has reached its lower limit, the Base Down function will not operate\*.

#### Actuator motor runs until:

- 1. Foot control / touch pad button is released.
- 2. Base Down limit switch is tripped.
- 3. Crash Avoidance System activated\*.
- 4. Emergency Stop button is pressed.
- 5. Position sensor detects lower limit.
- 6. Overcurrent protection tripped
- 7. Software timeout is reached (25 seconds).

\* Refer to Section A: Crash Avoidance System for a detailed description of "crash position", and the functions that are disabled.

647

all

Models:

Serial Numbers:

A-15

## Back UP / DOWN Function

This illustration shows only the components that affect the Back UP / DOWN function. Refer to the following page for a detailed description of Back UP / DOWN operation.

| No Back Up or Back Down           | A-4 |
|-----------------------------------|-----|
| No Back Up. Back Down - OK        | A-5 |
| No Back Down. Back Up - OK        | A-5 |
| Back drifts down                  | A-5 |
| Noisy operation                   |     |
| <u>(grinding, squeaking, etc)</u> | A-5 |
| Function moves slowly, and/or     |     |
| will not lift patient             | A-5 |
| Function moves briefly,           |     |
| <u>then stops and "beeps"</u>     | A-6 |
|                                   |     |

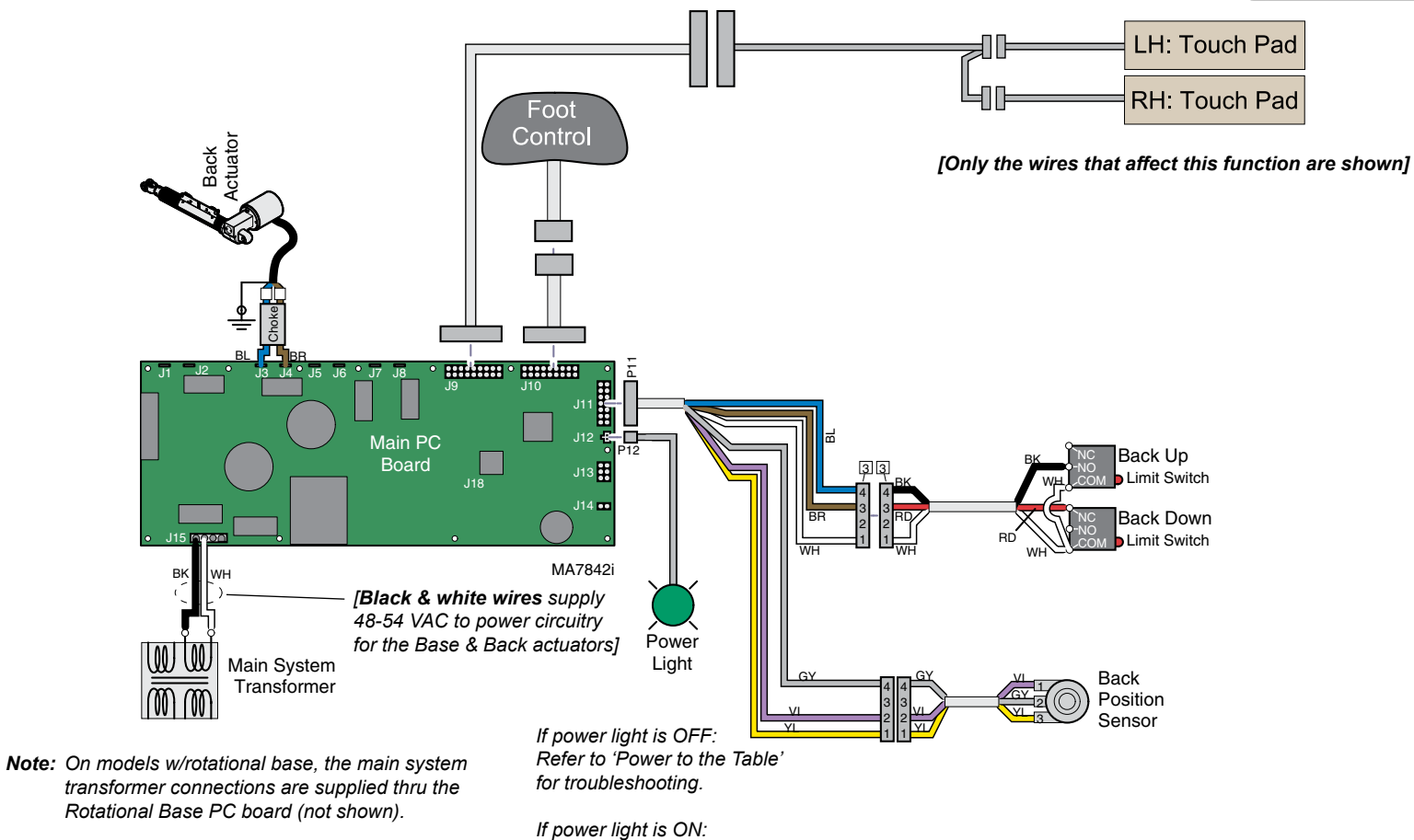

Proper voltage is present at PC board.

## Back UP / DOWN Function

#### Is there power to the table?

When voltage is present at the PC board, the power light is illuminated. [Refer to 'Power to the Table' (page A-2) for description of current flow to the PC board].

#### Power to Foot Control / Touch Pads

Circuitry on the PC board supplies 8-10 VAC to the foot control & touch pads.

#### **Back Up Operation**

When the Back Up function is activated, current flows thru the foot control / touch pads to the main PC board. Circuitry on the main PC board supplies approximately 48 VDC to the back actuator motor.

The actuator motor runs and raises the back section.

#### Note

The main PC board continuously monitors the back up limit switch and the back position sensor.

If the back up limit switch is tripped (closed), the Back Up function will not operate.

If the back position sensor detects that the back has reached its upper limit, the Back Up function will not operate.

#### Actuator motor runs until:

- 1. Foot control / touch pad button is released.
- 2. Back Up limit switch is tripped.
- 3. Emergency Stop button is pressed.
- 4. Position sensor detects upper limit.
- 5. Overcurrent protection tripped
- 6. Software timeout is reached (30 seconds).

#### Back Down Operation

When the Back Down function is activated, current flows thru the foot control / touch pads to the main PC board. Circuitry on the main PC board supplies approximately 44 VDC to the back actuator motor.

The actuator motor runs and lowers the back section.

#### Note

The main PC board continuously monitors the back down limit switch and the back position sensor.

If the back down limit switch is tripped (open), the Back Down function will not operate.

If the back position sensor detects that the table is in a potential "crash position", or that the back section has reached its lower limit, the Back Down function will not operate\*.

#### Actuator motor runs until:

- 1. Foot control / touch pad button is released.
- 2. Back Down limit switch is tripped.
- 3. Crash Avoidance System activated\*.
- 4. Emergency Stop button is pressed.
- 5. Position sensor detects lower limit.
- 6. Overcurrent protection tripped
- 7. Software timeout is reached (30 seconds).

\* Refer to Section A: Crash Avoidance System for a detailed description of "crash position", and the functions that are disabled.

647

all

Models:

Serial Numbers:

## Tilt UP / DOWN Function

This illustration shows only the components that affect the Tilt UP / DOWN function. Refer to the following page for a detailed description of Tilt UP / DOWN operation.

| <u>No Tilt Up or Tilt Down</u><br>No Tilt Up, Tilt Down - OK  | A-6 |
|---------------------------------------------------------------|-----|
| <u>No Tilt Down. Tilt Up - OK</u>                             | A-6 |
| <u>Seat drifts down</u><br>Noisy operation                    | A-7 |
| (grinding, squeaking, etc)                                    | A-7 |
| <u>Function moves slowly, and/or</u><br>will not lift patient | A-7 |
| Function moves briefly,                                       |     |
| then stops and "beeps"                                        | A-7 |

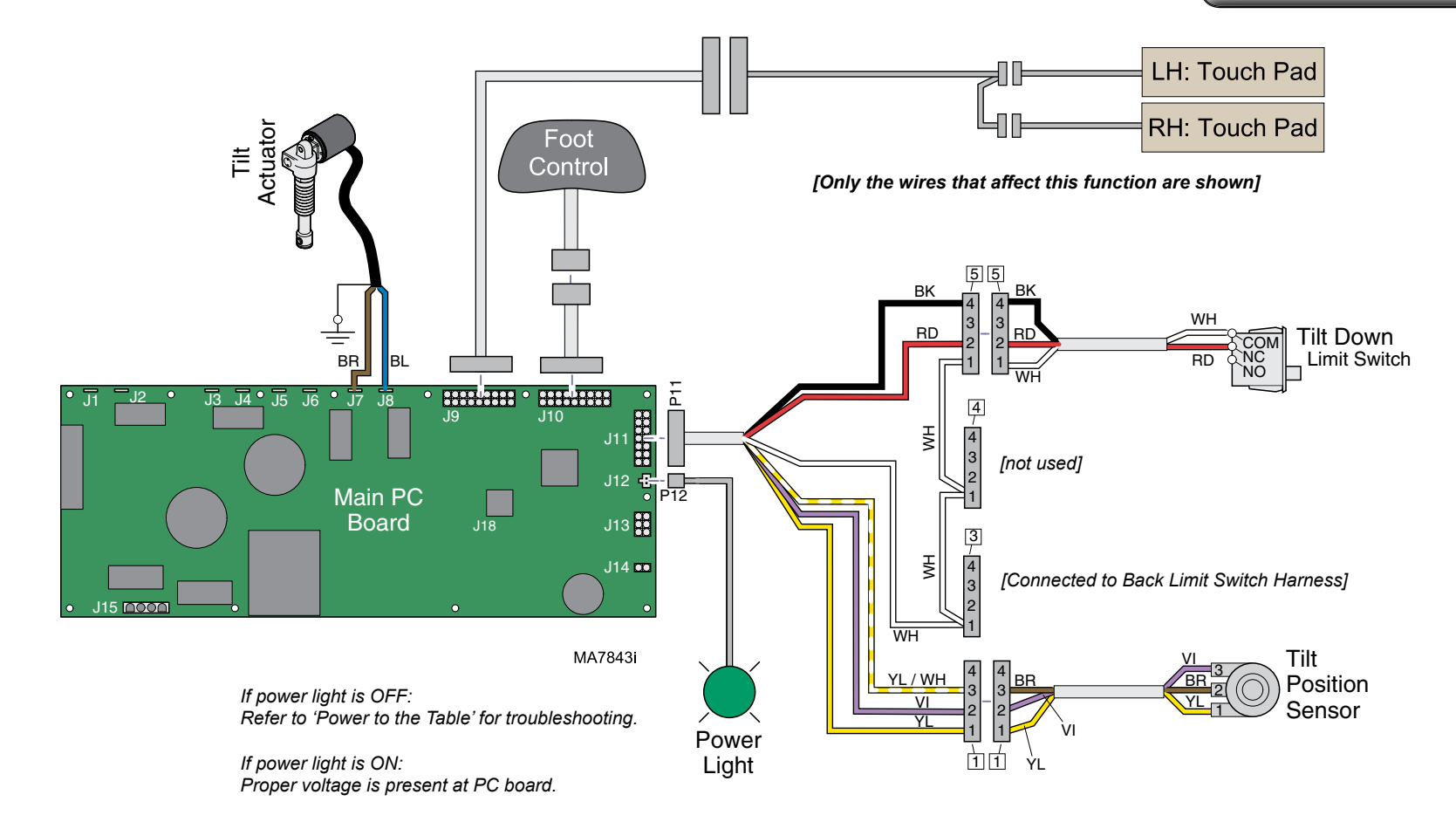

## Tilt UP / DOWN Function

#### Is there power to the table?

When voltage is present at the PC board, the power light is illuminated. [Refer to 'Power to the Table' (page A-2) for description of current flow to the PC board].

#### Power to Foot Control / Touch Pads

Circuitry on the PC board supplies 8-10 VAC to the foot control & touch pads.

#### Tilt Up Operation

When the Tilt Up function is activated, current flows thru the foot control / touch pad to the main PC board. Circuitry on the main PC board supplies approximately 48 VDC to the tilt actuator motor.

The actuator motor runs and raises the seat section.

#### Note

The main PC board continuously monitors the tilt position sensor.

When the tilt position sensor detects that the seat section has reached its upper limit, or that the table is in a potential "crash position", the Tilt Up function will not operate\*.

#### Actuator motor runs until:

- 1. Foot control / touch pad button is released.
- 2. Crash Avoidance System activated\*.
- 3. Emergency Stop button is pressed.
- 4. Position sensor detects upper limit.
- 5. Overcurrent protection tripped
- 6. Software timeout is reached (30 seconds).

#### Tilt Down Operation

When the Tilt Down function is activated, current flows thru the foot control / touch pad to the main PC board. Circuitry on the main PC board supplies approximately 48 VDC to the tilt actuator motor.

The actuator motor runs and lowers the seat section back to a flat position.

#### Note

The main PC board continuously monitors the tilt down limit switch and the tilt position sensor.

If the tilt down limit switch is tripped (open), the tilt Down function will not operate.

If the tilt position sensor detects that the table is in a potential "crash position", or that the seat section has reached its lower limit, the Tilt Down function will not operate\*.

#### Actuator motor runs until:

- 1. Foot control / touch pad button is released.
- 2. Tilt Down limit switch is tripped.
- 3. Crash Avoidance System activated\*.
- 4. Emergency Stop button is pressed.
- 5. Position sensor detects lower limit.
- 6. Overcurrent protection tripped
- 7. Software timeout is reached (30 seconds).

\* Refer to Section A: Crash Avoidance System for a detailed description of "crash position", and the functions that are disabled.

647

all

Models:

Serial Numbers:

A-19

## Crash Avoidance System

The Crash Avoidance System prevents damage to the table by disabling certain functions if a potential crash position is detected.

This illustration shows only the components that are monitored by the Crash Avoidance System. Refer to the following page for a detailed description of "crash position" and how the system functions.

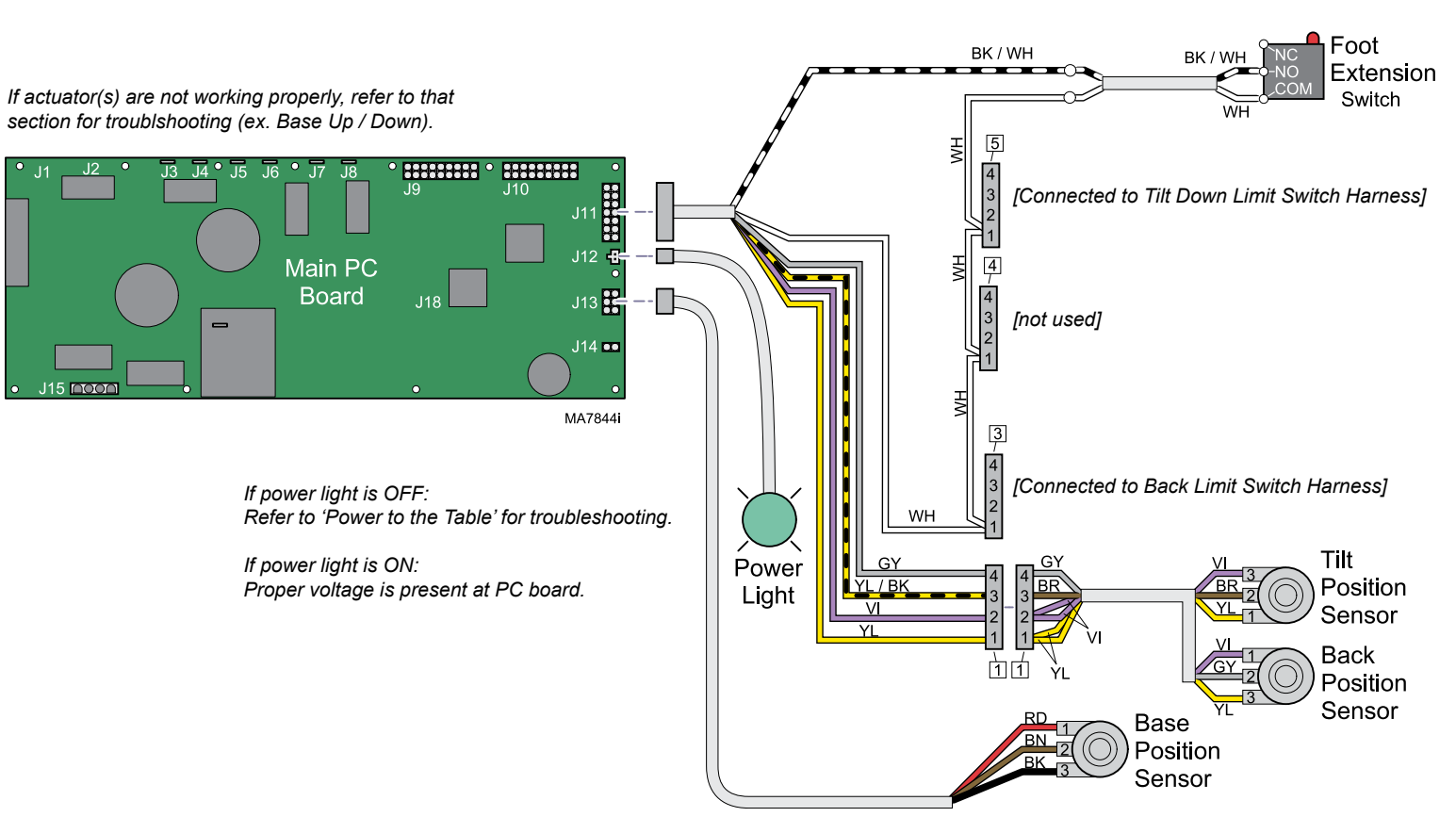

[Only the wires that affect this function are shown]

|                     | Models:         | 647 |
|---------------------|-----------------|-----|
| Serial Numbers: all | Serial Numbers: | all |

Multiple functions are inoperable

.....A-7

(chair "beeps").

## Crash Avoidance System

#### When are functions disabled?

The main PC board continuously monitors the three position sensors, as well as the foot extension switch.

Based on the position sensor readings, circuitry on the main PC board estimates the position of the back section. If the estimated position indicates a potential collision with the floor, the Base Down, Tilt Up, and/or Back Down functions are disabled.

If the foot extension switch is tripped\* (*open*), the Base Down and Tilt Down functions will be disabled.

[\* The foot extension switch is tripped when upward pressure is applied to the foot section].

#### When are functions restored?

Functionality is restored when one or more of the axis are moved out of the potential crash position, and / or when the foot extension switch is no longer tripped (*closed*).

#### What is "Crash Position"?

The table is considered to be in a potential crash position when:

- A. The Base, Back, and Tilt position sensors indicate that the back section is approximately x in (xx cm) from the floor.
- B. The foot extension switch is tripped (open). [This is designed to prevent damage due to objects being trapped under the foot section].

## **Position Programming**

The programming feature allows the user to store up to three frequently used table positions.

This illustration shows only the components that affect the position programming. Refer to the following page for a detailed description of this feature. 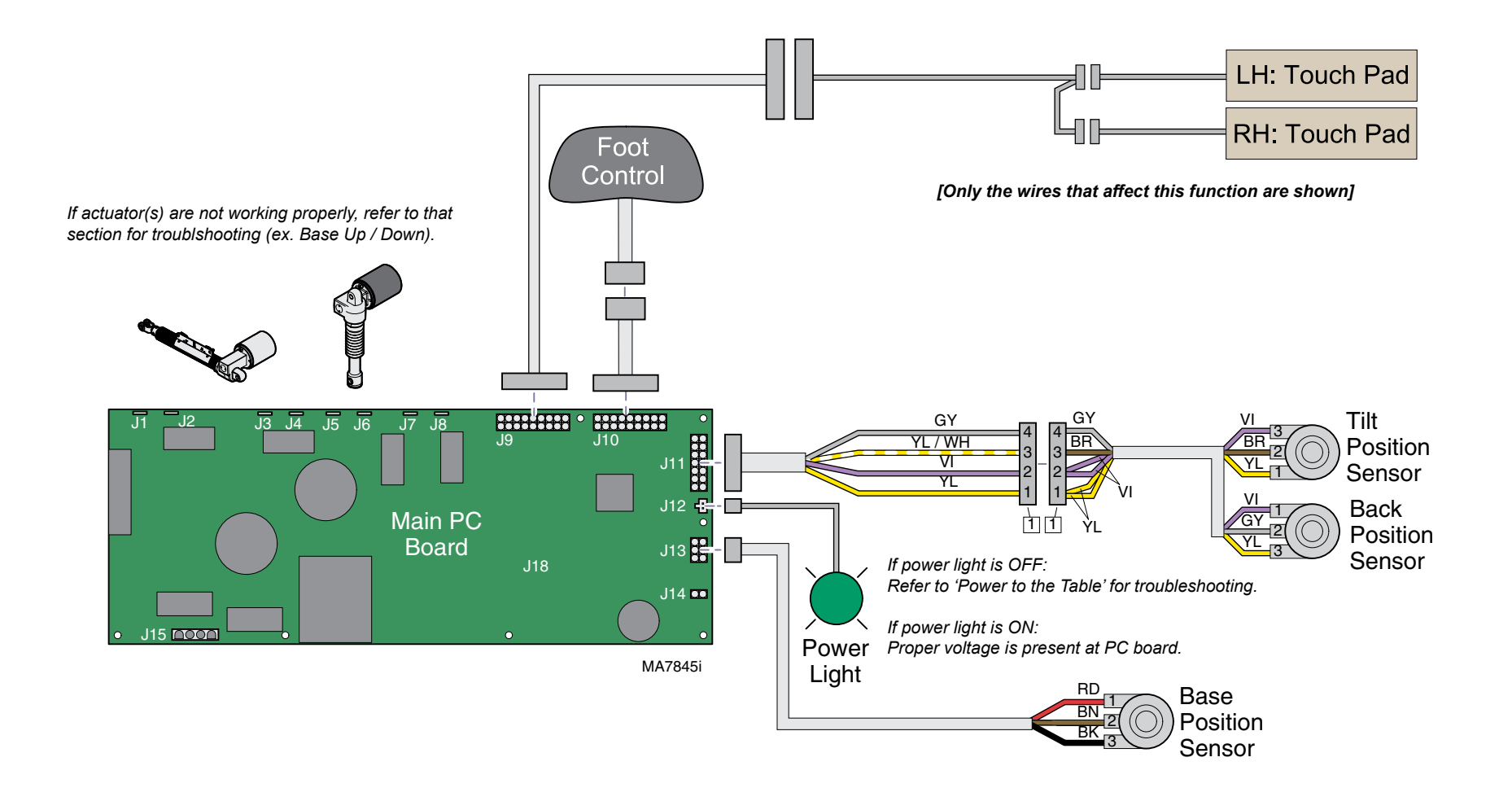

## **Position Programming**

#### When are functions disabled?

The three position sensors continuously monitor the position of each axis (Base, Back, & Tilt). This information is transmitted to the PC board.

When a table position is properly programmed into the PC board's memory, the position of each axis is recorded based on the readings from the position sensors.

#### **Recalling a programmed position**

When a programmed position is recalled, the PC board activates the required functions (all at the same time) until the readings from the position sensors match those of the recorded position.

#### To program a table position...

- A) Move the table to desired position.
- B) Press the Program button (one "beep").
- C) Press the desired Position button (1, 2, or 3). (three "beeps")
- *Tip:* You must press the desired Position button within five seconds of pressing the Program button.

#### To recall a table position...

Press the desired Position button (1, 2, or 3) momentarily.

Note: In the event of a malfunction, press the Stop button to terminate movement.

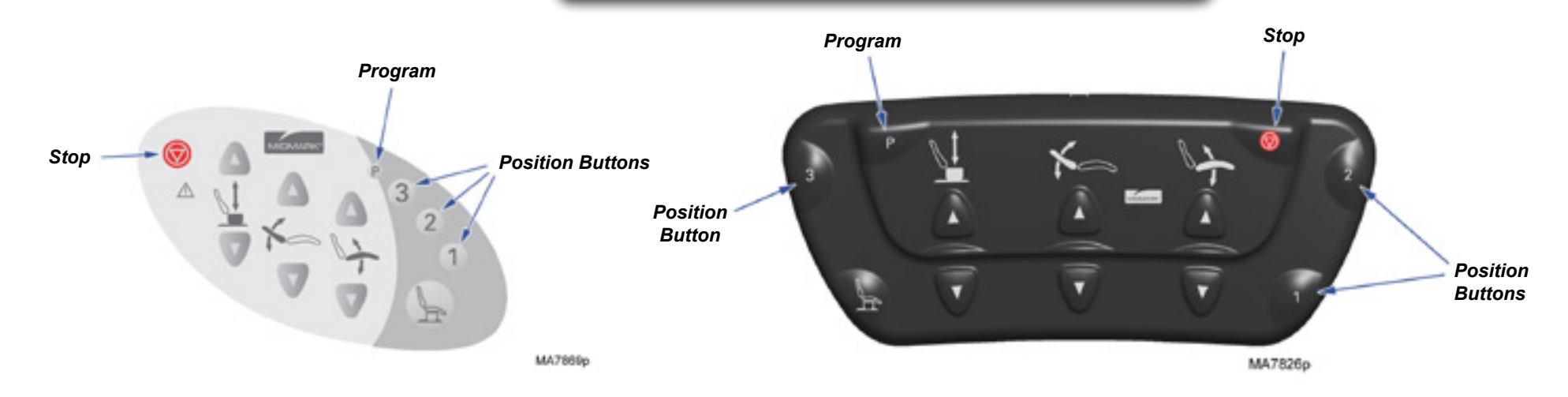

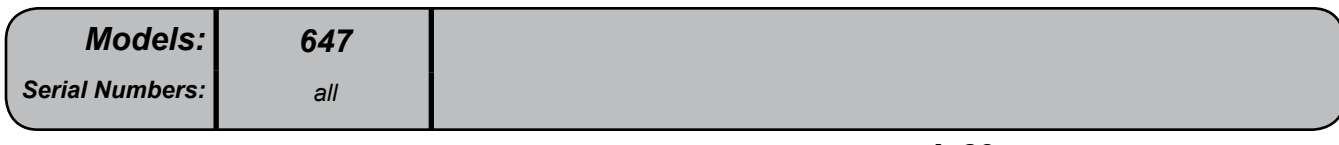

## **QuickExam Function**

This function activates the Base Up & Tilt Up functions simultaneously to move the table into "exam position".

This illustration shows only the components that affect the QuickExam function. Refer to the following page for a detailed description of this feature.

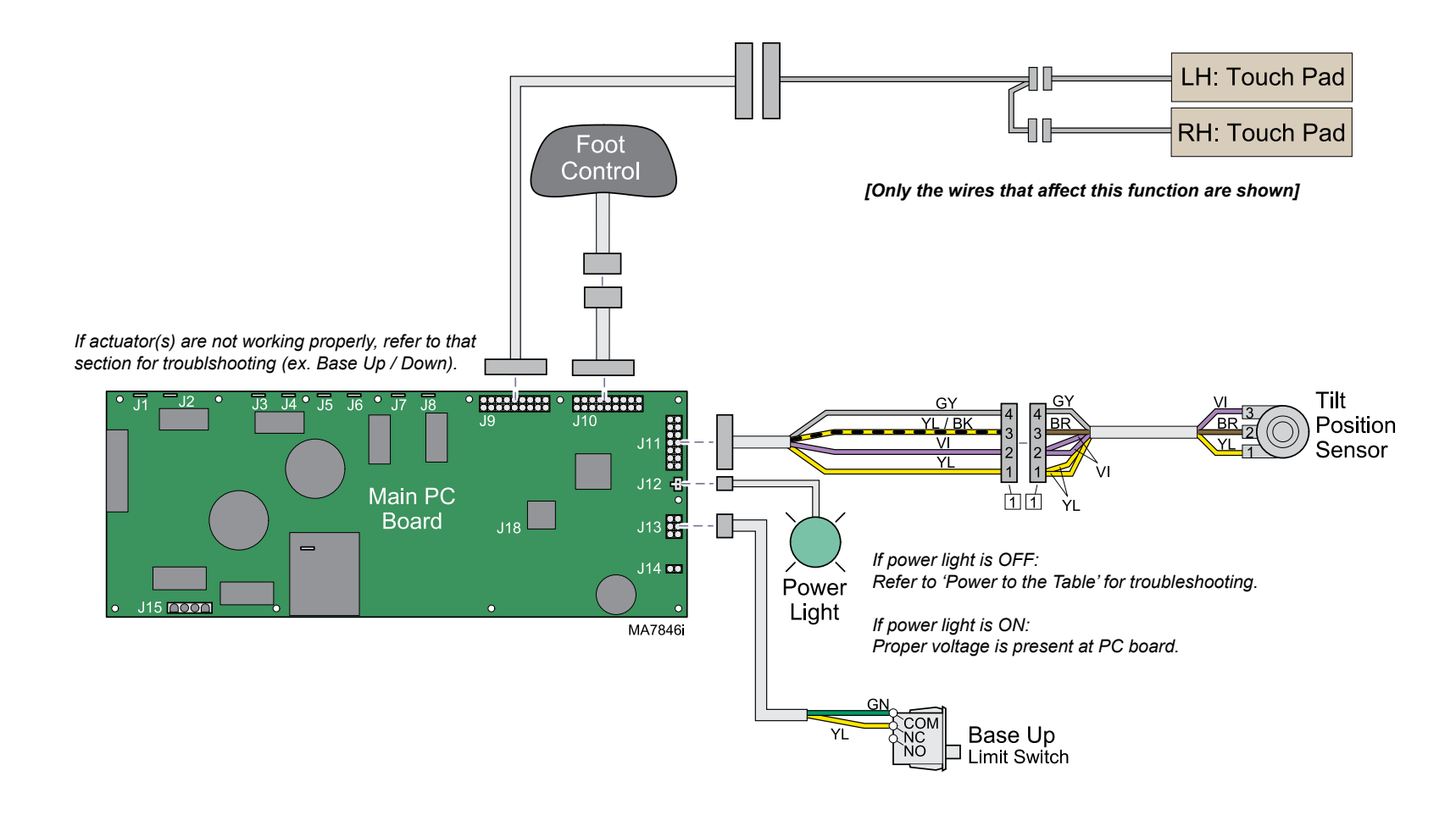

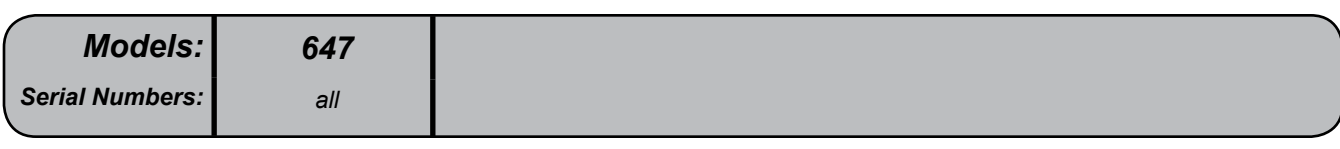

## **QuickExam Function**

#### What is "Exam Position"?

Base:all the way upTilt:all the way upBack:any position

#### How it works ....

When the QuickExam button is pressed & held, the PC board activates the following functions:

*Function* Base Up Tilt Up <u>Runs until...</u> Base Up limit switch is tripped Tilt position sensor indicates seat is all the way up

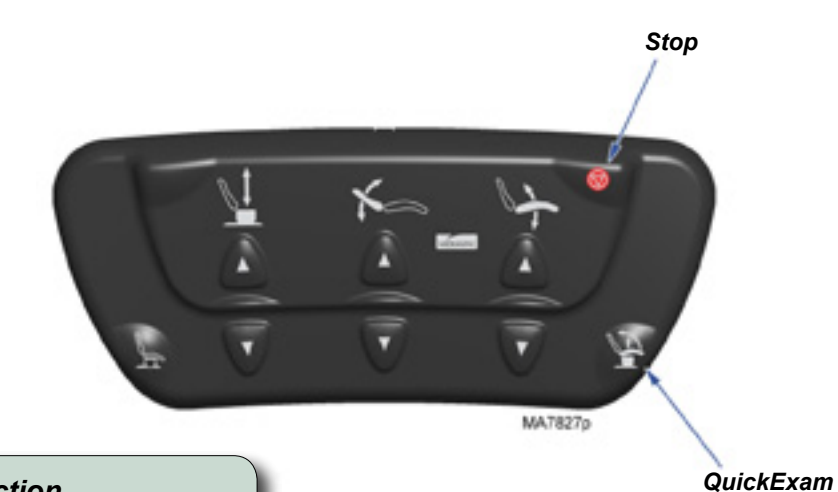

#### To activate the QuickExam function...

- A) Press & hold the QuickExam button.
- *B)* Release button when table reaches desired position.

Note: In the event of a malfunction, press the Stop button.

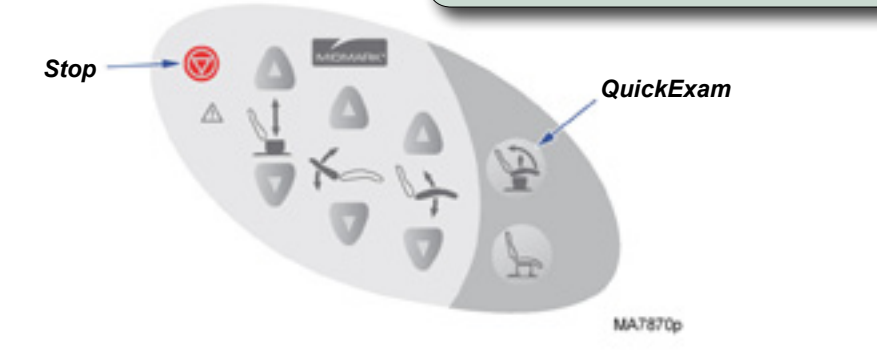

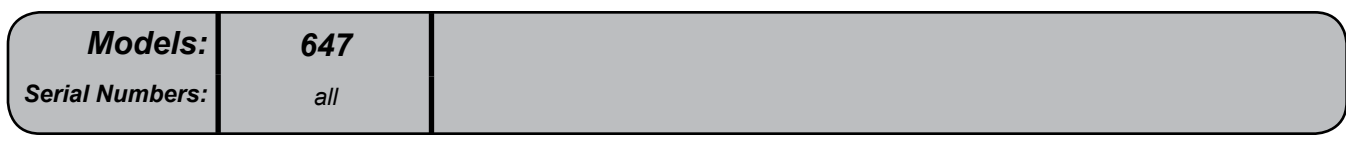

## **QuickChair Function**

This function activates the Base Down, Back Up, & Tilt Down functions simultaneously to move the table into "chair position".

This illustration shows only the components that affect the QuickChair function. Refer to the following page for a detailed description of this feature.

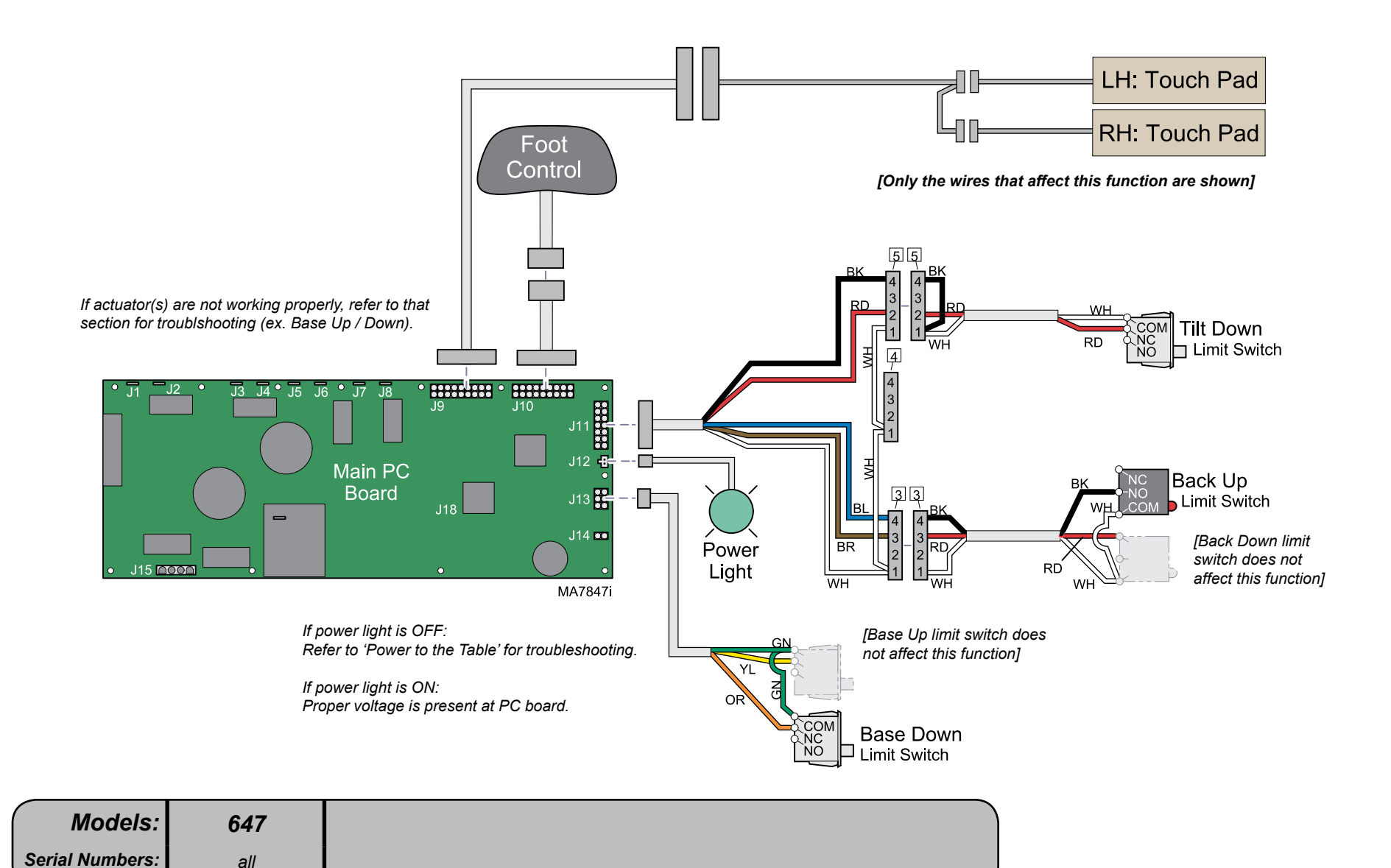

## **QuickChair Function**

#### What is "Chair Position"?

Base:all the way downTilt:all the way downBack:all the way up

#### How it works...

When the QuickChair button is pressed & held, the PC board activates the following functions:

| <u>Function</u> | <u>Runs until</u>                 |
|-----------------|-----------------------------------|
| Base Down       | Base Down limit switch is tripped |
| Tilt Down       | Tilt Down limit switch is tripped |
| Back Up         | Back Up limit swittch is tripped  |

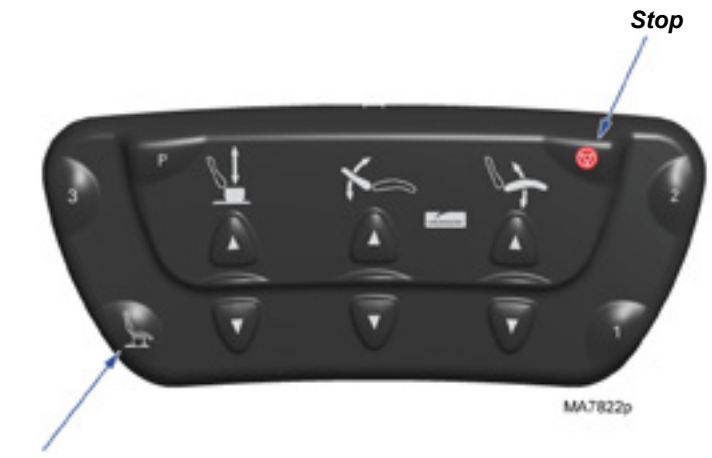

QuickChair

#### **To activate the QuickChair function...** Press & release the QuickChair button.

Note: In the event of a malfunction, press the Stop button.

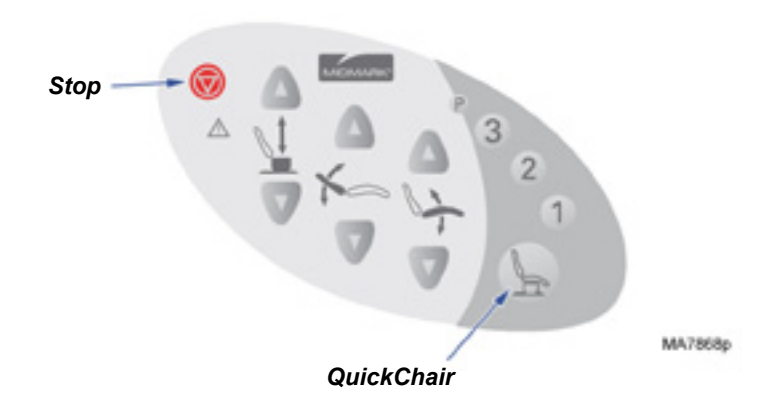

 Models:
 647

 Serial Numbers:
 all

## **Chair Receptacles**

This illustration shows only the components that affect the chair receptacles. A detailed description of current flow also appears below.

[Only the wires that affect this function are shown]

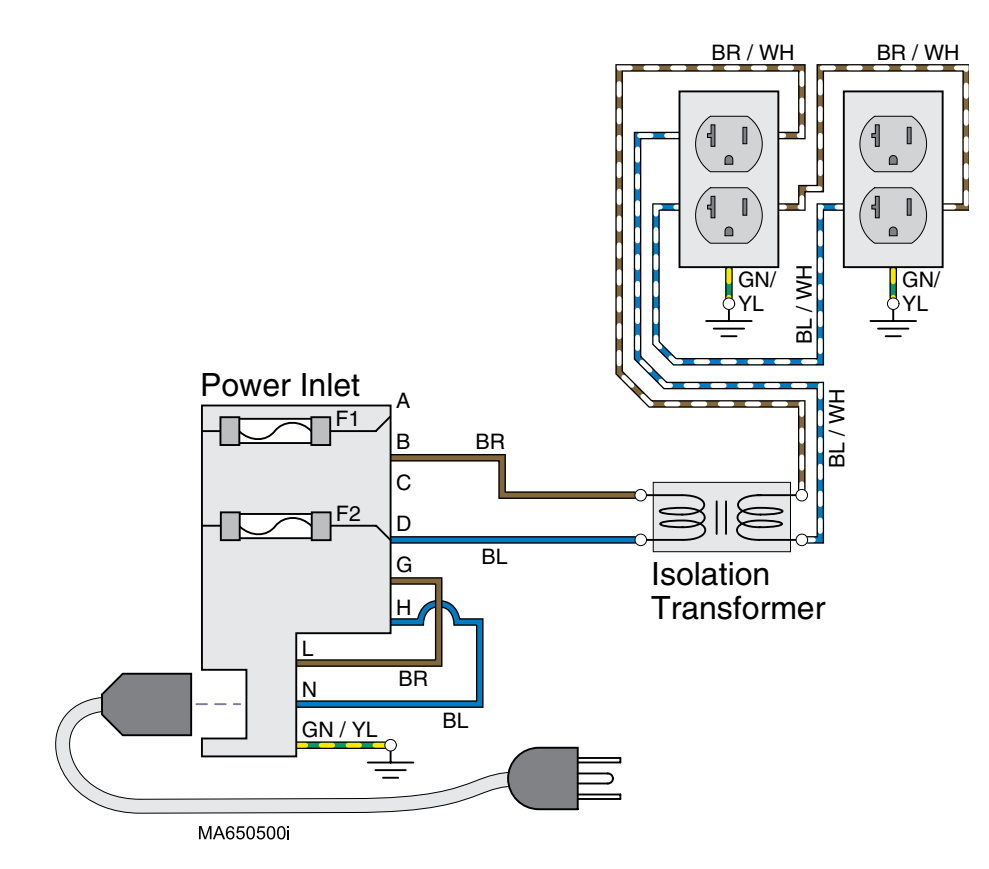

#### Facility Supply Voltage

With the power cord properly connected, facility supply voltage (115 VAC) is supplied to the power inlet.

#### Power Inlet

Current flows thru two fuses in the power inlet, to the isolation transformer.

#### **Isolation Transformer**

#### Note

The isolation transformer separates the receptacles from the rest of the table's electrical system. This transformer is protected from overload by a thermal cutout feature. It will automatically reset when the transformer cools.

The isolation transformer provides 115 VAC to each of the table receptacles.

## Rotational Base Brake System

This illustration shows only the components that affect the Rotational Base Brake System. A detailed description of current flow also appears below.

| Base rotation will not lock    | A-8 |
|--------------------------------|-----|
| Base wobbles when locked       | A-8 |
| Grinding noise as base rotates | A-8 |
| Base rotation will not unlock  | A-8 |

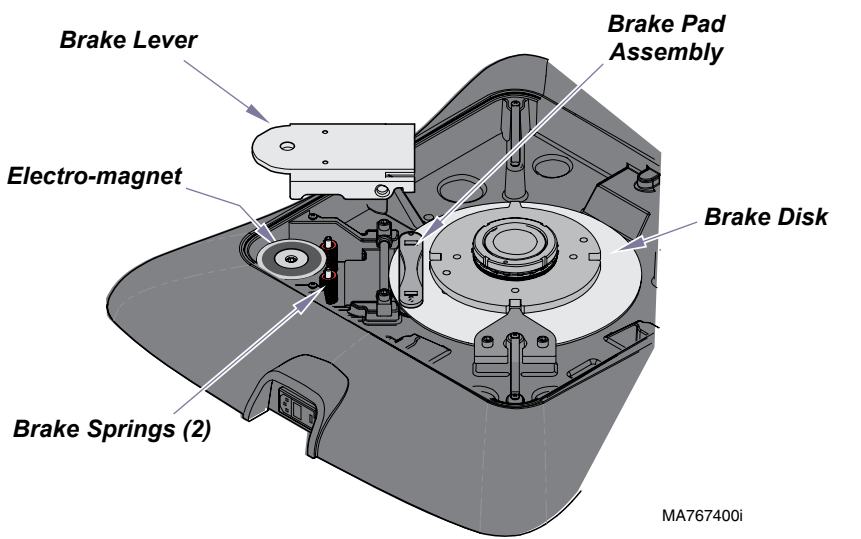

## Base Rotation UNLOCKED

The rotational base PC board supplies 31-36 VAC to the two normally closed brake switches. When either brake pedal is pressed & released, the corresponding brake switch opens. When the open switch is detected, the PC board supplies approx. 15-20 VAC to the electro-magnet thru the F1 fuse.

When voltage is applied to the electro-magnet, the magnet's pull overpowers the brake springs. This removes pressure from the brake pad assembly allowing the brake disk to rotate.

#### To lock base rotation:

Press & release either brake pedal. [Note: Base automatically locks after two minutes]

#### **Base Rotation LOCKED**

The two brake springs press upward on the brake lever. This pivots the brake lever so that pressure is applied to the brake pad assembly. This prevents the brake disk from rotating.

# *To unlock base rotation:* Press & release either brake pedal.

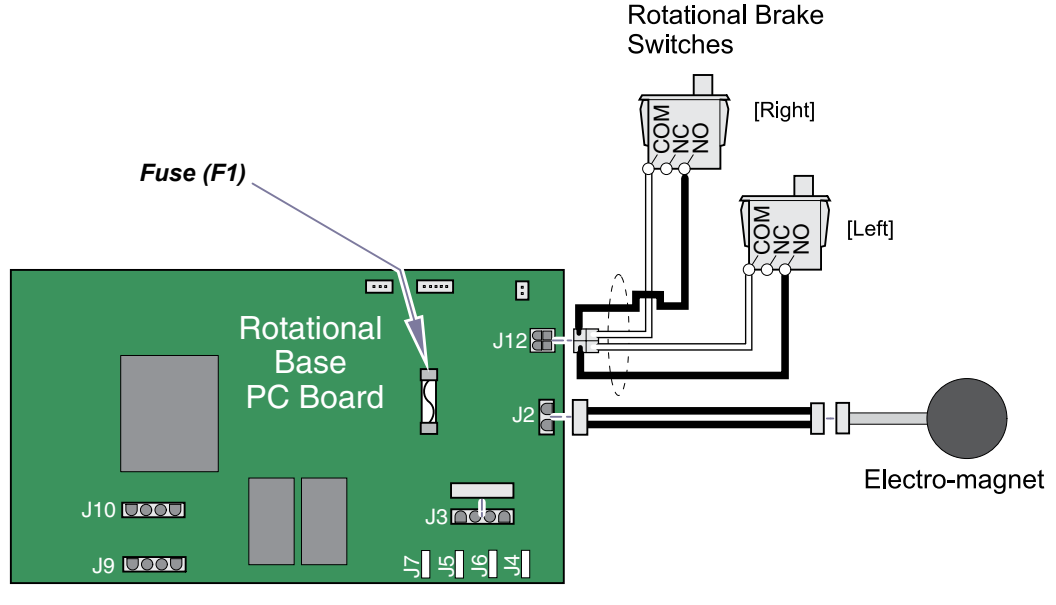

MA7848i

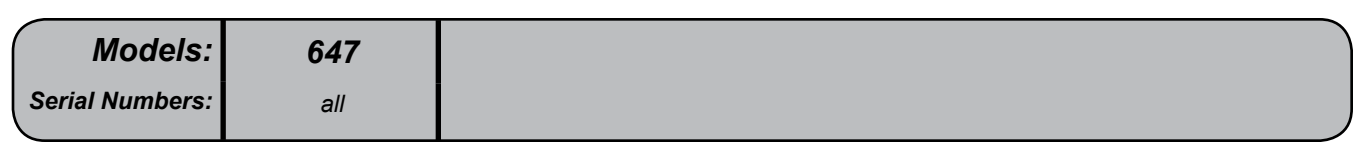

## Foot Extension

This illustration highlights the main components of the foot extension mechanism.

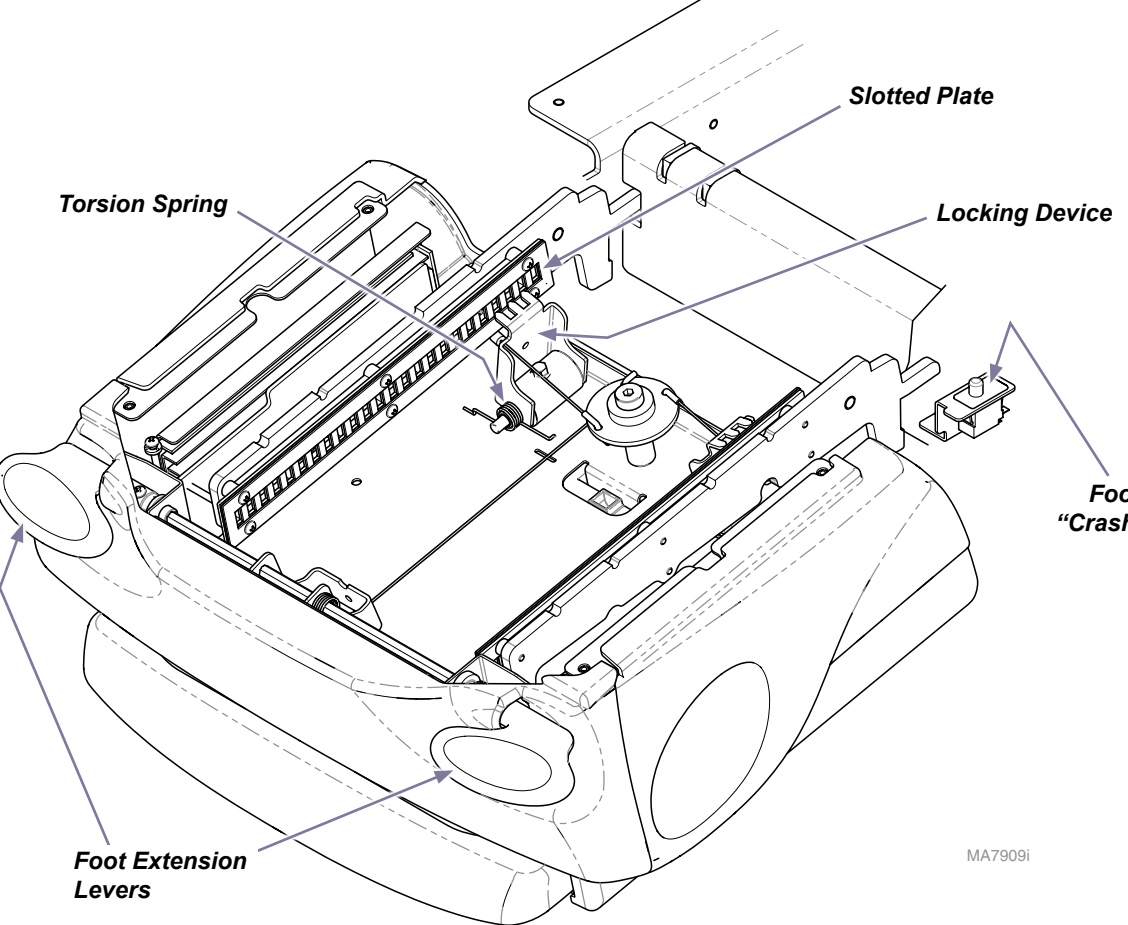

#### Locking Mechanism

When either foot extension lever is pressed, the associated linkage retracts the two locking devices. When the "teeth" on the locking devices disengage the slotted plates, the foot extension can be extended / retracted as desired.

When the foot extension levers are released, the torsion springs cause the locking devices to engage the slotted plates, locking the foot extension in place.

Foot Extension "Crash" Limit Switch

#### Foot Extension "Crash" Limit Switch

The foot extension "crash" limit switch disables the *Base Down* and *Tilt Down* functions when it is tripped. The switch is tripped when pressure is applied to the bottom of the foot extension due to contact with an object.

The limit switch does <u>not</u> affect the mechanical function of the foot extension.

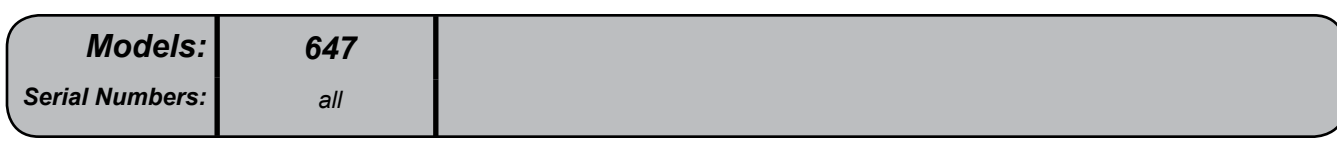
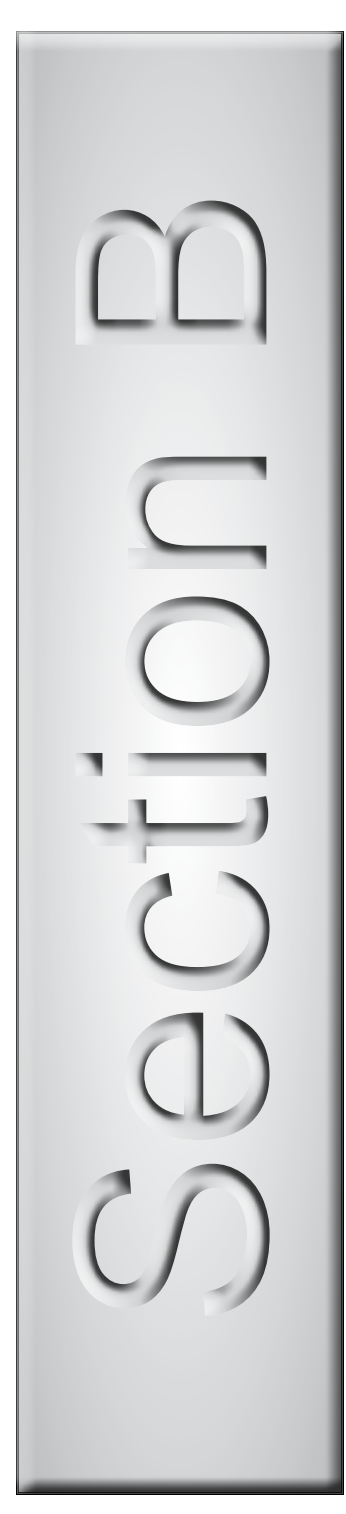

# Testing & Adjustments

| Primary Fuses                  | B-2  |
|--------------------------------|------|
| Foot Control / Touch Pads      | В-З  |
| Base Actuator / Limit Switches | B-7  |
| Back Actuator / Limit Switches | B-12 |
| Tilt Actuator / Limit Switch   | B-16 |
| Gas Springs                    | B-20 |
| Chair Receptacles              |      |
| (Isolation Transformer)        | B-21 |
| Main System Transformer        | B-22 |
| Position Sensors               | B-24 |
| Main PC Board                  | B-30 |
| Foot Extension /               |      |
| <u>"Crash" Limit Switch</u>    | B-33 |
| Rotational Base Brake System   | B-35 |

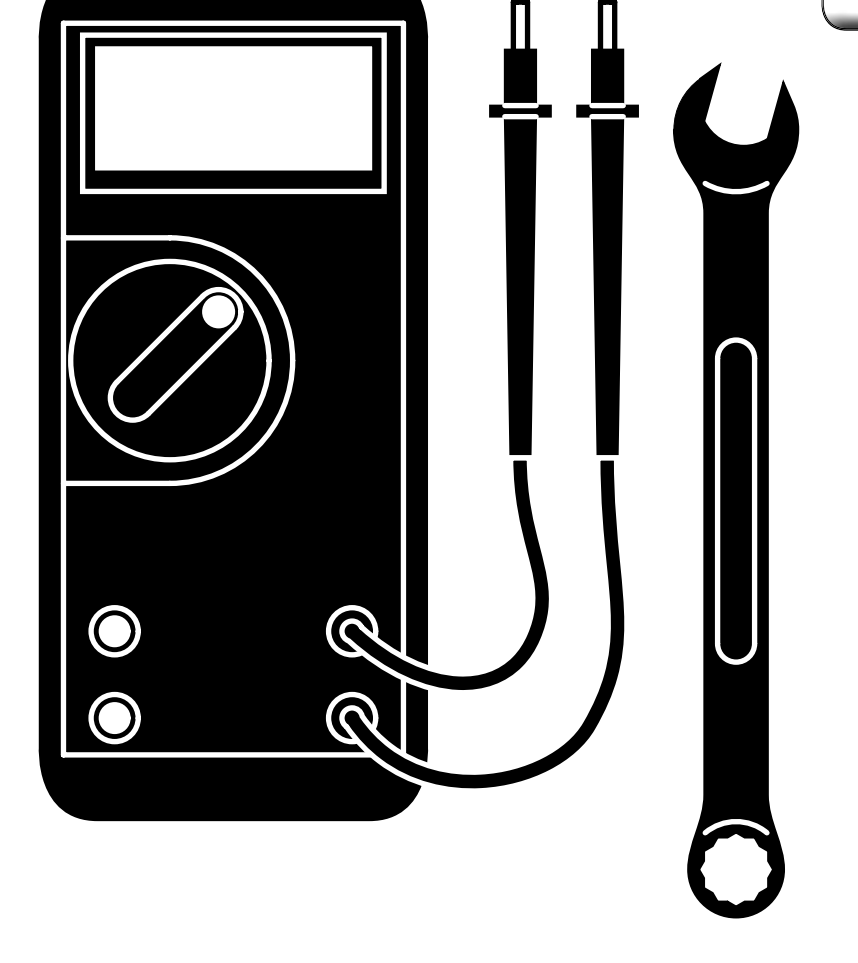

# **Primary Fuses**

### Replacement

correct voltage setting (115 VAC) appears in the window. Failure to comply <u>will</u> result in damage to the table.

| Wiring Diagrams            | D-1                                            |
|----------------------------|------------------------------------------------|
| Part Number<br>Fuse Rating | 015-0346-00<br>6.3A, 250V<br>Type T, 5 x 20 mm |

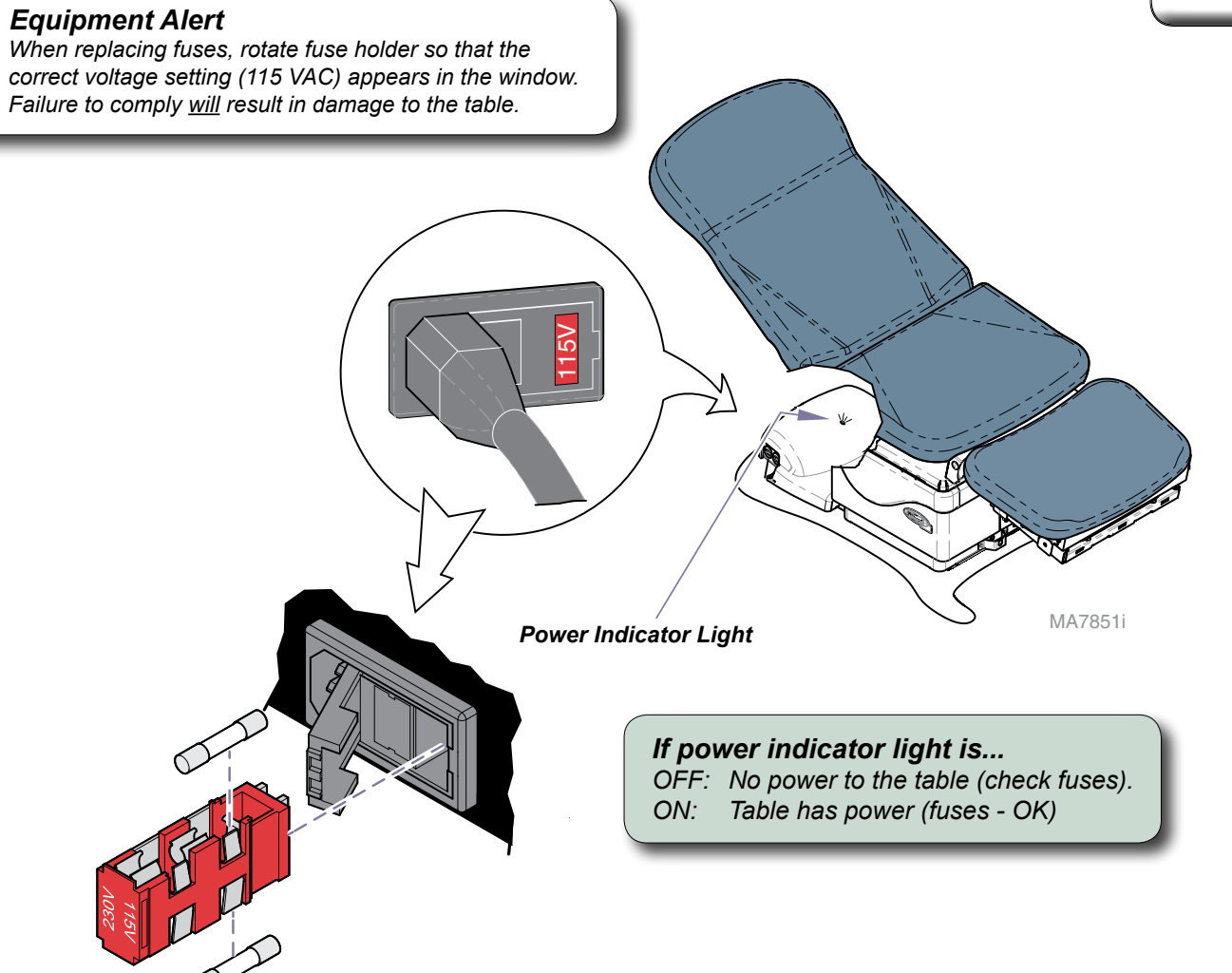

| Models:         | 647 |
|-----------------|-----|
| Serial Numbers: | all |

# Foot Control / Touch Pads

Isolating a Malfunction

To isolate a malfunction, try activating the inoperable function(s) from each touch pad and the foot control.

### If function(s) are inoperable from the foot control...

- A) Secure the foot control cord connection at the cord inlet.
- *B)* Secure inlet harness connection to main PC board (J10).

### *If function(s) still inoperable:*

C) Perform the Foot Control / Touch Pad Test.

### If function(s) are inoperable from one touch pad...

A) Secure connection from inoperable touch pad to touch pad harness.

### If function(s) still inoperable:

B) Perform the Foot Control / Touch Pad Test.

### If function(s) are inoperable from <u>both</u> touch pads...

- A) Secure connections from touch pads to touch pad harness.
- B) Secure connection from touch pad harness to extension harness.
- C) Secure extension harness connection to PC board (J9).

### *If function(s) still inoperable:*

D) Perform the Foot Control / Touch Pad Test.

### Note

The foot control cord connector is "keyed" and must be oriented properly to connect. Tighten locking ring to secure connection.

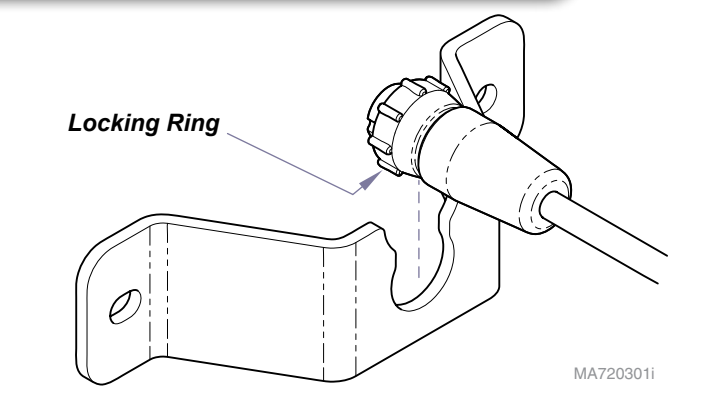

| Models:         | 647 |
|-----------------|-----|
| Serial Numbers: | all |

Wiring Diagrams.....D-1

# Foot Control / Touch Pads - continued

Foot Control / Touch Pad Test

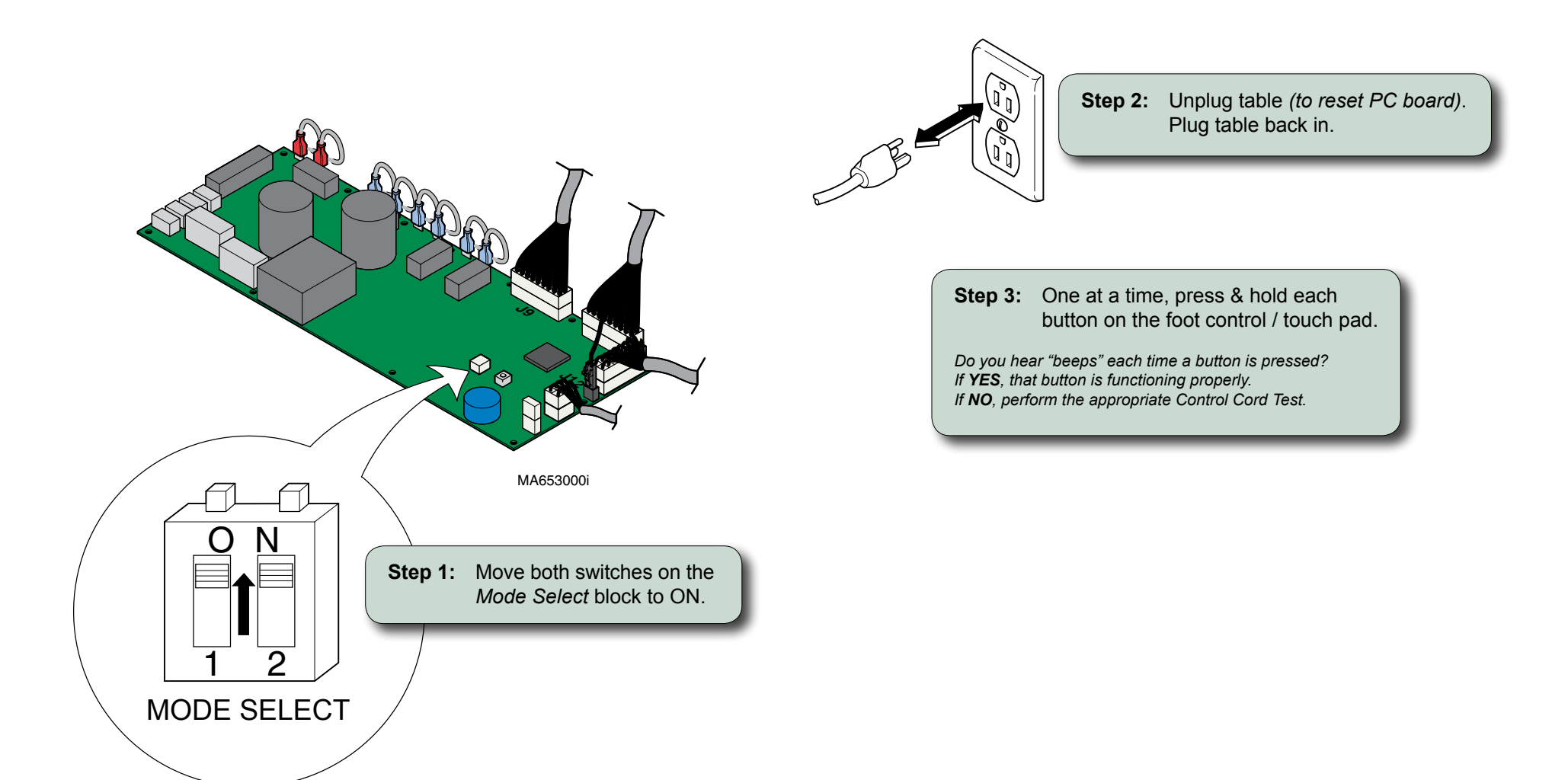

# Foot Control / Touch Pads - continued

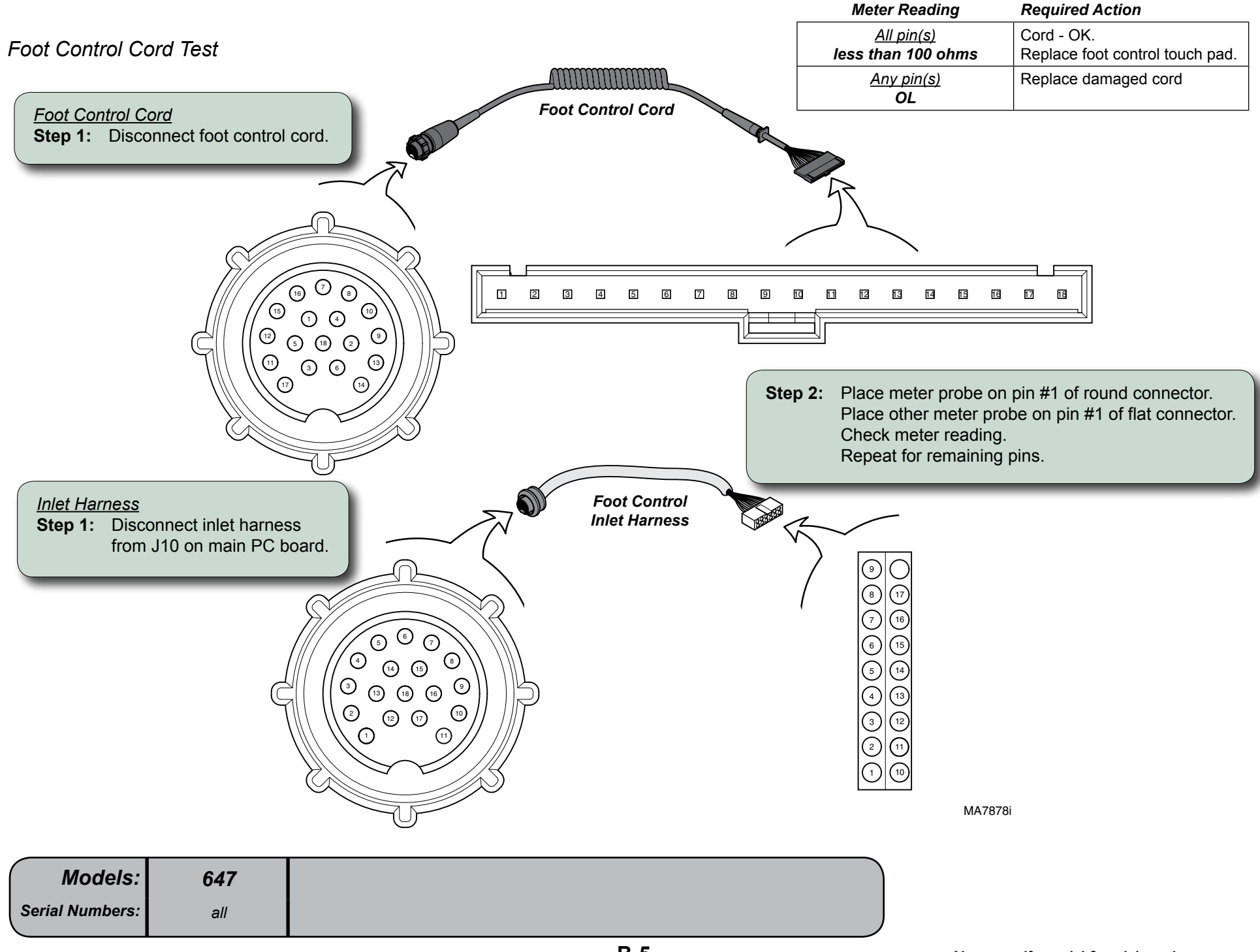

# Foot Control / Touch Pads - continued

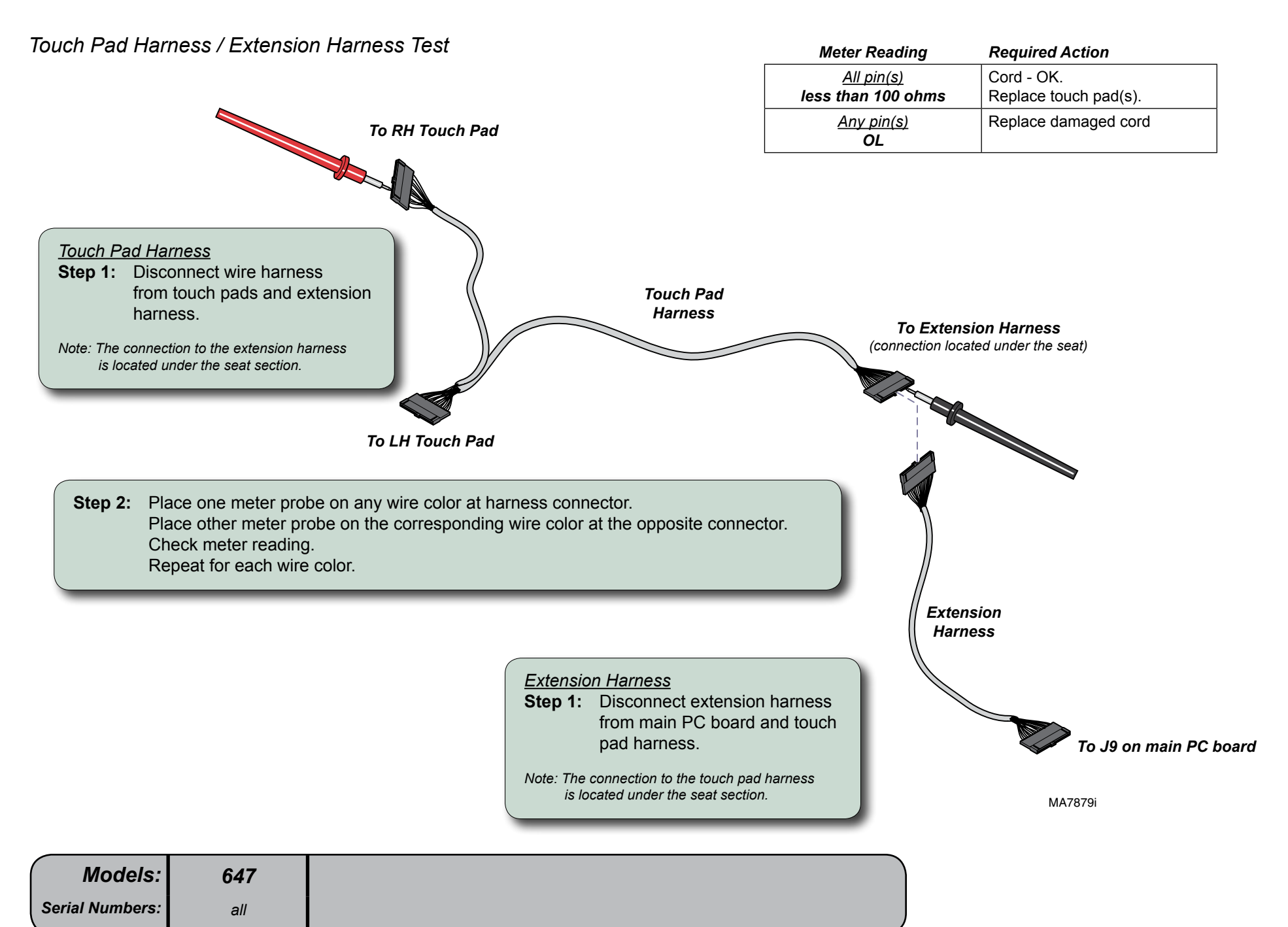

# Base Actuator / Limit Switches

### Isolating a Malfunction

This illustration shows the base limit switches and the three serviceable components of the base actuator. Use the table below to isolate the malfunction.

| Problem                               | Required Action                                                   |
|---------------------------------------|-------------------------------------------------------------------|
| Motor runs, but makes grinding noise. | Clean / lube actuator threads.<br>Replace actuator if necessary*. |
| Motor runs, but table does not move.  | Inspect / replace motor coupler*.                                 |
| Motor does not run.                   | Perform Limit Switch / Harness Test                               |

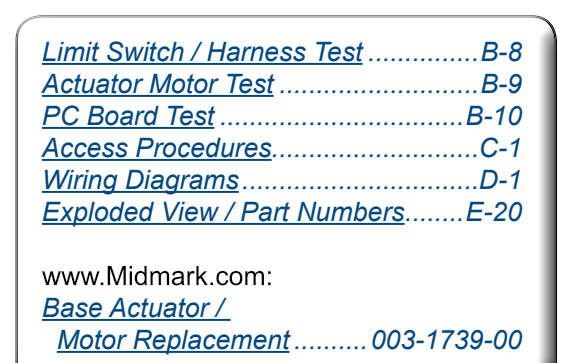

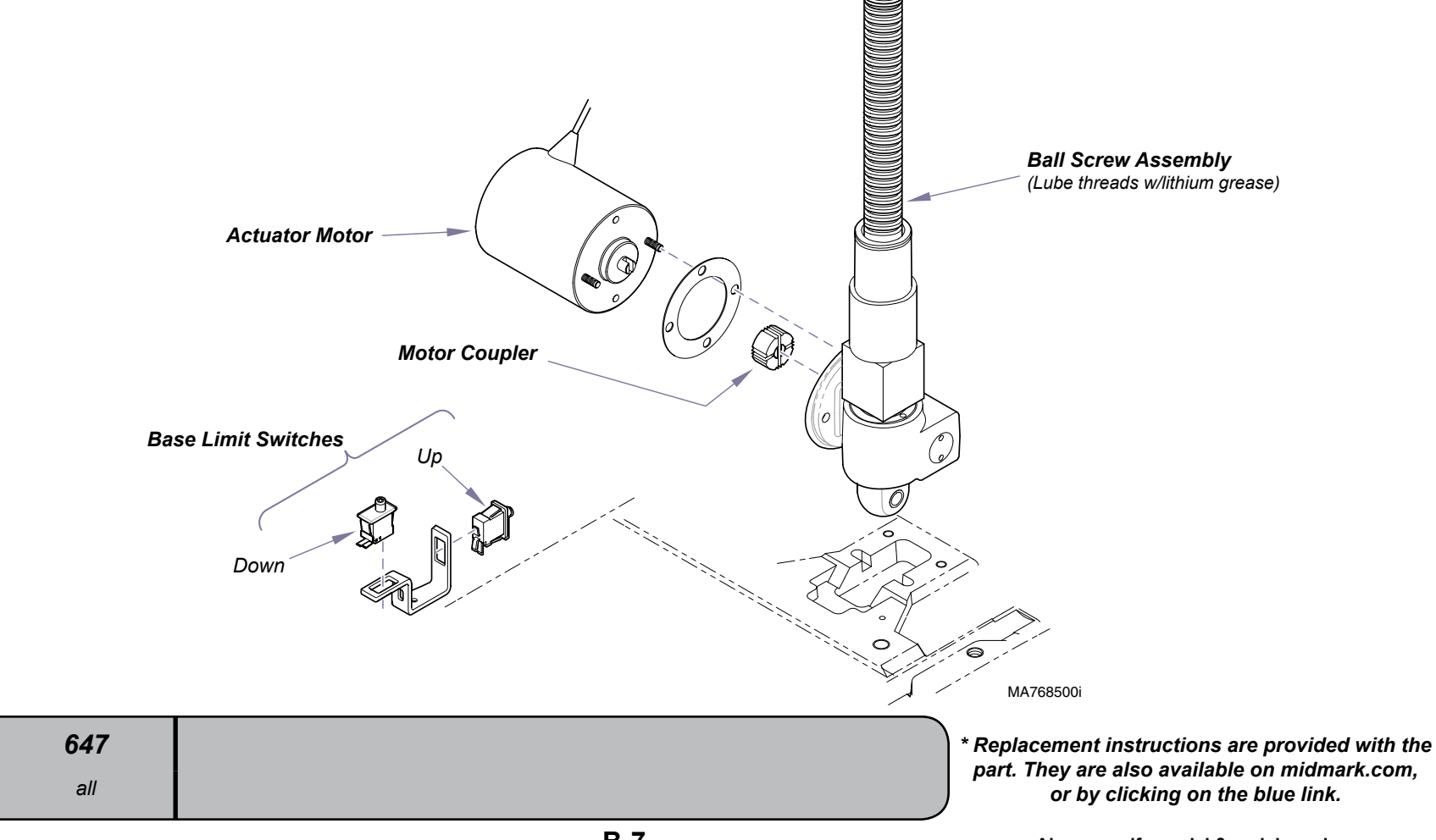

Models:

Serial Numbers:

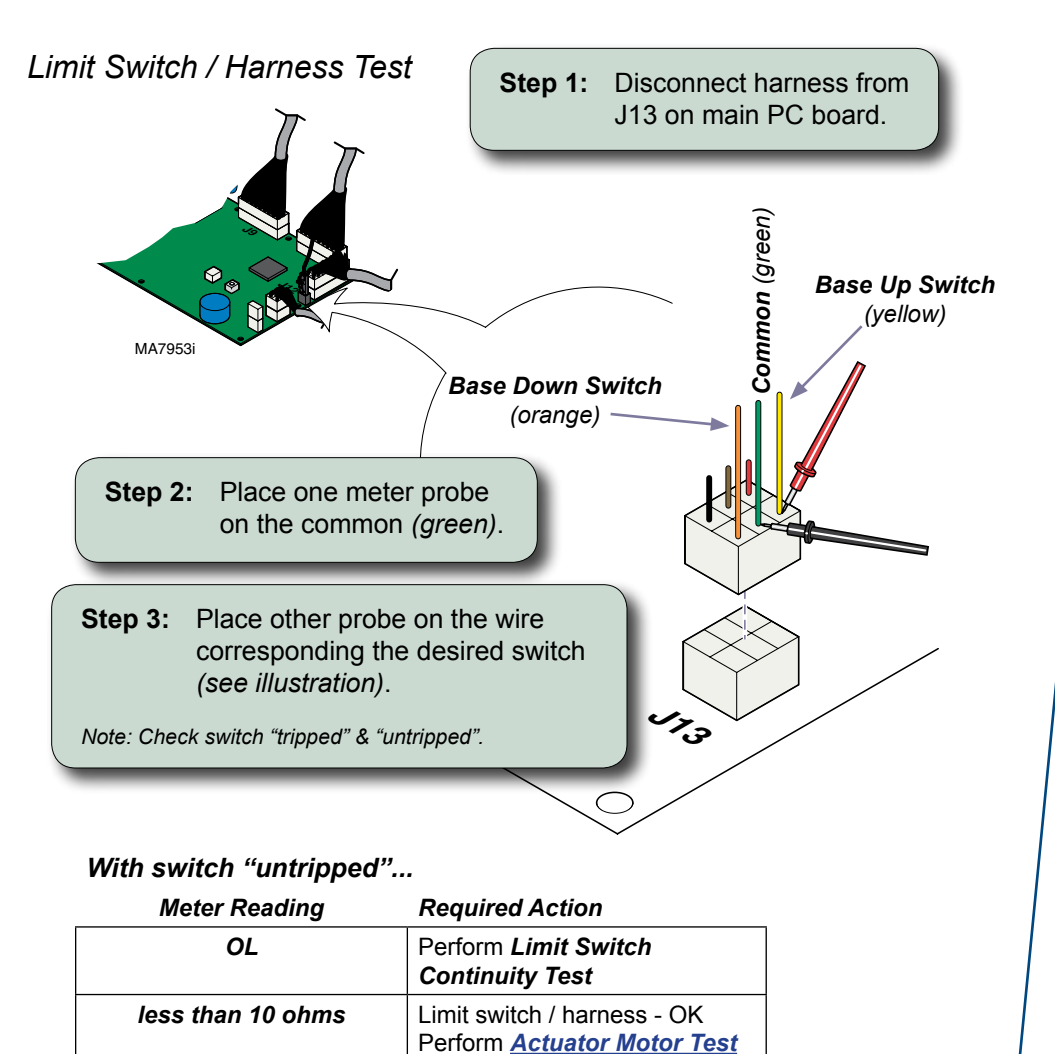

### With switch "tripped"...

| Meter Reading     | Required Action                                                   |
|-------------------|-------------------------------------------------------------------|
| OL                | Limit switch / harness - OK<br>Perform <u>Actuator Motor Test</u> |
| less than 10 ohms | Perform Limit Switch<br>Continuity Test                           |

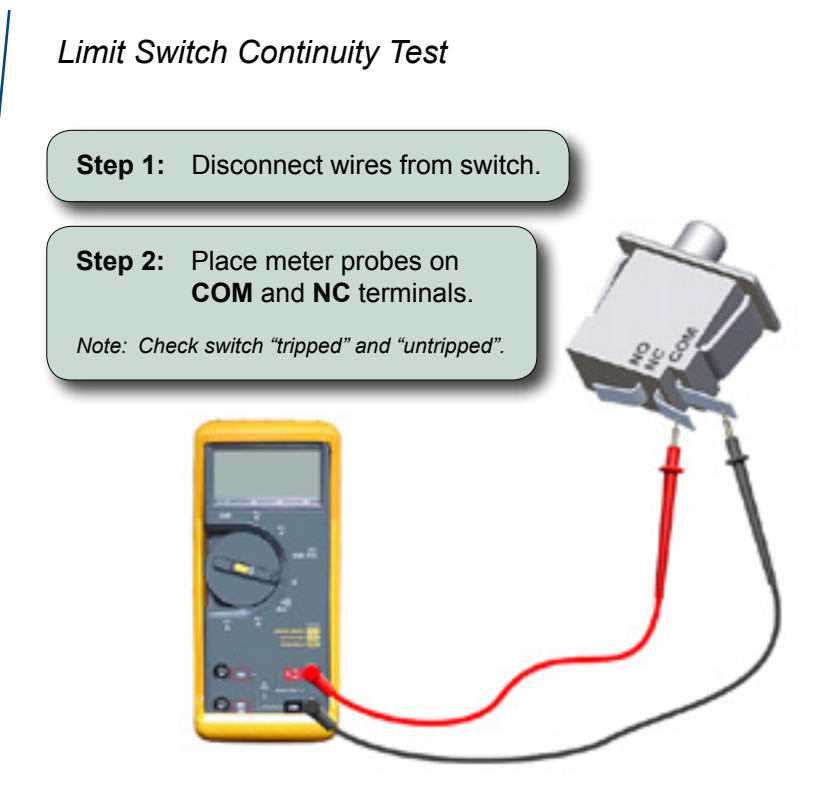

### With switch "untripped"...

| Meter Reading    | Required Action                                    |
|------------------|----------------------------------------------------|
| OL               | Replace limit switch                               |
| less than 5 ohms | Limit switch - OK<br>Replace limit switch harness. |

### With switch "tripped"...

| Meter Reading    | Required Action                                    |
|------------------|----------------------------------------------------|
| OL               | Limit switch - OK<br>Replace limit switch harness. |
| less than 5 ohms | Replace limit switch                               |

Actuator Motor Test

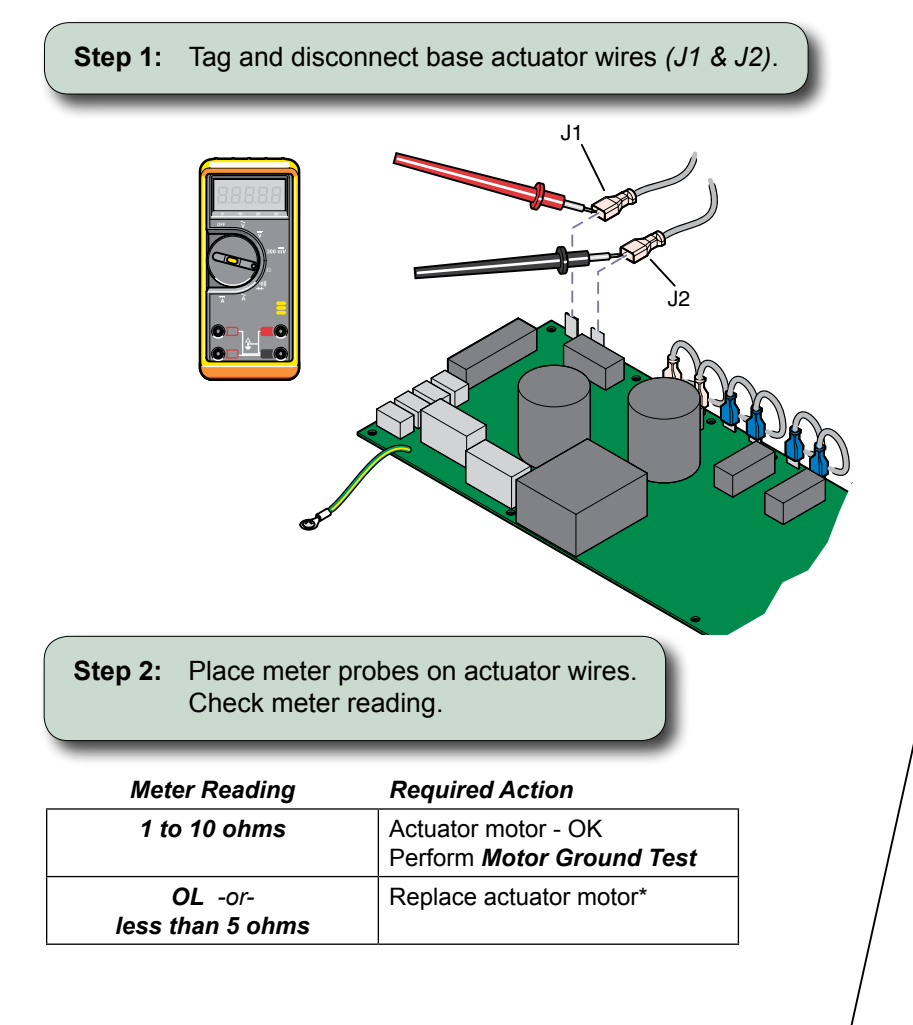

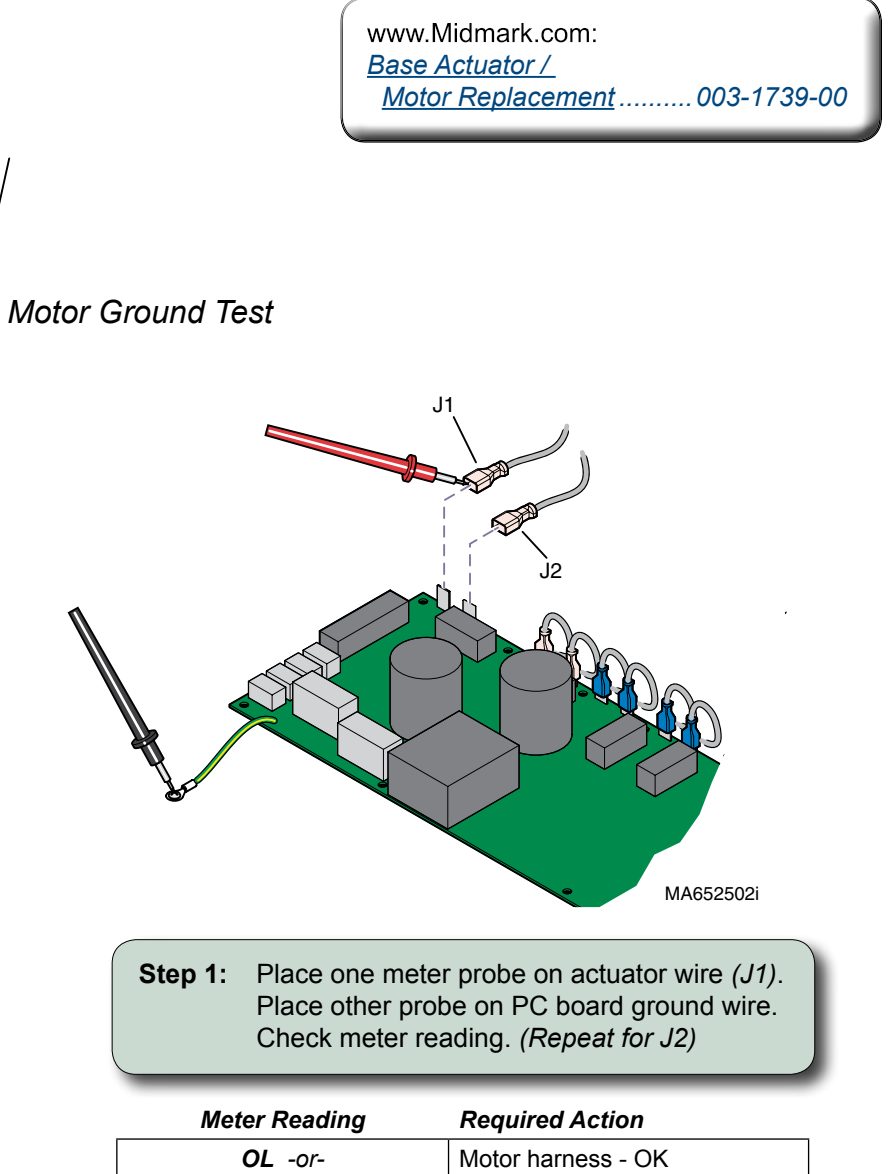

| more than 1 mega-ohm | Perform <u>PC Board Test</u> |
|----------------------|------------------------------|
| less than 1 ohm      | Replace actuator motor*      |
|                      |                              |

\* Replacement instructions are provided with the part. They are also available on documark.com, or by clicking on the blue link.

647

all

Models:

Serial Numbers:

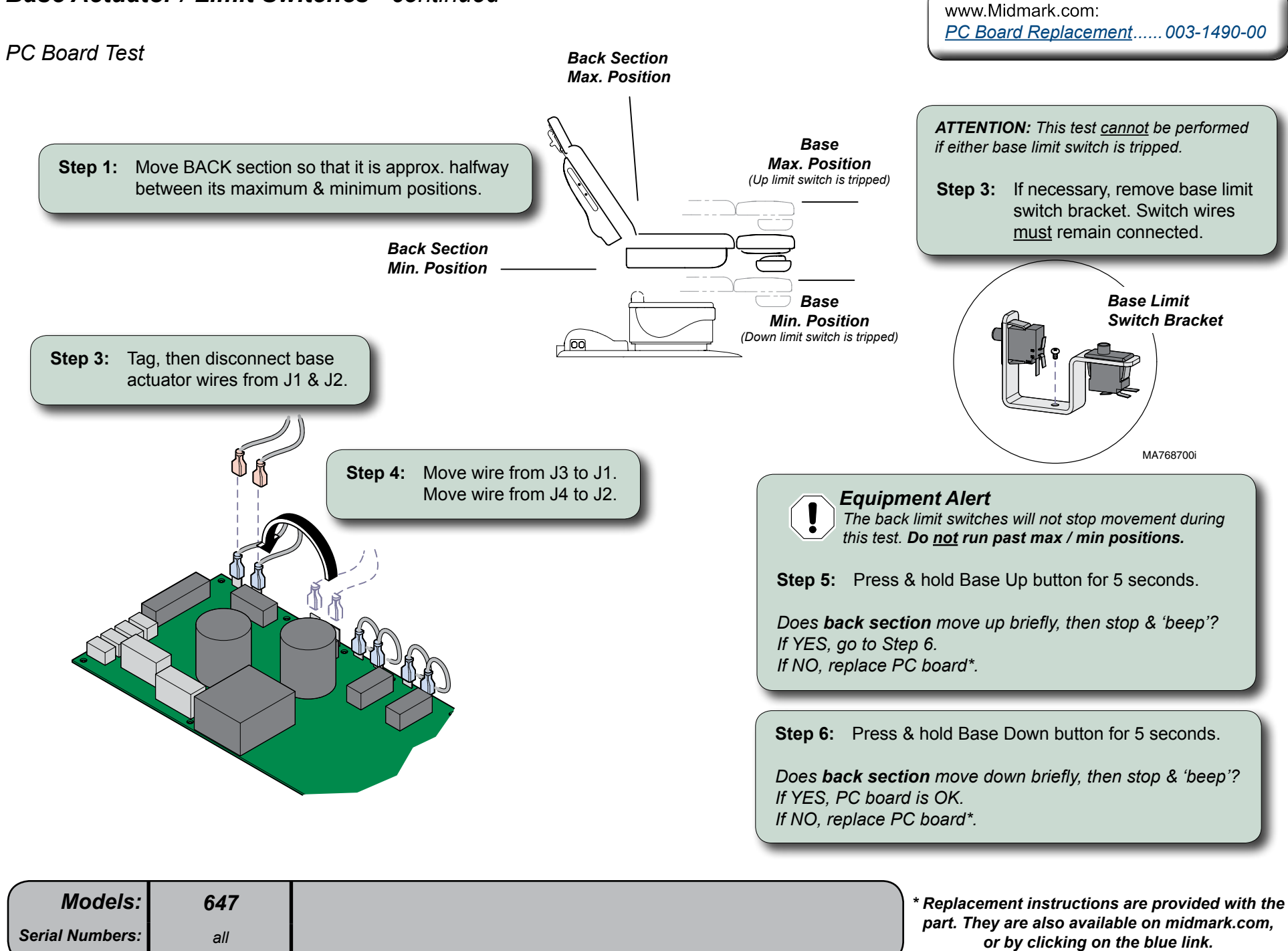

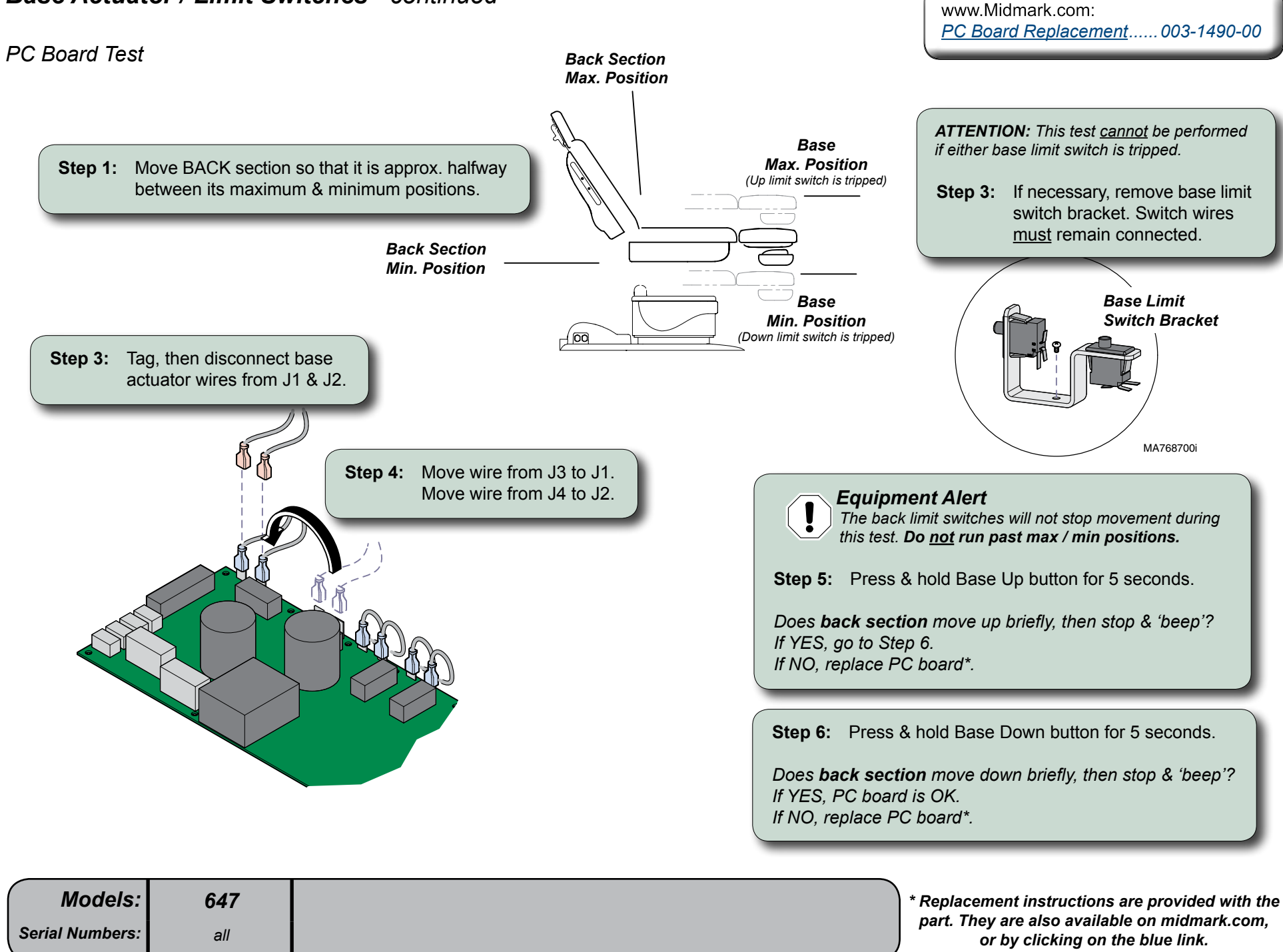

# Back Actuator / Limit Switches

### Isolating a Malfunction

This illustration shows the back limit switches and the three serviceable components of the back actuator. Use the table below to isolate the malfunction.

| Problem                               | Required Action                                                   |
|---------------------------------------|-------------------------------------------------------------------|
| Motor runs, but makes grinding noise. | Clean / lube actuator threads.<br>Replace actuator if necessary*. |
| Motor runs, but table does not move.  | Inspect / replace motor coupler*.                                 |
| Motor does not run.                   | Perform Limit Switch / PCB Harness Test                           |

| Limit Switch / PCB Harness Test<br>Actuator Motor Test<br>PC Board Test<br>Access Procedures.<br>Wiring Diagrams | B-13<br>B-15<br>B-16<br>C-1<br>D-1 |
|----------------------------------------------------------------------------------------------------|------------------------------------|
| Exploded View / Part Numbers                                                                                     | E-21                               |
| www.Midmark.com:                                                                                                 |                                    |
| <u>Back Actuator /</u><br><u>Motor Replacement</u>                                                               | 738-00                             |

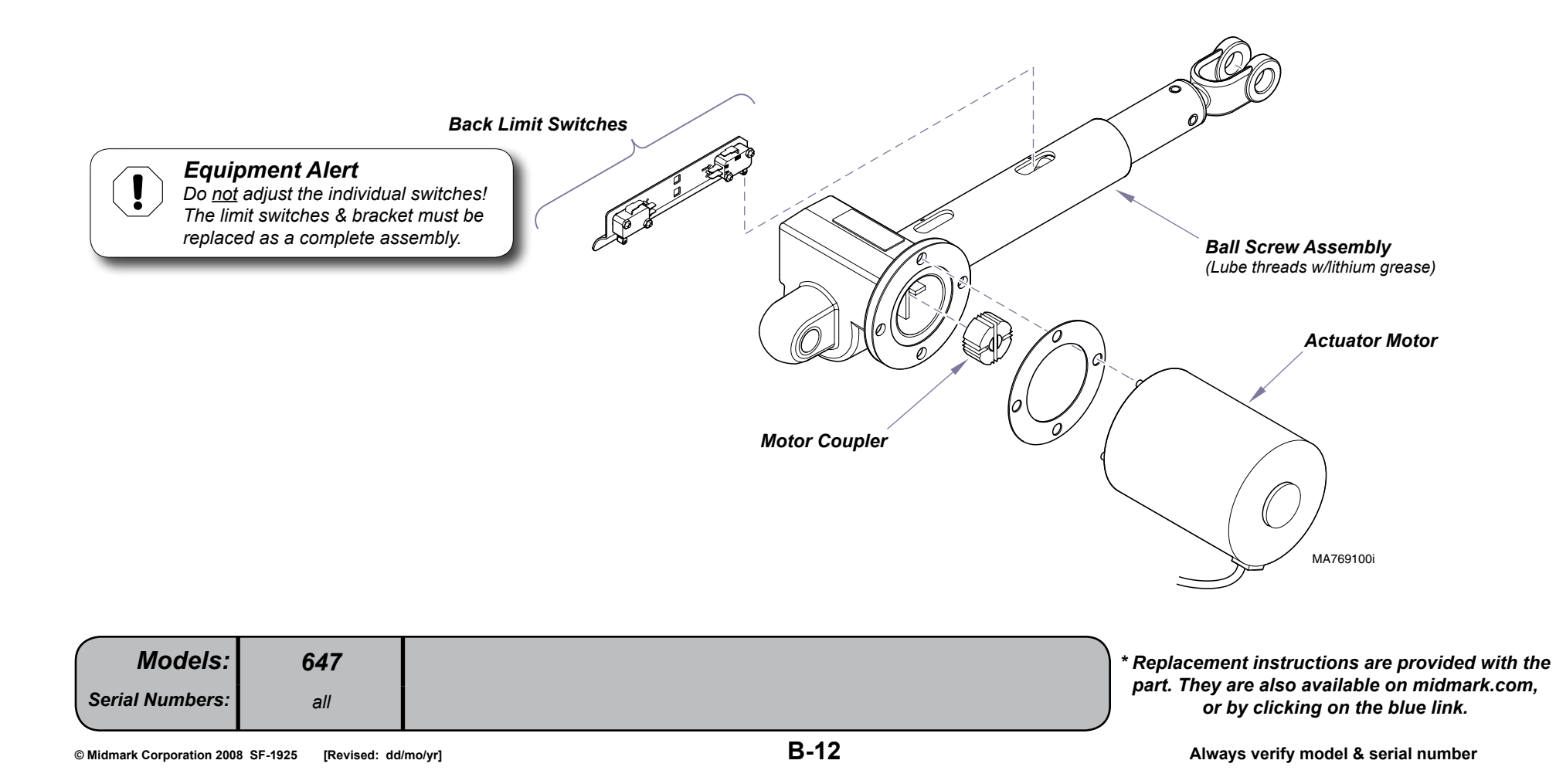

### Limit Switch / PC Board Harness Test

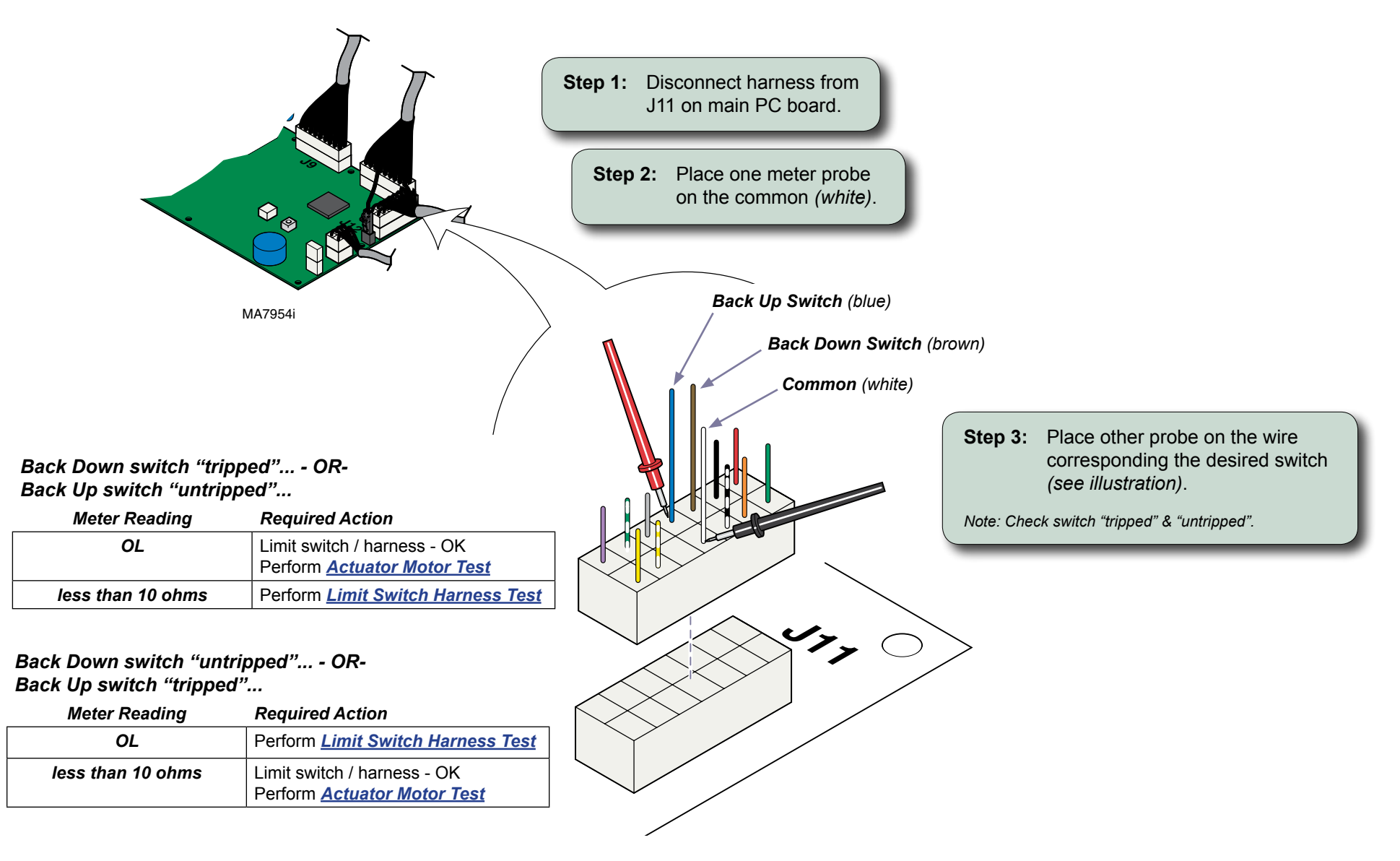

## Limit Switch Harness Test

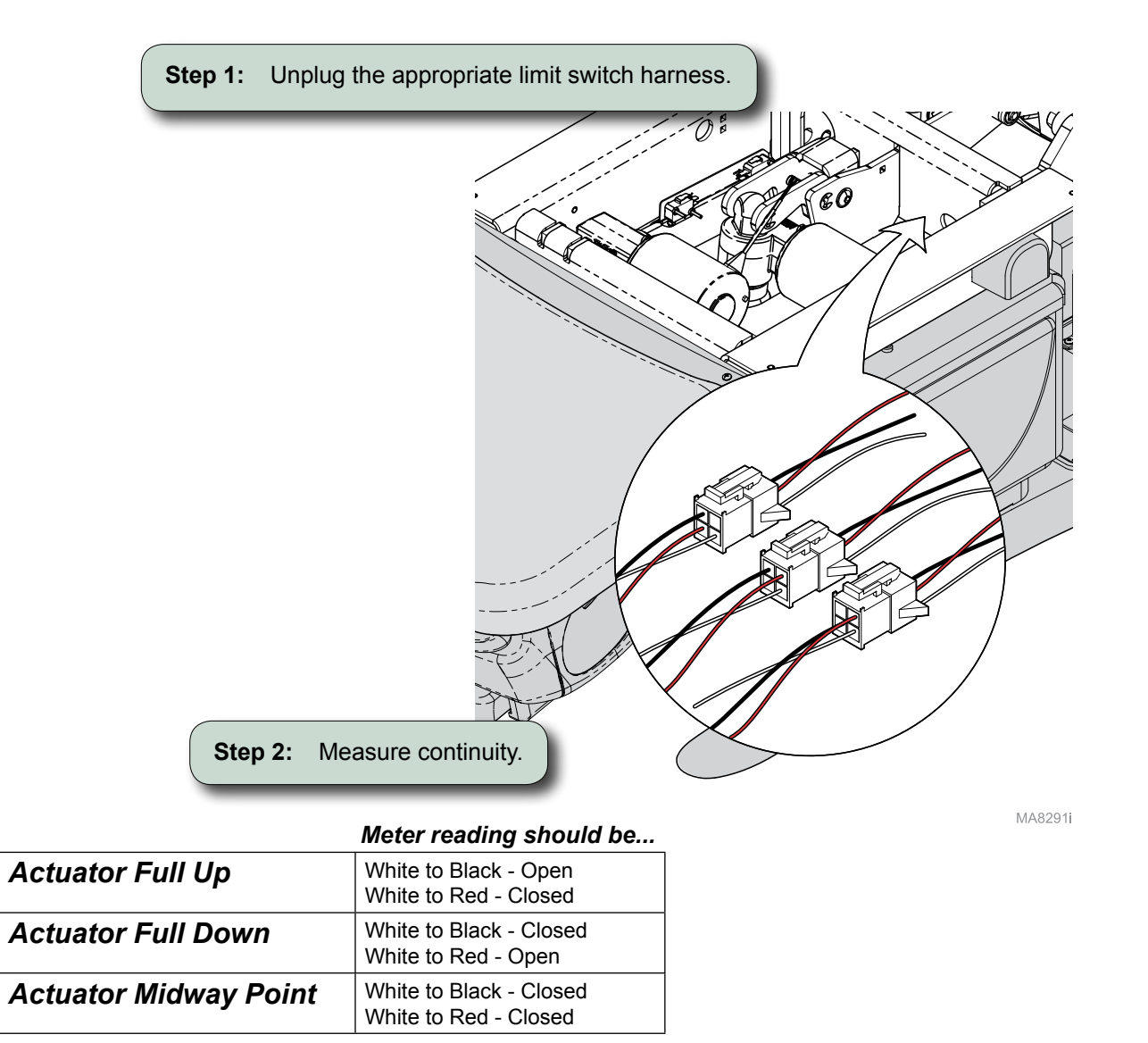

### Actuator Motor Test

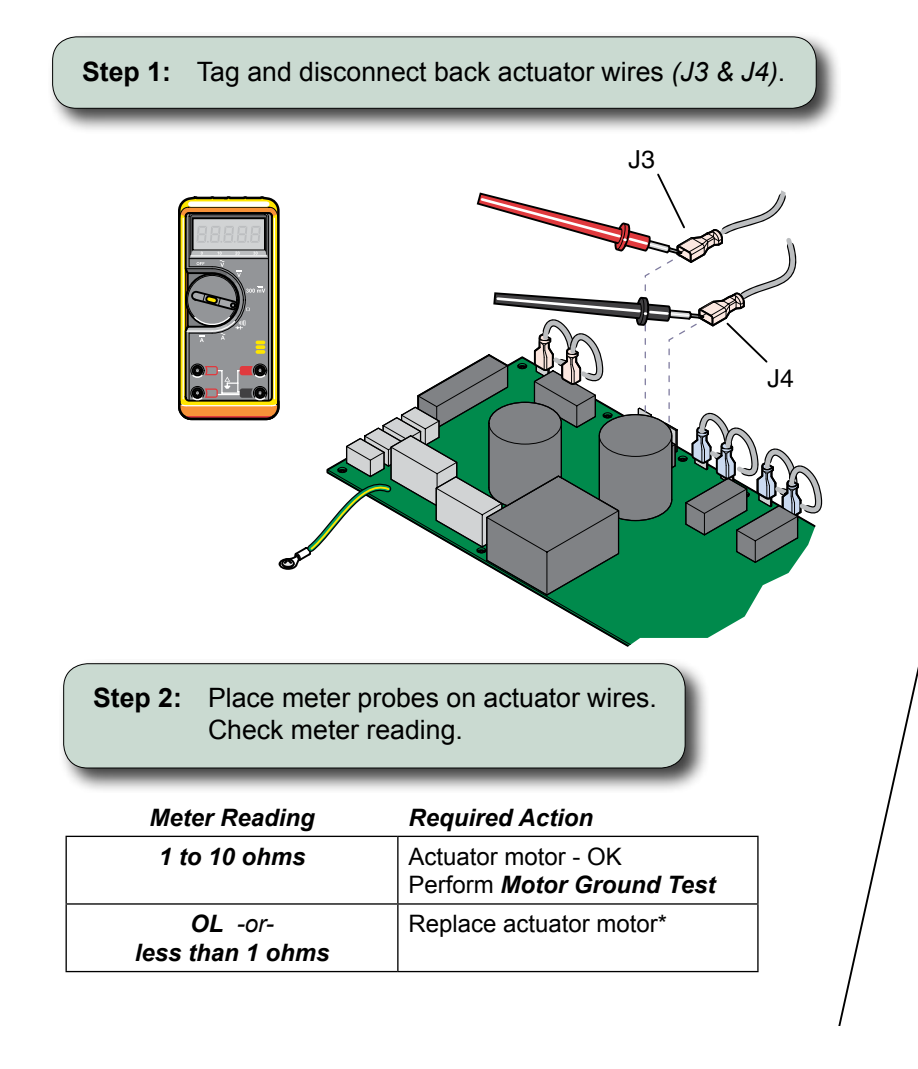

|         | www.Mid<br><u>Back Act</u><br><u>Motor F</u>                   | mark.com:<br><u>uator /</u><br><u>Replacement</u> 003-1738-00                                               |
|---------|----------------------------------------------------------------|----------------------------------------------------------------------------------------------------|
| Motor G | Ground Test                                                    |                                                                                                    |
|         |                                                                | J3<br>J4<br>J4<br>MA652602i                                                                                 |
|         | Step 1: Place one meter<br>Place other prob<br>Check meter rea | probe on actuator wire ( <i>J3</i> ).<br>The on PC board ground wire.<br>The ding. ( <i>Repeat for J4</i> ) |
|         | Meter Reading                                                  | Required Action                                                                                             |
|         | <i>oc</i> -or-<br>more than 1 mega-ohm                         | Perform <u>PC Board Test</u>                                                                                |

less than 1 ohm

\* Replacement instructions are provided with the part. They are also available on midmark.com, or by clicking on the blue link.

Replace actuator motor\*

647

all

Models:

Serial Numbers:

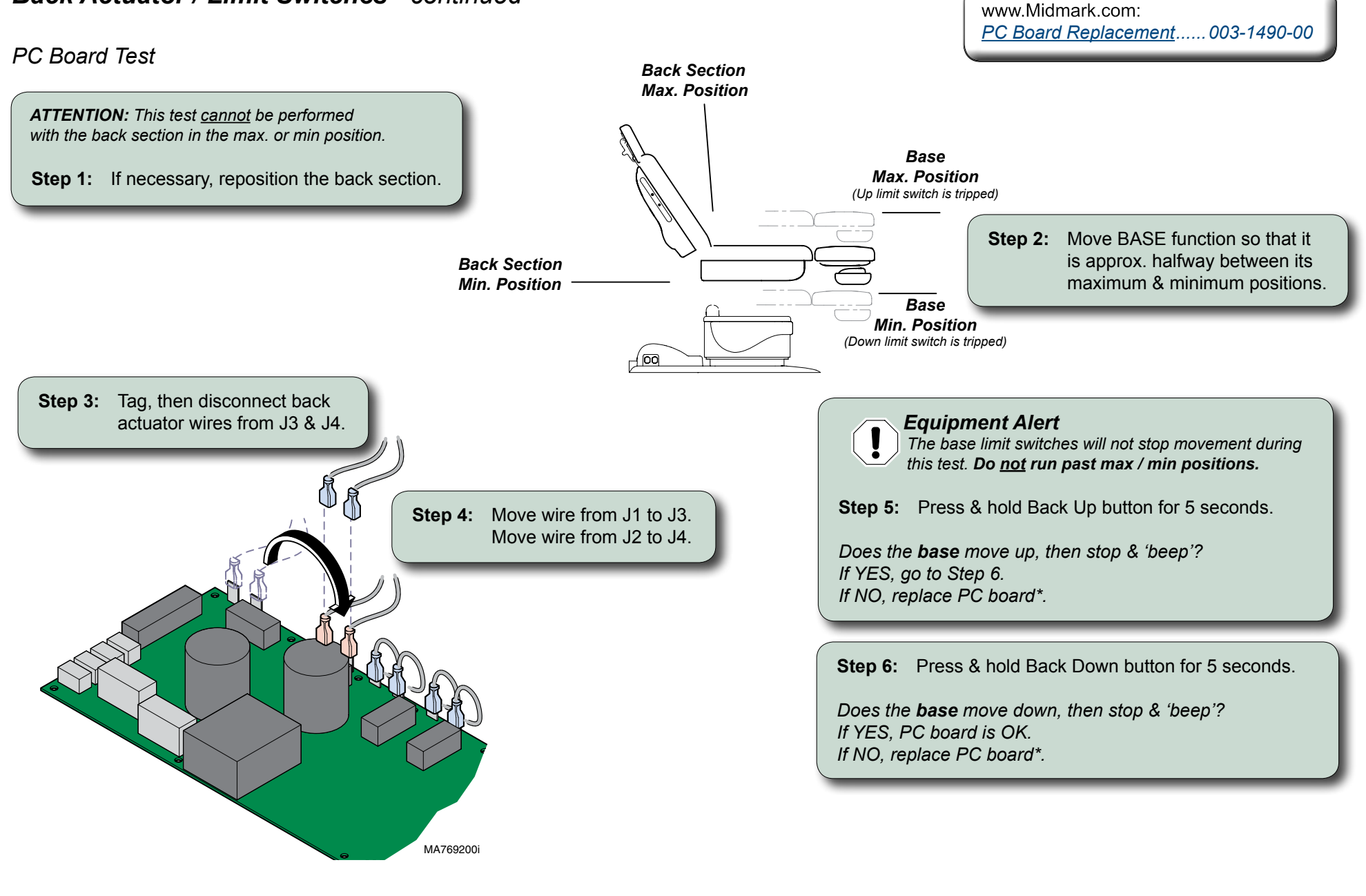

\* Replacement instructions are provided with the part. They are also available on midmark.com, or by clicking on the blue link.

647

all

Models:

Serial Numbers:

# Tilt Actuator / Limit Switch

### Isolating a Malfunction

This illustration shows the tilt down limit switch and the three serviceable components of the tilt actuator. Use the table below to isolate the malfunction.

| Problem                               | Required Action                                                                                                    |
|---------------------------------------|----------------------------------------------------------------------------------------------------|
| Motor runs, but makes grinding noise. | Clean / lube actuator threads.<br>Replace actuator if necessary*.                                                                                                    |
| Motor runs, but table does not move.  | Inspect / replace motor coupler*.                                                                                                    |
| Motor does not run.                   | (UP <u>only</u> ) Perform <u>Output Voltage Test (at Tilt Sensor)</u><br>(Down <u>only</u> ) Perform <u>Limit Switch Test</u><br>(Up & Down) Perform <u>Actuator Motor Test</u> |

| Limit Switch Test            | B-18         |
|------------------------------|--------------|
| Actuator Motor Test          | B-20         |
| <u>PC Board Test</u>         | <b>B-21</b>  |
| Access Procedures            | C-1          |
| Wiring Diagrams              | D-1          |
| Exploded View / Part Numbers | <i>E-</i> 19 |
|                              |              |
| www.Midmark.com:             |              |
| <u>Tilt Actuator /</u>       |              |
| Motor Replacement 003-19     | 15-00        |
| ·                            |              |

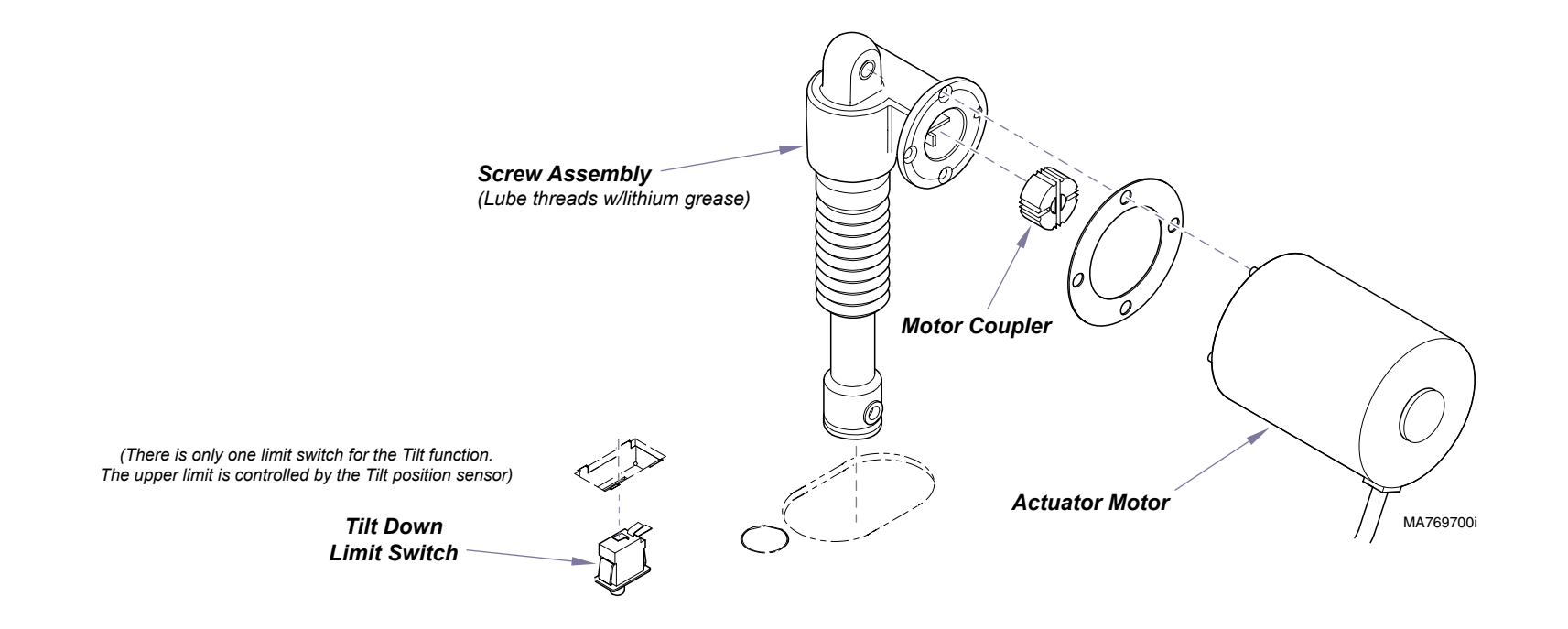

 Models:
 647

 Serial Numbers:
 all

\* Replacement instructions are provided with the part. They are also available on midmark.com, or by clicking on the blue link.

### Limit Switch / PC Board Harness Test

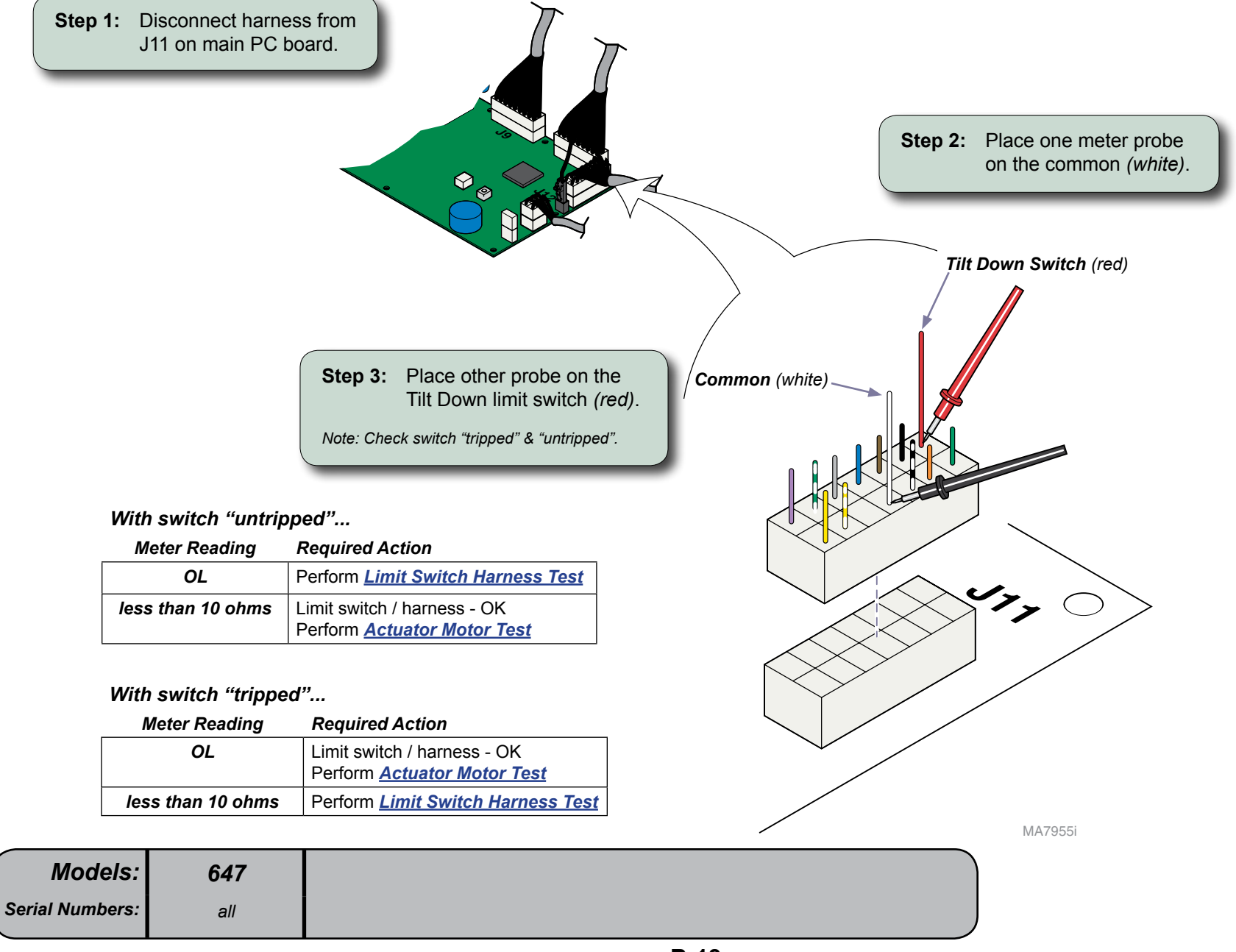

Limit Switch Harness Test

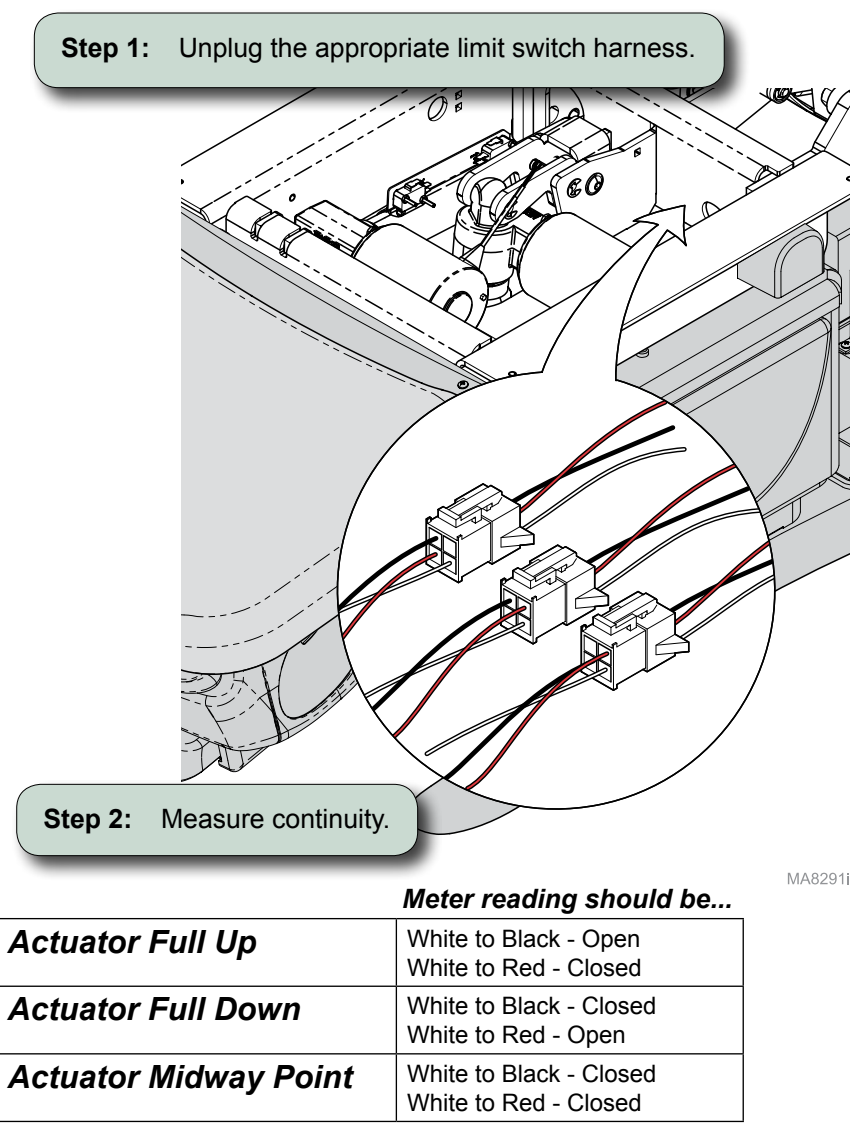

| Models:         | 647 |
|-----------------|-----|
| Serial Numbers: | all |

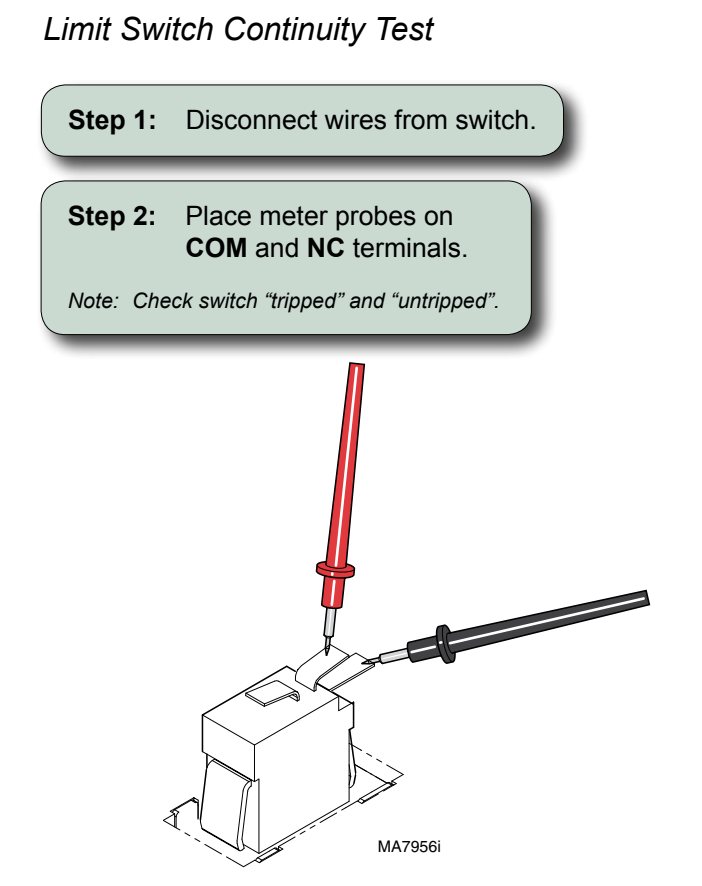

### With switch "untripped"...

| Meter Reading    | Required Action                                    |
|------------------|----------------------------------------------------|
| OL               | Replace limit switch                               |
| less than 5 ohms | Limit switch - OK<br>Replace limit switch harness. |

### With switch "tripped"...

| Meter Reading    | Required Action                                    |
|------------------|----------------------------------------------------|
| OL               | Limit switch - OK<br>Replace limit switch harness. |
| less than 5 ohms | Replace limit switch                               |

Actuator Motor Test

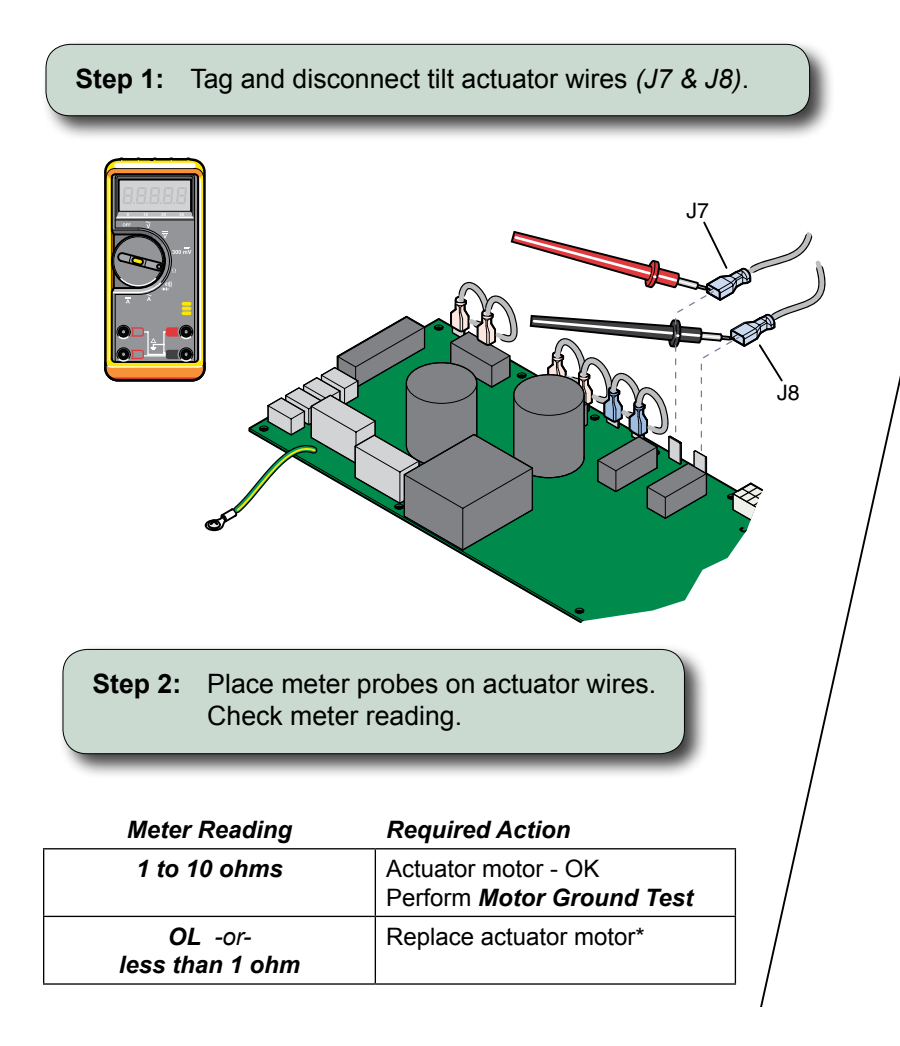

| www.Midmark.com | 1:                     |
|-----------------|------------------------|
| Tilt Actuator / |                        |
| Motor Replaceme | <u>ent</u> 003-1915-00 |

### Motor Ground Test

**Step 1:** Place one meter probe on actuator wire (*J7*). Place other probe on PC board ground wire. Check meter reading. (*Repeat for J8*)

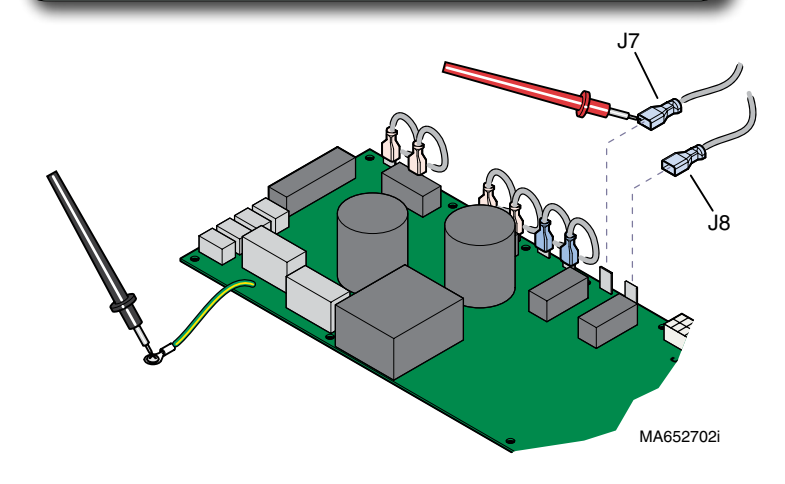

| Meter Reading        | Required Action         |
|----------------------|-------------------------|
| OL -or-              | Motor harness - OK      |
| more than 1 mega-ohm | Perform PC Board Test   |
| less than 1 ohm      | Replace actuator motor* |

Models:647Serial Numbers:all

\* Replacement instructions are provided with the part. They are also available on midmark.com, or by clicking on the blue link.

### PC Board Test

www.Midmark.com: <u>PC Board Replacement</u>......003-1490-00

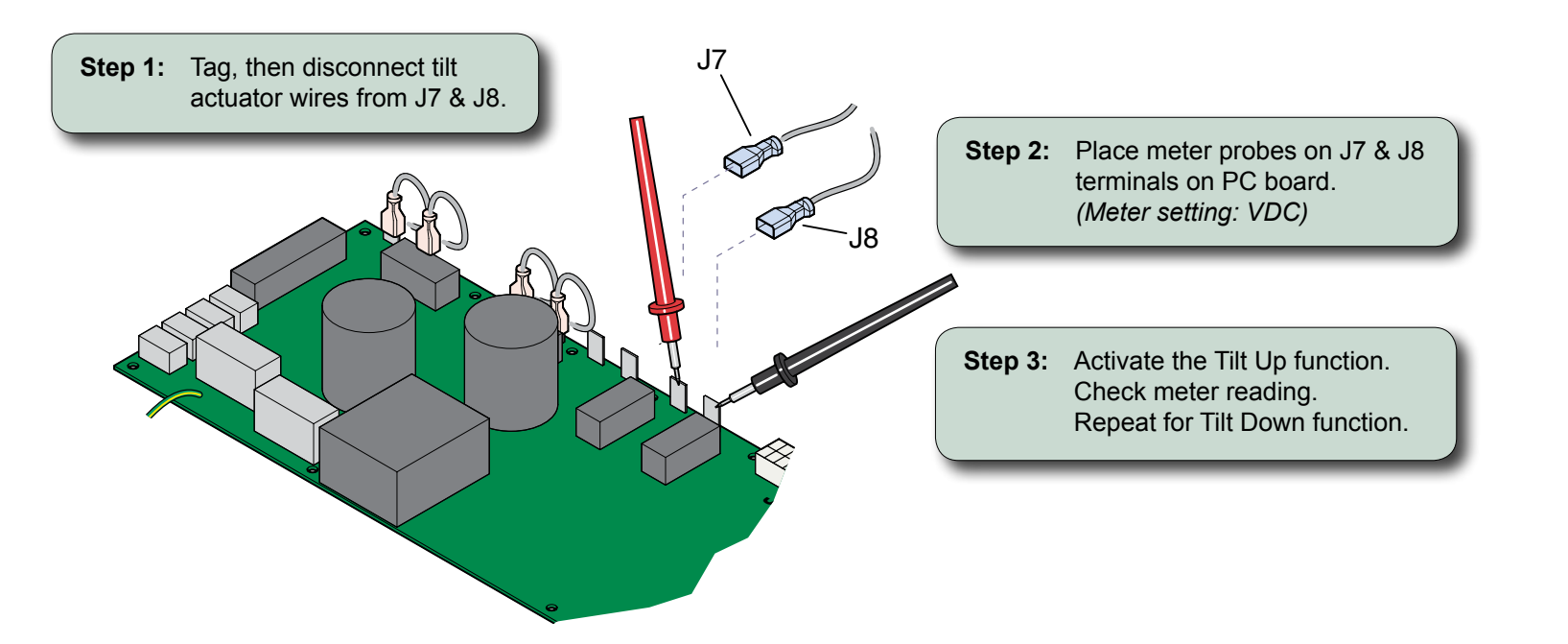

| Meter Reading | Required Action   |
|---------------|-------------------|
| approx 48 VDC | PC board - OK     |
| out of range  | Replace PC board* |

| Models         | 647   | * Replacement instructions are provided with the                                  |
|----------------|-------|-----------------------------------------------------------------------------------|
| Serial Numbers | : all | part. They are also available on midmark.com,<br>or by clicking on the blue link. |

# **Gas Springs**

### Isolating a Malfunction

| Problem                                              | Required Action                                           |
|------------------------------------------------------|-----------------------------------------------------------|
| Squeaking, grinding sound coming from pivot joints.  | Clean / lube pivot joints.<br>(lubricant: lithium grease) |
| Diminished lifting capacity.<br>(Base actuator - OK) | Replace gas springs*.                                     |

# <u>Access Procedures</u>......C-1 <u>Exploded View / Part Numbers</u>......E-11 www.Midmark.com:

Gas Spring Replacement ... 003-1741-00

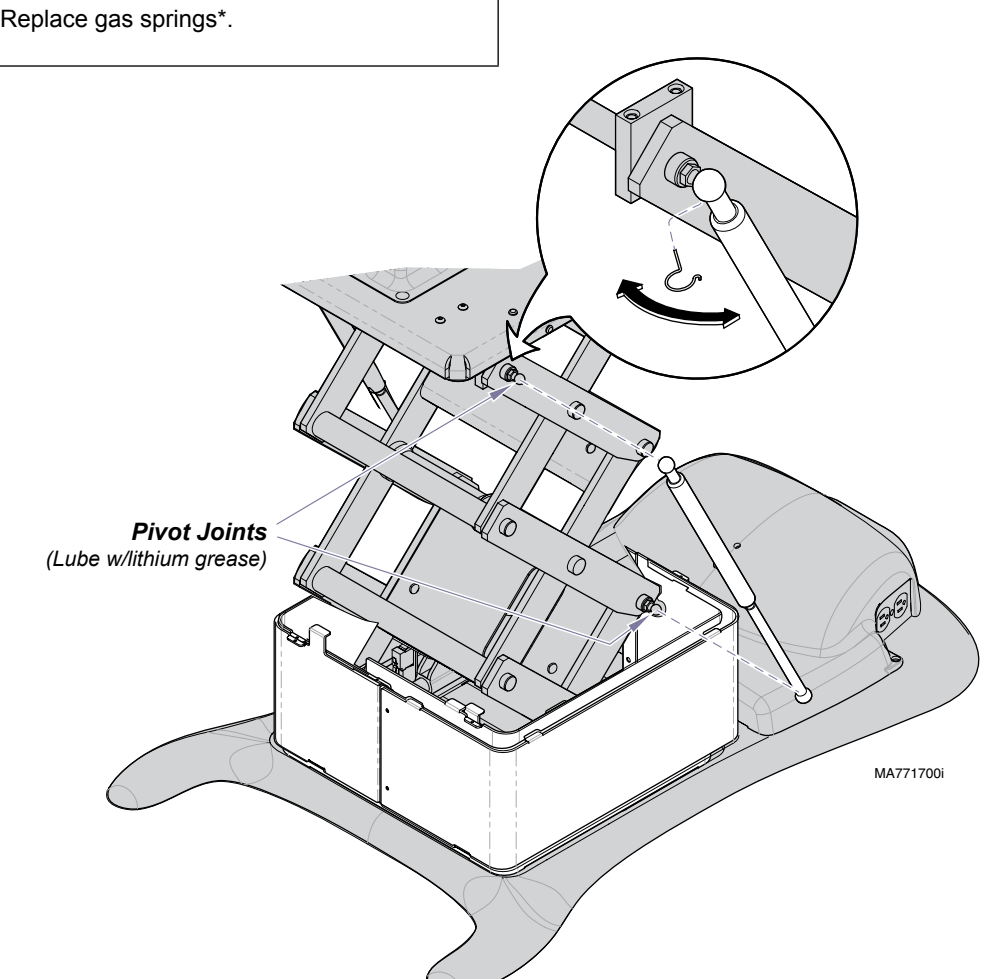

 Models:
 647

 Serial Numbers:
 all

\* Replacement instructions are provided with the part. They are also available on midmark.com, or by clicking on the blue link.

# Chair Receptacles (Isolation Transformer)

[Note: The isolation transformer affects the chair receptacles only].

# Isolation Transformer Output Voltage Test

| Access Procedures             | C-1 |
|-------------------------------|-----|
| Wiring Diagrams               | D-1 |
| Exploded View / Part NumbersE | -16 |

|                         | Step 1: Place meter probes on receptacle<br>screws as shown.<br>Check meter reading.                       |
|-------------------------|----------------------------------------------------------------------------------------------------|
| Meter Reading           | Required Action                                                                                            |
| 120 VAC ( <u>+</u> 10%) | Isolation transformer - OK<br>Replace receptacle(s).                                                       |
| less than 108 VAC       | If table power light is ON, replace isolation transformer.<br>If power light is OFF, check supply voltage. |
|                         |                                                                                                    |

MA657700i

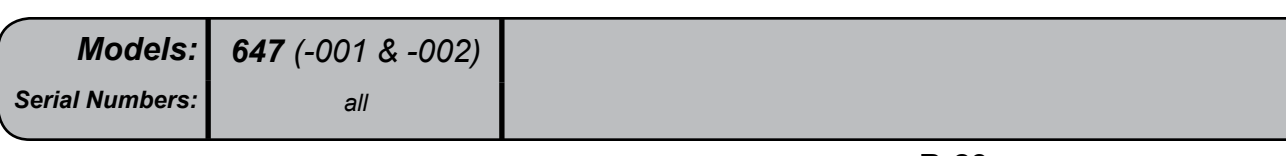

# Main System Transformer

[Note: The main system transformer affects all table functions (except chair receptacles)].

Output Voltage Test

| <u>Reisitance Test</u><br>Access Procedures | B-23<br>C-1  |
|---------------------------------------------|--------------|
| Wiring Diagrams                             | D-1          |
| Exploded View / Part Numbers:               |              |
| Standard Base                               | <i>E-</i> 12 |
| Rotational Base                             | E-13         |
|                                             |              |

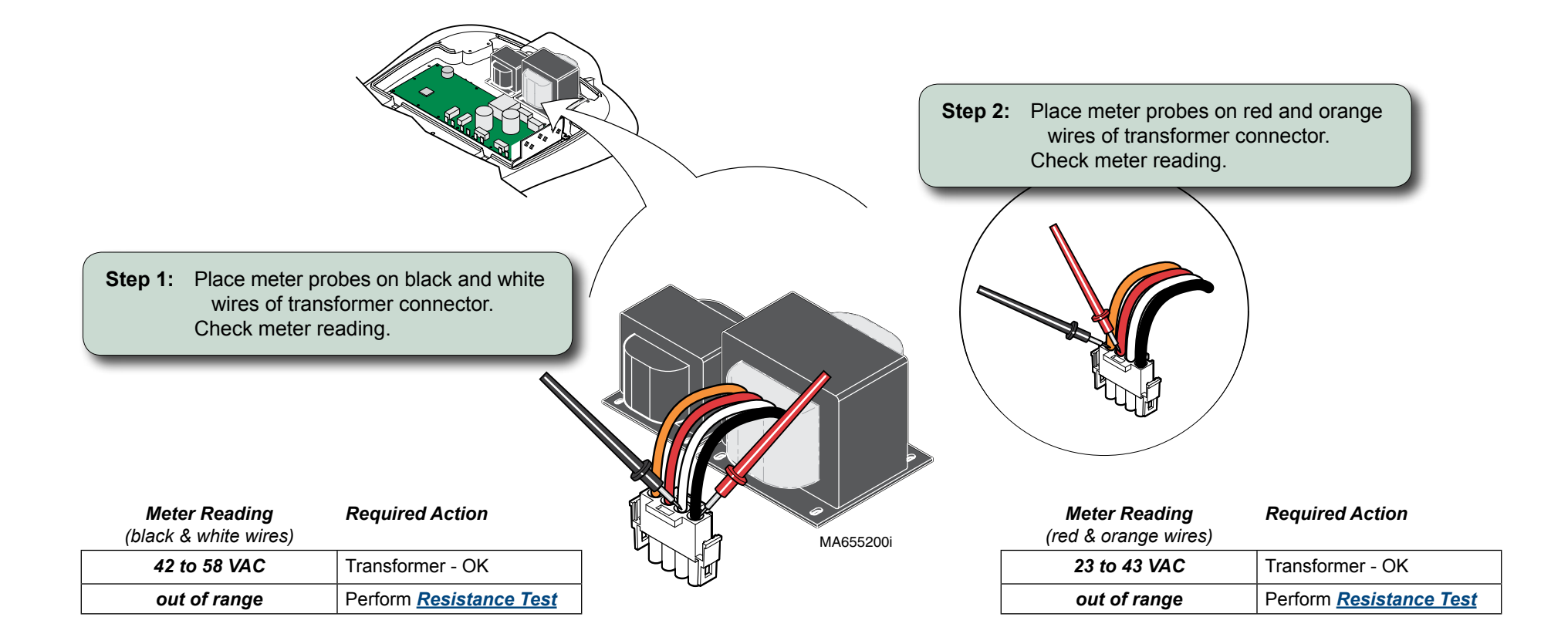

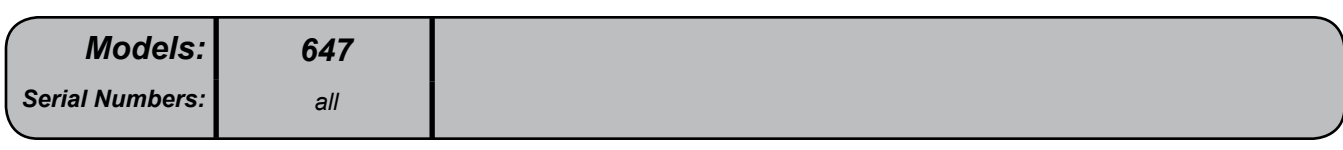

# Main System Transformer - continued

Resistance Test

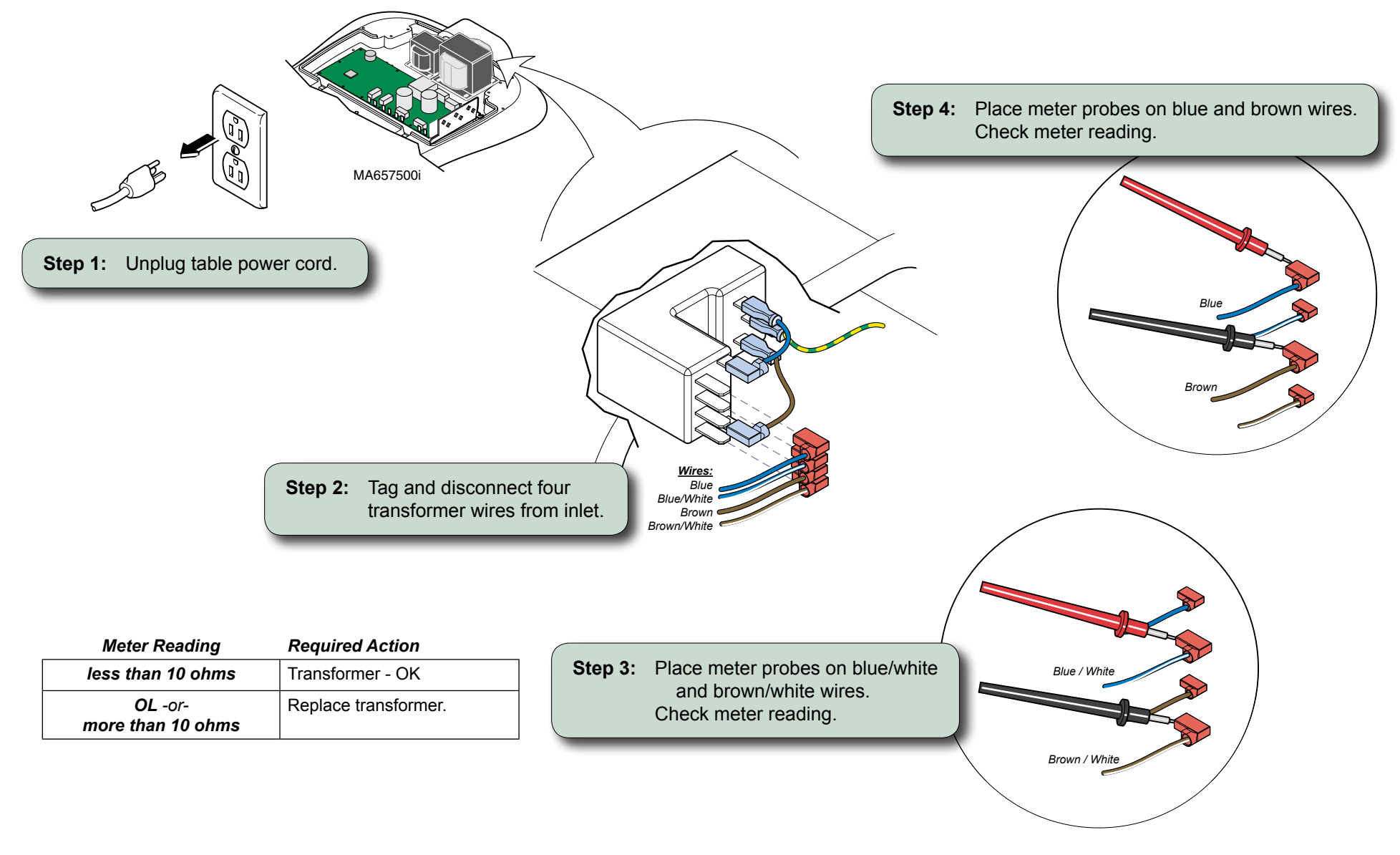

| Models:         | 647 |
|-----------------|-----|
| Serial Numbers: | all |

# **Position Sensors**

### Testing

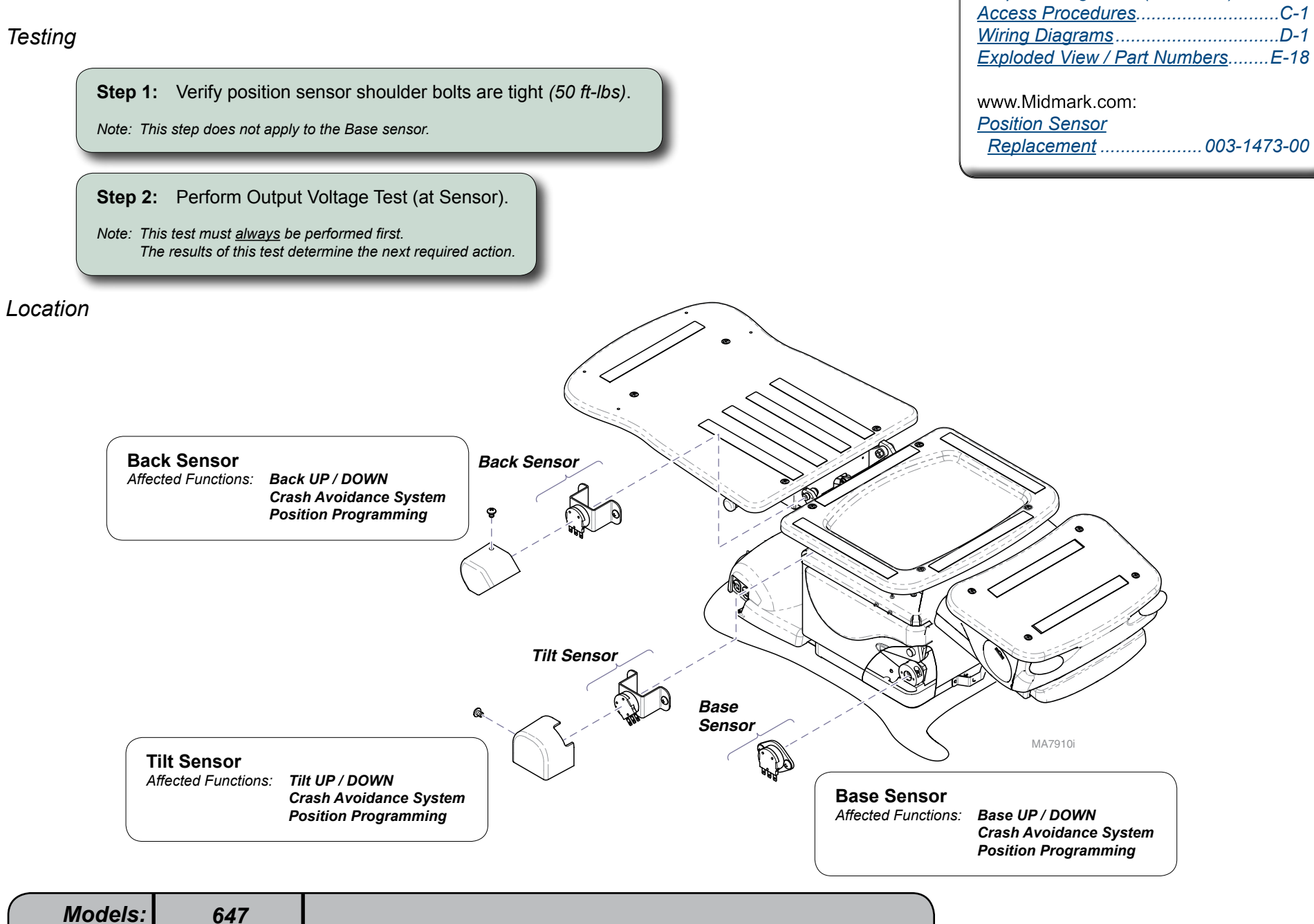

all

Serial Numbers:

Output Voltage Test (at Sensor) ......B-25

Output Voltage Test (at Sensor)

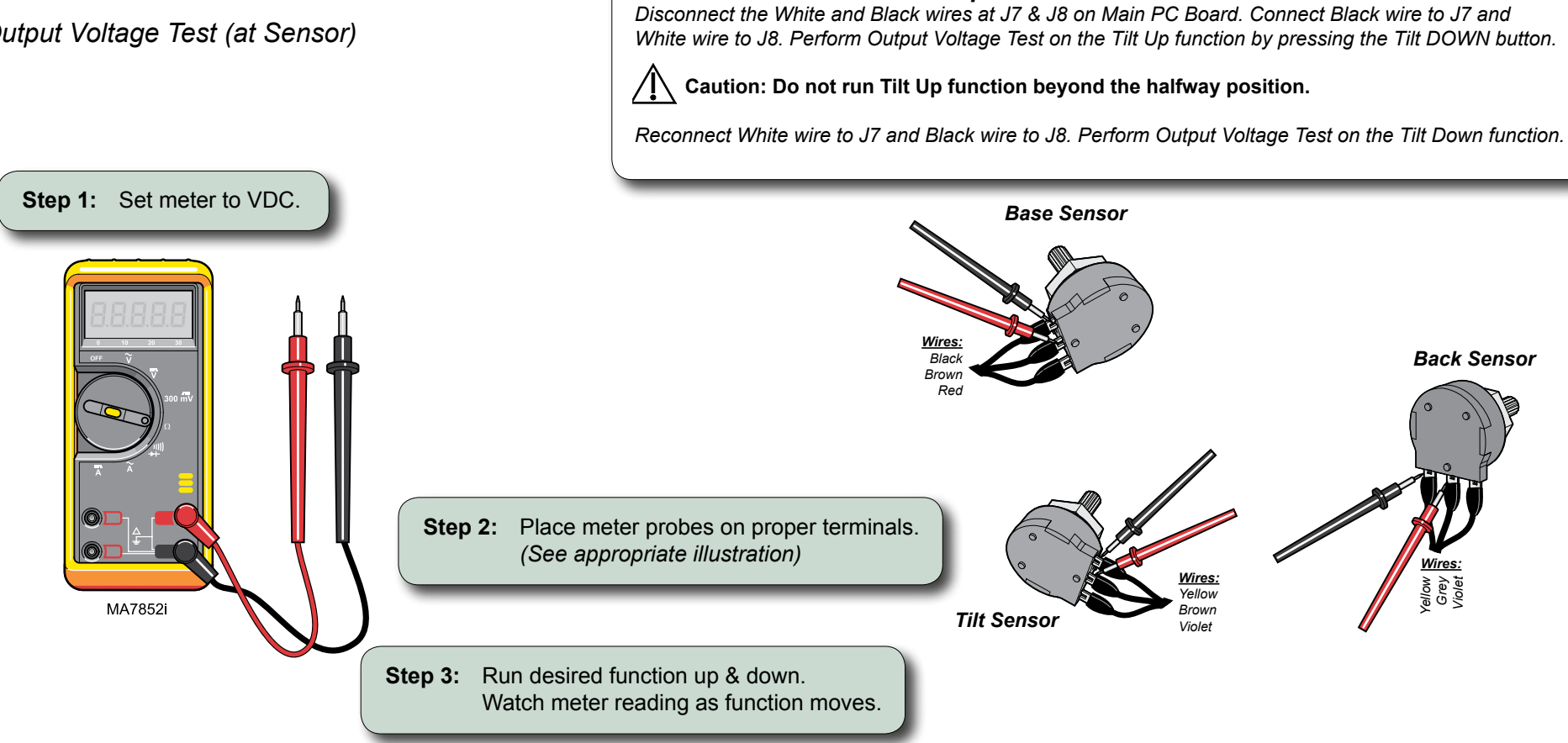

Note: If Tilt is stuck in Down position...

| Meter Reading                                  | Required Action                    |
|------------------------------------------------|------------------------------------|
| Voltage steadily increases / decreases         | Perform <u>Output Voltage Test</u> |
| as function moves up / down                    | (at PC Board)                      |
| Voltage doesn't change, or changes erratically | Perform <u>Supply Voltage Test</u> |
| moves up / down                                | (at Sensor)                        |

| Models:         | 647 |
|-----------------|-----|
| Serial Numbers: | all |

www.Midmark.com: <u>PC Board Replacement</u>......003-1490-00

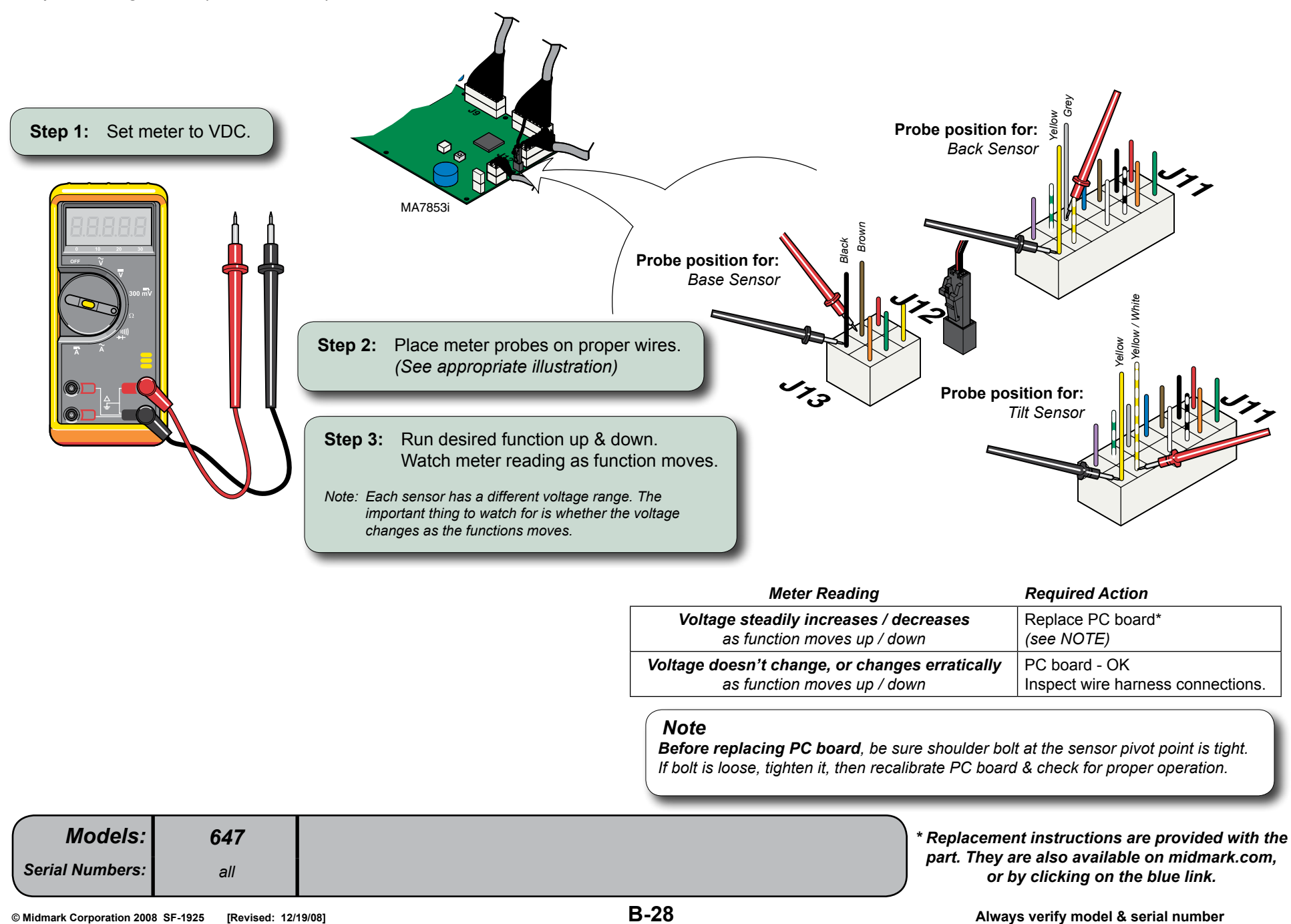

Supply Voltage Test (at Sensor)

www.Midmark.com: <u>Position Sensor</u> <u>Replacement</u>......003-1473-00

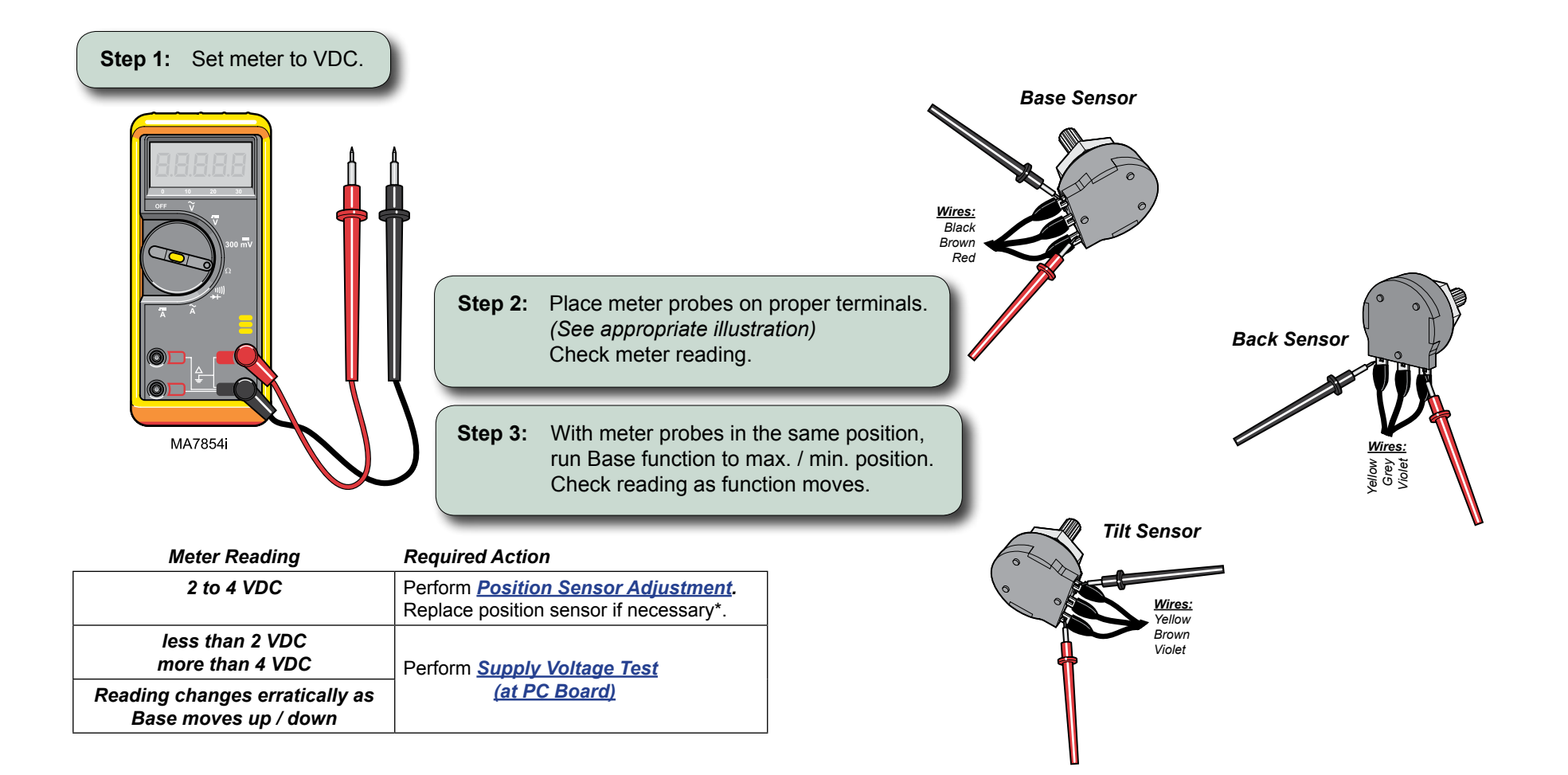

| Models:         | 647 | * Replacement instructions are provided with the                                  |
|-----------------|-----|-----------------------------------------------------------------------------------|
| Serial Numbers: | all | part. They are also available on midmark.com,<br>or by clicking on the blue link. |

Supply Voltage Test (at PC Board)

www.Midmark.com: <u>PC Board Replacement</u>......003-1490-00

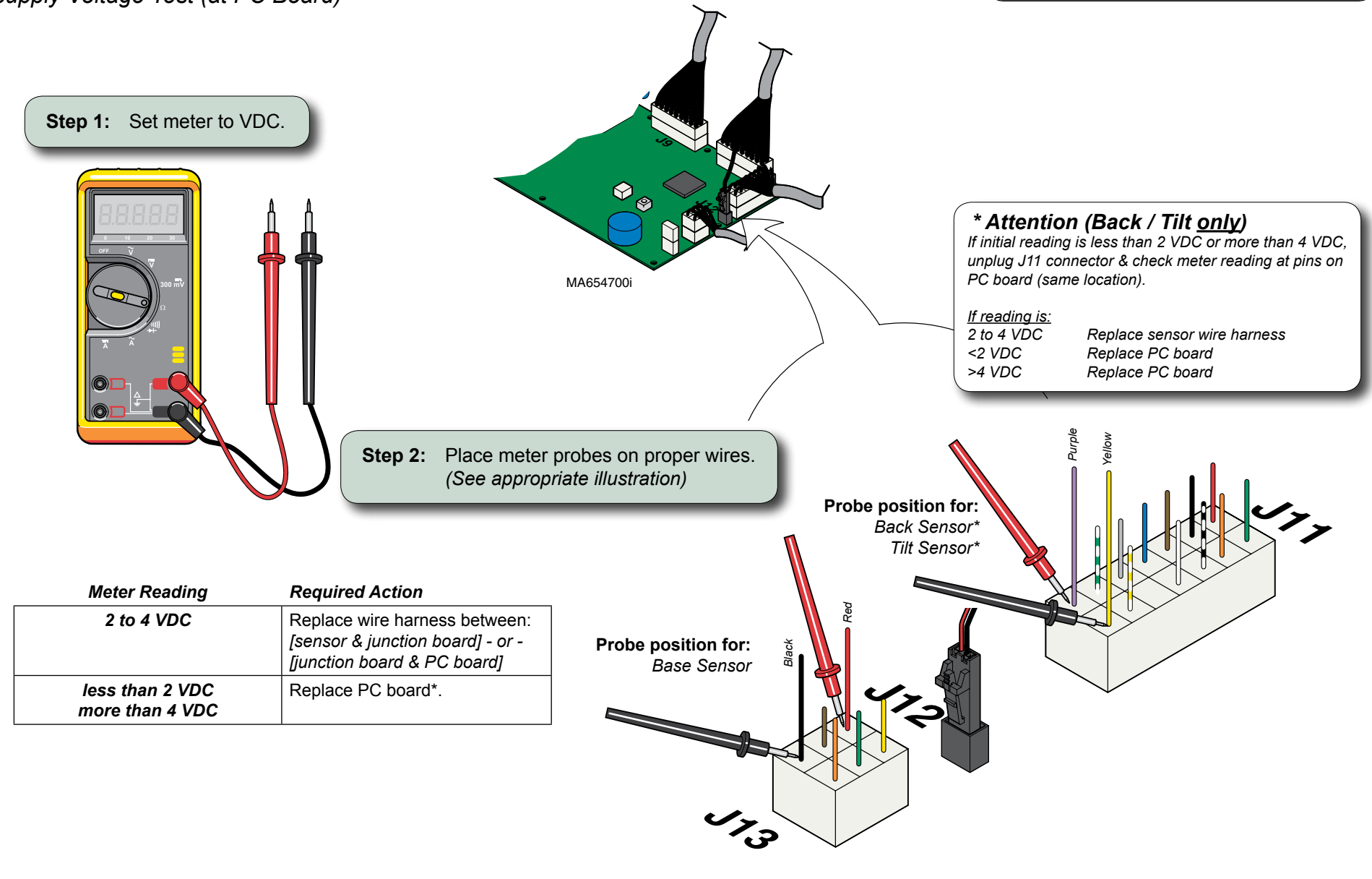

\* Replacement instructions are provided with the part. They are also available on midmark.com, or by clicking on the blue link.

647

all

Models:

Serial Numbers:

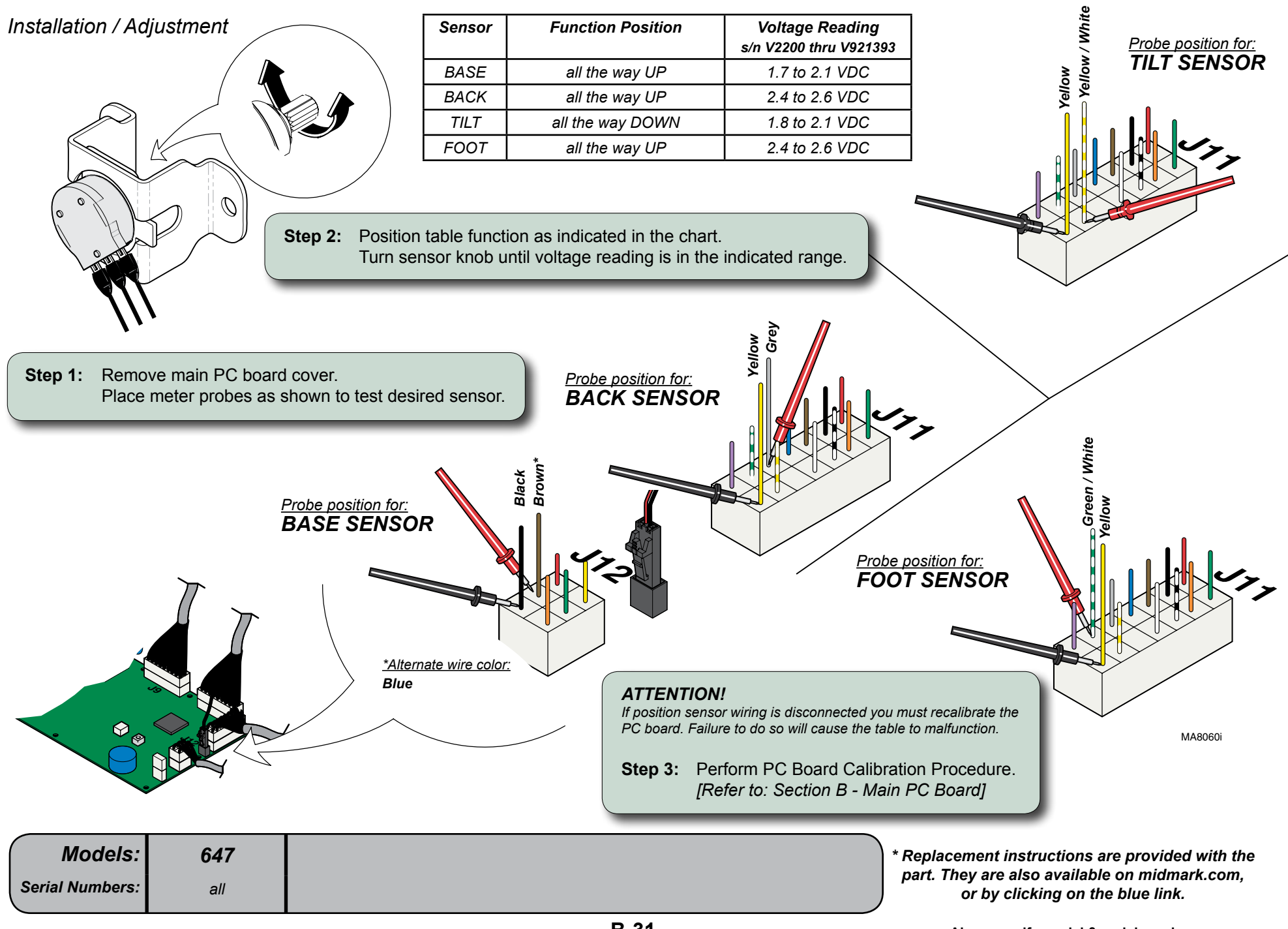

# Main PC Board

### Error Codes

If the PC board detects a malfunction in the electrical system, the two error code LEDs on the PC board will flash in a specific sequence to identify the cause of the problem.

### How to Display an Error Code

If you suspect a problem with a specific function...

- A) Remove PC board cover, then locate error code LEDs.
- *B)* Activate desired function from foot control or touch pad.

If an electrical malfunction is detected:

- Function will stop moving
- You will hear a "beep"
- Error code LEDs will flash error code sequence

### How to Recall Last Five Error Codes

### To recall the last five error codes...

- A) Move both MODE SELECT switches to ON (up).
- B) Unplug table (to reset PC board), then plug back in.

 C) Press and release S2 button. (To repeat error codes, press S2 button again) (To erase all error codes from memory, press & hold S2 button until you hear three "beeps")

If there are error codes stored in the system memory:

 Error code LEDs will flash error code sequence of the five most recent error codes.
 (You will hear three "beeps" between each error code)

| Calibration Procedure         | B-32         |
|-------------------------------|--------------|
| Access Procedures             | C-1          |
| <u>Wiring Diagrams</u>        | D-1          |
| Exploded View / Part Numbers: |              |
| <u>Standard Base</u>          | <i>E</i> -12 |
| <u>Rotational Base</u>        | <i>E-13</i>  |
|                               |              |

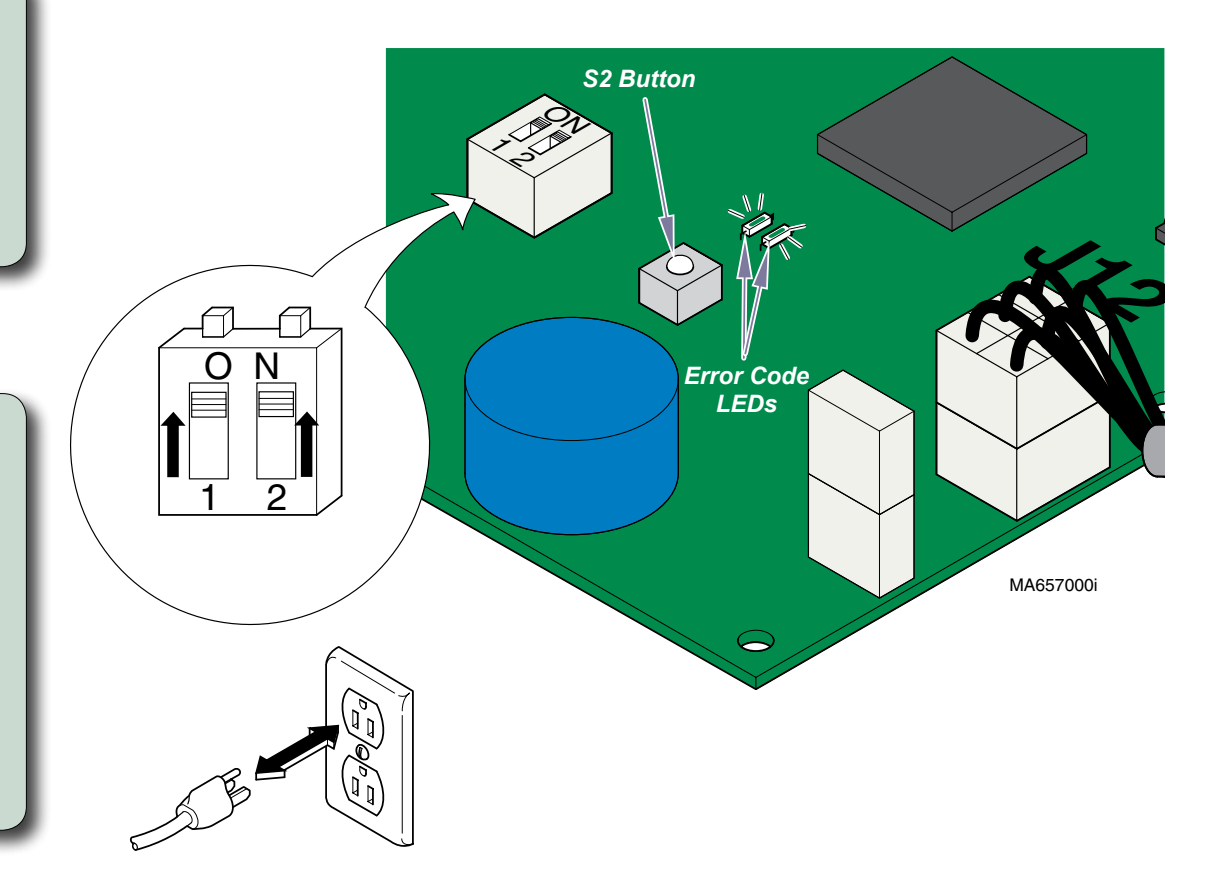

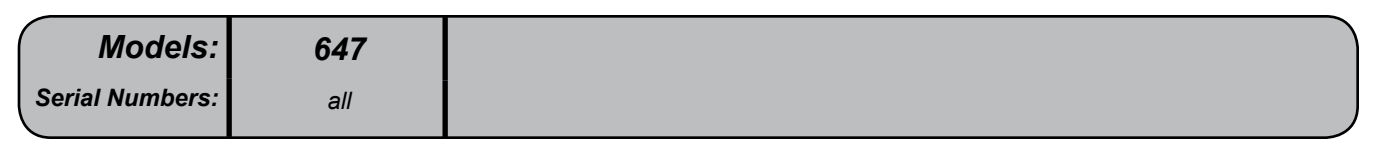

# Main PC Board - continued

### Error Codes - continued

### Identification

- Digit 1 LED:This LED identifies the function or mode during which the error was detected.<br/>(ex. Base / Back / Tilt, Programming Mode, Calibration Mode)Record the number of times this LED flashes before Digit 2 LED begins to flash.
- **Digit 2 LED:** This LED identifies the cause of the error. (*ex. motor overload, incorrect button pressed, etc*) Record the number of times this LED flashes before Digit 1 LED flashes again.

# Digit 1 LED Digit 2 LED Digit 2 LED

MA657200i

### Locate the two digit error code in the charts below:

| (# of flashes)<br><b>Digit 1 LED</b> | Table<br>Function | (# of flashes)<br><b>Digit 2 LED</b> | Cause of the Error                                       |
|--------------------------------------|-------------------|--------------------------------------|----------------------------------------------------------|
| 1                                    | BASE              | 1                                    | Table in potential<br>"crash position"                   |
| 2                                    | BACK              | 2                                    | Actuator motor run time<br>exceeded max. limit           |
| 3                                    | TILT              | 3                                    | Position sensor did not move when function was activated |
|                                      |                   | 4                                    | Position sensor reading is out<br>of acceptable range    |
|                                      |                   | 5                                    | Actuator motor overload                                  |
|                                      |                   | 6                                    | Function failed during calibration                       |

| (# of flashes)<br><b>Digit 1 LED</b> | Mode                | (# of flashes)<br><b>Digit 2 LED</b> | Cause of the Error                                            |
|--------------------------------------|---------------------|--------------------------------------|---------------------------------------------------------------|
| 7                                    | Programming<br>Mode | 1                                    | Position button (1, 2, 3) not pressed within 5 seconds        |
|                                      |                     | 2                                    | Incorrect button pressed while<br>in Programming Mode         |
|                                      |                     | 3                                    | Position cannot be programmed<br>(potential "crash" position) |

| (# of flashes)<br><b>Digit 1 LED</b> | Mode                 | (# of flashes)<br><b>Digit 2 LED</b> | Cause of the Error                                     |
|--------------------------------------|----------------------|--------------------------------------|--------------------------------------------------------|
| 8                                    | Calibration          | 1                                    | Calibration was not successful                         |
|                                      | Mode                 | 2                                    | Incorrect button pressed while<br>in Calibration Mode  |
|                                      | Error Recall<br>Mode | 3                                    | Incorrect button pressed while<br>in Error Recall Mode |

| (# of flashes)<br><b>Digit 1 LED</b> | Mode     | (# of flashes)<br><b>Digit 2 LED</b> | Cause of the Error               |
|--------------------------------------|----------|--------------------------------------|----------------------------------|
| 9                                    | Software | 1                                    | Software malfunction             |
|                                      | System   | 2                                    | (need to recalibrate PC board)   |
|                                      |          | 3                                    |                                  |
|                                      |          | 4                                    | Foot extension switch is tripped |
|                                      |          | 9                                    | Disregard this error             |

| Models:         | 647 |
|-----------------|-----|
| Serial Numbers: | all |

# Main PC Board - continued

### Calibration Procedure

During the calibration procedure, the PC board records the voltage readings from the position sensors as the base, back, and foot actuators move to their maximum, then minimum positions. Note: The tilt actuator will only move momentarily as it clears the tilt down limit switch and then returns to the minimum position. You will hear a steady pattern of "beeps" as the table moves during calibration. When successful calibration is complete, the table will stop moving and you will hear three "beeps".

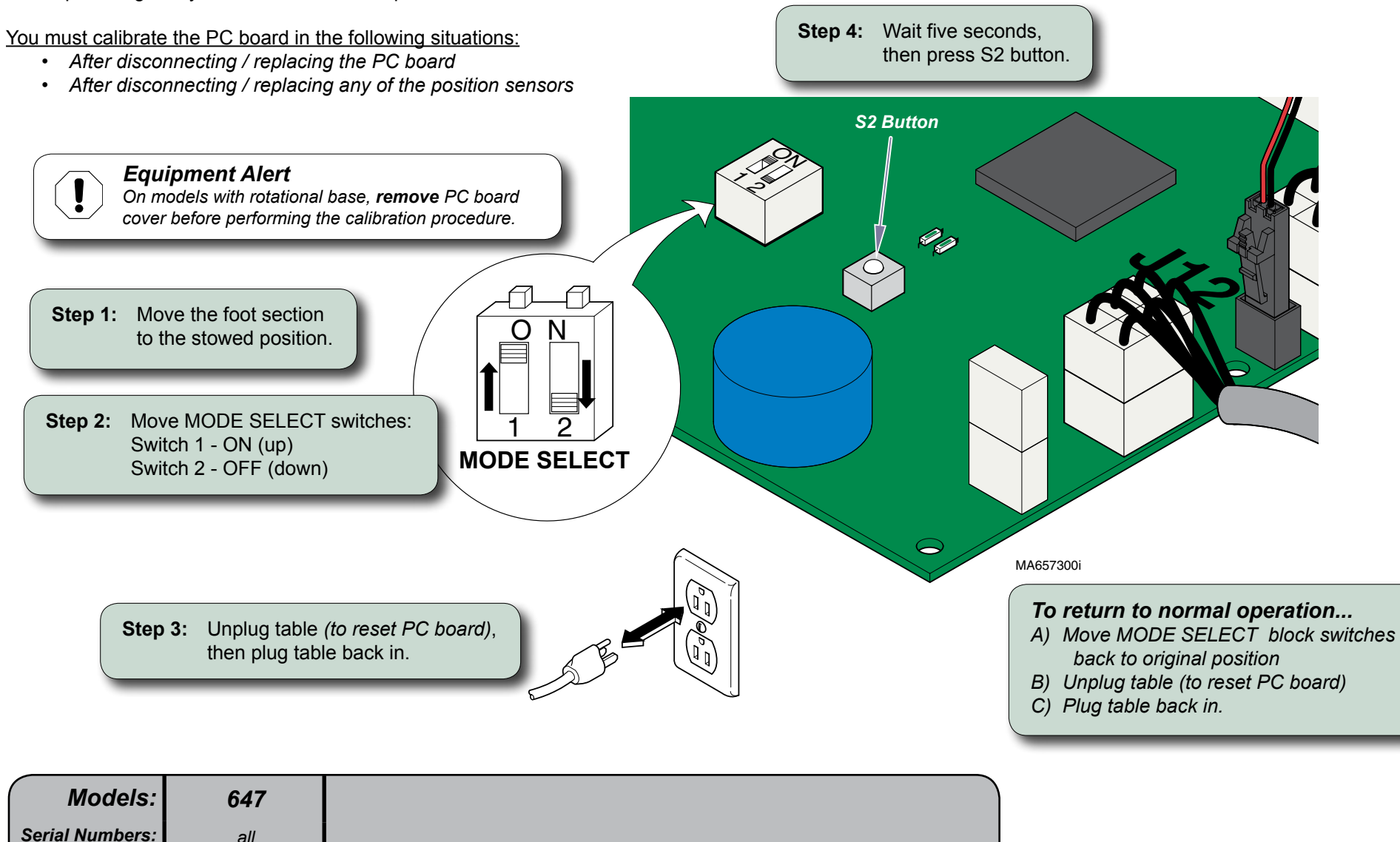

all

# Foot Extension / "Crash" Limit Switch

Locking Mechanism Inspection

<u>"Crash" Limit Switch Test</u>.....B-34 Exploded View / Part Numbers: <u>Foot Extension</u>.....E-7 <u>Foot Extension Housing</u>......E-8

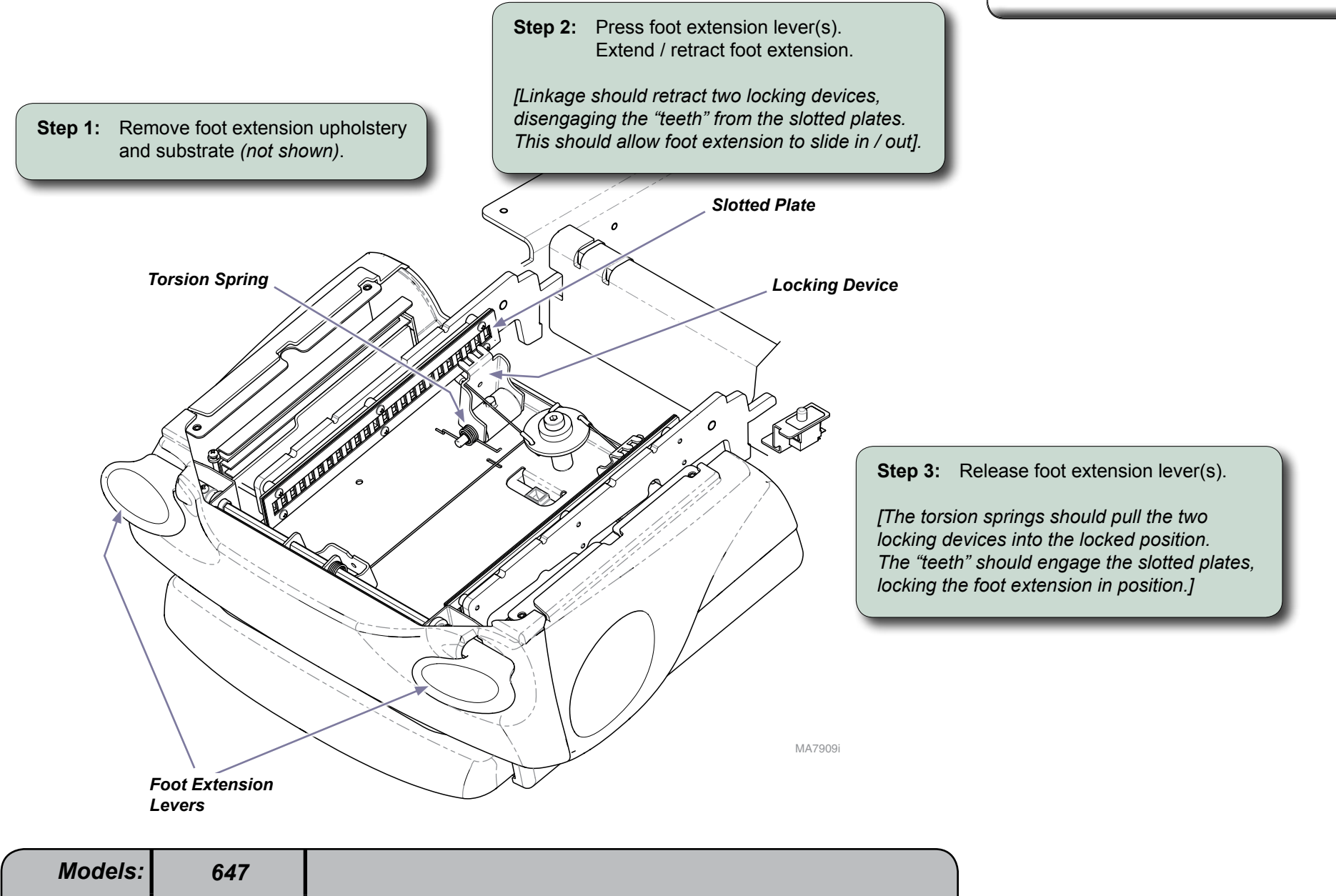

all

Serial Numbers:

B-35

# Foot Extension / "Crash" Limit Switch - continued

## "Crash" Limit Switch / Harness Test Step 1: Disconnect harness from J11 on main PC board. Step 2: Place one meter probe on the common (white). MA7957i "Crash" Limit Switch (black / white) Common (white) Step 3: Place other probe on the "Crash" limit switch wire (black / white). Note: Check switch "tripped" & "untripped". 77 $\subset$ With switch "untripped"... Meter Reading **Required Action** OL Perform Limit Switch **Continuity Test** less than 10 ohms Limit switch / harness - OK Test inoperable function(s). With switch "tripped"... Meter Reading **Required Action** OL Limit switch / harness - OK

Test inoperable function(s).

Perform Limit Switch Continuity Test

| Step 1: Tag and disconnect switch wires                           | s.      |
|-------------------------------------------------------------------|---------|
|                                                                   |         |
| Step 2: Place meter probes on <i>COM</i> and <i>NC</i> terminals. |         |
| Note: Check switch 'tripped' and 'untripped'.                     | MA79111 |

### With switch 'untripped'...

Limit Switch Continuity Test

| Meter Reading        | Required Action       |
|----------------------|-----------------------|
| OL                   | Replace limit switch. |
| less than 5 $\Omega$ | Limit switch - OK     |

### With switch 'tripped'...

| Meter Reading        | Required Action       |
|----------------------|-----------------------|
| OL                   | Limit switch - OK     |
| less than 5 $\Omega$ | Replace limit switch. |

| Models:       | 647 |
|---------------|-----|
| rial Numbers: | all |

### © Midmark Corporation 2008 SF-1925 [Revised: dd/mo/yr]

less than 10 ohms
## **Rotational Base Brake System**

## Isolating a Malfunction

| Problem                                                                  | Required Action                                                                                                    |
|--------------------------------------------------------------------------|----------------------------------------------------------------------------------------------------|
| Brake will not lock.                                                     | Unplug table power cord.<br>Does the brake lock?                                                                                         |
|                                                                          | If YES, perform <i>Rot. Brake Electrical Test</i> .                                                                                      |
|                                                                          | If NO, inspect the mechanical brake components.<br>(Refer to: <i>Brake Lever / Electro-magnet Access</i> )                               |
| Base wobbles when locked and / or -<br>Grinding noise when base rotates. | Without separating the castings, remove any debris between upper & lower castings.                                                       |
|                                                                          | Inspect needle bearing & brake disk for damage.<br>Tighten hub screws.<br>(Refer to: <u>Separating Upper &amp; Lower Base Castings</u> ) |
| Brake will not unlock.                                                   | If one pedal works: Check faulty brake pedal switch.<br>(Refer to: <u>Brake Pedal Switch Access</u> )                                    |
|                                                                          | If neither brake pedal works: Perform Screwdriver Test.                                                                                  |

#### Magnet Position Adjustment......B-36 Rot. Brake Electrical Test / Fuse Location B-37 Electro-magnet Test ......B-38 EMI Filter Board Test......B-39 Brake Pedal Switch Access......B-40 Separating Upper & Lower Base Castings ......B-41 Brake Lever & Electro-magnet Access.....B-46 Foot Control Inlet / Power Inlet / EMI Filter Board Access.....B-47 Wiring Diagrams.....D-1 Exploded View / Part Numbers: Upper Section......E-13 Lower Section......E-14 Brake Lever / Electro-magnet......E-15

## Screwdriver Test

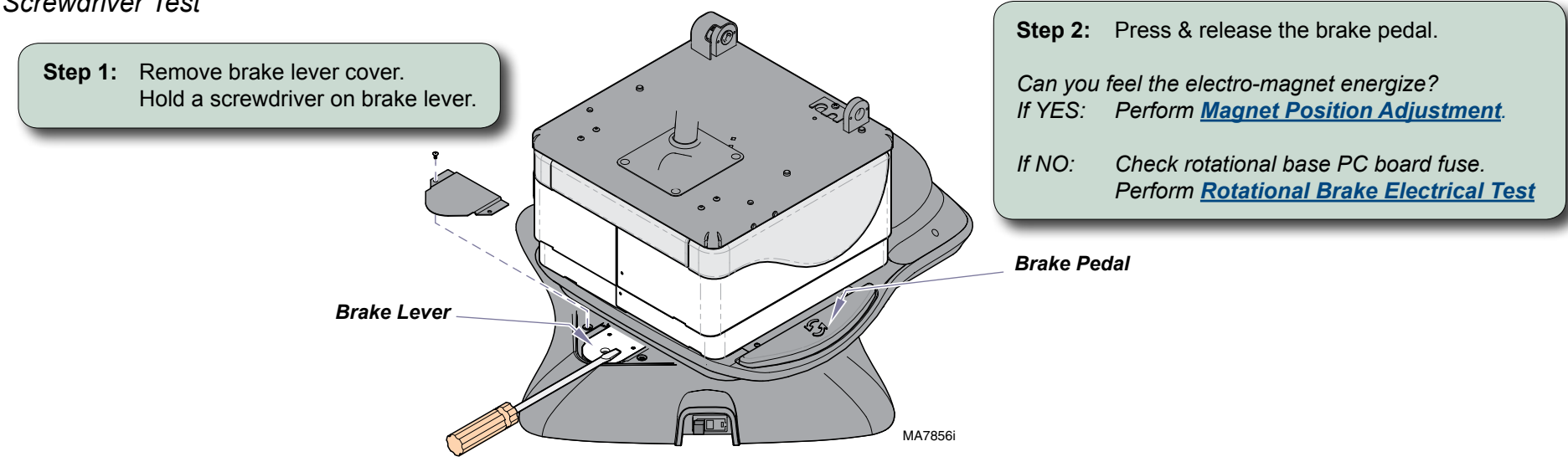

| Models:         | <b>647</b> (-003 & -004) |  |
|-----------------|--------------------------|--|
| Serial Numbers: | all                      |  |

## Magnet Position Adjustment

If the rotational brake will not unlock, the electro-magnet may be out of adjustment.

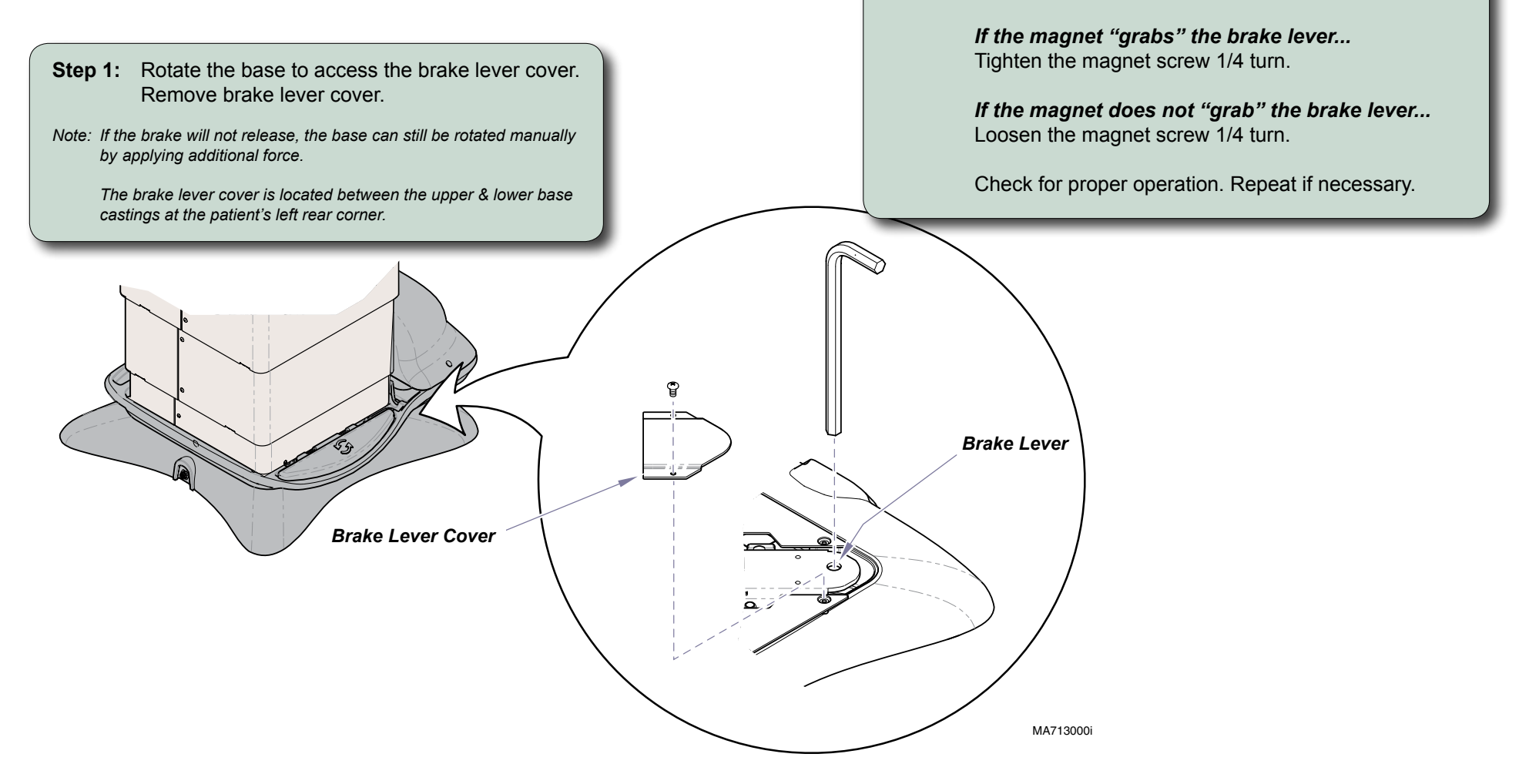

| Models:         | <b>647</b> (-003 & -004) |  |
|-----------------|--------------------------|--|
| Serial Numbers: | all                      |  |

**Step 2:** Press the brake pedal while watching the brake lever.

Rotational Brake Electrical Test / Fuse Location

www.Midmark.com: <u>PC Board Replacement</u>......003-1490-00

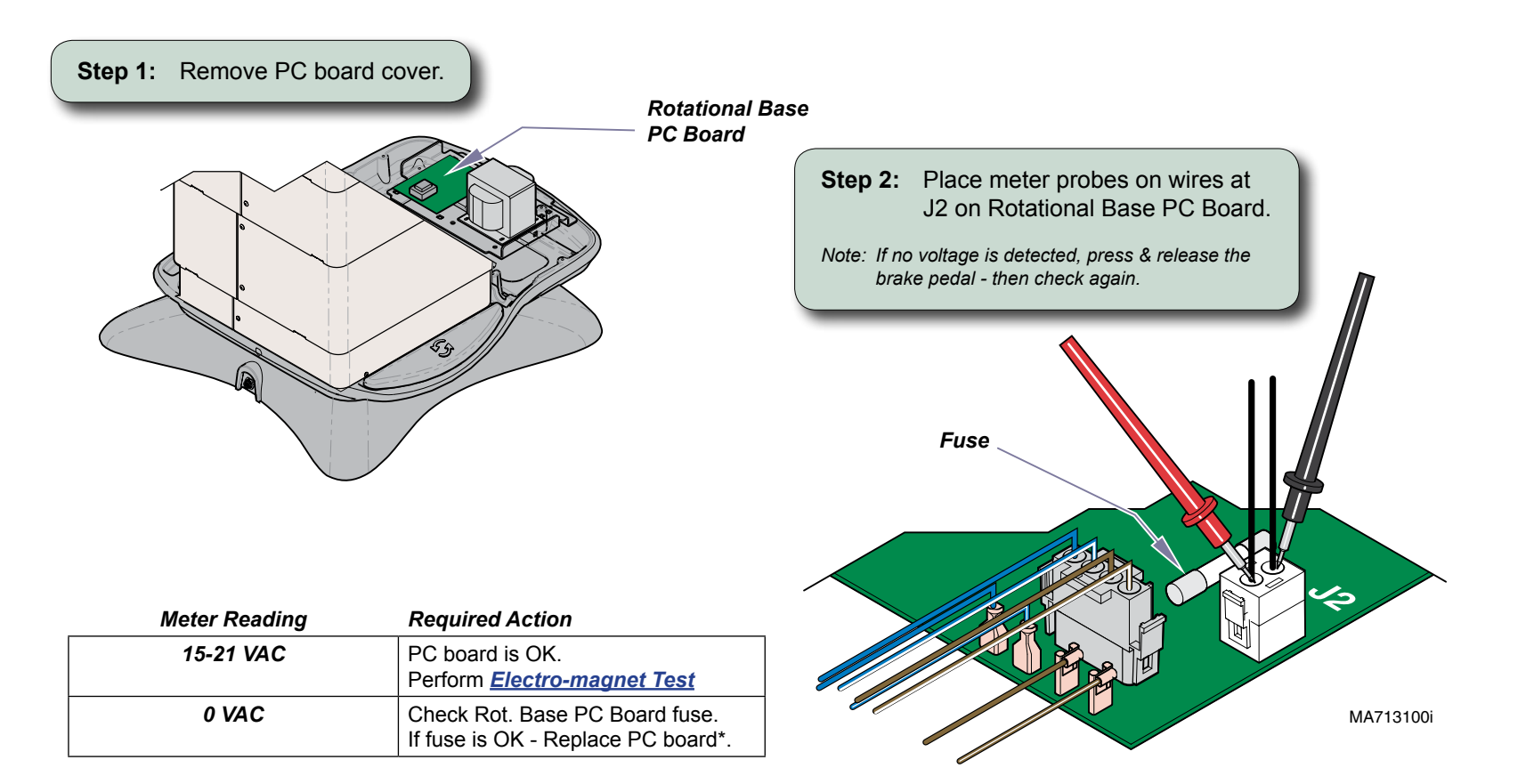

 Models:
 647 (-003 & -004)

 Serial Numbers:
 all

\* Replacement instructions are provided with the part. They are also available on midmark.com, or by clicking on the blue link.

## Electro-magnet Test

Electro-magnet Access......B-46

| Step 1: Remove PC board cov | Rotational Base                                                |                                                                  |
|-----------------------------|----------------------------------------------------------------|------------------------------------------------------------------|
|                             | Step 2:                                                        | Disconnect magnet wire harness<br>from J2 on Rot. Base PC Board. |
|                             | Step 3: Pl                                                     | ace meter probes on wire harness.                                |
| Meter Reading               | Required Action                                                |                                                                  |
| approx. 10 ohms             | Magnet is OK.<br>Check mechanical components.                  |                                                                  |
| OL -or-<br>less than 5 ohms | Inspect magnet wire harness.<br>If OK, replace electro-magnet. | MA713200i                                                        |

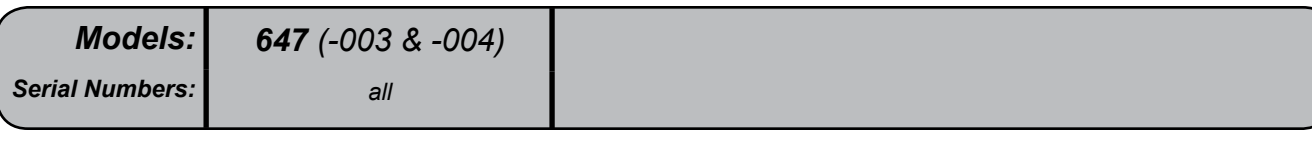

EMI Filter Board Test

This test allows you to check for line voltage coming thru the EMI filter board without separating the upper & lower castings.

| Primary Fuses           | B-2            |
|-------------------------|----------------|
| EMI Filter Board Access | . <i>B-</i> 46 |
| Access Procedures       | C-1            |

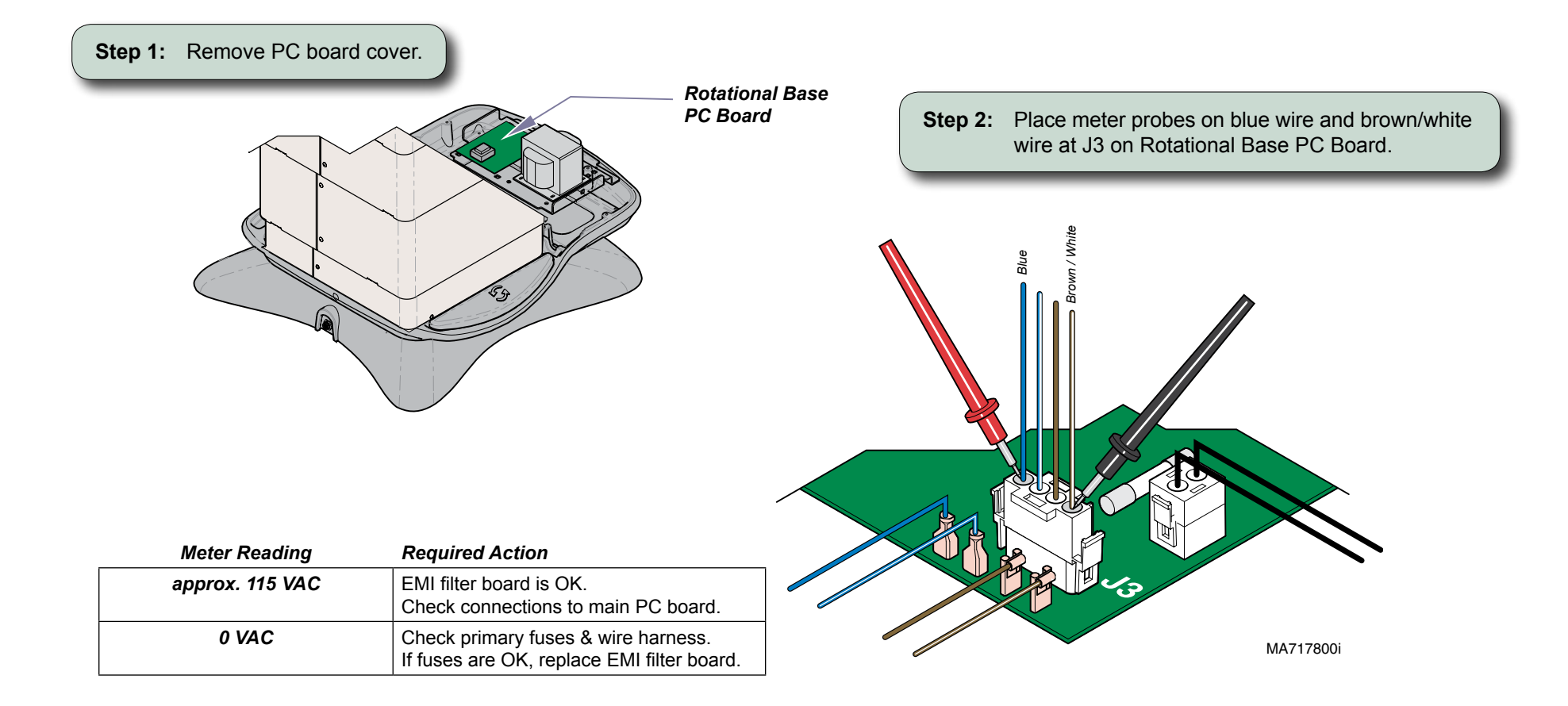

| Models:         | <b>647</b> (-003 & -004) |  |
|-----------------|--------------------------|--|
| Serial Numbers: | all                      |  |

## Brake Pedal Switch Access

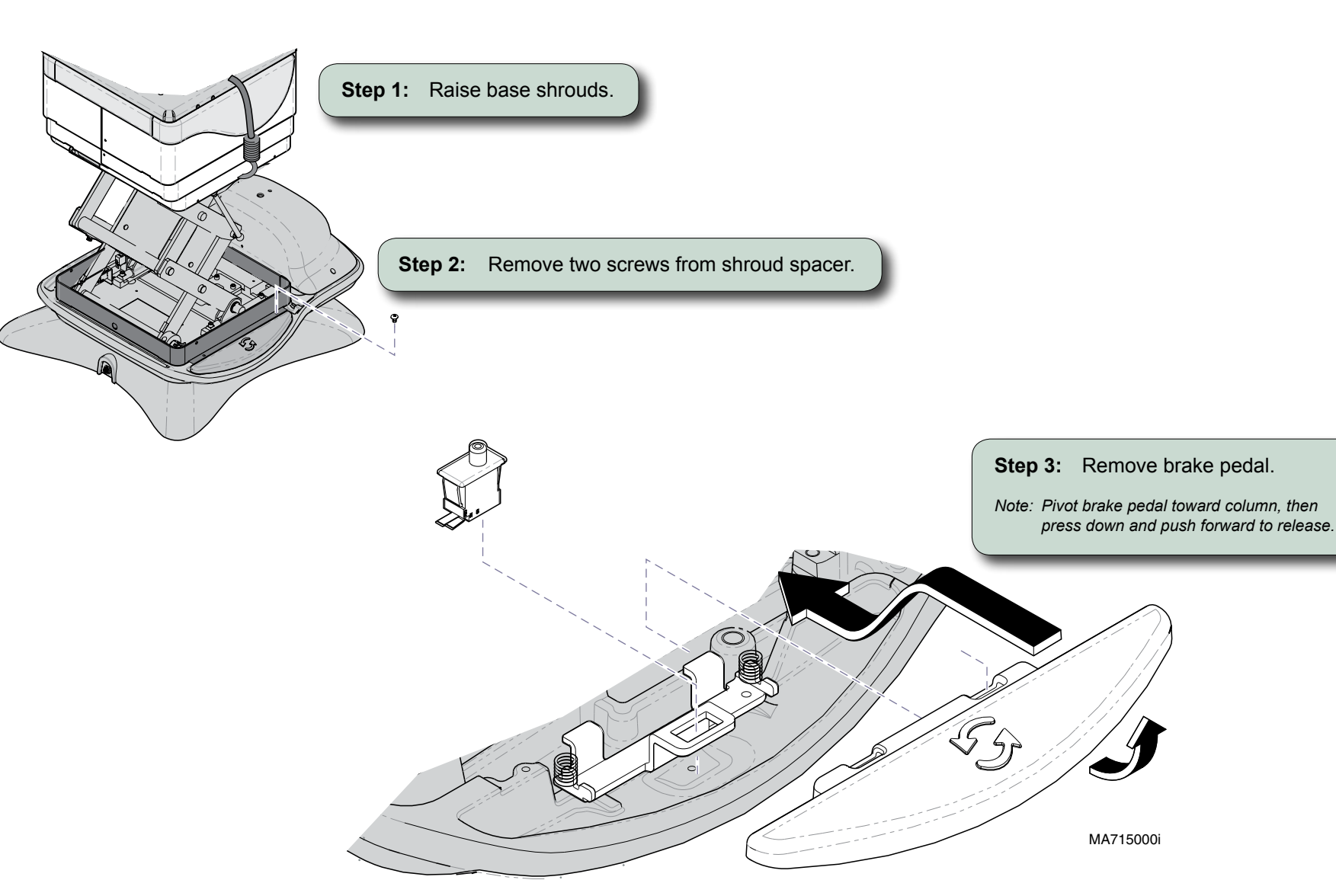

Access Procedures.....C-1

Separating Upper & Lower Base Castings

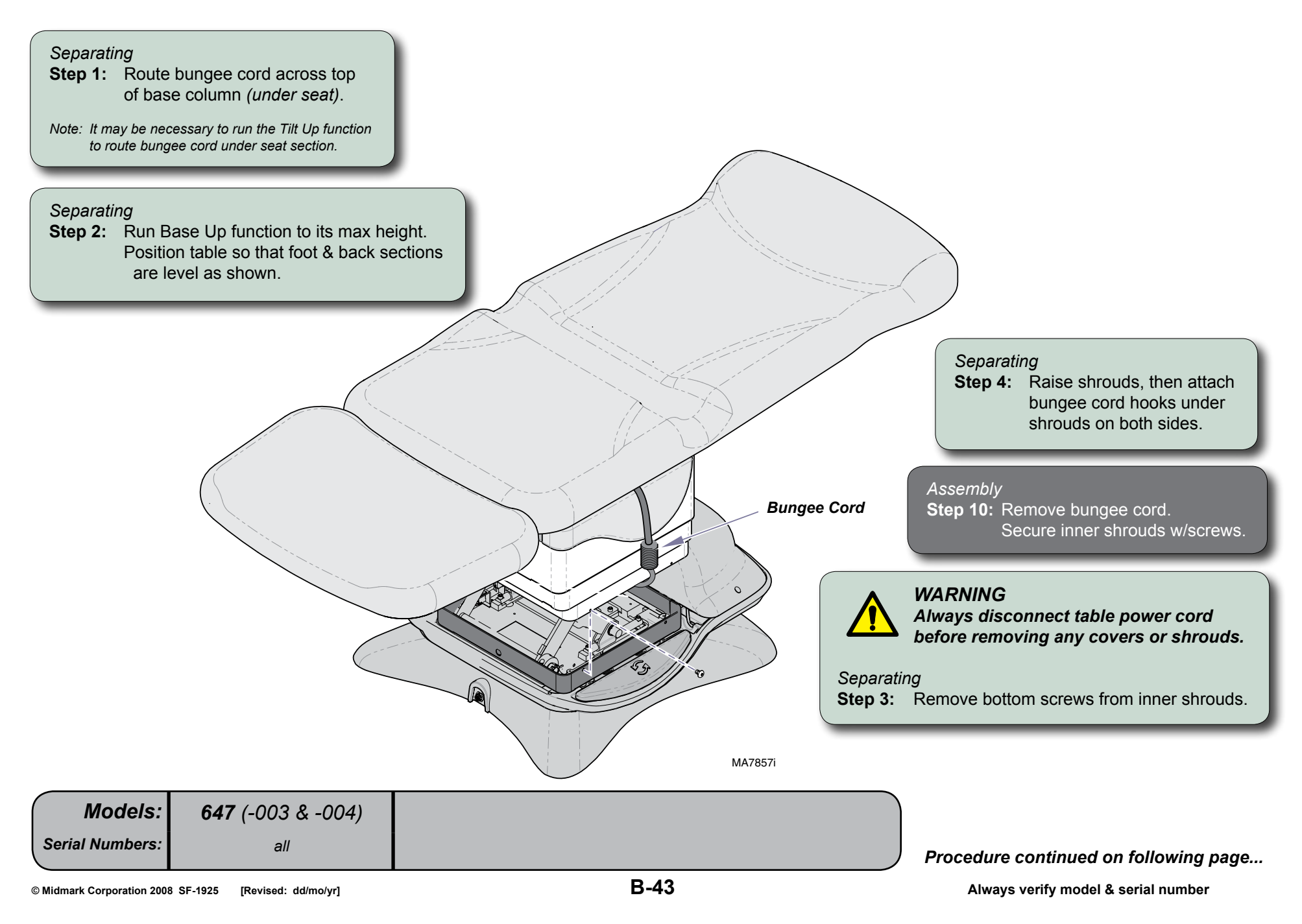

Separating Upper & Lower Base Castings - continued

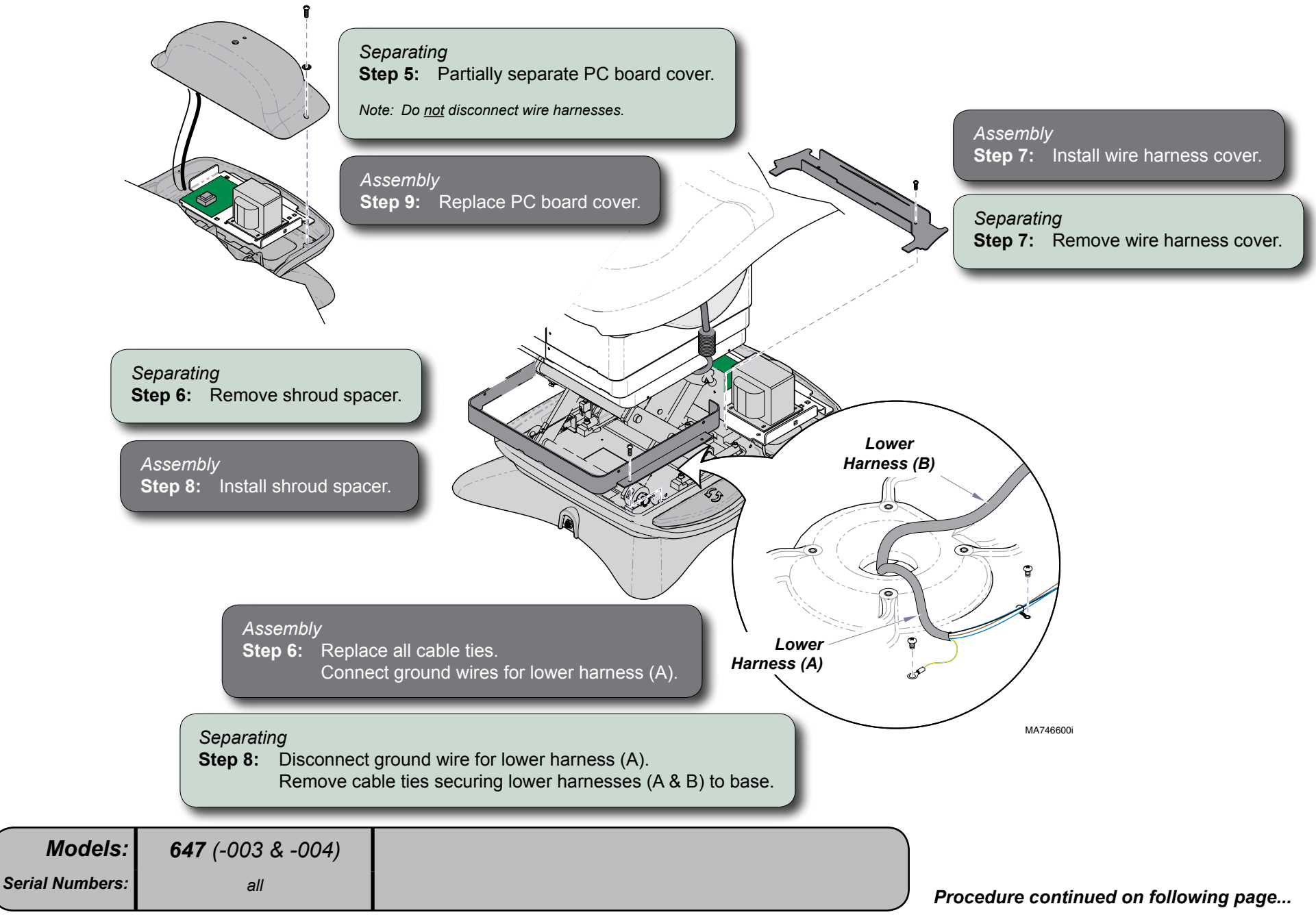

B-44

Separating Upper & Lower Base Castings - continued

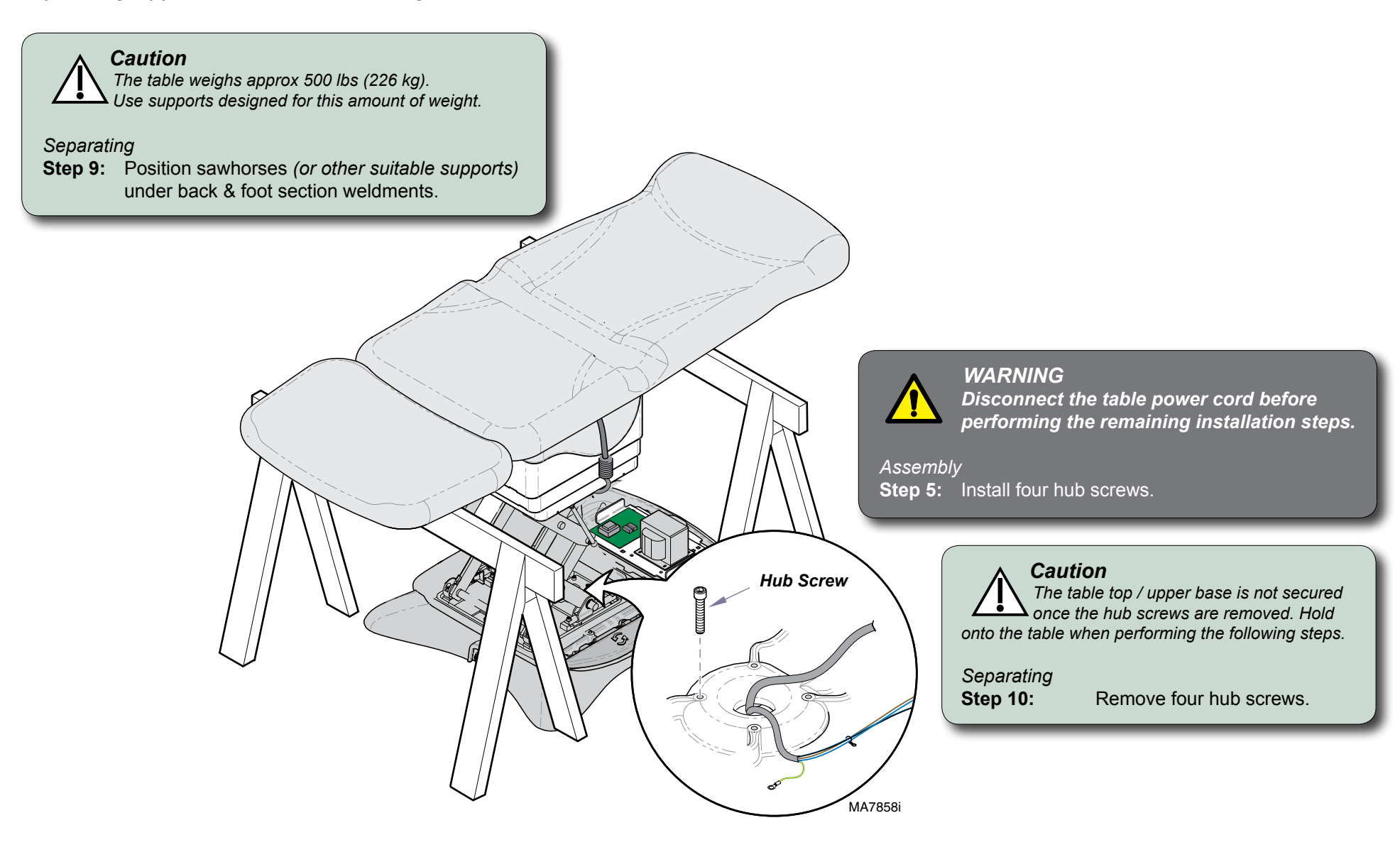

 Models:
 647 (-003 & -004)

 Serial Numbers:
 all

 Procedure continued on following page...

Separating Upper & Lower Base Castings - continued

The table top / upper base is not secured

until the hub screws are installed. Hold

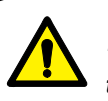

#### WARNING

Caution

The steps on this page require power to be connected to the table. Avoid all contact with wiring & electrical components.

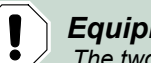

#### Equipment Alert

The two lower wire harnesses are still connected to upper casting. Running the Base Down function too long may result in damage to the table.

#### Separating

Step 11: Activate Base Down function until castings separate slightly.

#### Assembly

**Step 4:** Carefully adjust table top until alignment studs on bottom of upper casting lock into the notches on the rotation wheel.

Note: You will feel table top drop into place when alignment studs engage notches.

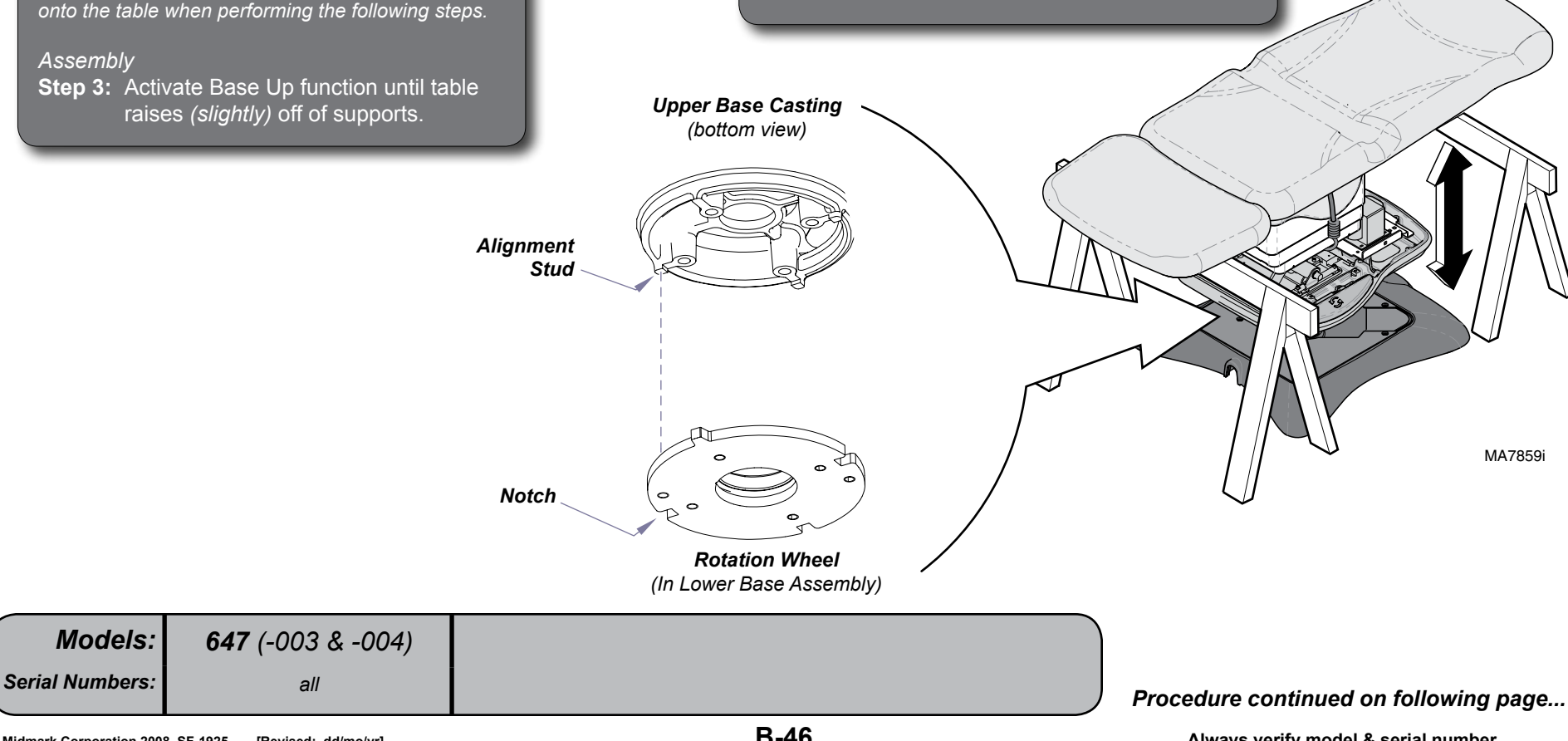

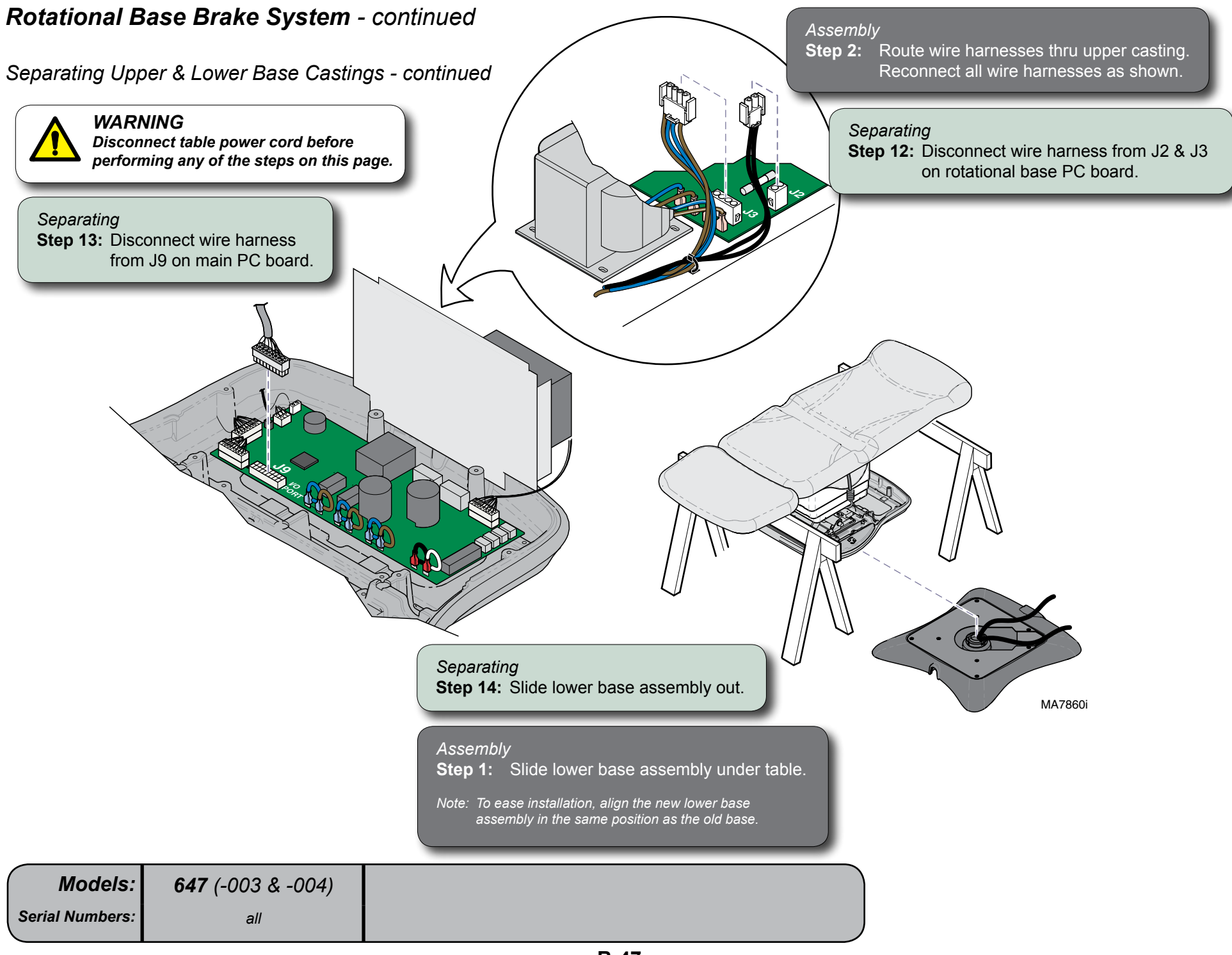

<u>Separating Upper & Lower</u> <u>Base Castings</u>.....B-40

Brake Lever & Electro-magnet Access

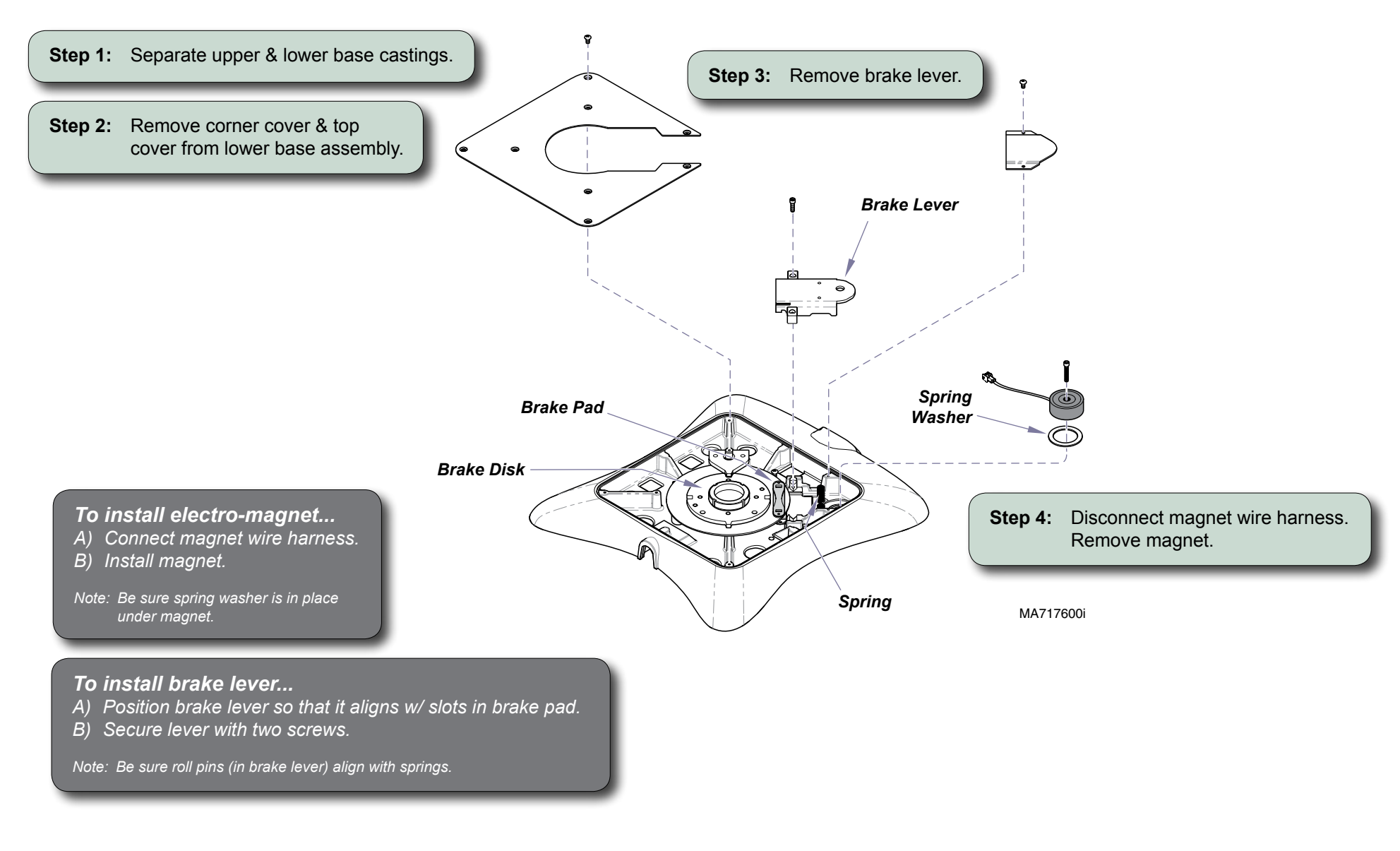

| Models:         | <b>647</b> (-003 & -004) |  |
|-----------------|--------------------------|--|
| Serial Numbers: | all                      |  |

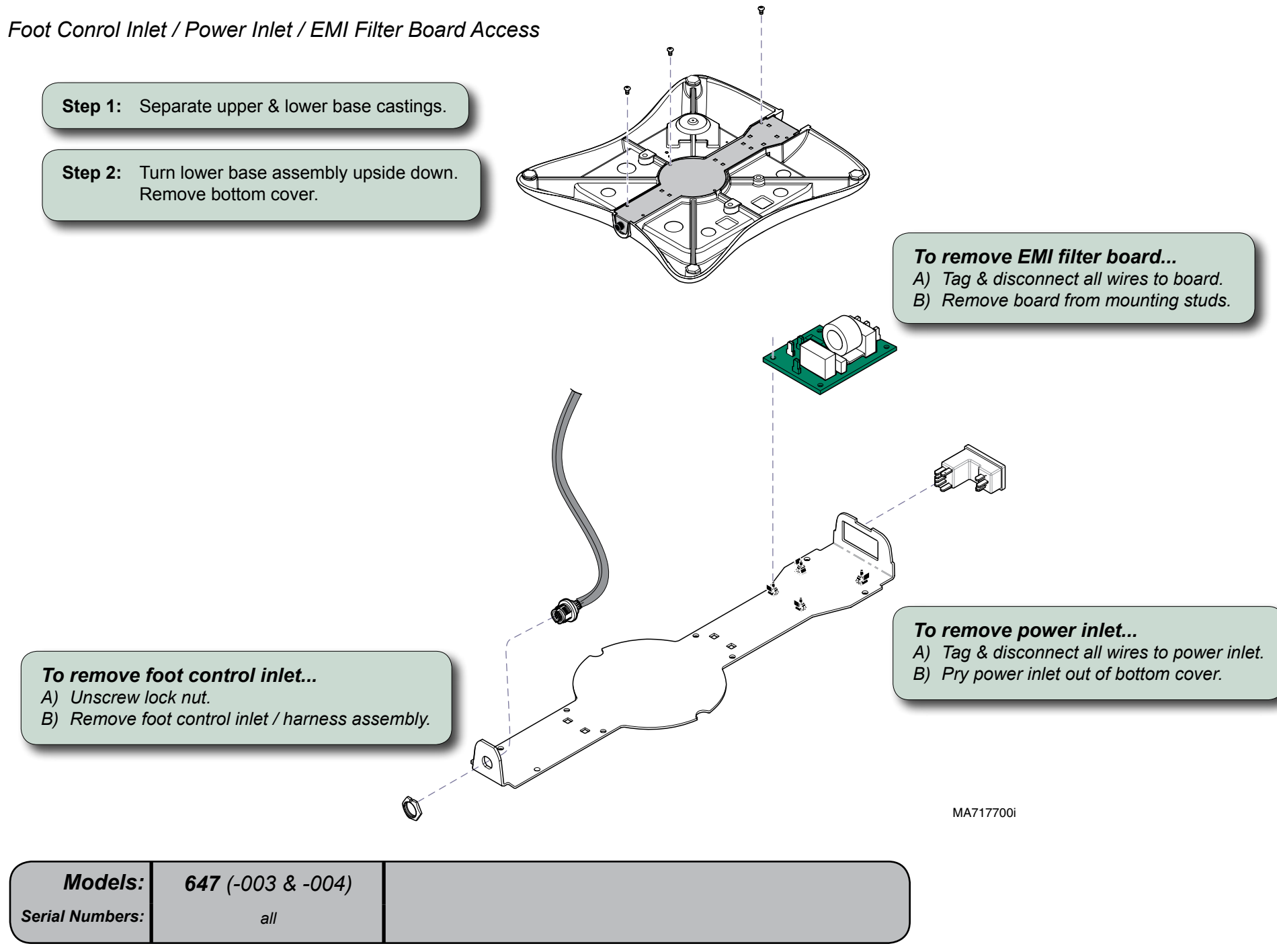

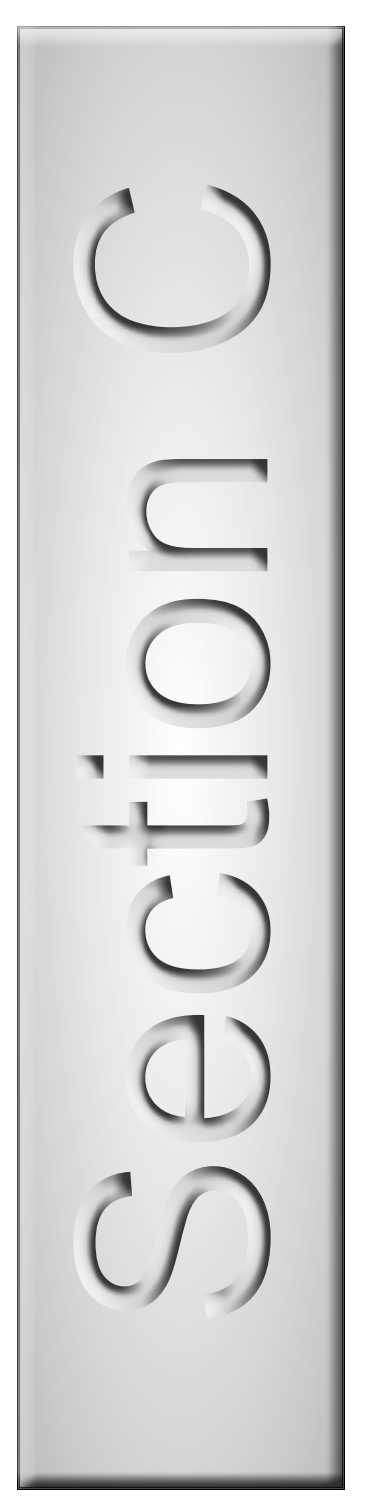

# Access Procedures

| PC Board Cover:<br><u>Standard Base</u> C-2<br><u>Rotational Base</u> C-3 | 2 |
|---------------------------------------------------------------------------|---|
| Base Shrouds:                                                             |   |
| raising (w/ bungee cord)C-4                                               | l |
| lowering / removal / installationC-5                                      | ; |
| UpholsteryC-6                                                             | ; |
|                                                                           |   |

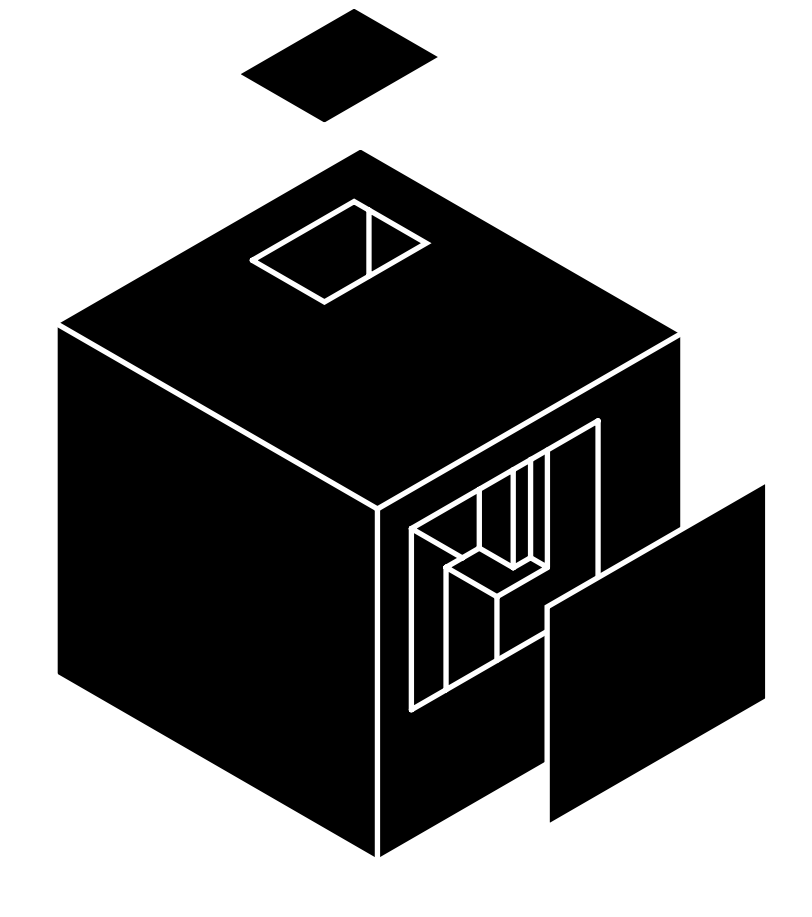

## PC Board Cover (models w/ Standard Base)

Removal / Installation

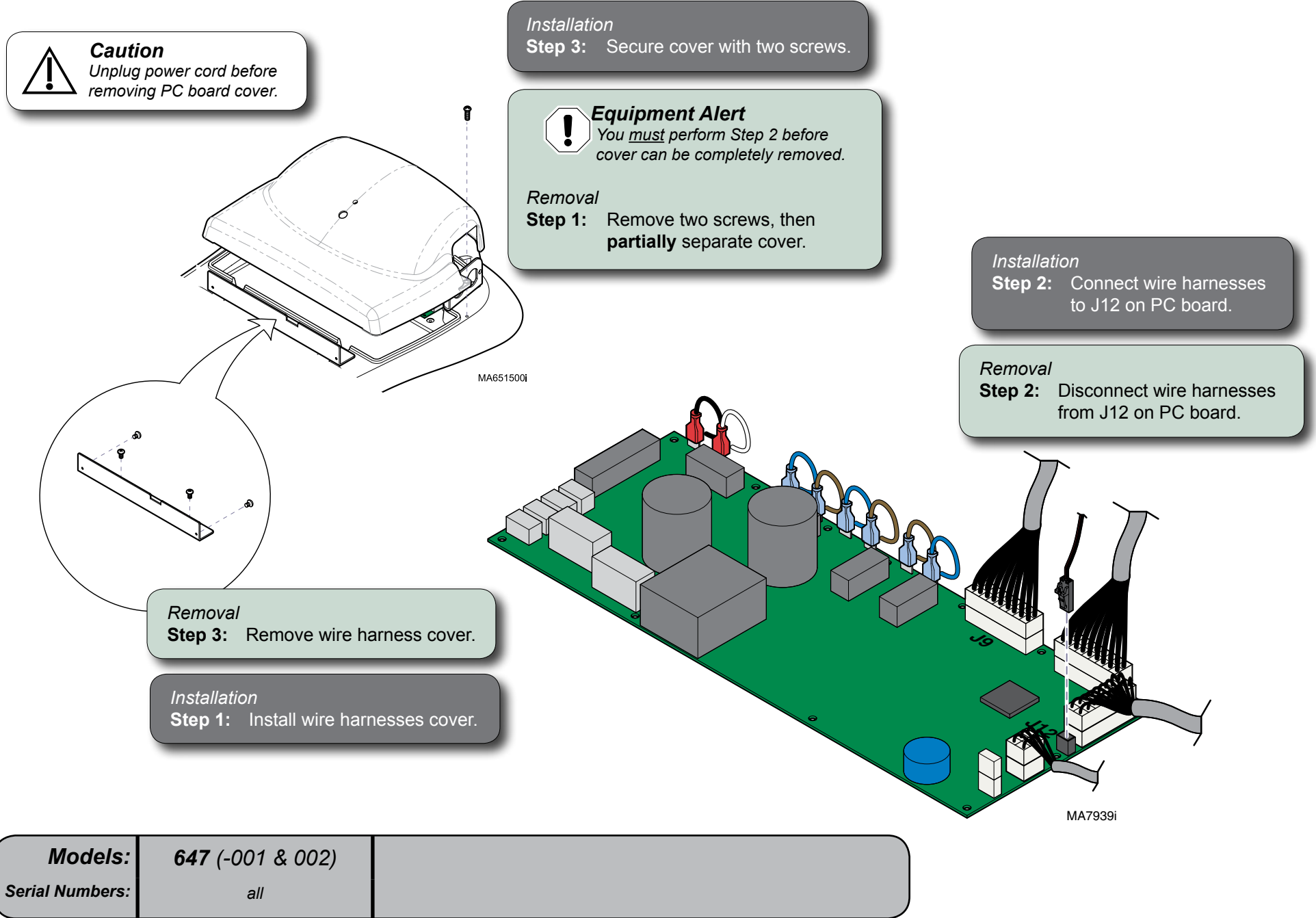

## PC Board Cover (models w/ Rotational Base)

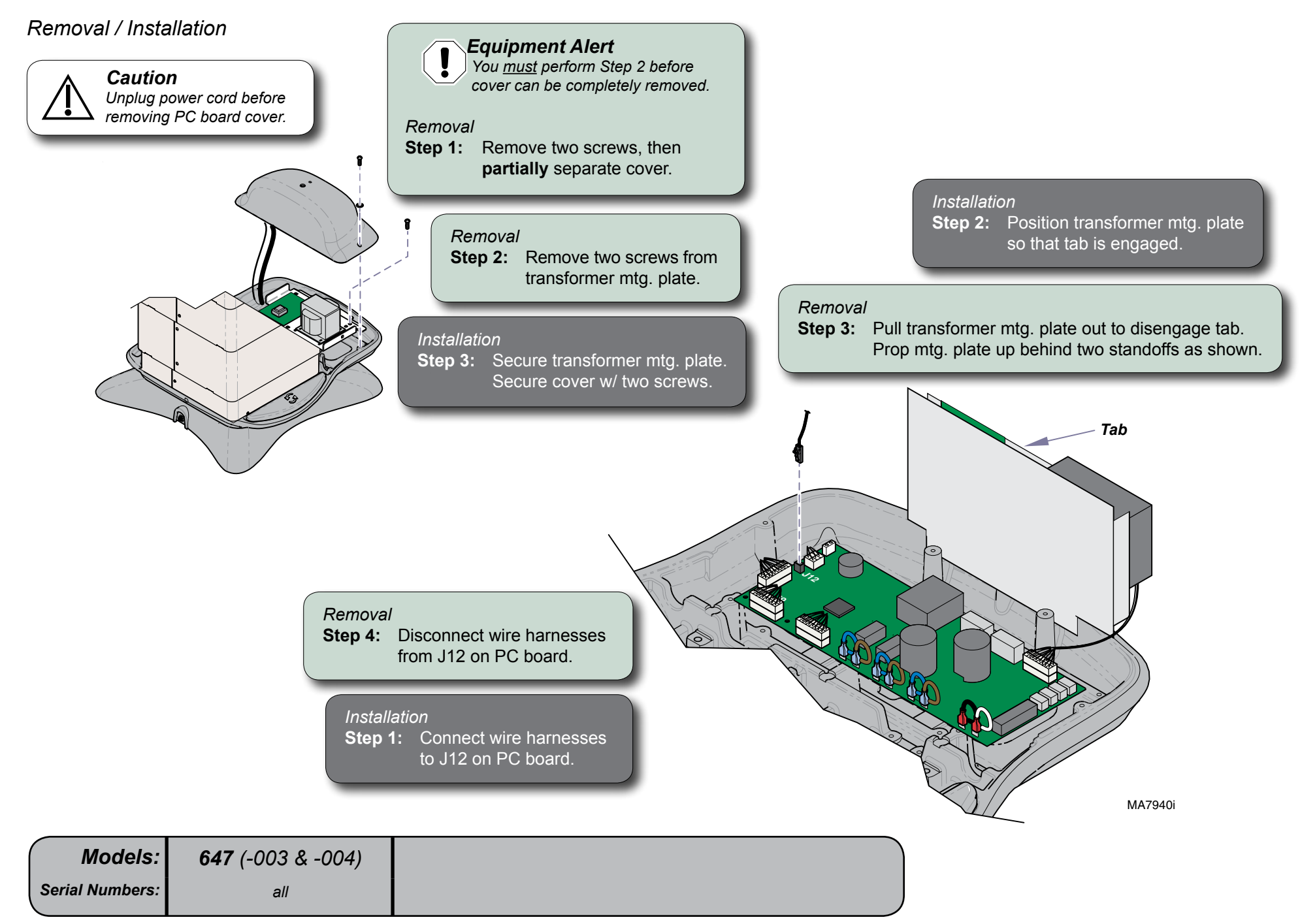

## **Base Shrouds**

Raising (w/bungee cord)

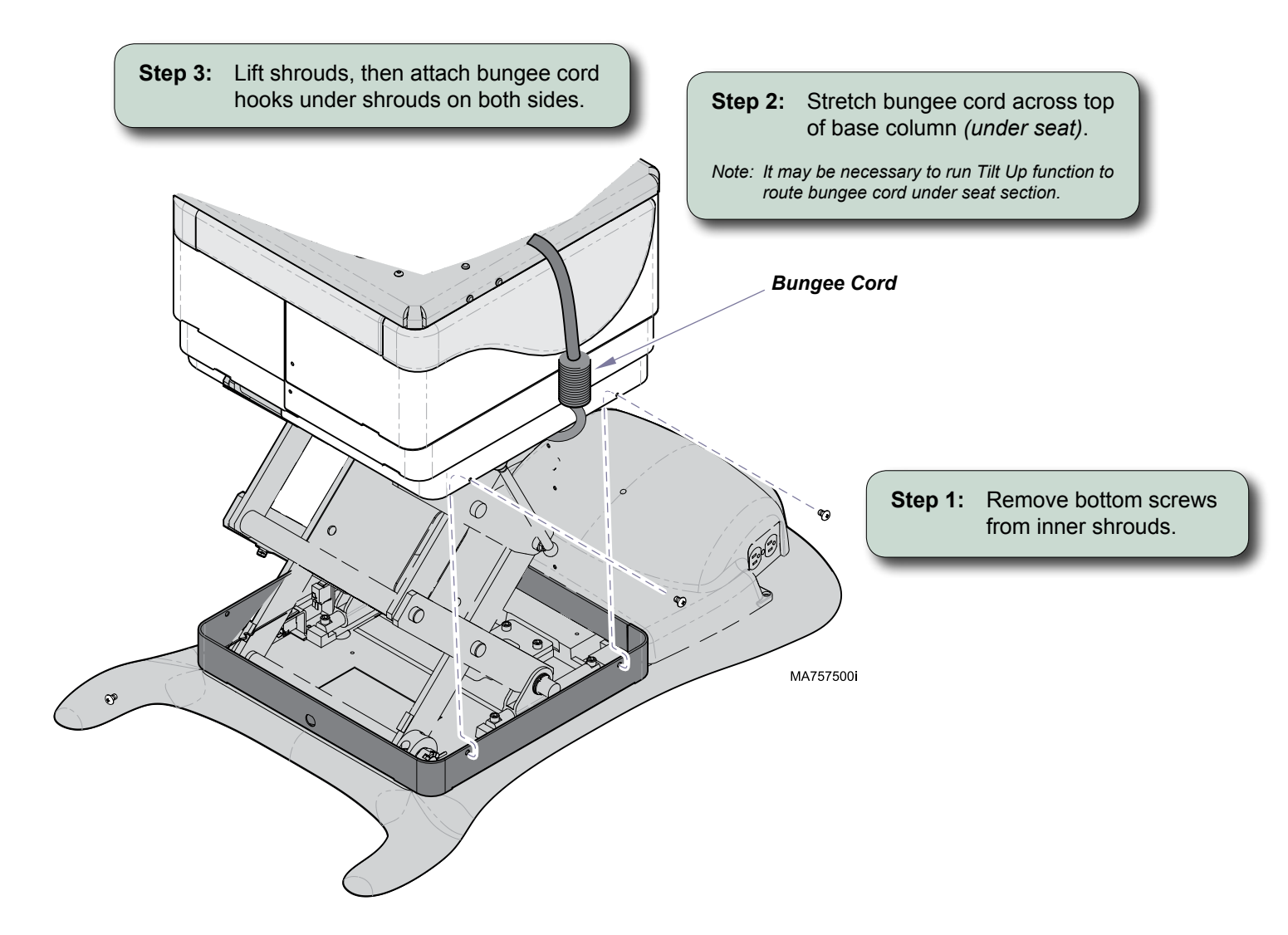

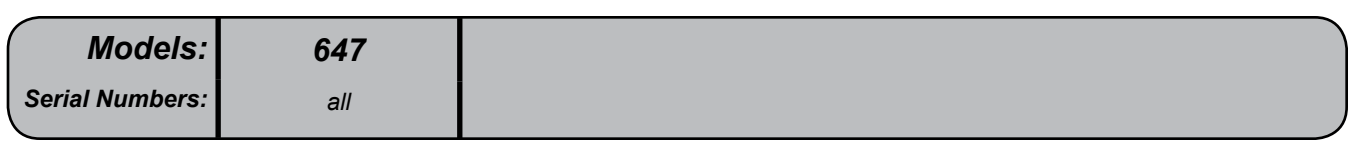

C-4

## Base Shrouds - continued

Lowering / Removal / Installation

Lowering / Removal Step 1: Remove magnetic cladding (3 pcs).

Installation Step 3: Install magnetic cladding.

**Equipment Alert** Lower the base before performing Step 2. This will prevent the shrouds from falling

when the outer shrouds are removed.

Lowering / Removal

Step 2: Remove screws from outer shrouds <u>only</u>. Pull shrouds outward to disengage tabs.

#### Installation

**Step 1:** Position inner shrouds, then secure w/ screws. Repeat for middle shrouds.

Note: Be sure shroud tabs stack on top of each other.

Installation Step 2: Position outer shrouds. Secure with screws at both sides. Note: Insert shroud tabs into seat weldment slots.  $\bigcirc$  $\mathcal{O}$ C (2000) Ó MA771800i

#### Equipment Alert

The middle & inner shroud sets are different sizes. Be sure to keep the sets together.

Removal

Step 3: Remove screws from inner & middle shrouds.

| Models:         | 647 |
|-----------------|-----|
| Serial Numbers: | all |

# Upholstery

## Removal / Installation

Note

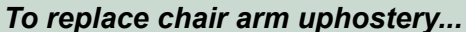

- A) Remove two screws securing bottom cover.
- B) Remove four screws securing upholstered pad.
- C) Position new upholstered pad, then secure with four screws.
- D) Position bottom cover, then secure with two screws

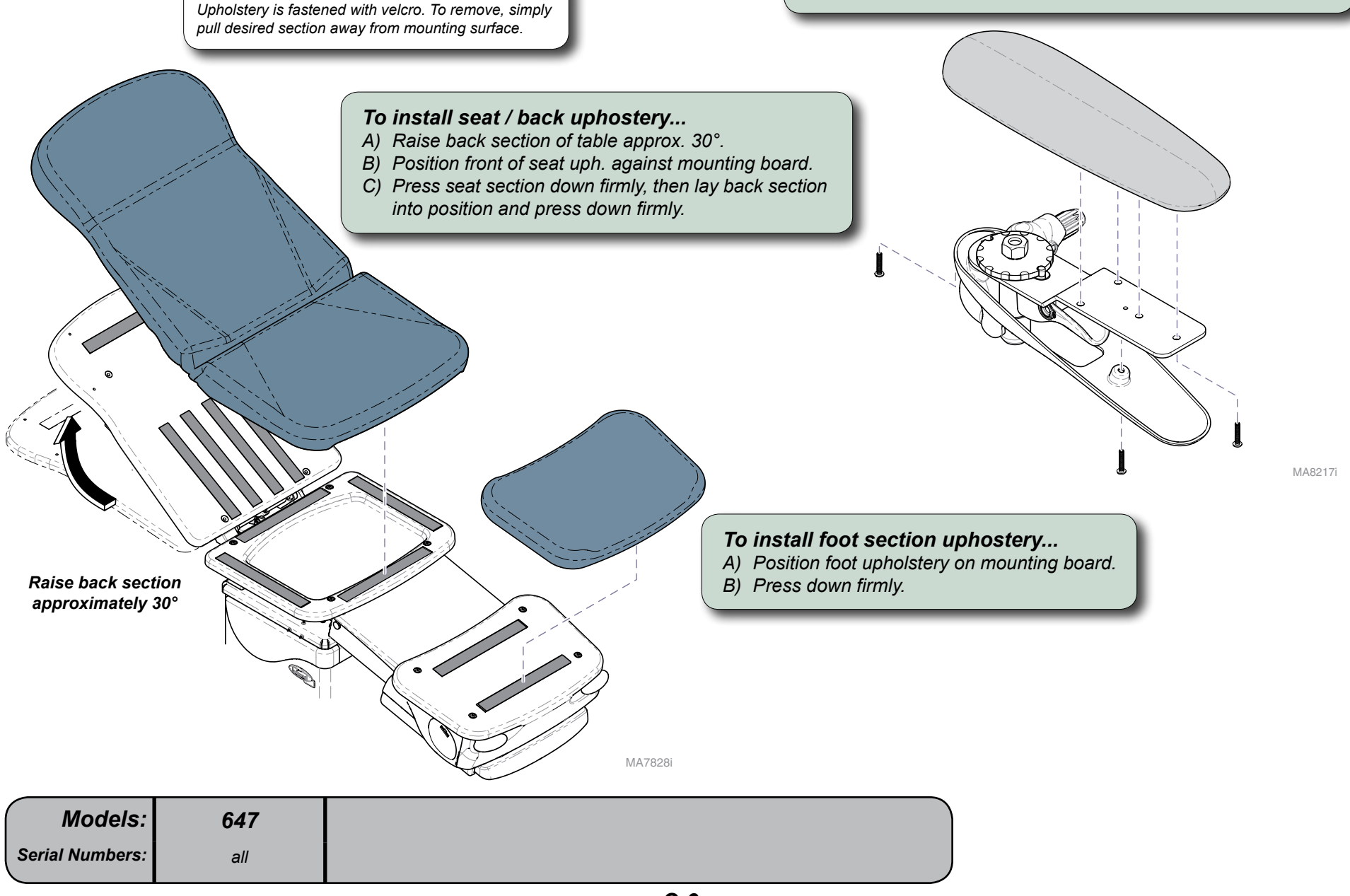

## Foot Extension Covers

## Removal / Installation

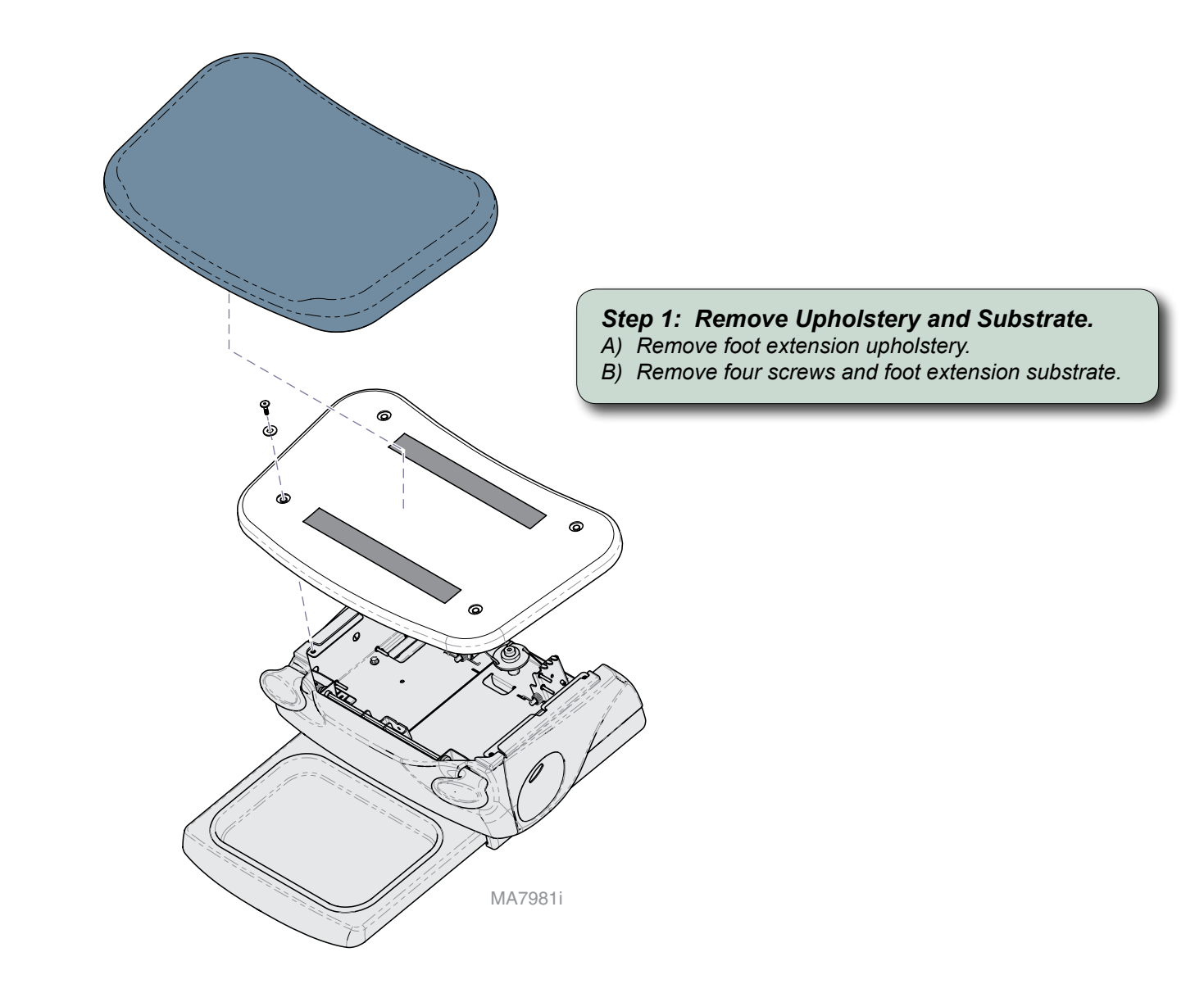

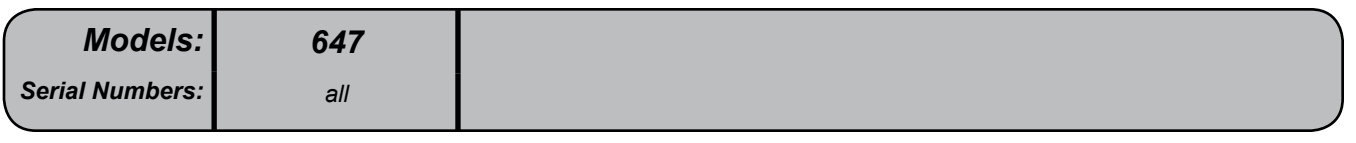

## Foot Extension Covers - continued

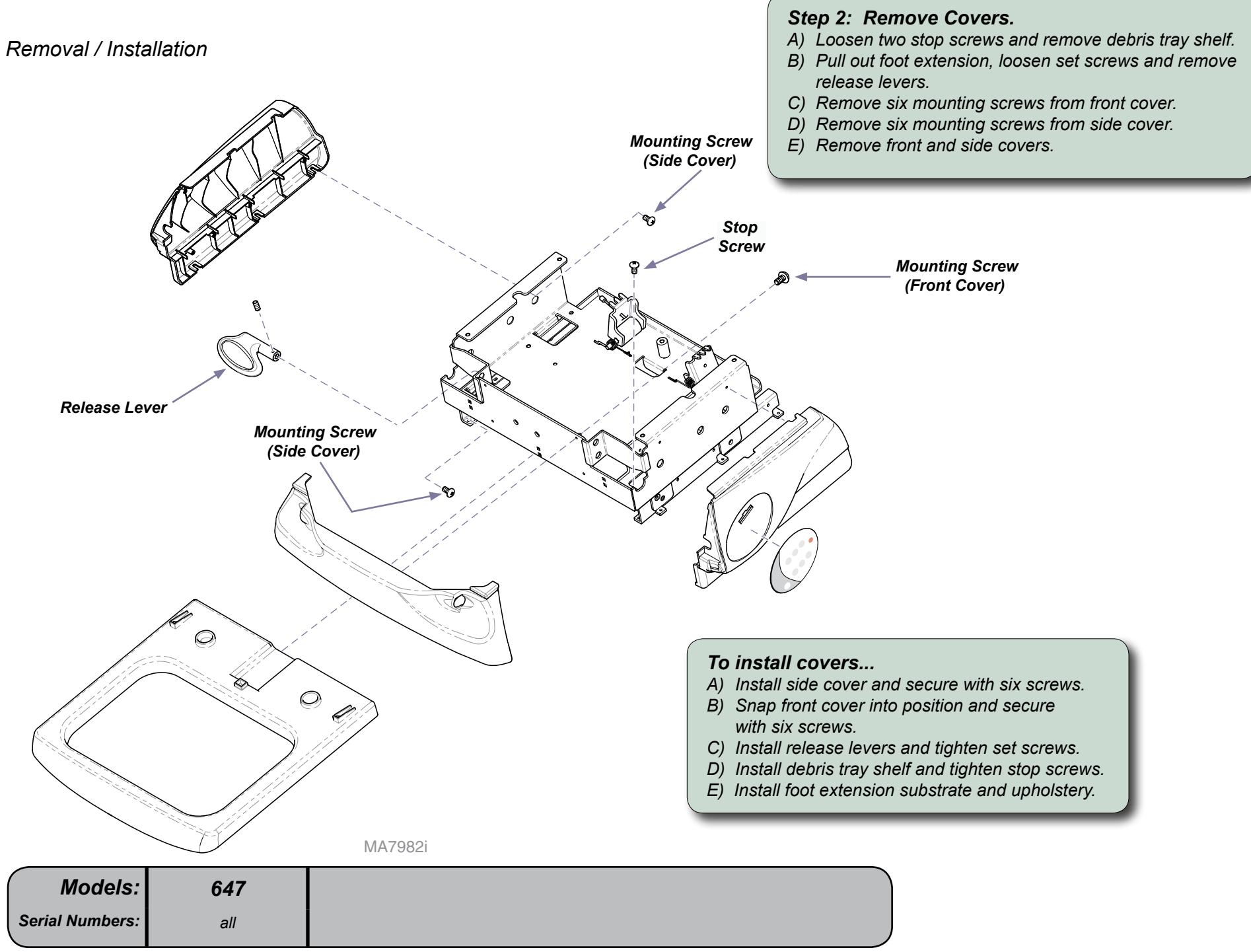

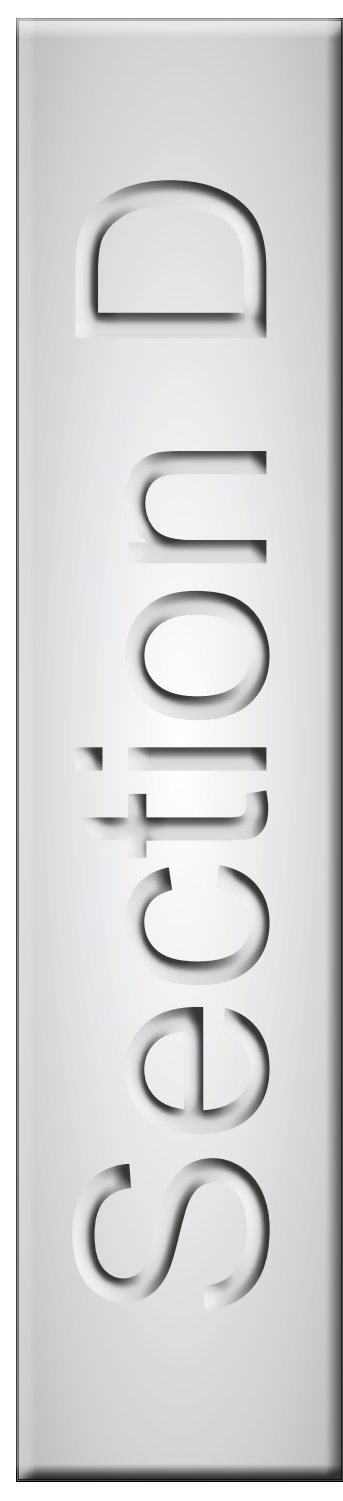

# Wiring Diagrams

647: <u>(-001 & -002) Standard Base</u>......D-2 <u>(-003 & -004) Rotational Base</u>......D-3

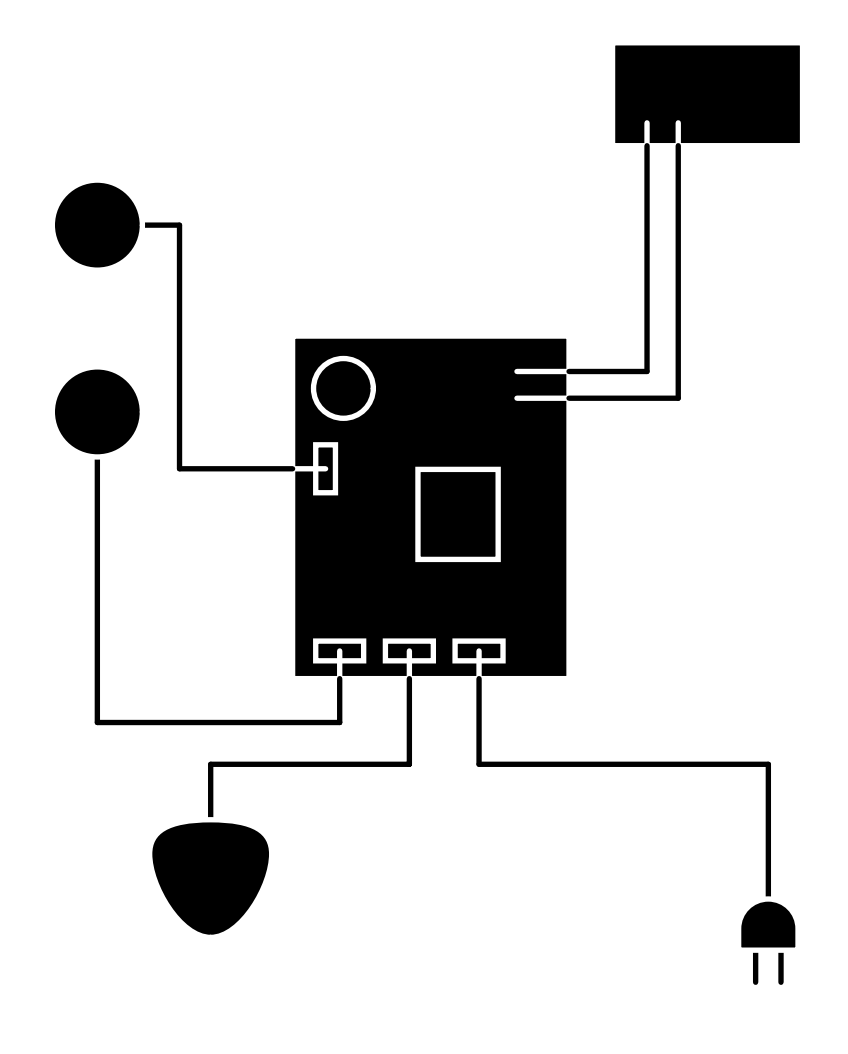

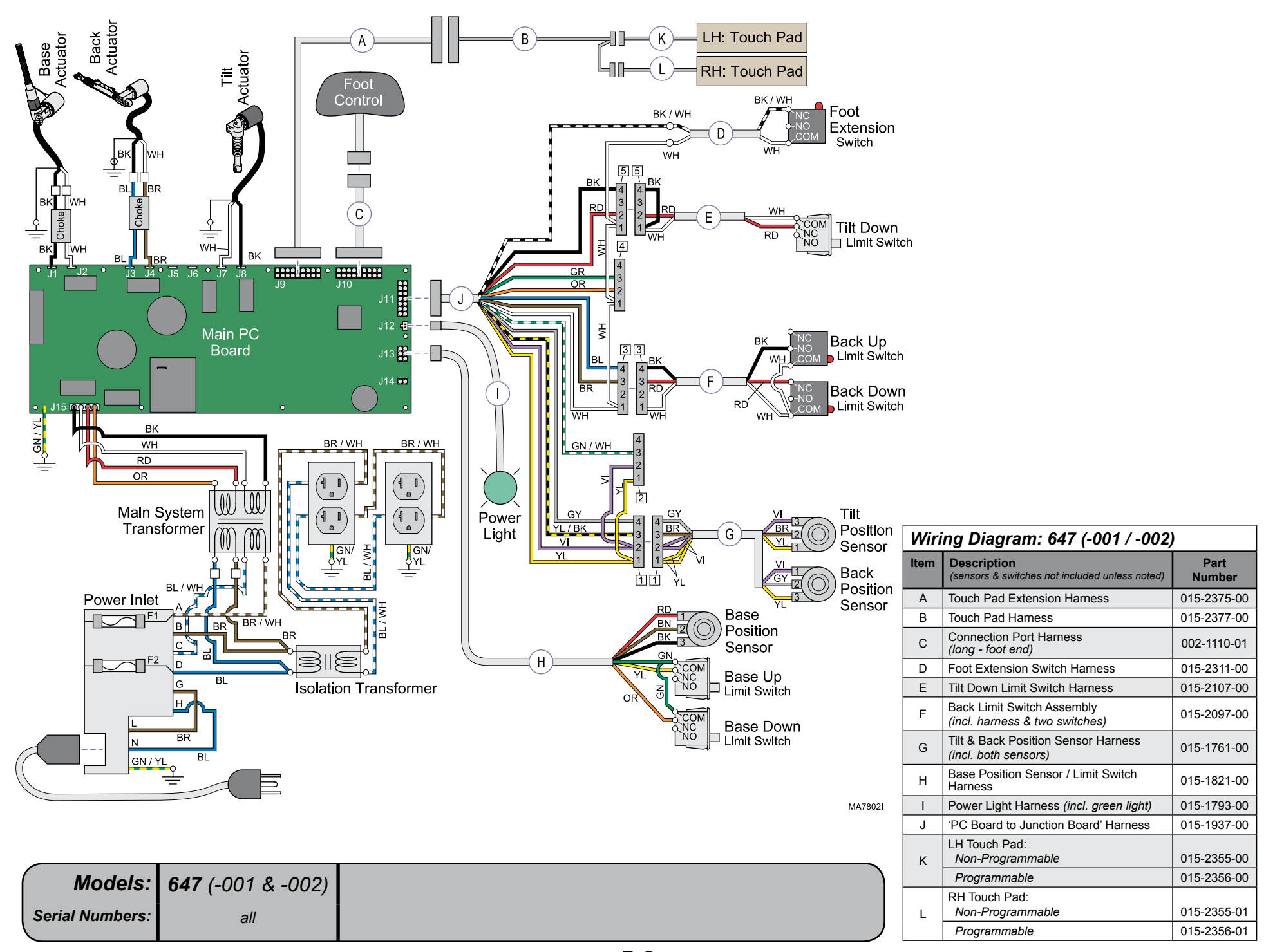

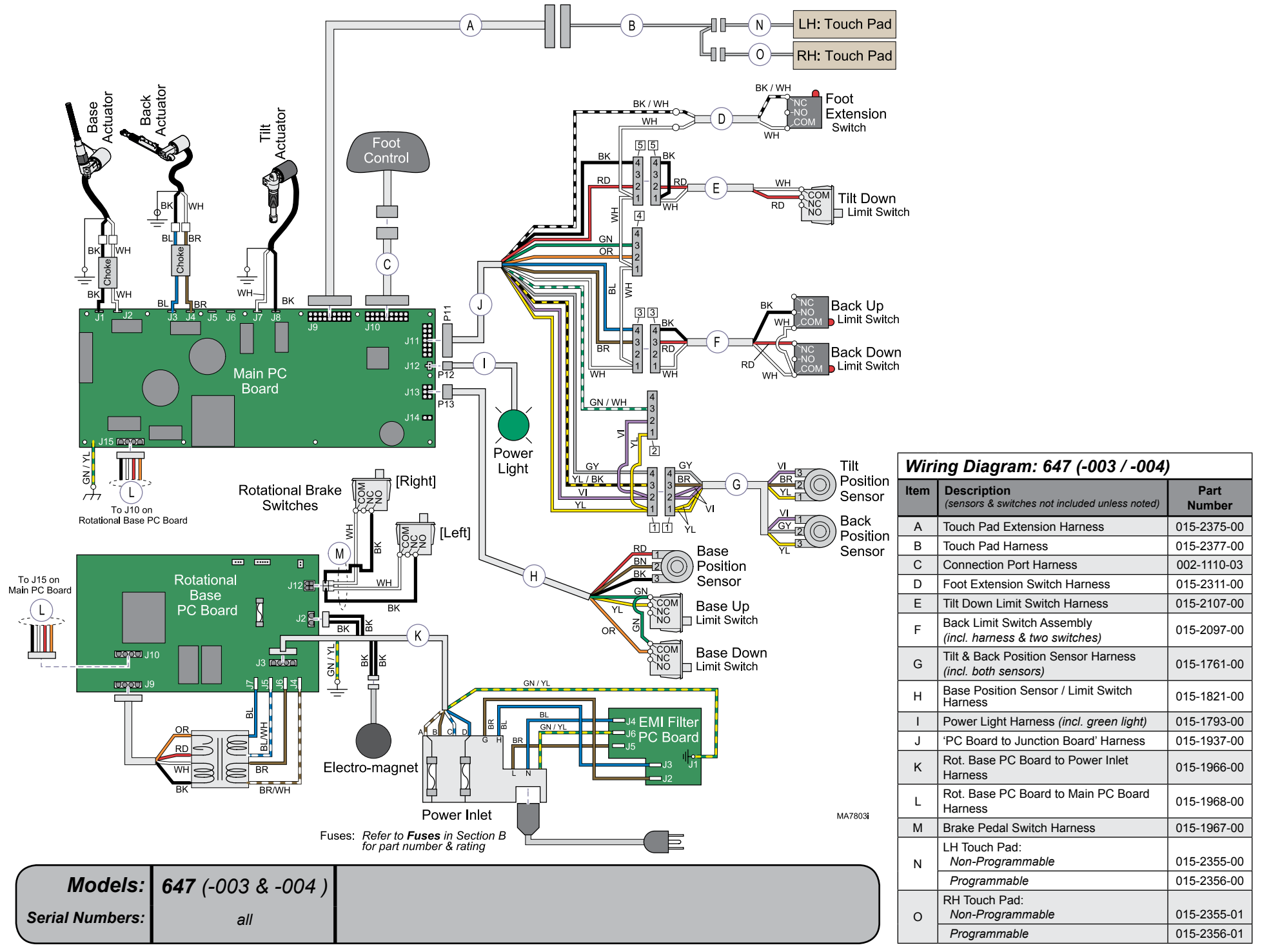

D-3

Always verify model & serial number

Models: Serial Numbers:

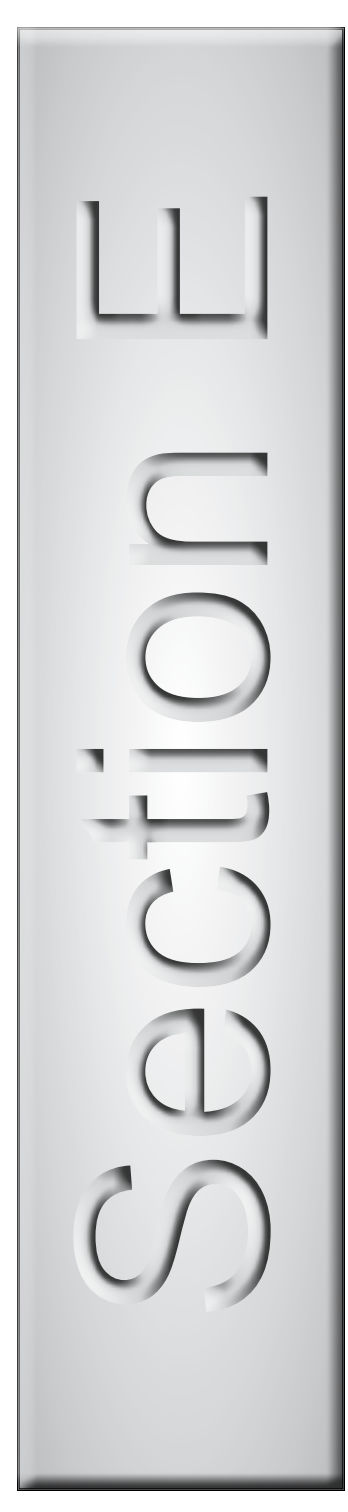

# **Exploded Views & Parts Lists**

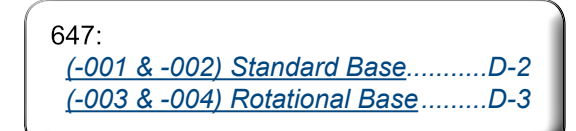

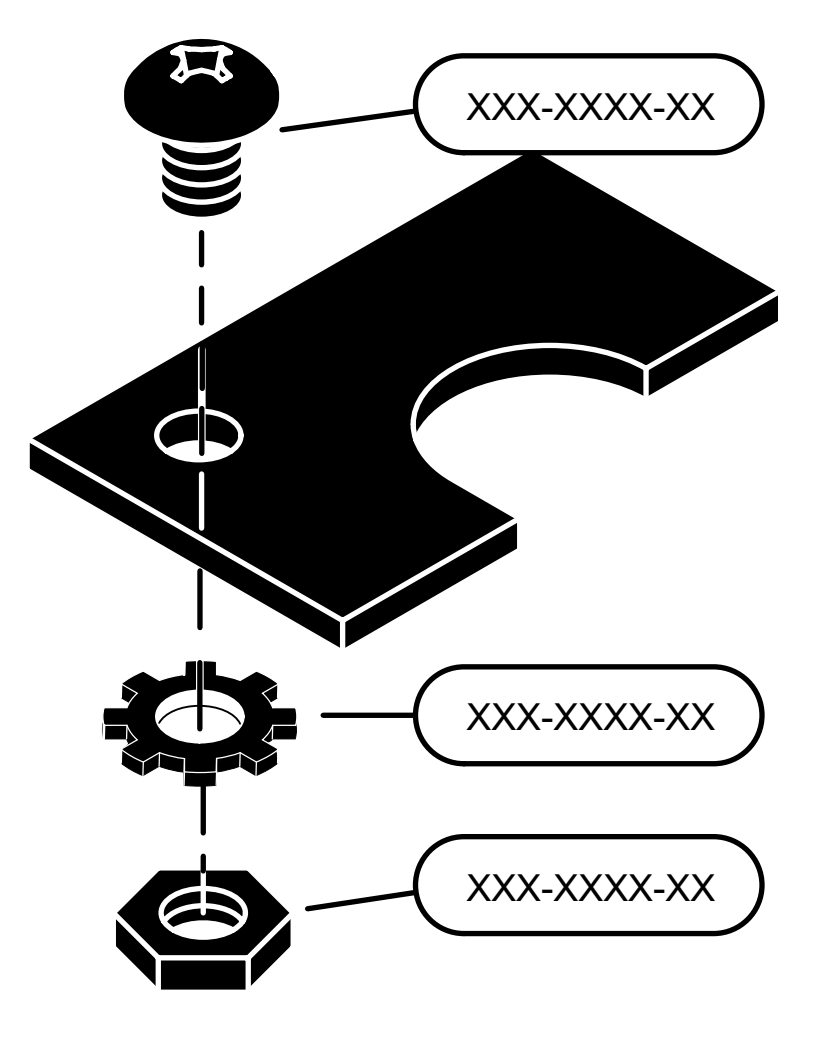

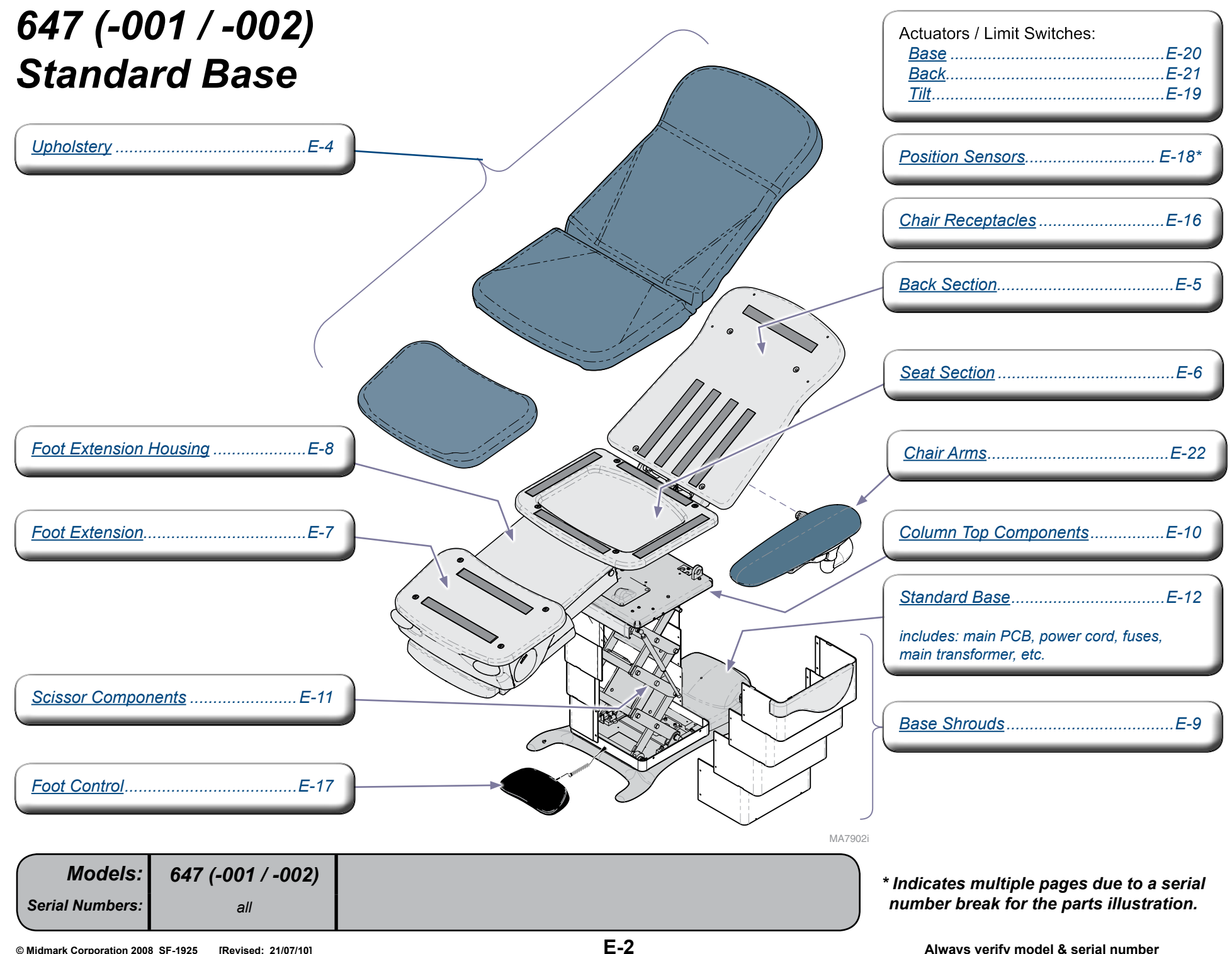

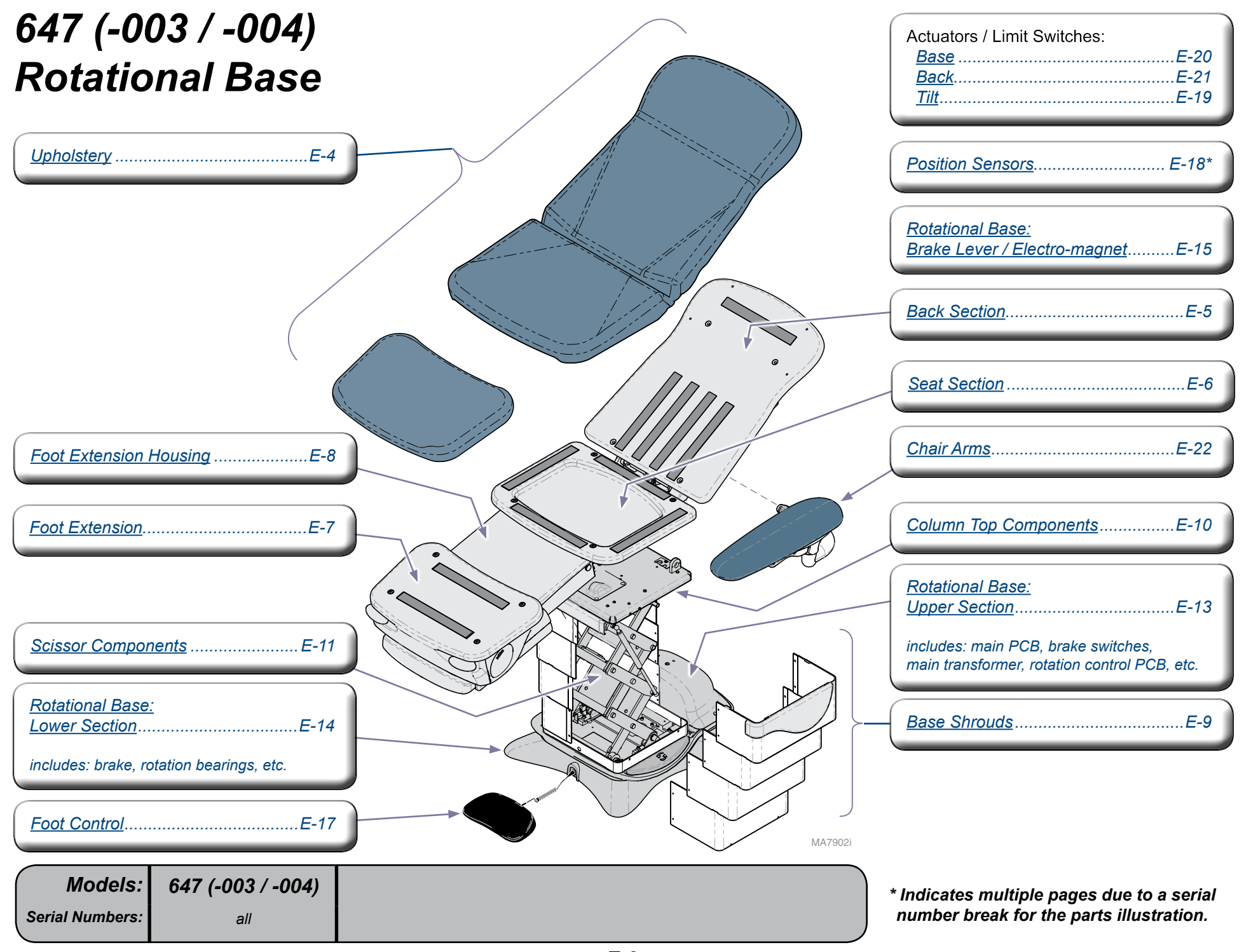

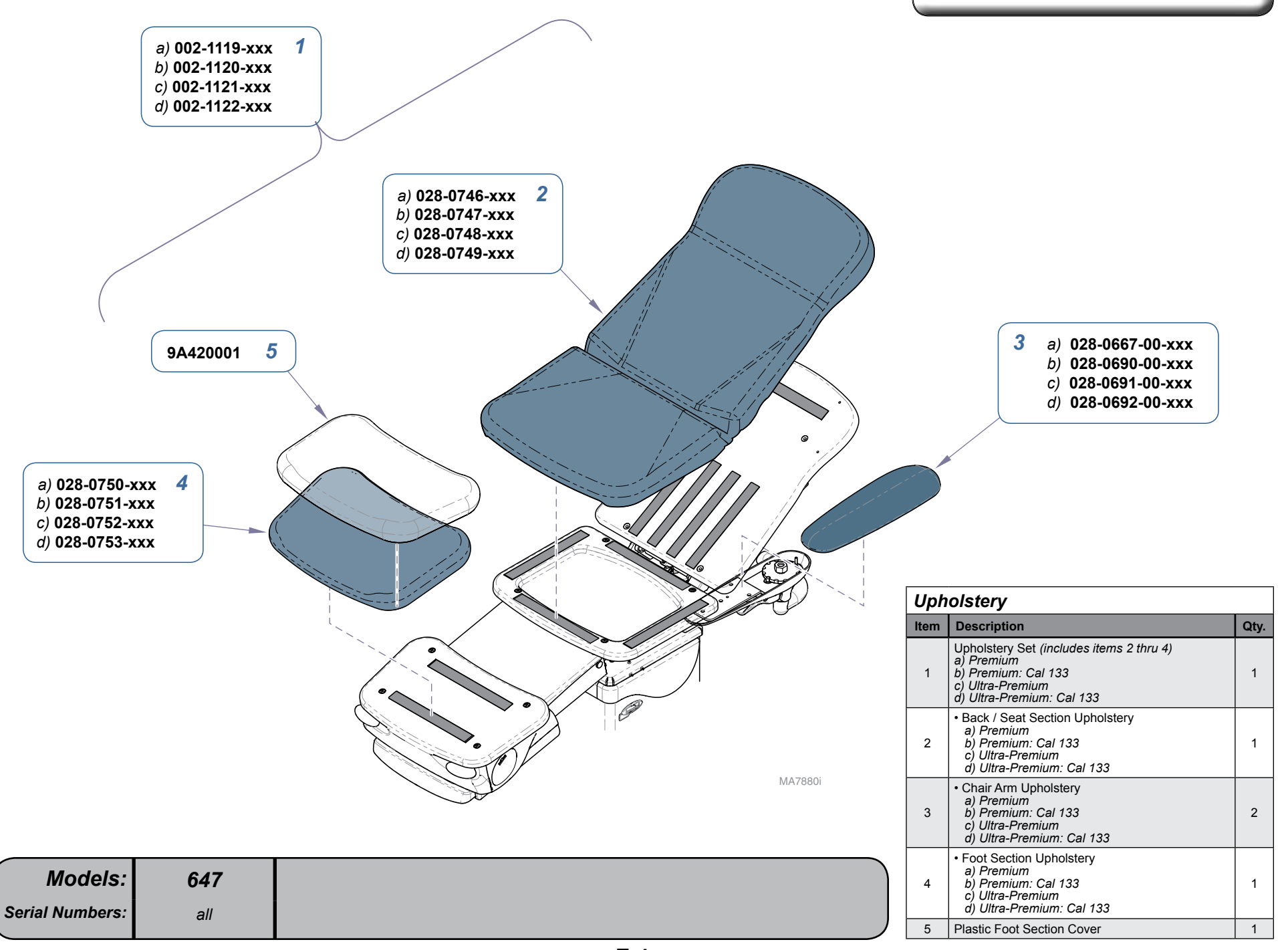

E-4

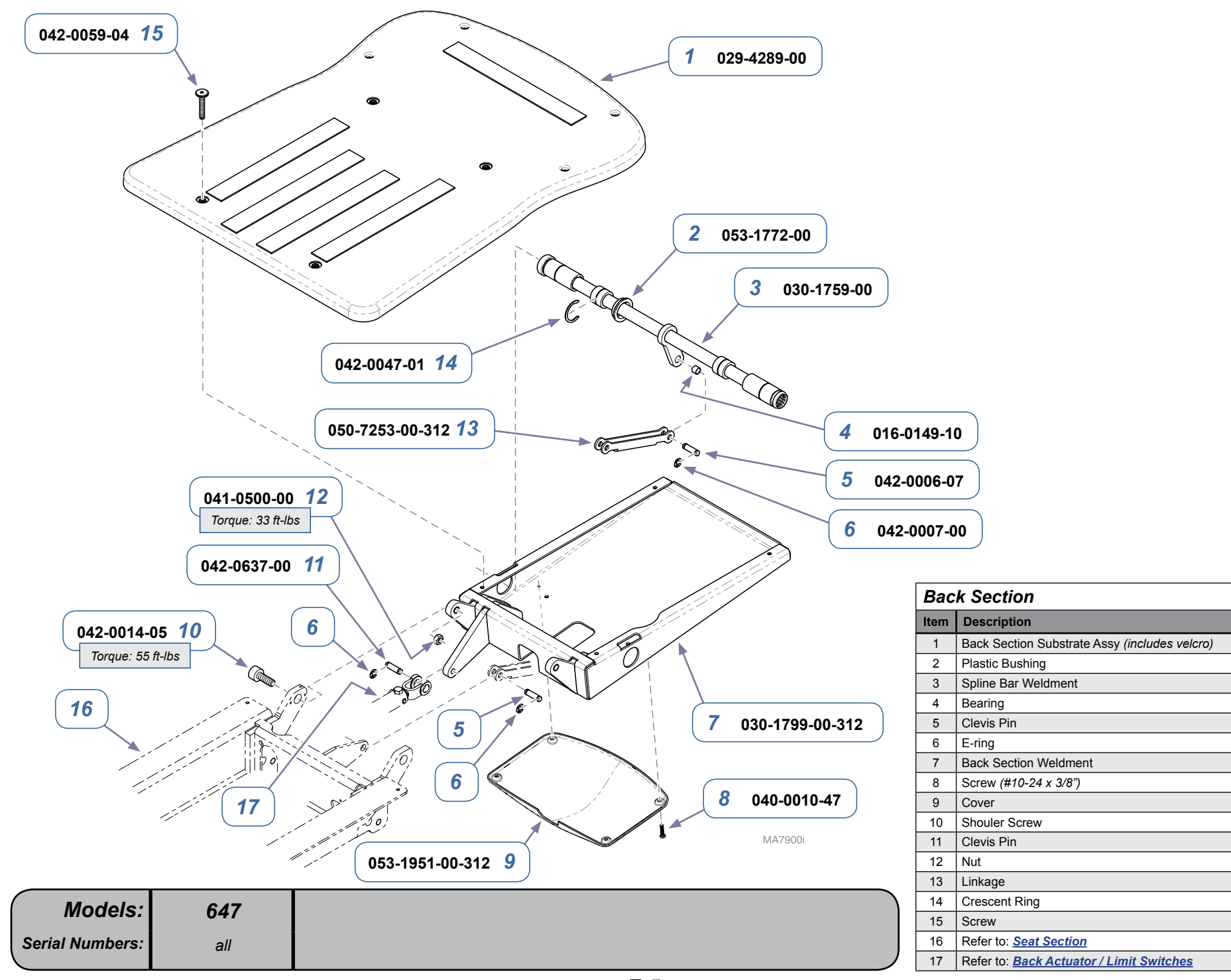

Qty.

Ref

Ref

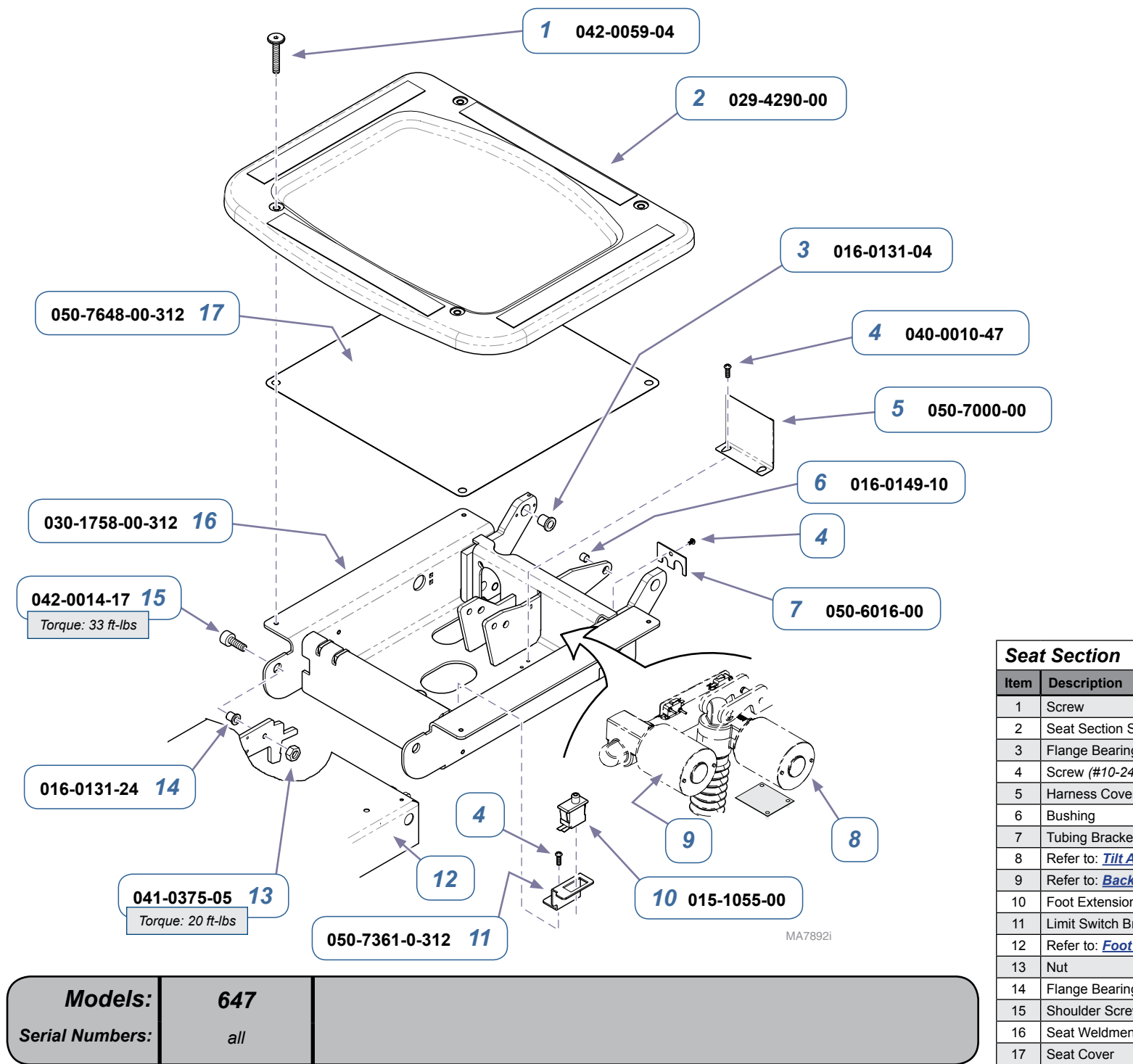

| Sea  | t Section                                |      |
|------|------------------------------------------|------|
| ltem | Description                              | Qty. |
| 1    | Screw                                    | 4    |
| 2    | Seat Section Substrate                   | 1    |
| 3    | Flange Bearing                           | 2    |
| 4    | Screw (#10-24 x 3/8")                    | 3    |
| 5    | Harness Cover                            | 1    |
| 6    | Bushing                                  | 1    |
| 7    | Tubing Bracket                           | 1    |
| 8    | Refer to: Tilt Actuator / Limit Switch   | Ref  |
| 9    | Refer to: Back Actuator / Limit Switches | Ref  |
| 10   | Foot Extension "Crash" Limit Switch      | 1    |
| 11   | Limit Switch Bracket                     | 1    |
| 12   | Refer to: Foot Extension Housing         | Ref  |
| 13   | Nut                                      | 2    |
| 14   | Flange Bearing                           | 2    |
| 15   | Shoulder Screw                           | 2    |
| 16   | Seat Weldment                            | 1    |
| 17   | Seat Cover                               | 1    |

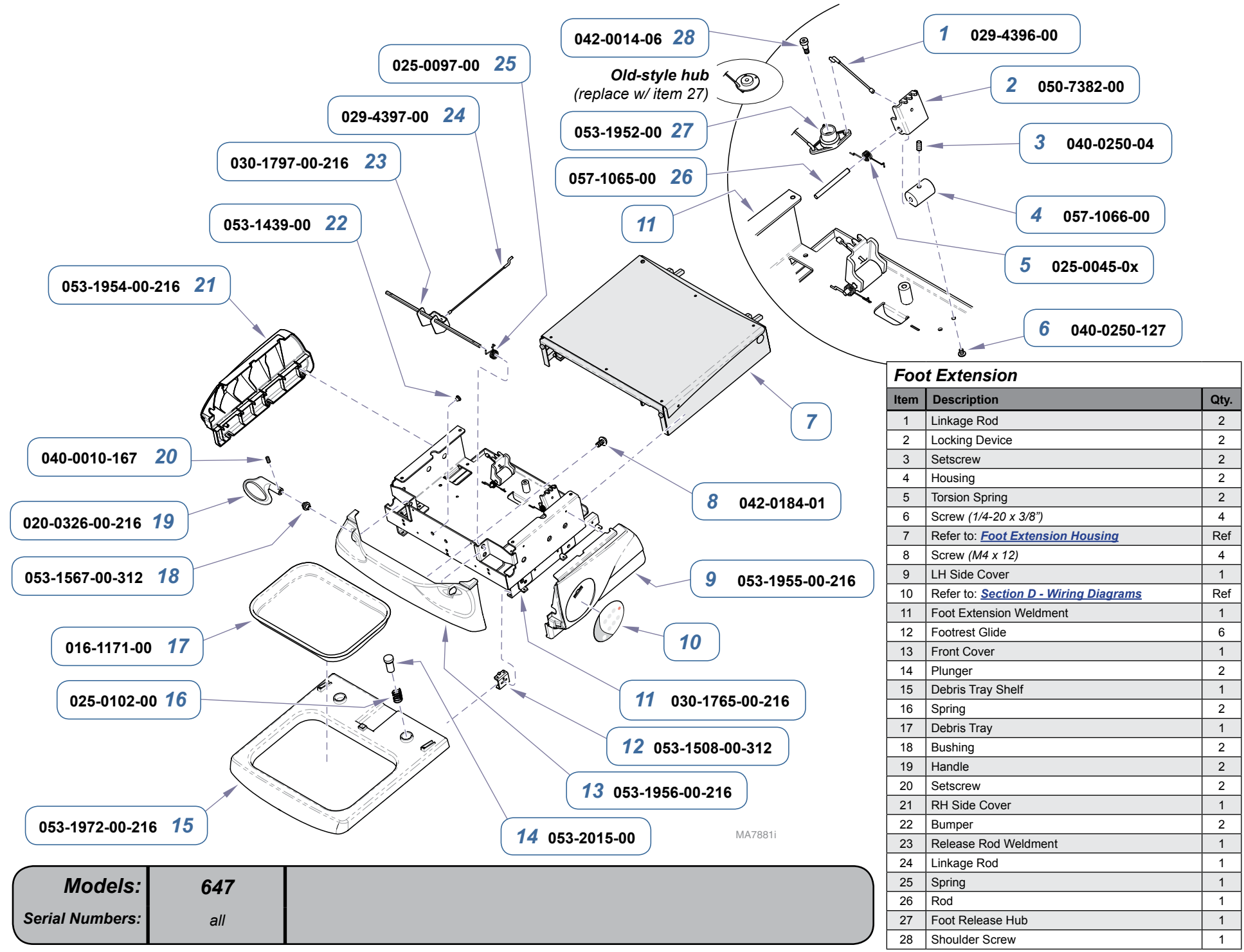

E-7

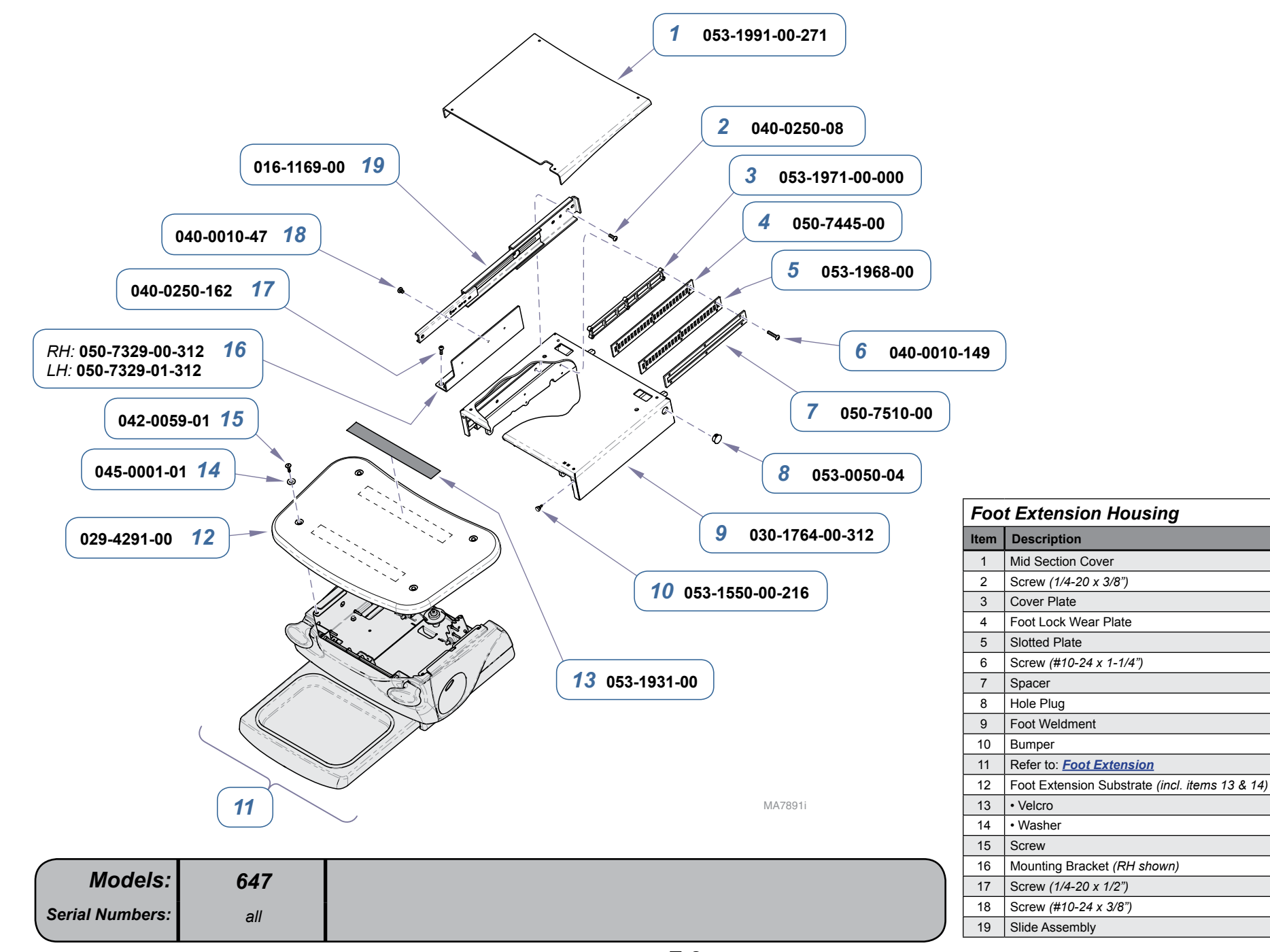

Qty.

Ref

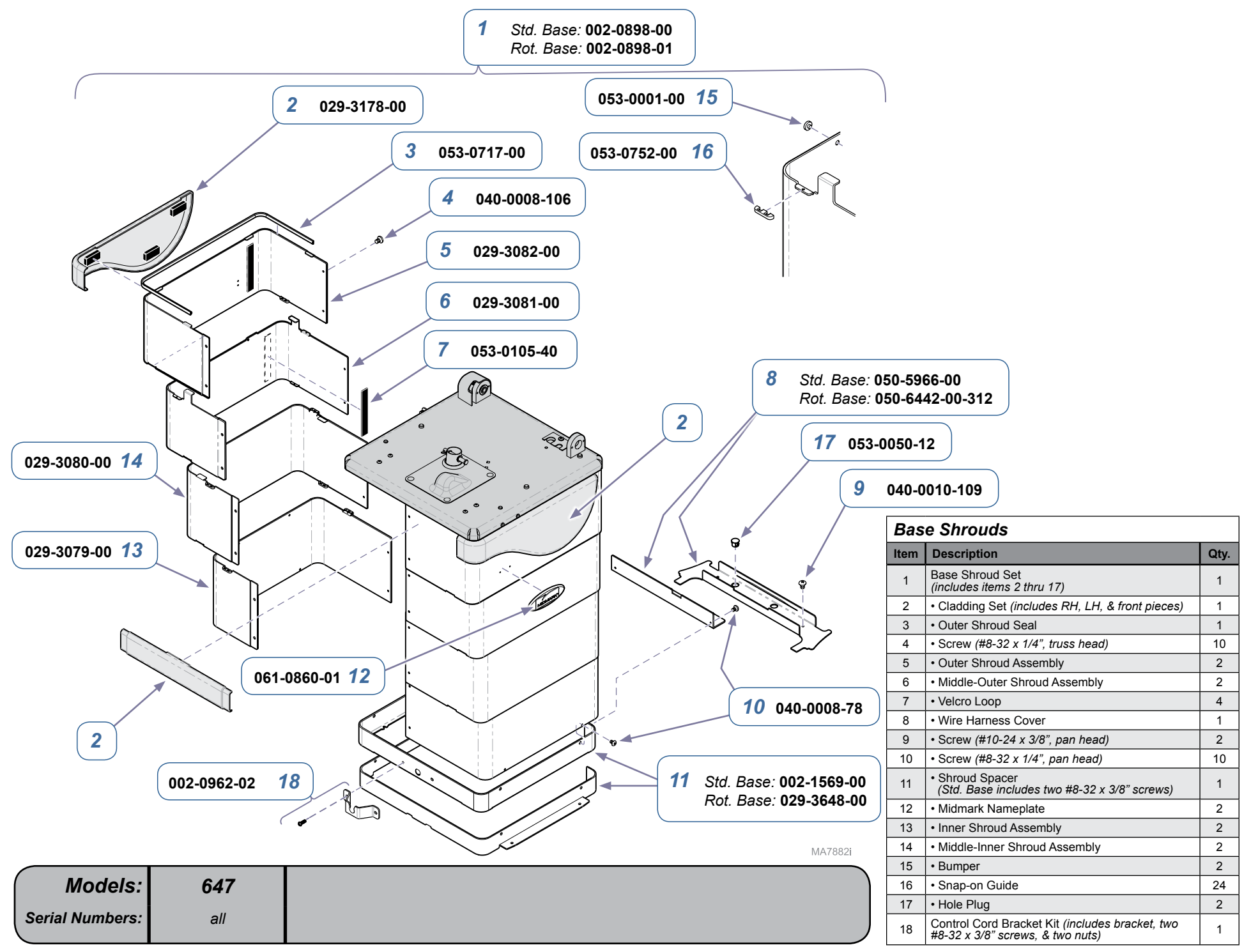

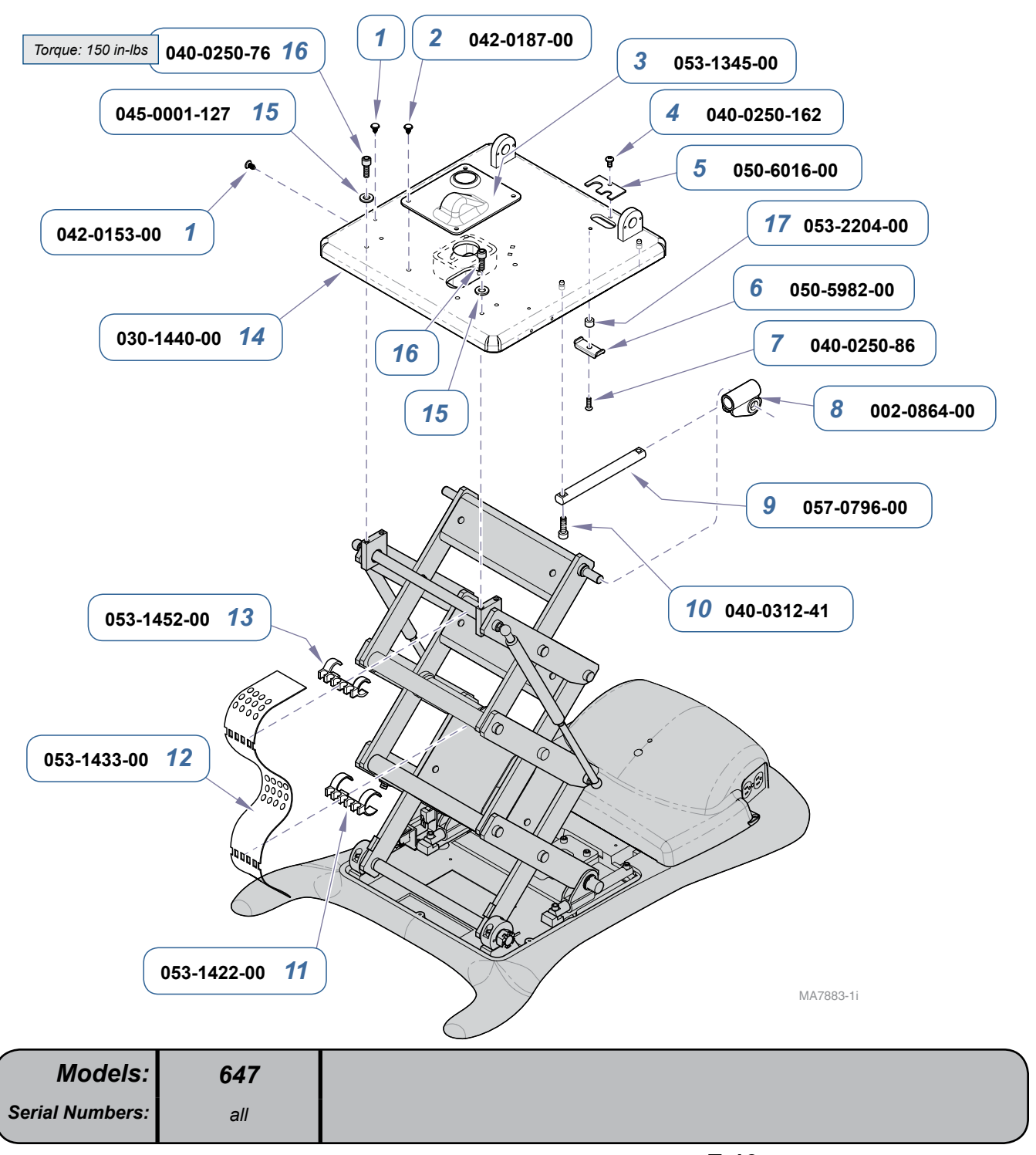

| Column Top Components |                                        |      |
|-----------------------|----------------------------------------|------|
| ltem                  | Description                            | Qty. |
| 1                     | Drive Rivet                            | 6    |
| 2                     | Push Fastener                          | 4    |
| 3                     | Screw Tip Cover                        | 1    |
| 4                     | Screw (1/4-20 x 1/2")                  | 1    |
| 5                     | Tubing Bracket                         | 1    |
| 6                     | Cable Restraint Clamp                  | 1    |
| 7                     | Screw (1/4-20 x 3/4")                  | 1    |
| 8                     | Upper Glide Kit (includes two glides)  | 1    |
| 9                     | Guide Bar                              | 2    |
| 10                    | Cap Screw (5/16-18 x 1", socket head)  | 4    |
| 11                    | Lower Wire Clamp                       | 2    |
| 12                    | Wire Ribbon Guide                      | 1    |
| 13                    | Upper Wire Clamp                       | 2    |
| 14                    | Column Adapter Weldment                | 1    |
| 15                    | Washer                                 | 4    |
| 16                    | Cap Screw (1/4-20 x 3/4", socket head) | 4    |
| 17                    | Spacer                                 | 1    |

E-10

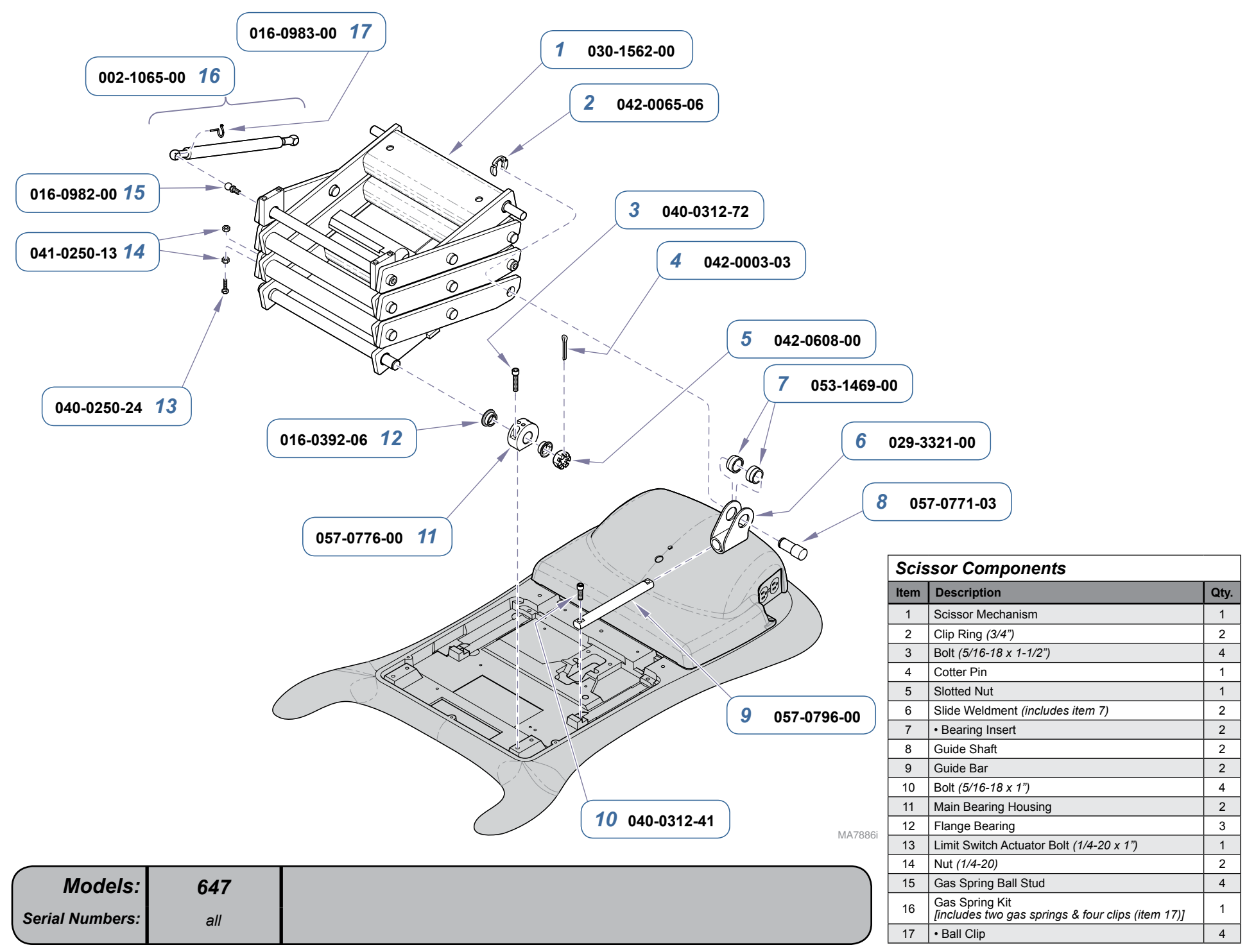
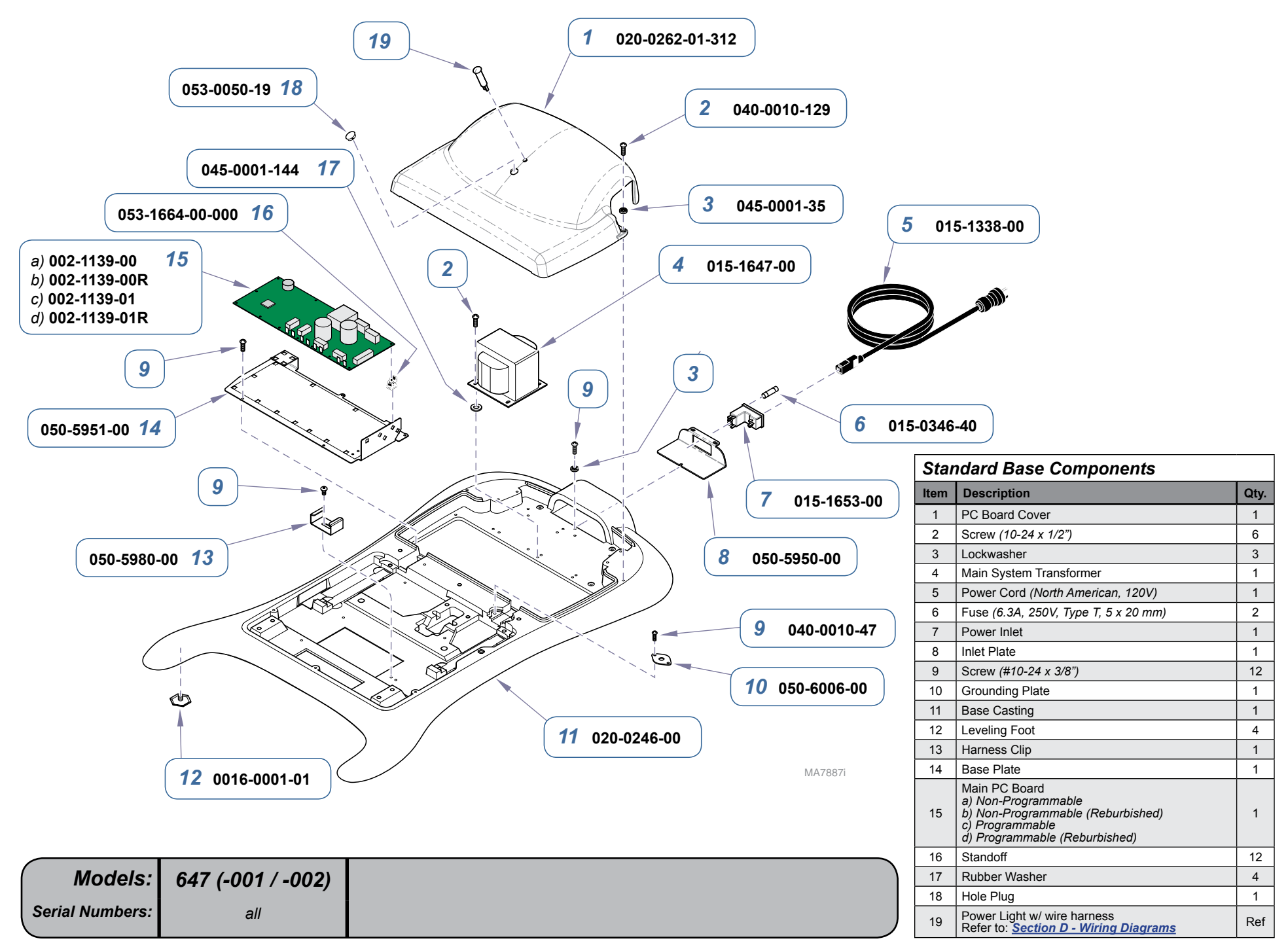

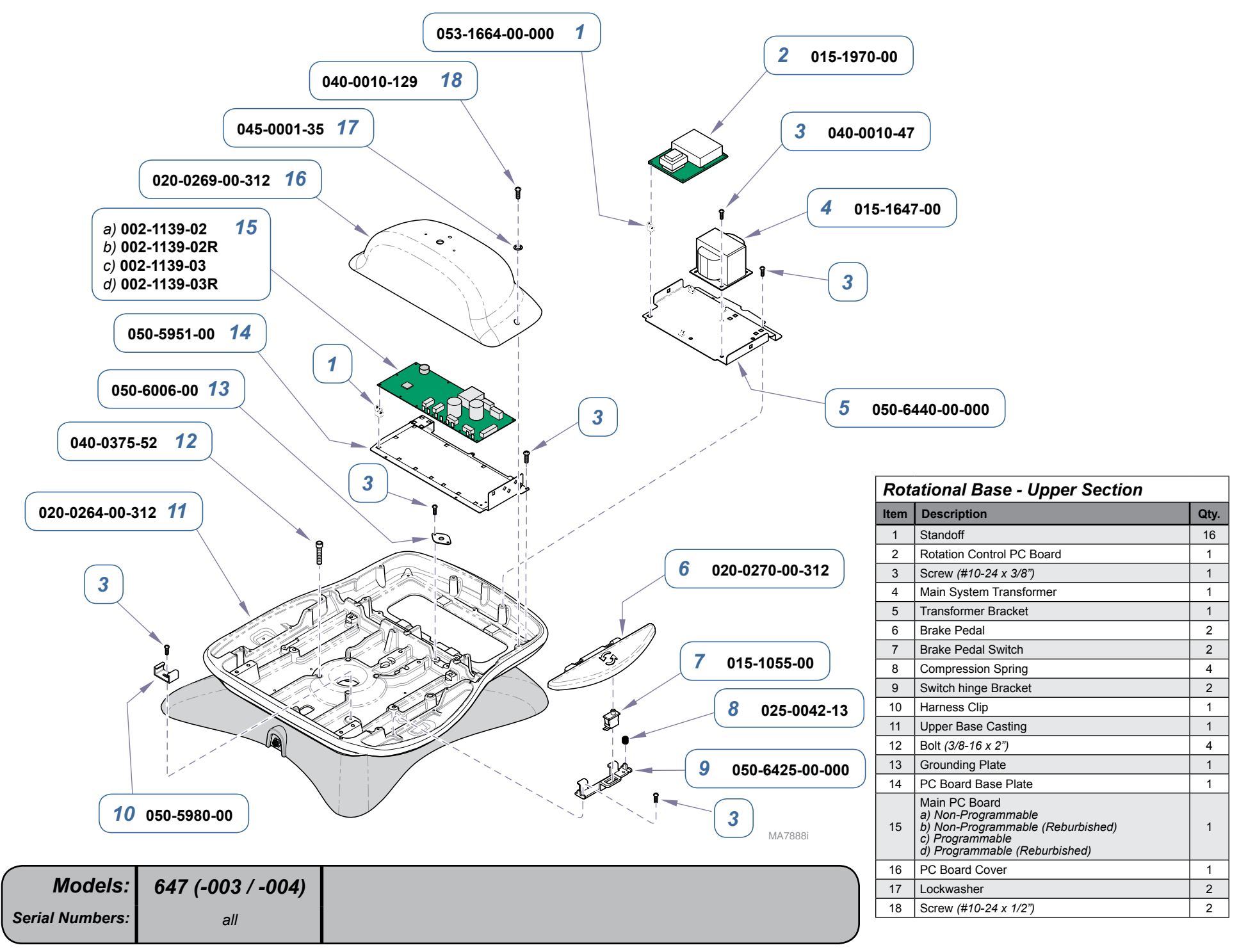

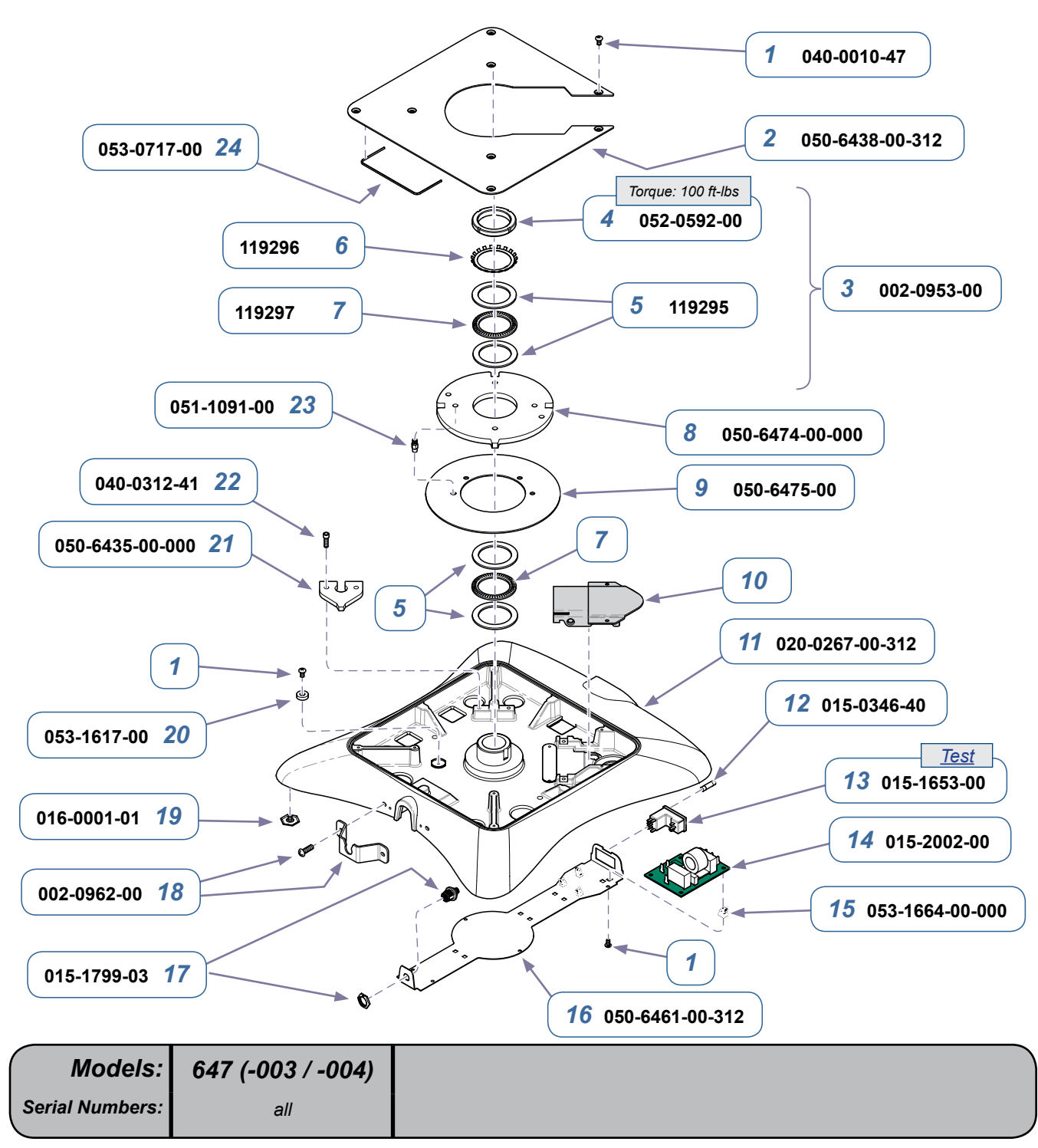

| Rotational Base: Lower Section |                                                   |      |  |  |  |  |
|--------------------------------|---------------------------------------------------|------|--|--|--|--|
| Item                           | Description                                       | Qty. |  |  |  |  |
| 1                              | Screw (#10-24 x 3/8")                             | 19   |  |  |  |  |
| 2                              | Rotational Base Cover                             | 1    |  |  |  |  |
| 3                              | Bearing Kit (includes items 4 thru 7)             | 1    |  |  |  |  |
| 4                              | Lock Nut                                          | 1    |  |  |  |  |
| 5                              | Race Washer                                       | 4    |  |  |  |  |
| 6                              | Lockwasher                                        | 1    |  |  |  |  |
| 7                              | Thrust Bearing                                    | 2    |  |  |  |  |
| 8                              | Rotation Wheel                                    | 1    |  |  |  |  |
| 9                              | Brake Disc                                        | 1    |  |  |  |  |
| 10                             | Refer to: Brake Lever / Electro-Magnet            | Ref  |  |  |  |  |
| 11                             | Lower Base                                        | 1    |  |  |  |  |
| 12                             | Fuse (250V, 6.3A, Type-T, Slo-Blo)                | 2    |  |  |  |  |
| 13                             | Power Inlet                                       | 1    |  |  |  |  |
| 14                             | EMI Filter Board                                  | 1    |  |  |  |  |
| 15                             | Standoff                                          | 4    |  |  |  |  |
| 16                             | Wire Trough Cover                                 | 1    |  |  |  |  |
| 17                             | I/O Harness Assembly                              | 1    |  |  |  |  |
| 18                             | Control Cord Bracket Kit (incl. bracket & screws) | 1    |  |  |  |  |
| 19                             | Leveling Screw                                    | 4    |  |  |  |  |
| 20                             | Delrin Spacer                                     | 1    |  |  |  |  |
| 21                             | Stop Bracket                                      | 1    |  |  |  |  |
| 22                             | Screw (5/16-18 x 1")                              | 4    |  |  |  |  |
| 23                             | Shoulder Screw (apply Loctite 262 to threads)     | 2    |  |  |  |  |
| 24                             | Outer Seal                                        | 3    |  |  |  |  |

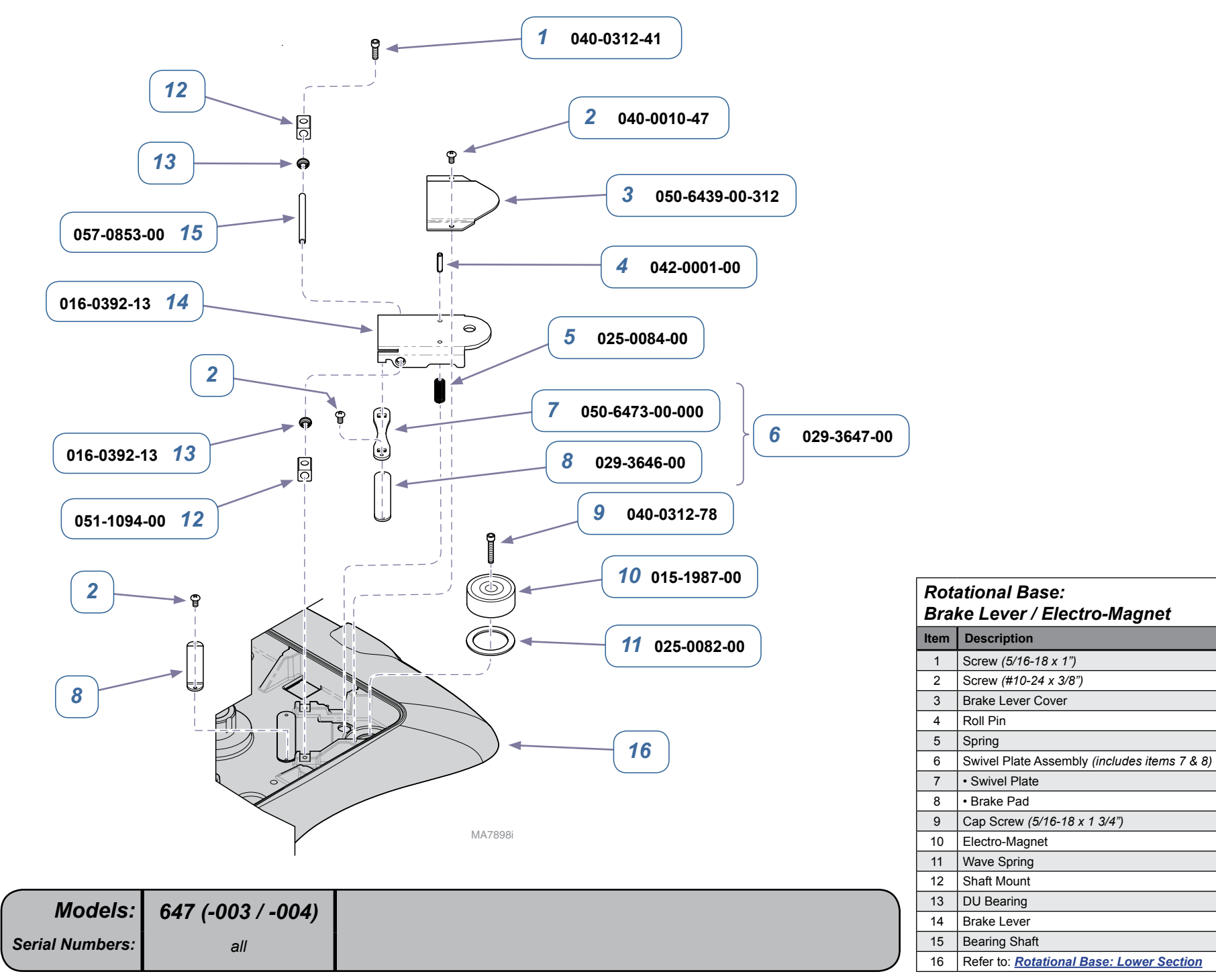

Qty.

Ref

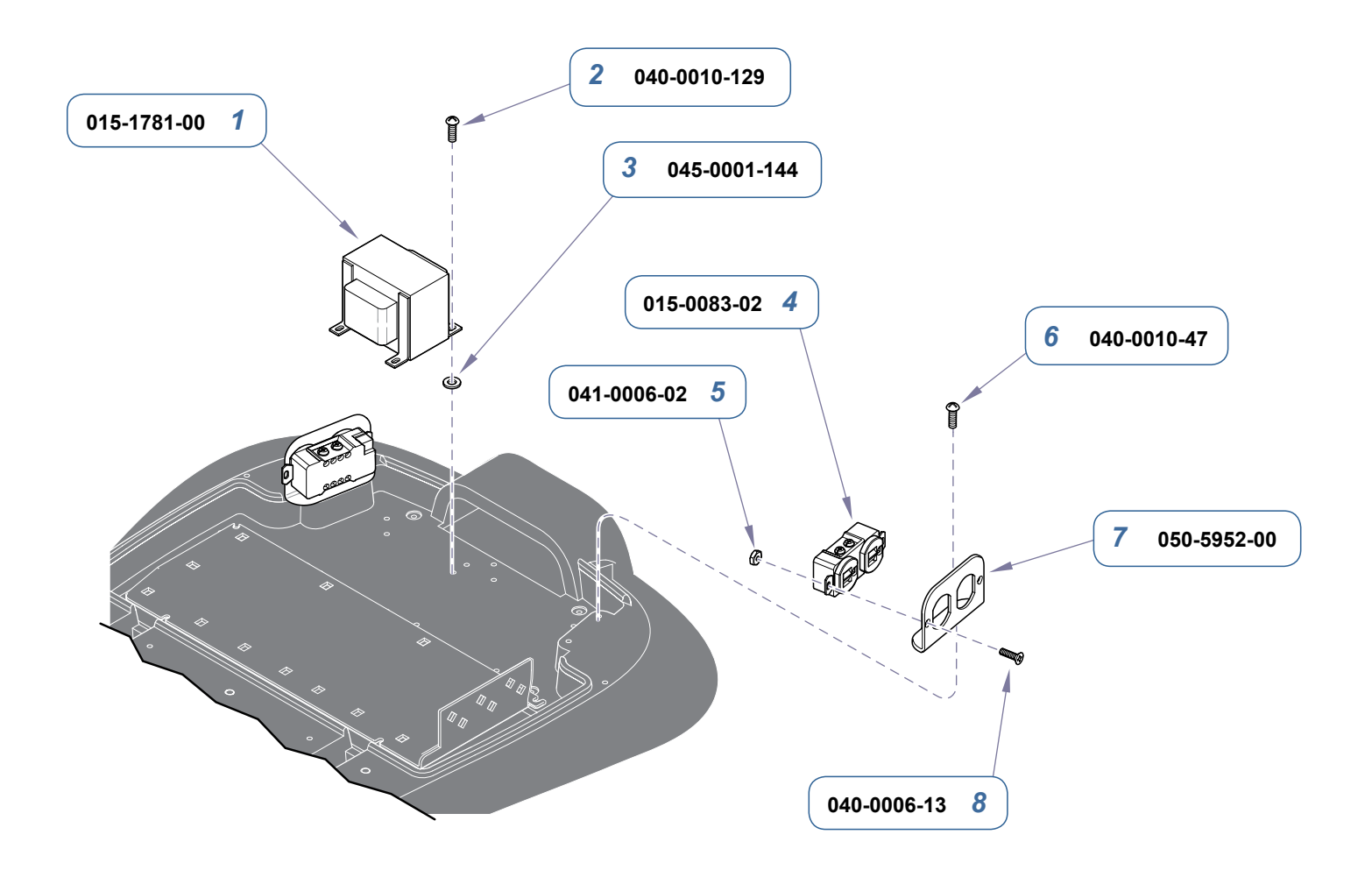

|                 |                   | MA7889i | Chair Receptacles |                            |      |
|-----------------|-------------------|---------|-------------------|----------------------------|------|
|                 |                   |         | ltem              | Description                | Qty. |
|                 |                   |         | 1                 | Isolation Transformer      | 1    |
|                 |                   |         | 2                 | Screw (#10-24 x 1/2")      | 1    |
|                 |                   |         | 3                 | Rubber Washer              | 4    |
|                 |                   |         | 4                 | Duplex Receptacle          | 2    |
| Models          | 647 (-001 / -002) |         | 5                 | Nut (#6-32)                | 4    |
| models.         | 047 (-0017-002)   |         | 6                 | Screw (#10-24 x 3/8")      | 2    |
| Serial Numbers: | all               |         | 7                 | Receptacle Plate           | 2    |
|                 |                   |         | 8                 | Screw (#6-32 self tapping) | 4    |

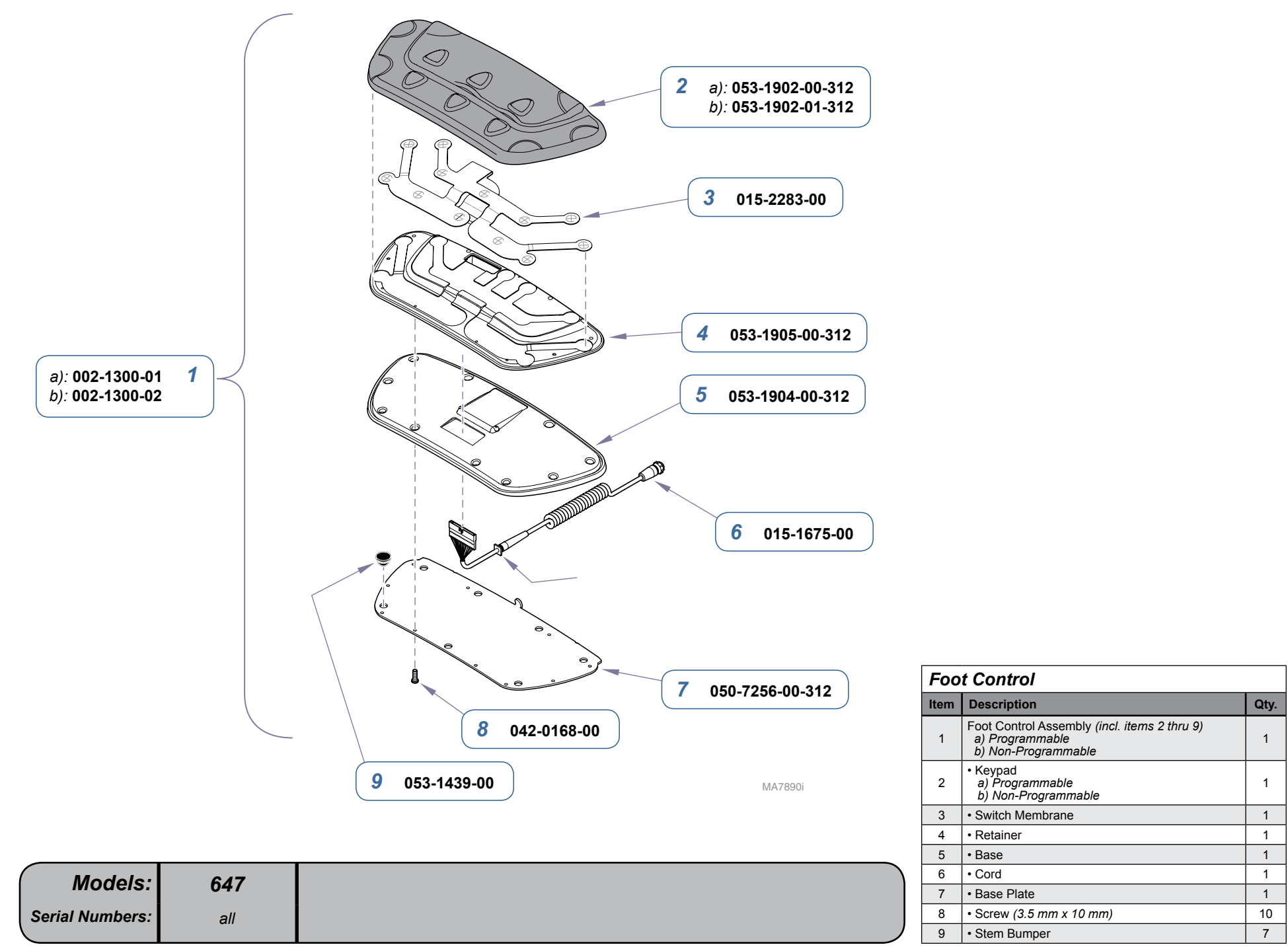

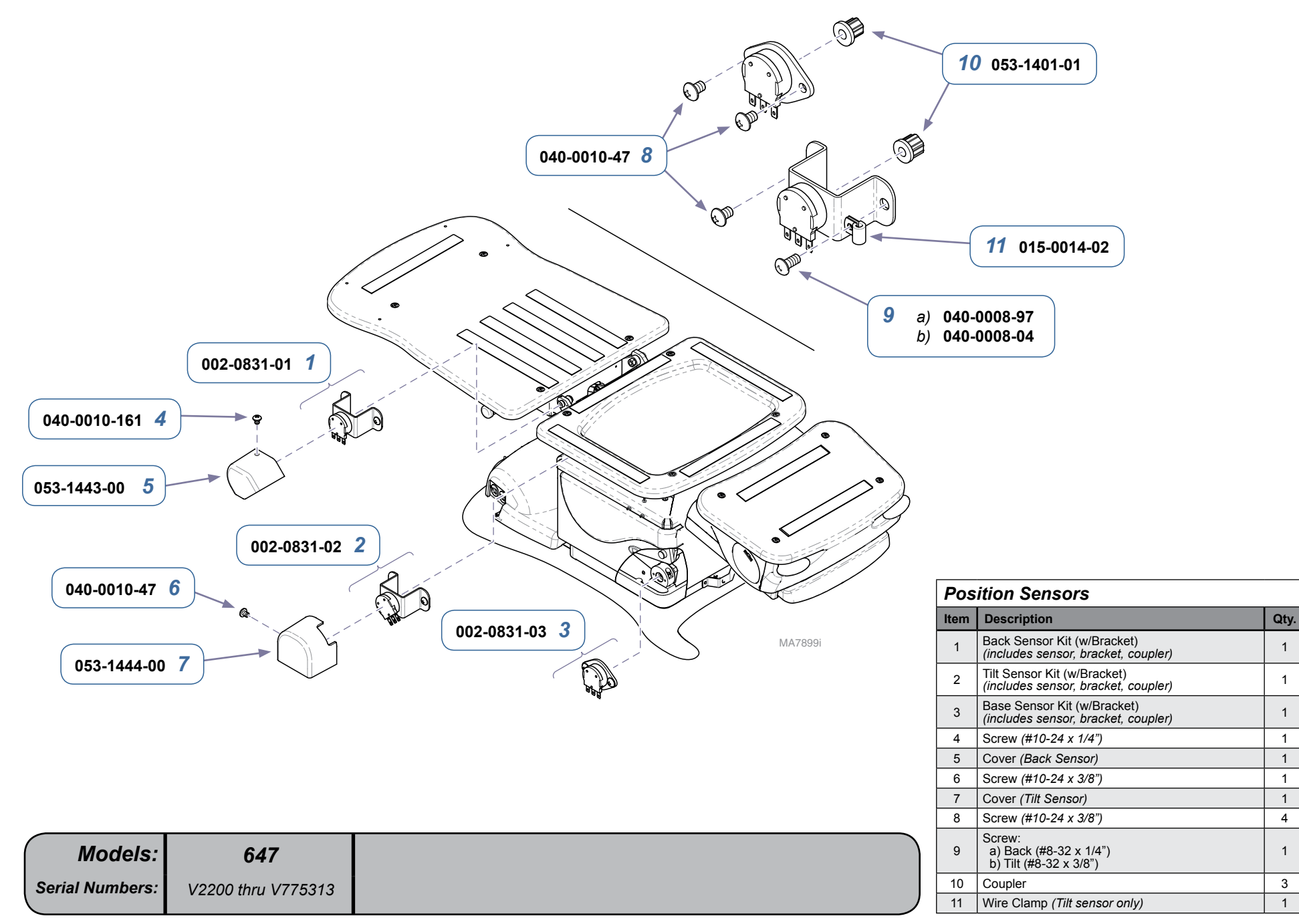

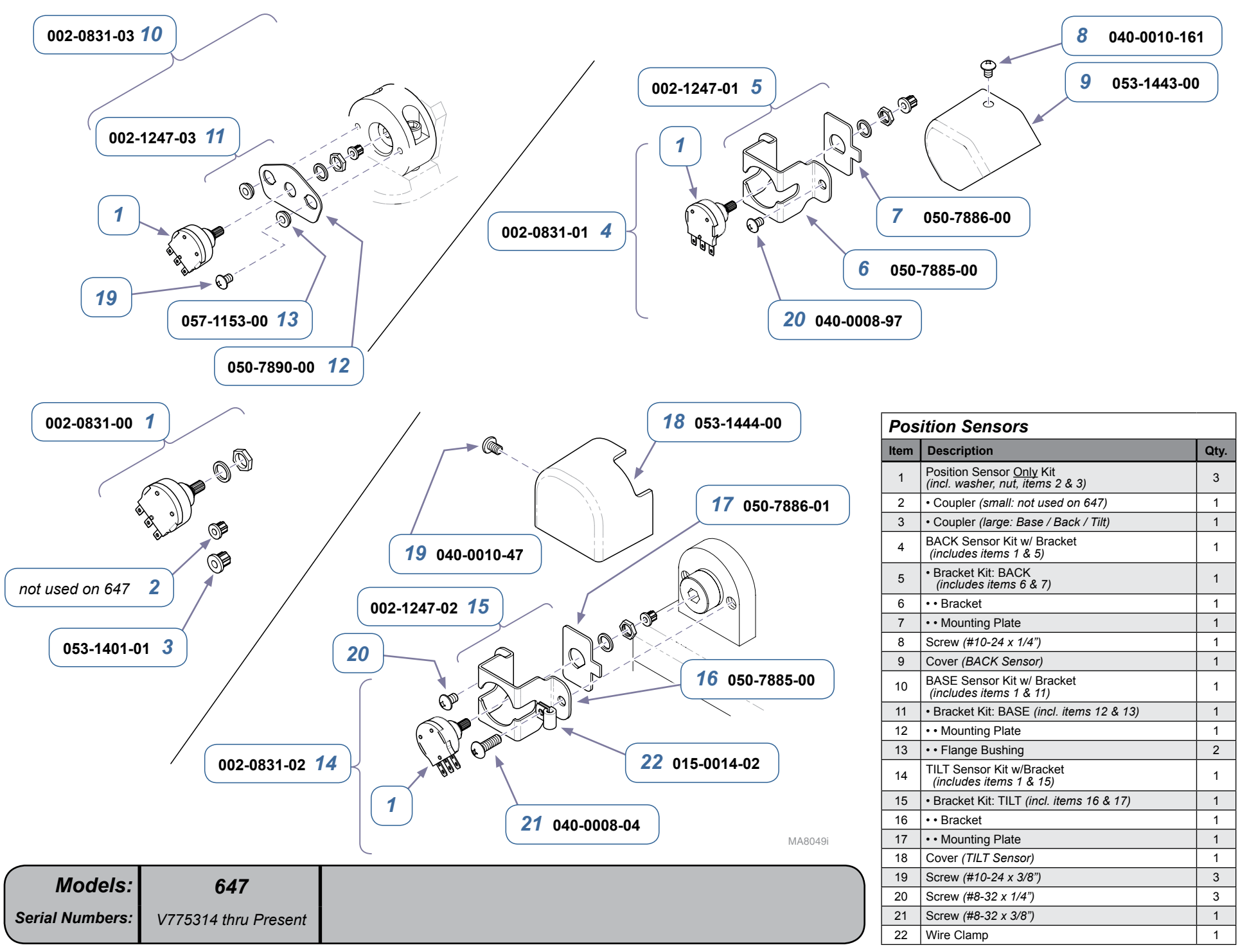

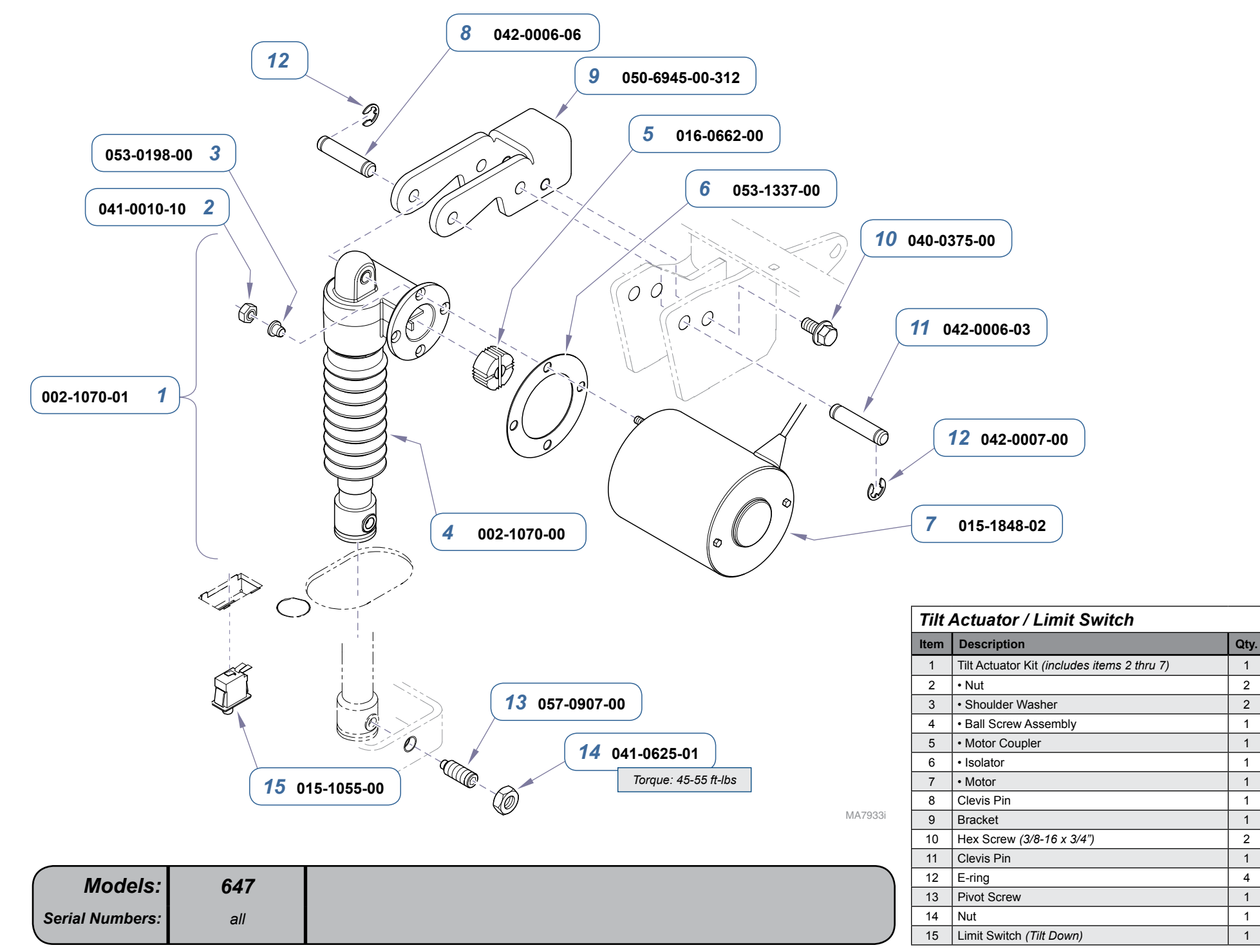

E-19

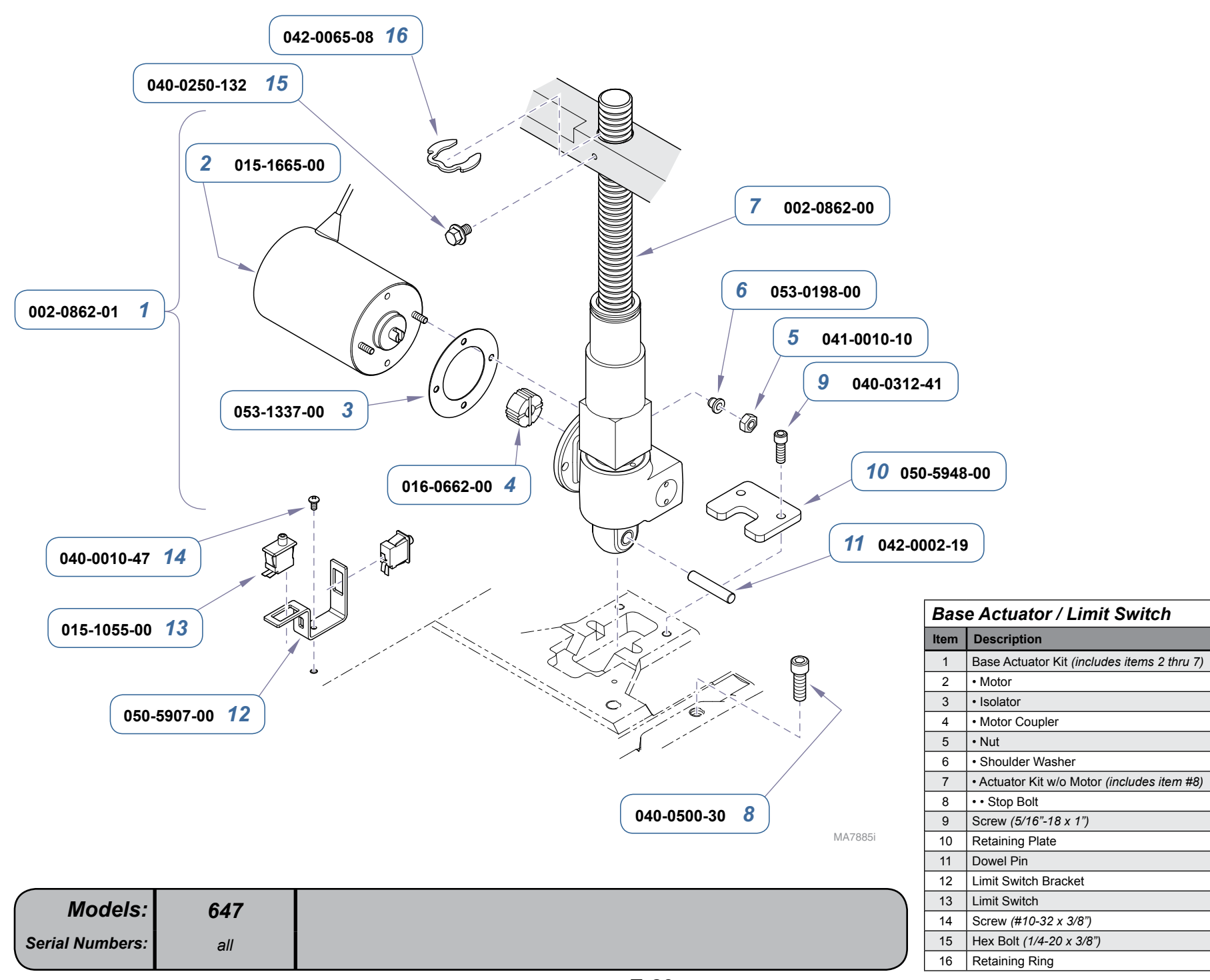

**Qty.** 

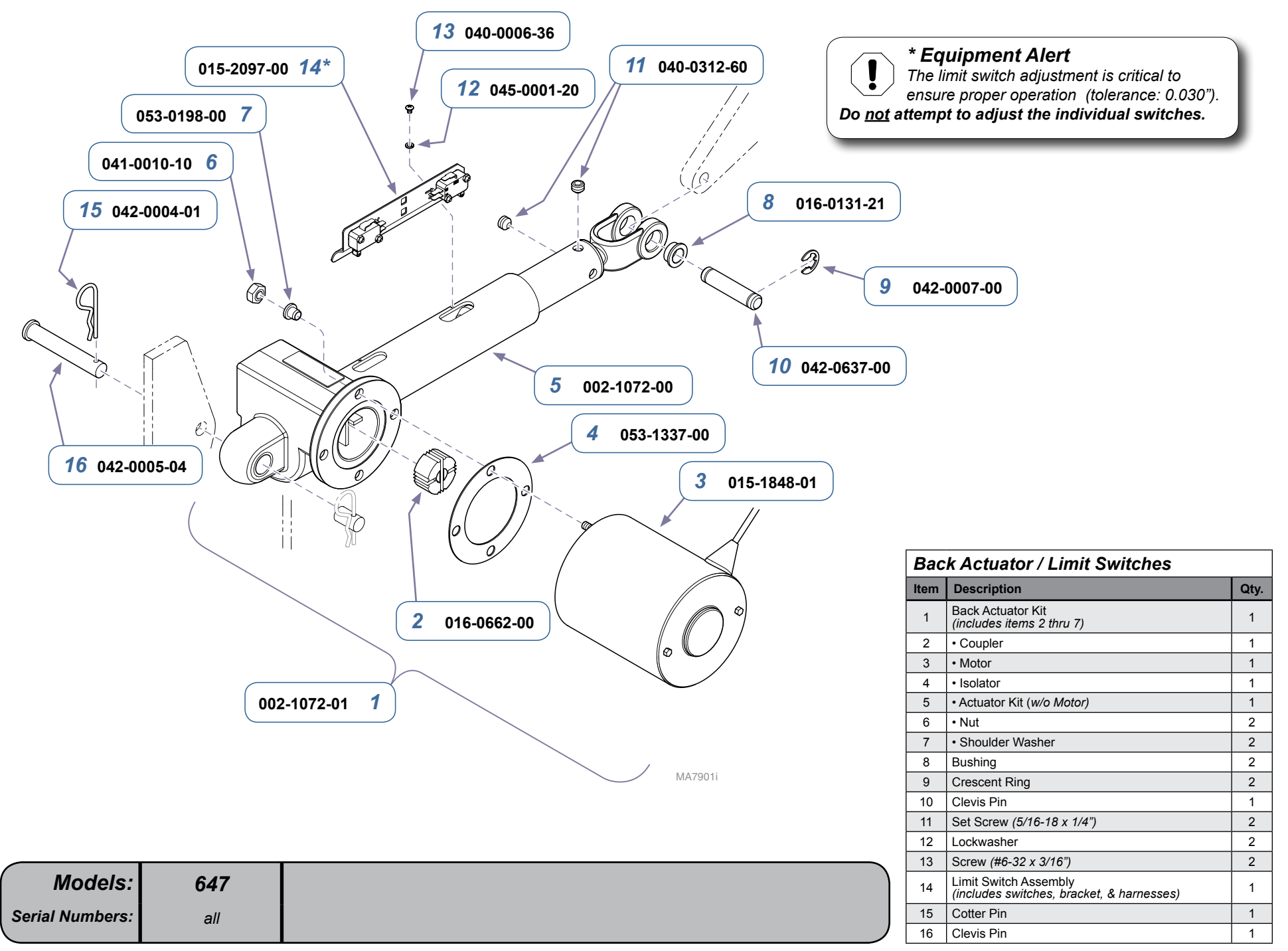

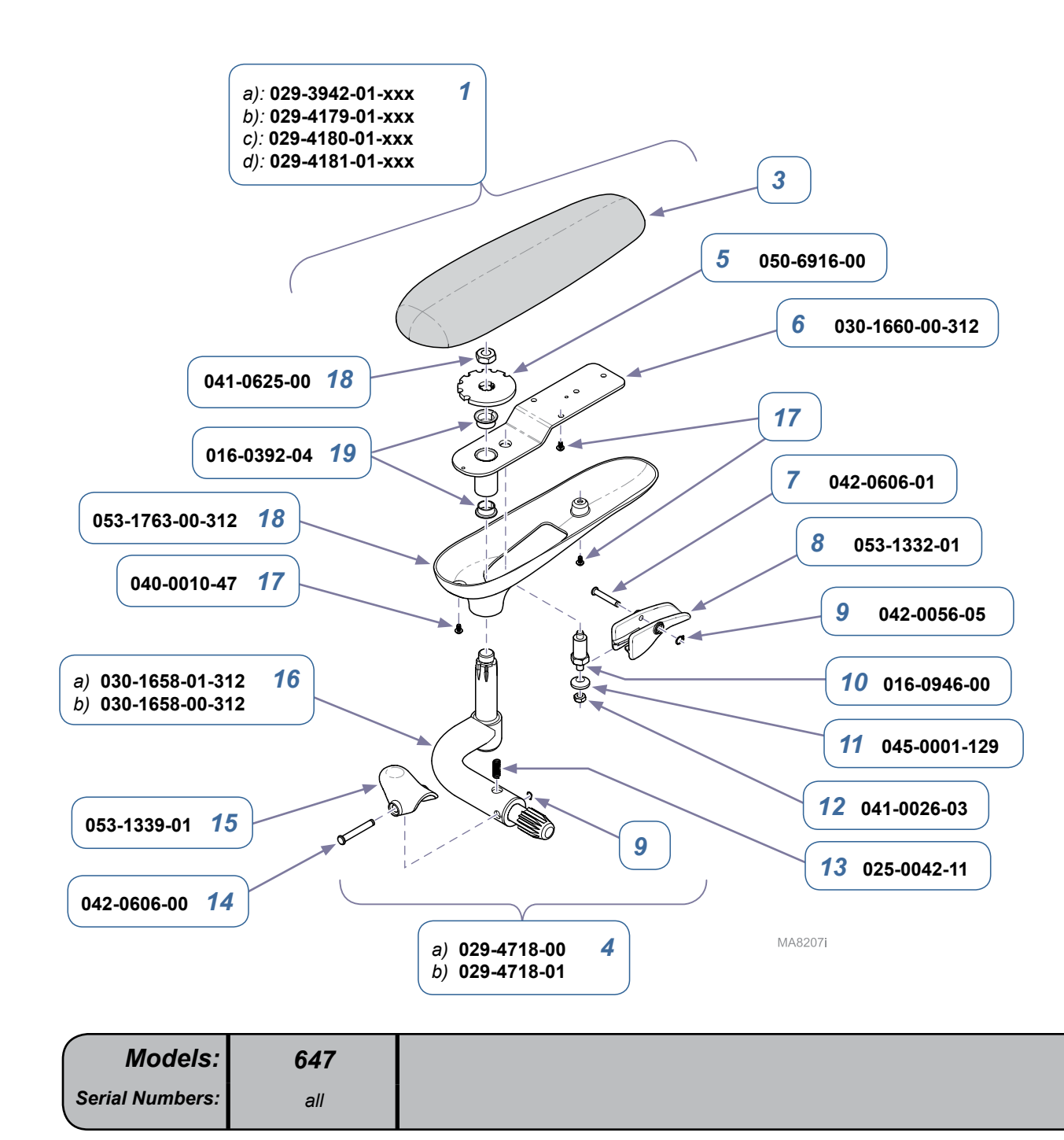

a): 029-3942-00-xxx 2 b): 029-4179-00-xxx c): 029-4180-00-xxx d): 029-4181-00-xxx

| Chair Arms |                                                                                                    |      |  |  |  |  |
|------------|----------------------------------------------------------------------------------------------------|------|--|--|--|--|
| Item       | Description                                                                                                    | Qty. |  |  |  |  |
| 1          | LH Chair Arm Assy (includes items 3 & 4)<br>a) Premium Upholstery<br>b) Premium Uph - Cal 133<br>c) Ultra-Premium Upholstery<br>d) Ultra- Premium Uph-Cal 133 | 1    |  |  |  |  |
| 2          | RH Chair Arm Assy (includes items 3 & 4)<br>a) Premium Upholstery<br>b) Premium Uph - Cal 133<br>c) Ultra-Premium Upholstery<br>d) Ultra- Premium Uph-Cal 133 | 1    |  |  |  |  |
| 3          | Refer to: <u>Upholstery</u>                                                                                                    | Ref  |  |  |  |  |
| 4          | <ul> <li>a) RH Chair Arm Assembly (<i>incl. items 5 thru 20</i>)</li> <li>b) LH Chair Arm Assembly (<i>incl. items 5 thru 20</i>)</li> </ul>                  | 1    |  |  |  |  |
| 5          | •• Lock Plate                                                                                                    | 1    |  |  |  |  |
| 6          | •• Arm Weldment                                                                                                    | 1    |  |  |  |  |
| 7          | •• Clevis Pin                                                                                                    | 1    |  |  |  |  |
| 8          | •• Pivot Handle                                                                                                    | 1    |  |  |  |  |
| 9          | Retaining Ring                                                                                                    | 2    |  |  |  |  |
| 10         | Indexing Plunger                                                                                                    | 1    |  |  |  |  |
| 11         | •• Sperical Washer                                                                                                    | 1    |  |  |  |  |
| 12         | ••Nut                                                                                                    | 1    |  |  |  |  |
| 13         | Compression Spring                                                                                                    | 1    |  |  |  |  |
| 14         | •• Clevis Pin                                                                                                    | 1    |  |  |  |  |
| 15         | •• Retainer Clip                                                                                                    | 1    |  |  |  |  |
| 16         | <ul> <li>• a) LH Shaft Weldment (shown)</li> <li>• b) RH Shaft Weldment</li> </ul>                                                                            | 1    |  |  |  |  |
| 17         | •• Screw (#10-24 x 3/8")                                                                                                    | 6    |  |  |  |  |
| 18         | •• Bottom Cover                                                                                                    | 1    |  |  |  |  |
| 19         | •• Flange Bearing                                                                                                    | 2    |  |  |  |  |
| 20         | •• Nut (apply Loctite 242)                                                                                                    | 1    |  |  |  |  |

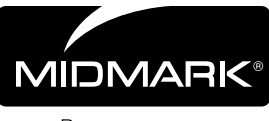

Because we care.